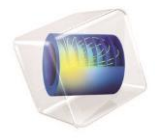

# **COMSOL** Multiphysics

Application Builder Reference Manual 日本語訳版

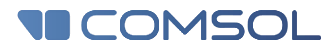

5.3a

# Application Builder Reference Manual 日本語訳版

© 1998–2017 COMSOL

www.comsol.com/patents に掲載している米国特許第7,519,518 号、第7,596,474 号、第7,623,991 号、第8,457,932 号、第8,954,302 号、第9,098,106 号、第9,146,652 号、第9,323,503 号、第9,372,673 号、および第9,454,625 号で保護。特許出願中。

本書および本書に記載されているプログラムは、COMSOL のソフトウェア使用許諾契約 (www.comsol.com/comsollicense-agreement) に基づいて提供されており、使用許諾契約の条項に従う場合にのみ、使用または複製をすることが できます。

COMSOL、COMSOL logo、COMSOL Multiphysics、COMSOL Desktop、COMSOL Server、および LiveLink は、COMSOL AB の登録商標または商標です。その他の商標は全て、それぞれの所有者の所有物であ り、COMSOL AB およびその子会社、製品は、これらの商標の所有者とは無関係であり、推奨、後援または支援を受 けていません。これらの商標の所有者のリストについては、www.comsol.com/trademarks を参照してください。

バージョン: COMSOL 5.3a

日本語訳:計測エンジニアリングシステム株式会社

※ もし日本語訳と原文(英語版)に差違がある場合は、原文を正とします。 但し、原文に誤記などがある場合は、弊社として(注)を示しています。

# お問い合わせ

ー般的なお問い合わせ、技術サポートのお問い合わせ、住所および電話番号の検索については、 www.comsol.com/contactにアクセスしてください。

住所および連絡先情報については、www.comsol.com/contact/offices でも確認できます。

サポート窓口へのお問い合わせについては、www.comsol.com/support/case の COMSOL Access ページにあるリク エストフォームを送信してください。

その他の有用なリンク:

- サポートセンター: www.comsol.com/support
- 製品のダウンロード: www.comsol.com/product-download
- 製品のアップデート: www.comsol.com/support/updates
- COMSOL ブログ: www.comsol.com/blogs
- フォーラム: www.comsol.com/community
- イベント: www.comsol.com/events
- COMSOL ビデオギャラリー: www.comsol.com/video
- サポートナレッジベース: www.comsol.com/support/knowledgebase

部品番号: CM020010

| Chapter 1: | イントロダクション                      | 7   |
|------------|--------------------------------|-----|
|            | アプリケーションビルダーについて               | . 8 |
|            | アプリケーションビルダーで何ができる?            | . 8 |
|            | ドキュメントへのアクセスは?                 | . 8 |
|            |                                |     |
|            | マニュアルの概要                       | 10  |
| Chapter 2: | アプリケーションビルダーのツール1              | .1  |
|            | はじめに                           | 12  |
|            | アプリケーションビルダーの開始                | 13  |
|            | アプリケーションビルダの起動                 | 13  |
|            | COMSOL デスクトップからアプリケーションビルダーを開く | 14  |
|            | アプリケーションライブラリのアプリケーション例        | 14  |
|            | アプリケーションビルダーとアプリケーションツリー       | 14  |
|            | ホームツールバー                       | 14  |
|            | コンポーネントのカット、コピー、複製、削除、およびペースト  | 16  |
|            | アプリケーション間のアプリケーションコンポーネントのコピー  | 17  |
|            | メインウィンドウブランチ                   | 18  |
|            | メインウィンドウノード                    | 18  |
|            | メニューバーノード                      | 19  |
|            | ツールバーノード                       | 19  |
|            | メニューノード                        | 19  |
|            | ファイルメニューノード                    | 20  |
|            | リボンノード                         | 20  |
|            | リボンタブノード                       | 20  |
|            | リボンセクションノード                    | 20  |
|            | 項目ノード                          | 21  |
|            | 項目切替えノード                       | 23  |
|            | セパレーターノード                      | 25  |
|            | フォームブランチ                       | 26  |
|            | フォームノード                        | 26  |
|            | フォームノード(サブノード)                 | 26  |
|            | イベントブランチ                       | 29  |
|            | イベントノード                        | 29  |
|            | イベントノード(サブノード)                 | 29  |
|            | 宣言ブランチ                         | 32  |

| 文字列ノード                                                                                                    |    |
|----------------------------------------------------------------------------------------------------|----|
| ブーリアンノード                                                                                                    |    |
| 整数ノード                                                                                                    |    |
| 倍精度ノード                                                                                                    |    |
| 配列1D文字列ノード                                                                                                    | 35 |
| 配列1Dブーリアンノード                                                                                                    | 35 |
| 配列1D整数ノード                                                                                                    |    |
| 配列1D倍精度ノード                                                                                                    |    |
| 配列2D文字列ノード                                                                                                    |    |
| 配列2Dブーリアンノード                                                                                                    |    |
| 配列2D整数ノード                                                                                                    |    |
| 配列2D倍精度ノード                                                                                                    |    |
| 選択リストノード                                                                                                    |    |
| アクティベーション条件                                                                                                    | 40 |
| ファイルノード                                                                                                    | 40 |
| 単位セットノード                                                                                                    | 41 |
| グラフィックスデータノード                                                                                                    | 41 |
| ショートカットの追加                                                                                                    | 42 |
| 宣言とコマンドシーケンスでの初期値と引数の編集                                                                                                    | 42 |
| <b>イバット・ゴニン・エ</b>                                                                                                    | 10 |
|                                                                                                    |    |
|                                                                                                    |    |
| メソッドフランチ                                                                                                    | 16 |
| メソッドフランチ<br>モデルメソッドブランチ                                                                                                    |    |
| メソッドフランチ<br>モデルメソッドブランチ<br>メソッドノード                                                                                                    | 46 |
| メソッドフランチ<br>モデルメソッドブランチ<br>メソッドノード<br>モデルメソッドノード                                                                                                    |    |
| メソッドフランチ<br>モデルメソッドブランチ<br>メソッドノード<br>モデルメソッドノード<br><b>ライブラリブランチ</b>                                                                                                    |    |
| メソッドフランチ<br>モデルメソッドブランチ<br>メソッドノード<br>モデルメソッドノード<br><b>ライブラリブランチ</b><br>画像                                                                                                    |    |
| メソッドフランチ<br>モデルメソッドブランチ<br>メソッドノード<br>モデルメソッドノード<br><b>ライブラリブランチ</b><br>画像<br>サウンド                                                                                                    |    |
| メソッドフランチ<br>モデルメソッドブランチ<br>メソッドノード<br><b>ライブラリブランチ</b><br>画像<br>サウンド<br>ファイル                                                                                                    |    |
| メソッドフランチ<br>モデルメソッドブランチ<br>メソッドノード<br>モデルメソッドノード<br><b>ライブラリブランチ</b><br>画像<br>サウンド<br>ファイル                                                                                                    |    |
| メソッドフランチ<br>モデルメソッドブランチ<br>モデルメソッドノード<br><b>ライブラリブランチ</b><br>画像<br>サウンド<br>ファイル<br><b>アプリケーションの計画と準備</b><br>マプリケーションの進備                                                                                                   |    |
| メソッドフランチ<br>モデルメソッドブランチ<br>メソッドノード<br><b>ライブラリブランチ</b><br>画像<br>サウンド<br>ファイル<br><b>アプリケーションの計画と準備</b><br>アプリケーションの準備                                                                                                    |    |
| メソッドフランチ<br>モデルメソッドブランチ<br>マデルメソッドノード<br>ライブラリブランチ<br>画像<br>サウンド<br>ファイル<br>アプリケーションの計画と準備<br>アプリケーションの準備<br>モデルからのアプリケーション作成                                                                                             |    |
| メソッドフランチ                                                                                                    |    |
| メソッドフランチ<br>モデルメソッドブランチ<br>メソッドノード<br>モデルメソッドノード<br><b>ライブラリブランチ</b><br>画像<br>サウンド<br>ファイル<br><b>アプリケーションの計画と準備</b><br>アプリケーションの準備<br><b>モデルからのアプリケーション作成</b><br>コードをクリップボードにコピー<br>アプリケーションのテスト                          |    |
| メソッドフランチ<br>モデルメソッドブランチ<br>オゾッドノード<br>マデルメソッドノード<br>ライブラリブランチ<br>画像<br>サウンド<br>ファイル<br>アプリケーションの計画と準備<br>マプリケーションの準備<br>モデルからのアプリケーション作成<br>コードをクリップボードにコピー                                                               |    |
| メソッドフランチ<br>モデルメソッドブランチ<br>メソッドノード<br>モデルメソッドノード<br><b>ライブラリブラン</b> チ<br>画像<br>サウンド<br>ファイル<br><b>アプリケーションの計画と準備</b><br>アプリケーションの準備<br><b>モデルからのアプリケーション作成</b><br>コードをクリップボードICコピー<br>アプリケーションのテスト<br><b>キーボードショートカット</b> |    |

| Chapter 3: | フォー | ームの操作 |  | . 5! | 5 |
|------------|-----|-------|--|------|---|
|------------|-----|-------|--|------|---|

| はじめに                    | 56 |
|-------------------------|----|
| フォームを作成するためのフォームとツールの概要 | 56 |
| フォームの操作と新規フォームウィザードの使用  | 56 |
| データアクセス                 | 59 |
|                         |    |

| フォームツールバー               |  |
|-------------------------|--|
| フォームウィンドウのレイアウトモード      |  |
| スケッチモード                 |  |
| グリッドモード                 |  |
| フォームのプレビューとテスト          |  |
| フォームオブジェクトでのメソッドの実行     |  |
| フォームオブジェクト              |  |
| フォームオブジェクトの概要           |  |
| 入力フィールド                 |  |
| ボタン                     |  |
| トグルボタン                  |  |
| チェックボックス                |  |
| コンボボックス                 |  |
| テキストラベル                 |  |
| 単位                      |  |
| 方程式                     |  |
| ライン                     |  |
| データ表示                   |  |
| グラフィックス                 |  |
| ウェブページ                  |  |
| 画像                      |  |
| ビデオ                     |  |
| 進捗バー                    |  |
| ログ                      |  |
| メッセージログ                 |  |
| 結果テーブル                  |  |
| フォーム                    |  |
| フォームコレクション              |  |
| カードスタック                 |  |
| カード                     |  |
| ファイルインポート               |  |
| 情報カードスタック               |  |
| 配列入力                    |  |
| ラジオボタン                  |  |
| 選択入力                    |  |
| テキスト                    |  |
| リストボックス                 |  |
| テーブル                    |  |
| カスタムツールバーアイテム編集ダイアログボック |  |
| スライダー                   |  |
| ハイパーリンク                 |  |
| ツールバー                   |  |
| スペーサー                   |  |

| Chapter 4: | メソッドの操作 | 14 | 11 |
|------------|---------|----|----|
|------------|---------|----|----|

| 概要                       | 142 |
|--------------------------|-----|
| メソッドエディタ—ウィンドウを開く        | 142 |
| コーディングとメソッドの概要           |     |
| アプリケーションビルダーウィンドウ        |     |
| メソッドウィンドウ                |     |
| メソッドツールバー                |     |
| メソッドノードとメソッドエディタ―ウィンドウ   | 145 |
| ユーティリティクラスノード            |     |
| 外部 Java ライブラリノード         | 147 |
| 外部 C ライブラリノード            | 147 |
| 外部 C ライブラリの使用            |     |
| ファイルスキームとファイル処理          |     |
| クライアントファイルシステムとのファイルの送受信 | 152 |
| メソッドの作成                  |     |
| シンタックスハイライトとコメント         |     |
| コード補完とツールチップのヘルプ         |     |
| コードの折り畳み                 | 159 |
| 言語要素の追加                  |     |
| モデル表現の追加                 |     |
| モデルコードとフォームオブジェクトの追加     |     |
| ソースコードがマップされるノードへの移動     |     |
| コードの記録                   |     |
| ショートカットの使用               |     |
| ローカル変数とそのタイプ宣言の作成        |     |
| 他のメソッドの直接的な呼び出し          |     |
| 変数宣言で定義されたプロパティの使用       |     |
| テキストの検索                  |     |
| 字下げと空白フォーマット             |     |
| ブレースマッチング                |     |
| アプリケーションのデバッグ方法          |     |
| コンパイルエラーの表示              |     |
| デバッグツール                  |     |
| エラーと警告ウィンドウ              |     |
| メソッドのランタイムエラーの処理         |     |
| 実行中のメソッドの停止              |     |

# イントロダクション

1

マルチフィジックスモデルに基づいてカスタムアプリケーションを作成するための一連のツールで あるアプリケーションビルダーの使用方法については、このガイドを参照してください。アプリケー ションビルダーは COMSOLDesktop®で直接利用でき、包括的なユーザーインタフェースとプログ ラミングツールが含まれています。アプリケーションビルダーとアプリケーションライブラリの概要 については、Introduction to the Application Builder を参照してください。そこには、多く のサンプルアプリケーションが掲載されています。

以下に、この章の構成を示します。

- アプリケーションビルダーについて
- マニュアルの概要

アプリケーションビルダーについて

ここでは、以下が掲載されています。

- アプリケーションビルダーで何ができる?
- •\_ドキュメントへのアクセスは?

#### アプリケーションビルダーで何ができる?

アプリケーションビルダーは、COMSOL Multiphysics®モデルからカスタムアプリケーションを作成するためのツールを提供します。グラフィカルなツールとエディター、および組み込みの言語要素とJava®コードを使用して、ユーザー入力、デザイン、および結果を含めるアプリケーションを調整できます。シミュレーションアプリケーションには、次のようなさまざまな用途があります。

- さまざまな設計パラメータの効率的なテスト
- 製品開発ワークフローの合理化

COMSOL ユーザーは、COMSOL マルチフィジックスでアプリケーションを実行することができます。COMSOL アプリケーショ ンは、COMSOL マルチフィジックスを使用していない同僚や顧客に対して、ネットワーク上またはクラウド上の中央にインスト ールされた COMSOL Server™に接続させることで利用可能にすることもできます。同僚や顧客は、ウェブブラウザまたは COMSOL クライアントを介して、COMSOL サーバー上でアプリケーションを実行することができます。

#### ドキュメントへのアクセスは?

多くのインターネットリソースが、ライセンス情報や技術情報などの COMSOL に関する多くの詳細情報を提供しています。 電 子ドキュメント、トピックベース(またはコンテキストベース)のヘルプ、およびアプリケーションライブラリへのアクセスは、全て COMSOL Desktop®を介して行います。

# 1

ドキュメントをコンピュータ上の PDF ファイルとして閲覧している場合、青色のリンクは参照している別のガイ ドのコンテンツを開くことはできません。但し、COMSOL マルチフィジックス内のヘルプシステムを使用して いる場合には、これらのリンクは他のモジュール(ライセンスを持っている限り)、アプリケーションのサンプ ルやドキュメントに接続してくれます。

#### E メールによる COMSOL への連絡

一般的な製品情報については、COMSOL(info@comsol.com)までお問い合わせください。

COMSOL から COMSOL 製品の技術サポートを受けるには、お近くの COMSOL 担当者に連絡するか、 support@comsol.com までご質問ください。自動通知とケース番号が電子メールで送信されます。

# COMSOL WEBSITES

| COMSOL website         | www.comsol.com                       |
|------------------------|--------------------------------------|
| Contact COMSOL         | www.comsol.com/contact               |
| Support Center         | www.comsol.com/support               |
| Product Download       | www.comsol.com/product-download      |
| Product Updates        | www.comsol.com/support/updates       |
| Discussion Forum       | www.comsol.com/community             |
| Events                 | www.comsol.com/events                |
| COMSOL Blog            | www.comsol.com/blogs                 |
| COMSOL Video Gallery   | www.comsol.com/video                 |
| Support Knowledge Base | www.comsol.com/support/knowledgebase |

# マニュアルの概要

Application Builder Reference Manual には、アプリケーションビルダーのツールと機能に関する包括的な情報が記載されています。この紹介に加えて、さらに次の章があります。

- アプリケーションビルダーのツール:アプリケーションビルダーのツールの概要、アプリケーションビルダーツリーのノード、 およびホームリボンツールバーのツールの詳細。
- フォームの操作: アプリケーションのフォームを作成および設計するための、アプリケーションビルダー内のツールに関する情報。
- メソッドの操作: アプリケーションの機能拡張のためにメソッドとクラスのコードを作成および記述するための、アプリケーションビルダー内のツールに関する情報。

次のドキュメントも参照してください。

- Introduction to the Application Builder: アプリケーションビルダーの概要について記載されています。
- Application Programming Guide: メソッドエディターを使用するアプリケーション用のコードを記述するためのガイ ドです。
- COMSOL Multiphysics Programming Reference Manual: アプリケーションにメソッドを追加してプログラミン グすることができます。この場合のモデルオブジェクトのコマンドについての情報が記載されています。

# アプリケーションビルダーのツール

この章では、カスタムアプリケーションの作成に役立つ、アプリケーションビルダーで使用可能な ツールの概要を説明しています。このツールには、フォームとウィンドウを設計するためのエディ ターとユーザーインタフェースコンポーネント、およびアプリケーション固有のアクションとメソッド を追加するためのメソッドエディターやコーディングとデバッグツールが含まれています。

以下に、この章の構成を示します。

- はじめに
- アプリケーションビルダーの開始
- メインウィンドウブランチ
- フォームブランチ
- イベントブランチ
- 宣言ブランチ
- メソッドブランチ
- ライブラリブランチ
- アプリケーションの計画と準備
- モデルからのアプリケーション作成
- キーボードショートカット

# はじめに

アプリケーションビルダーには、COMSOL モデルに基づいてアプリケーションを作成および展開するための包括的なツールセットが含まれています。アプリケーションの作成に使用するアプリケーションビルダーの主な部分は次の通りです。

- COMSOL デスクトップのアプリケーションビルダーウィンドウでは、アプリケーションを定義するノードのあるツリーと、アプリケーションを作成するツールを備えたリボンツールバーが含まれています。アプリケーションビルダーとアプリケーションツリー、および、アプリケーションビルダーツリー内のブランチやノードについてさらに詳細に説明しているこの章のセクションを参照してください。
- アプリケーションに適したさまざまなフォームコンポーネント(ユーザーインタフェースコントロール)によってフォーム(ユー ザーインタフェース)を作成および設計するためのツールが備わっています。詳細は、フォームの操作の章を参照してくだ さい。
- ユーザーインタフェースイベントに接続可能なカスタムコードを含めるためのメソッドとクラスを作成および編集するための ツールが備わっています。詳細については、メソッドの操作の章を参照してください。

開始するにはまず、COMSOL マルチフィジックスや多くのアドオン製品に含まれているアプリケーションを検索して実行するこ とができます。アプリケーションライブラリウィンドウでは、Applications の下に表示されるアプリケーションは実行可能なアプ リケーションのサンプルであり、フォーム(ユーザーインタフェース)とメソッド(アプリケーションの中に機能を追加するコード) を作成する方法を学習するために開いて調べることができます。アプリケーションライブラリウィンドウの詳細は、COMSOL Multiphysics Reference Manual を参照してください。

アプリケーションビルダーの開始

# アプリケーションビルダの起動

アプリケーションビルダーを起動するには、ホームツールバーのアプリケーションビルダーのボタン(A)をクリックします。その後、COMSOL デスクトップが切り替えられてアプリケーションビルダーのツールバーが表示されます(または、環境設定ダイアログボックスのアプリケーションビルダーのページにあるアプリケーションビルダー用に別のデスクトップウィンドウを使用のチェックボックスを選択した場合は、別のデスクトップウィンドウで開かれます)。アプリケーションの開発が完了したら、ファイルメニューからアプリケーションを実行を選択し、アプリケーションの MPH ファイルを選択して実行することができます。メインウィンドウブランチでアプリケーションをブラウズして実行することもできます。下図では、COMSOL デスクトップでアプリケーションにアクセスして実行する方法についても示しています。アプリケーションビルダーからモデルビルダーに戻るには、アプリケーションビルダーのホームツールバー())上でモデルビルダーをクリックします。

アプリケーションビルダーウィンドウは、アプリケーションツリー、コンテキストメニュー、ツールバー、および全てのアプリケーシ ョンツリーノードの 設定ウィンドウに関して、モデルビルダーと同じように機能します。アプリケーションツリーのノードでは、実 行可能なアプリケーションのフォーム、イベント、メソッド、およびその他の部分を表しています。フォームのコンテキストリボン ツールバーからグラフィカルユーザーインタフェース(GUI)コンポーネント(フォームオブジェクト)を追加し、アプリケーション ビルダーのグラフィックツールを使用してインタラクティブに配置することができます(フォームでの操作を参照)。また、アプ リケーションの実行時にフォームまたはアプリケーション全体がどのように見えるかをプレビューすることもできます。アプリケ ーションビルダーは Microsoft Windows®オペレーティングシステムインストールで使用できますが、アプリケーションビルダ ーを使用して作成されたアプリケーションは、COMSOL サーバーを利用してウェブブラウザで実行するなども含め、全てのオ ペレーティングシステムに展開して使用することが可能です。

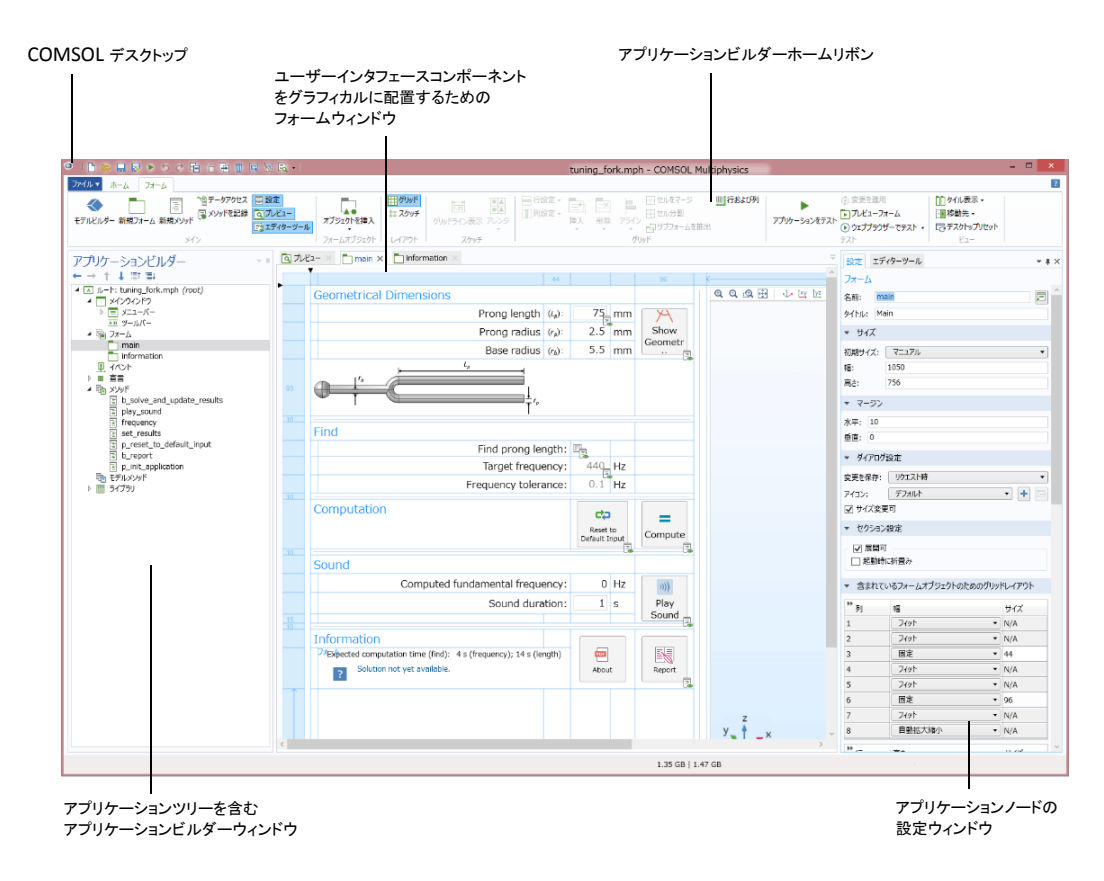

Figure 2-1: アプリケーションビルダーでは、COMSOL デスクトップをアプリケーション設計向けに適合させています。

COMSOL デスクトップからアプリケーションビルダーを開く

COMSOL デスクトップでは、アプリケーションビルダーとマルチフィジックスを切り替えることができます。ホームツールバーで アプリケーションビルダー A をクリックしてアプリケーションエディターを開きます。これは、Ctrl + Alt + A を押すことによって も可能です。その後、アプリケーションのユーザーインタフェースを変更したり、アプリケーションのコードの作成や編集をした りすることができます。

逆に、アプリケーションビルダーでホームツールバーのモデルビルダー<sup>
</sup>をクリックして COMSOL マルチフィジックスに戻る ことができます。 Ctrl + Alt + M を押すことによっても可能です。

# アプリケーションライブラリのアプリケーション例

アプリケーションライブラリウィンドウでは、各 COMSOL 製品のアプリケーションライブラリを参照できます。それらのほとんど には Applications フォルダが含まれており、そのフォルダにはアプリケーションビルダーで開いて実行できる実行可能なアプ リケーションのサンプルが入っています。これらのアプリケーションを、独自のアプリケーションを設計する場合の出発点、ある いはアイデアの創造に利用することができます。例えば、ユーザーインタフェースの設計でフォームオブジェクトを使用する方 法や、アプリケーションの機能を拡張するためのメソッドを作成する方法などがあります。

アプリケーションビルダーとアプリケーションツリー

COMSOL デスクトップの**アプリケーションビルダー**ウィンドウには、アプリケーションツリーがあります。このツリーには、アプリ ケーションビルダーのデータ構造のノードと埋め込みモデルのノードが表示されています。埋め込みモデルのノードの全て は、モデルビルダーを使用している場合のモデルツリーのノードと全く同じように動作します。また、アプリケーションツリーに は、アプリケーションの root ノードと、その root ノードの下にある以下のブランチが含まれています。

- メインウィンドウブランチ
- フォームブランチ
- イベントブランチ
- 宣言ブランチ
- メソッドブランチ
- ライブラリブランチ

アプリケーションビルダーの root ノード(▲)はモデルビルダーの root ノードに似ていますが、アプリケーション特有の設定 を含む**アプリケーション**というセクションもあります(詳細は *COMSOL Multiphysics Reference Manual* の The Root Settings and Properties Windows を参照してください)。

ホームツールバー

ホームツールバーは常に使用可能で、アプリケーションビルダーで最も一般的な機能にアクセスするためのボタンが含まれています。

### メインセクション

このセクションは、さまざまなウィンドウに移動して新しいフォームやメソッドを作成するための以下のボタンを含んでいます。

- モデルビルダーのボタン(▲): アプリケーションビルダーからモデルビルダーのウィンドウと標準の COMSOL デスクト ップに切り替えます。
- 新規フォームのボタン(□): 新規フォームのウィザードを使用して新しいフォームを作成します。フォームの操作と新規 フォームウィザードの使用を参照してください。
- 新規メソッドのボタン(<sup>国</sup>): モデル内に新しいメソッドまたはモデルメソッドのノードを作成し、そのコードを新しいエディタ ータブで開きます。メソッドノードとメソッドエディターウィンドウを参照してください。

- データアクセスボタン(ご): モデルに依存するデータとプロパティ、およびデータアクセス機能を通して実行中のアプリ ケーションで変更可能なアプリケーション固有のプロパティを追加します。データアクセスを参照してください。
- メソッド記録のボタン(□): 埋め込みモデルで操作の記録セッションを開始し、そのメソッドで後でコードとして使用できる新しいメソッドを作成します。記録が開始されると、そのボタンは記録停止のボタン(□)に変わり、クリックすると記録が終了します。コードの記録を参照してください。
- 設定ボタン(): 設定ウィンドウを移動したり、開いたり、閉じたりします。
- エディターツールボタン(<sup>三</sup>): エディターツールウィンドウを表示または非表示にします。そこでは、よく使う COMSOL マルチフィジックスのモデル操作を選択してメソッドに挿入したり、それらに基づいてフォームオブジェクトを生成したりする ことができます。モデルコードとフォームオブジェクトの追加を参照してください。

# イベントセクション

このセクションには、イベントを作成するためのボタンが一つ含まれています。

• イベントボタン( ): イベントを定義するためのイベントノードが追加されます。イベントブランチを参照してください。

#### 宣言セクション

このセクションは、変数、ファイル、選択リストの宣言を作成するための以下に示すボタンを含んでいます。宣言ブランチを参照してください。

- スカラーボタン(<sup>123</sup>): 文字列、ブーリアン、整数、または倍精度のスカラーを追加選択するメニューを開きます。
- 配列 1D ボタン(<sup>abc</sup>): 文字列、ブーリアン、整数、または倍精度の 1D 配列を追加選択するメニューを開きます。
- 配列 2D ボタン(====): 文字列、ブーリアン、整数、または倍精度の 2D 配列(行列)を追加選択するメニューを開きます。
- More 宣言(<sup>111</sup>)の下では、以下の項目から選択します。
  - ファイル(1): ファイルにアクセスするためのファイル宣言を追加します。
  - 選択リスト(②):許可された値のリストを定義するための選択リストを追加します。
  - 単位セット():単位セットを追加します。
  - **グラフィックスデータ**(<sup>1</sup>): グラフィックスウィンドウから抽出されるデータにアクセスするためのグラフィックスデータ を追加します。

# ライブラリセクション

このセクションには、画像、サウンド、ファイルのライブラリを開き、外部コードとユーティリティクラスを追加するための以下の ボタンが含まれています。

- 画像ボタン(🔩): 画像ライブラリを開きます。画像を参照してください。
- サウンドボタン(●●): サウンドライブラリを開きます。サウンドを参照してください。
- ファイルボタン(
   ・): ファイルライブラリを開きます。ファイルを参照してください。
   ・
- ユーティリティクラスボタン(E)): Java ユーティリティクラスを追加します。ユーティリティクラスノードを参照してください。
- 外部 Java ライブラリボタン(<sup>lava</sup>): 外部 Java ライブラリを追加します。外部 Java ライブラリノードを参照してください。
- **外部 C ライブラリ**ボタン( ): 直接リンクしたネイティブコードライブラリを追加します。 外部 C ライブラリノードを参照し てください。

# メインウィンドウセクション

このセクションには、アプリケーションのメインウィンドウにメニューとツールバーを追加するためのボタンが含まれています。 ボタンは、それぞれのメニューまたはツールバー(使用するメニュータイプと**メインウィンドウ**の下の現在のノードによる)を追 加することが可能な場合にのみ使用できます。

- メニューバーボタン(三): メニューバーを追加します。メニューバーノードを参照してください。
- ファイルメニューボタン(): ファイルメニューを追加します。ファイルメニューノードを参照してください。
- リボンタブボタン(<sup>()</sup>): リボンにリボンタブを追加します。リボンタブノードを参照してください。
- リボンセクションボタン(回): リボンにリボンセクションを追加します。リボンセクションノードを参照してください。
- メニューボタン(三): メニューを追加します。メニューノードを参照してください。
- 項目ボタン(
  ): メニュー項目を追加します。項目ノードを参照してください。
- 項目切替えボタン(20): 項目切替えを追加します。項目切替えノードを参照してください。
- セパレーターボタン(): メニュー内の関連するメニュー項目のグループを区切るためのセパレーターを追加します。 セパレーターノードを参照してください。

# テストセクション

このセクションには、アプリケーションをテストするための以下のツールが含まれています。

- アプリケーションをテストのボタン( ): 別のウィンドウでアプリケーションを起動してテストすることができます。アプリケーションのテストを参照してください。
- ・ 変更を適用のボタン(<sup>(●)</sup>): 実行中のアプリケーションにコード変更をコンパイルして適用します(いわゆるホットコードスワップ)。実行中のアプリケーションへの変更の適用を参照してください。
- ウェブブラウザーでテストのボタン(): ウェブブラウザでアプリケーションをテストします。アプリケーションのテストを 参照してください。

# ビューセクション

ビューセクションには、アプリケーションビルダーのデスクトップウィンドウでビューを再配置する以下のボタンがあります。

- タイル表示(1)と移動先(1) )ボタンを使用して、アプリケーションビルダーのウィンドウを再配置します。
- デスクトップリセットボタン(<sup>1</sup>): デスクトップのレイアウトをデフォルトの状態にリセットします。

コンポーネントのカット、コピー、複製、削除、およびペースト

フォーム、メソッド、宣言など、アプリケーションビルダーツリーに追加するノードは、カット、コピー、複製、削除、およびペースト が可能です(アプリケーション間のコピーについては、以下のセクションを参照してください)。 クイックアクセスツールバーの ボタンを使用するか、ノードを右クリックして、次のいずれかのオプションを選択します。

- カット(ショートカットがサポートされている場合は Ctrl + X)
- ⊐ピー
- 複製 Ctrl + Shift + D
- 削除 Del

ノードをカットまたはコピーする場合、**宣言ノードのコンテキストメニューの選択リストをペースト**など、親ノードのコンテキストメニューを使用してノードを貼り付けることができます。

アプリケーション間のアプリケーションコンポーネントのコピー

アプリケーションの多くの部分をコピーして、別のアプリに貼り付けることができます。例えば、一つのフォームまたはいくつか のフォームオブジェクトをコピーした場合、COMSOL マルチフィジックスの二つの実行中のインスタンス間、または新しいアプリ ケーションを開いた後で一つの実行中のインスタンスに貼り付けることができます。メソッド、ユーティリティメソッド、外部ライブ ラリ、ファイル宣言、選択リスト宣言、メニュー項目、メニューディバイダ、メニュー、リボンセクション、およびリボンタブをコピー することもできます。コピー操作は、アプリケーション内のさまざまなオブジェクトへの参照を処理することが可能です。アプリ ケーション間でコピー&ペーストする場合、メソッドやファイルへの参照に関する以下の情報が役立ちます。

- コピー&ペースト操作の対象には、ローカルメソッドも含まれています。但し、メソッド内のコードは変更されません。
- 必要に応じて、貼り付け中に全ての参照画像がコピーされ追加されます。同じ名前の既存の画像がある場合には、コピー されるバージョンの代わりに使用されます。
- ファイルやサウンドはコピーされません。

貼り付け操作に問題がある場合は、メッセージウィンドウが表示されます。そこで、貼り付け操作をキャンセルすることができます。

# メインウィンドウブランチ

メインウィンドウノードから、以下のノードを追加することができます。

- メニューバーとツールバー:メインウィンドウノードの設定ウィンドウのメニュータイプリストからメニューバーを選択した場合。
- ファイルメニュー: メインウィンドウノードの設定ウィンドウのメニュータイプリストからリボンを選択した場合。リボンノード は常に使用可能で、リボンタブとリボンセクションノードを追加することができます。

メインウィンドウノード

**メインウィンドウ**ノード(□)はアプリケーションのメインウィンドウを表し、ユーザーインタフェースの最上位のノードです。これには、ウィンドウのレイアウト、メインメニューの設定、オプションのリボンの設定が含まれています。 メインウィンドウの設定ウィンドウには、以下のセクションがあります。

#### 一般

**タイトル**のフィールドには、アプリケーションのタイトルが表示されます。タイトルは、メインウィンドウの上部にあるテキストです。デフォルトでは、アプリケーションの作成に使用されたモデルのタイトルと同じです。タイトルでファイル名表示のチェックボックスがデフォルトで選択されています。これをクリアすると、アプリケーションのファイル名がタイトルから除外されます。

デフォルトの COMSOL アイコン以外のアプリケーションのアイコンを追加するには、画像ライブラリ内の全ての画像を含むア

イコンリストから使用する画像ファイルを指定するか、ライブラリに対する画像を追加してここで使用のボタン(\*\*)をクリック してファイルシステム上で使用する画像を検索します。そこで選択した画像は、画像ライブラリの一部となり、アプリケーション のメインウィンドウのアイコンとして設定されます。デフォルト設定では cube.png をロードします。エクスポートボタン(\*\*\*) をクリックすると、画像がファイルシステムにエクスポートされます(例えば、別のアプリケーションで使用する場合)。

メニュータイプのリストから、アプリケーションのメニューのタイプを選択します。

- アプリケーションの上部でメインメニューを使用するには、メニューバー(デフォルト)を選択します。メインウィンドウのブランチにはメニューバーノードとツールバーノードがあり、そこにメニュー項目、アクション、セパレーターを含むメニューとサブメニューを追加することができます。
- アプリケーションの上部にある Windows スタイルのリボンツールバーを使用するには、リボンを選択します。メインウィンドウの下にファイルメニューノード(例えば、終了コマンド)とリボンノードを追加し、リボンタブノードを追加することができます。リボンタブノードの下では、リボンセクションノードを追加して、メニュー項目、アクション、セパレーターを含むメニューとサブメニューを追加することができます。

ステータスパーのリストは、ステータスバーへの表示を制御します。実行時に進捗またはなしを選択します。(デフォルトでは、アプリケーションの右下隅に COMSOL の進捗バーが追加されています。カスタム進捗バーを追加するには、進捗バーを参照してください。)

# メインフォーム

このセクションには、メインウィンドウに表示されるフォームへの参照が含まれています。フォームのリストから、表示するフォ ームを選択します。

## サイズ

初期サイズのリストから、アプリケーションウィンドウの初期サイズを設定する方法を選択します。

• 最大化を選択すると、アプリケーションウィンドウがスクリーンいっぱいに最大化された状態で開かれます。

- メインフォームのサイズを使用(デフォルト)を選択すると、アプリケーションウィンドウのサイズがメインフォームのサイズ に合わせられます。このフォームとは、上記のメインフォームのセクションで選択したフォームのことです。
- マニュアルを選択した場合は、表示される幅(デフォルト:1280 ピクセル)と高さ(デフォルト:800 ピクセル)のフィールド にアプリケーションウィンドウの初期サイズを指定します。

#### 詳細ダイアログ

このセクションでは、詳細ダイアログボックスの内容と、そのダイアログボックスへのリンクの配置を指定できます。

配置のリストから、リンクの配置として以下のオプションから選択します。

- 自動(デフォルト)。これにより、詳細ダイアログボックスへのリンクが次の場所に表示されます。
  - ファイルメニュー: メニュータイプのリストがリボンに設定され、ファイルメニューが追加されている場合。
  - ツールバー: メニュータイプのリストがメニューバーに設定され、ツールバーはあるがメニューはない場合。
  - それ以外の場合は、右下隅。
- ファイルメニューまたはメニューバー(メニュータイプリストの設定に依る)。
- リボンまたはツールバー(メニュータイプリストの設定に依る)。
- 右下コーナー(アプリケーションのメインフォームの右下コーナーにある詳細ハイパーリンク)。アプリケーションにフォームがない場合には、代わりに自動配置が使用されます。

標準情報(ロゴタイプ、バージョン番号、使用されている製品に関する情報)を含めたくない場合は、COMSOL 情報表示のチェックボックスをオフにします。

カスタムテキストのフィールドに、詳細ダイアログボックスに含めたいテキストを追加します。このテキストは、ライセンス、特許、 および商標情報の上に表示されます。そこにウェブアドレスを含めると、詳細ダイアログボックスにはハイパーリンクとして表 示されます。ウェブアドレスは、http://または www で始まる有効な URL である必要があります。

#### メニューバーノード

メニューパーのノード(三)は、アプリケーションのメインウィンドウのトップレベルのメインメニューを表します。各メニューの 子ノードは、メインウィンドウのタイトルバー上のメニューを表します。メニューパーノードを右クリックして、メニューノードをメイ ンメニューに追加します。メニューバーに複数のメニューを作成した場合、一番左のメニューにはアプリケーションを閉じるの 項目がデフォルトで含まれます。

#### ツールバーノード

**ツールパー**ノード(上))は、アプリケーションのメインウィンドウの上部(メインメニューの下側)にあるツールバーを表します。 ここには、ドロップダウンツールバーのメニューを表すメニューの子ノード、それらに接続されたアクションを受け持つツールバ ーのボタンを表す項目ノード、および関連するツールバーボタンのグループを区切るセパレーターノードを追加することができ ます。他のノードをツールバーに追加するには、このノードを右クリックします。

#### メニューノード

メニューノード()は、親メニューの下に別のメニューレベルを追加します。他のメニュータイプも可能です。メニューノードを 右クリックして、別のメニューノードをサブメニューとして追加することができます。また、右クリックして、アクションを持つメニュ ー項目である項目ノードを、またはメニューにセパレーターを挿入するセパレーターノードを追加することもできます(項目ノー ドとセパレーターノードを参照)。メニューノード(および項目とセパレーターノード)を追加レベルとしてさらに追加し、この追 加レベルのサブメニューを作成することができます。メニューオブジェクトの名前は、名前フィールドに入力します。

タイトルフィールドには、新しいメニューレベルのタイトルを指定します。

リボンセクションの直下にあるメニューノードでは、サイズのリストから大(デフォルト)]または小を選択することもできます。このサイズによって、リボン内のボタンのサイズが制御されます。

# ファイルメニューノード

ファイルメニューノード(国)は、リボンツールバーを持つアプリケーションの左上隅にあるファイルメニューを表します。ファイ ルメニューノードを右クリックして、メニューノードをサブメニューとして追加することができます。また、右クリックして、アクショ ンを持つメニュー項目である項目ノードを、または関連するメニュー項目のグループを区切るセパレーターを追加することもで きます。ファイルメニューには、アプリケーションの保存や終了などの標準的な項目を含めておく必要があります。

# リボンノード

**リボン**ノード( )は、アプリケーションのメインウィンドウの上部にあるリボンツールバーを表します。リボンツールバーには、リボンタブを表す子ノードの**リボンタブ**を追加することができます。リボンタブには、ドロップダウンメニューとボタンを持ったリボンセクションを追加することができます。このリボンノードを右クリックして、リボンに**リボンタブ**ノードを追加します。

## リボンタブノード

リボンタブの**タイトル**を指定します。

リボンタブにアイコンを追加するには、画像ライブラリ内の全ての画像を含んでいる**アイコン**リストから使用する画像ファイルを 指定するか、**ライブラリに対する画像を追加してここで使用**のボタン( <sup>1</sup>)をクリックし、使用する画像をファイルシステムで検 索します。この画像は**画像**ライブラリの一部として取り込まれ、このメニューのアイコンとして選択されます。アイコンを使用し ない場合は、**アイコン**リストから**なし**を選択します。エクスポートボタン(<sup>1</sup>)をクリックして、画像をファイルシステムにエクス ポートすることができます(例えば、別のアプリケーションで使用する場合)。

# リボンセクションノード

リボンセクションノード(回)は、リボンにセクションを追加します。リボンセクションノードを右クリックして、メニューノード、直接的なアクションを持つボタンとしての項目ノード、リボンセクションのコンテンツを定義するセパレーターノードを追加することができます。リボンセクションオブジェクトの名前は、名前フィールドに入力します。

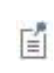

リボンのメニューボタンでサブメニューを使用すると、そのメニューにヘッダーが表示されます。このサブメニューを利用して、標準のメニューバーのようにいくつかの項目をグループ化して表示することができます。サ ブメニューの下に高い優先度のメニュー項目を追加しないのであれば、この方法はリボンに最適です。 リボンセクションのタイトルを指定します。

リボンセクションにアイコンを追加するには、画像ライブラリ内の全ての画像を含んでいる**アイコン**リストから使用する画像ファ イルを指定するか、**ライブラリに対する画像を追加してここで使用**のボタン( <sup>1</sup>)をクリックし、使用する画像をファイルシステ ムで検索します。この画像は**画像**ライブラリの一部として取り込まれ、このリボンセクションのアイコンとして選択されます。

アイコンを使用しない場合は、**アイコン**リストからなしを選択します。エクスポートボタン(<sup>11)</sup>)をクリックして、画像をファイル システムにエクスポートすることができます(例えば、別のアプリケーションで使用する場合)。

# 項目ノード

項目ノード()は、メソッドを親メニューのメニュー項目として、またはツールバーのボタンとして実行するメニューオプションです。メニューノードの下に、あるいはフォームのツールバーオブジェクトに項目ノードを追加することができます。項目オブジェクトの名前は、名前フィールドに入力します。

テキストフィールドに、メニュー項目に表示するテキストを入力します。メニュー項目にアイコンを追加するには、画像ライブラリ内の全ての画像を含んでいるアイコンリストから使用する画像ファイルを指定するか、ライブラリに対する画像を追加してこ

**こで使用**のボタン(<sup>1</sup>)をクリックし、使用する画像をファイルシステムで検索します。この画像は**画像**ライブラリの一部とし て取り込まれ、このメニュー項目のアイコンとして選択されます。アイコンを使用しない場合は、**アイコン**リストから**なし**を選択 します。エクスポートボタン(<sup>1</sup>)をクリックして、画像をファイルシステムにエクスポートすることができます(例えば、別のア プリケーションで使用する場合)。

リボンセクションの直下にある項目ノードでは、サイズのリストから大(デフォルト)]または小を選択することもできます。この サイズによって、リボン内のボタンのサイズが制御されます。

リボンセクションの直下にある項目ノードの場合は、ツールチップのフィールドへの入力によって、ツールチップを追加することもできます。ツールチップは、リボンボタンの上にポインタを置くと表示される説明テキストです。

キーボードショートカットのフィールドへの入力によって、項目のショートカットを定義することができます。キーボードショート カットを追加するには、キーボードショートカットのフィールドをアクティブにしてから、キーボード上でそのキーボードショートカ ットを入力操作します。

キーボードショートカットでは、普通の文字だけでなく、例えば CTRL + SHIFT + D などの修飾キーを使用する必要があります。 ショートカットには、Ctrl キー(CTRL)、Alt キー(ALT)、Shift キー(SHIFT)を使用できます。 Ctrl キーは OS X のコマンドとし て解釈されることに注意してください。ショートカットでは次のキーを使用しないでください。

- Backspace: ショートカットを消去するために使用できるため
- Delete: ショートカットを消去するために使用できるため
- Escape
- Alt 単独使用: ファイルメニューのショートカットとの競合を避けるため

他のキーボードショートカットをオーバーライドすることが可能ですので、使用するショートカットキーの組み 合わせを選択する際には注意してください。

また、設定ウィンドウには、以下のセクションがあります。

#### 実行コマンド選択

このセクションには、アプリケーションビルダーウィンドウとモデルビルダーウィンドウのツリーがフィルタリング表示されたツリ ーがあります。ノードはコマンドをサポートしているか、または子ノードを持つかのいずれかです。一つまたは複数のコマンド をサポートするノードを選択すると、ツリーの下のツールバー内にある対応するコマンドツールバーのボタンが有効になりま す。また、ノードを右クリックして、そのノードの使用可能なコマンドのリストを取得することもできます。選択されたノードのコ マンドをクリック(または Enter キーを押して、実行、プロット、または値設定などのデフォルトコマンドでコマンドを追加)する

Ē

と、設定ウィンドウの実行コマンド選択セクションのテーブルの最後の行にそのコマンドとノードが表示されます。このテーブル には実行される全てのノードが含まれており、このテーブルの下にあるツールバーを使用してコマンドを削除したり移動するこ とができます。

モデルブランチでは、パラメータノードの下にあるパラメータのように、何らかの種類のデータ値を表すノードの全ては、値設定 コマンドをサポートしています。テーブルに値設定コマンドが追加されると、その3列目の引数が有効になります。その列 に、設定する値を入力します。配列を表すデータの場合には、中括弧とカンマを使って配列要素を入力します。例えば、 {1,2,3}を入力して、値1,2,3の3要素配列を設定します。配列と行列の入力方法の詳細については、配列1D文字列ノード を参照してください。補間の関数ノードの下にあるファイル名ノードなど、ファイルのインポートを表すノードの場合は、インポ ートファイルのコマンドが使用できます。また、全てのビューノードに対してプロットコマンドを追加して、グラフィクスオブジェク トの名前を引数として指定することもできます。

ツリーには、モデルブランチに加えて、アプリケーションツリーからのいくつかのブランチが含まれています。

- フォームブランチ:フォームノードは、フォームをアプリケーションのメインフォームとして設定する(つまり、アプリケーションウィンドウのコンテンツがこのフォームになる)表示のコマンドと、フォームを別のダイアログウィンドウとして開くダイアログとして表示のコマンドをサポートしています。
- GUI コマンドブランチ: このブランチの下にあるコマンドは、三つのサブカテゴリにグループ化されています。
  - ファイルコマンド: これには、アプリケーションを保存(現在の名前でアプリケーションを保存する): 名前を付けてアプ リケーションを保存(ユーザーが適切な場所にアプリケーションを保存できるようにするファイルブラウザダイアログを 開く): サーバー上でアプリケーションを保存: サーバー上でアプリケーションを別名で保存: ファイルを開く(引数列 の有効な URI パスを使用して指定されたアプリケーションファイルリソースを開く): 名前を付けてファイルを保存(同 様に、ユーザーが引数列で指定した名前でファイルを保存できるようにする): およびアプリケーションを終了(実行中 のアプリケーションを閉じる)が含まれています。アプリケーションが COMSOL サーバー上で実行されている場合、サ ーバー上でアプリケーションを保存とサーバー上でアプリケーションを別名で保存のコマンドは、現在の状態を COMSOL サーバーアプリケーションライブラリに新しいアプリケーションとして保存します。
  - ・ グラフィックスコマンド: これには、画面にわたってズーム、現在のビューをリセット、シーンライト、透明度、印刷、全選 択、および選択対象消去のコマンドがあります。全てのグラフィックコマンドで、コマンドを適用したいグラフィックスオブ ジェクトの名前を引数として追加します。
  - モデルコマンド: これには、全解消去と全メッシュ消去のコマンドがあります。

上記のいずれかのノードをダブルクリックするか右クリックして、実行コマンドを追加します。

- **宣言**ブランチ: このブランチには、アプリケーションビルダーウィンドウの宣言ブランチの下で追加されている変数宣言が タイプ別にグループ化されています。パラメータと同様に、値設定コマンドがサポートされています。
- メソッドブランチ: ここでは、メソッドノードが実行コマンドをサポートしています。
- **ライブラリ**ブランチ: ここでは、サウンドの下で、コマンドシーケンスで再生するサウンドファイルを選択できます。

ツリーの下にあるコマンドの一つをクリックすると、そのコマンドが下のリストの**コマンド**の列に表示されます。また、**アイコン**の 列と**引数**の列があます。引数の列には、コマンドで使用される任意の引数を入力できます。そこには、コマンドが期待する引 数のタイプを示すツールチップが表示されます。例えば、downloadtoclient コマンドの場合、引数は embedded:///myfile.txt のようなファイル名とそのパスの両方です。このような引数を定義するのに役立つ別のダイアログ ボックスがあります。詳細については、ファイルスキームとファイル処理を参照してください。

(↓)、削除(⇒)のツールバーボタンを使用して、リストからコマンドを整理したり削除します(削除の場合はローカルメソッドも削除されます。)。

項目切替えノード

項目切替えノード(1)は、親メニューのメニュー項目として、またはツールバーのボタンとして状態を切り替えるメニューオプ ションです。例えば、項目切替えは、例えば、フォームコレクションのタブとタイルの表示を切り替えるのに便利です。メニュー ノードの下に、あるいはフォームのツールパーオブジェクトに項目切替えノードを追加することができます。項目切替えオブジ ェクトの名前は、名前フィールドに入力します。

テキストフィールドに、項目切替えメニューに表示するテキストを入力します。項目切替えメニューにアイコンを追加するには、 画像ライブラリ内の全ての画像を含んでいるアイコンリストから使用する画像ファイルを指定するか、ライブラリに対する画像

リボンセクションの直下にある項目切替えノードでは、サイズのリストから大(デフォルト)]または小を選択することもできます。 このサイズによって、リボン内のボタンのサイズが制御されます。

リボンセクションの直下にある項目切替えノードの場合は、ツールチップのフィールドへの入力によって、ツールチップを追加 することもできます。ツールチップは、リボンボタンの上にポインタを置くと表示される説明テキストです。

キーボードショートカットのフィールドへの入力によって、項目のショートカットを定義することができます。キーボードショートカットを追加するには、キーボードショートカットのフィールドをアクティブにしてから、キーボード上でそのキーボードショートカットを入力操作します。

キーボードショートカットでは、普通の文字だけでなく、例えば CTRL + SHIFT + D などの修飾キーを使用する必要があります。 ショートカットには、Ctrl キー(CTRL)、Alt キー(ALT)、Shift キー(SHIFT)を使用できます。Ctrl キーは OS X のコマンドとし て解釈されることに注意してください。ショートカットでは次のキーを使用しないでください。

- Backspace: ショートカットを消去するために使用できるため
- Delete: ショートカットを消去するために使用できるため
- Escape
- Alt 単独使用: ファイルメニューのショートカットとの競合を避けるため

他のキーボードショートカットをオーバーライドすることが可能ですので、使用するショートカットキーの組み 合わせを選択する際には注意してください。

また、設定ウィンドウには、以下のセクションがあります。

ソース

このセクションには、**アプリケーションビルダー**ウィンドウと**モデルビルダー**ウィンドウのツリーがフィルタリング表示されたツリ ーがあります。ノードは何らかの種類のデータを表すか、または子ノードを持つかのいずれかです。項目切替えの場合、**宣** 言の下にある文字列とブーリアン変数宣言(項目切替えのオン/オフの状態を表す)はソースとして使用できます。データを 表すノードを選択すると、ツリーの下にある**ソースとして使用**のツールバーボタンが有効になります。ノードをクリックするか、 Enter キーを押すか、ダブルクリックするか、ノードを右クリックして**ソースとして使用**を選択して、選択ソースとして追加しま

す。**ソース**セクションのヘッダーにある**作成**ボタン(<sup>1</sup>)をクリックして、項目切替えの新規変数宣言を作成してソースとして 使用することもできます。後者の場合、変数を作成および使用のダイアログボックスが開き、ソースのデータタイプ(該当する 場合)とその名前を選択することができます。名前は、既存の変数宣言と競合することはできません。 ツリーの下のノード編 集のツールバーボタン(<sup>1</sup>)をクリックすると、対応するノードに移動します。 ソースとしてノードを選択すると、選択ソースに選択されたソースとしてそのノードが表示されます。

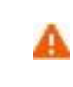

複数のフォームオブジェクトで同じデータソースを使用しようとすると、いくつかの奇妙な副作用が発生する 可能性があります。ソースのデフォルト値は期待通りとは限りません。あるフォームオブジェクトのデフォル ト値が他のフォームオブジェクトの一つに対して無効であると、深刻なエラーが発生することもあります。

通常、パラメータノードの下の使用可能なパラメータ、変数ノードの下の変数、およびアプリケーションビルダーのアプリケーションツリー(イベントブランチの下)にある宣言ブランチの下に定義されているデータノードのみが表示されます。使用可能な データノードのリストを拡張するには、ソースセクションのヘッダーにあるモデルビルダーへスイッチしデータアクセスをアクティ

**ベート**のボタン(ご)をクリックし、自動的にモデルビルダーに移動します。次に、アクセスしたいデータがあるモデルビルダ ーブランチのノードを選択します。そのボタンをアクティブにすると、選択したノードの設定ウィンドウには、含めることができる 設定の横にデータソース選択のチェックボックス(緑色の四角形)が表示されます。このチェックボックスをオンにすると、そ のデータをイベントの使用可能なソースノードとして含めることができます。

データソースに対する制限は、アプリケーションのユーザーインタフェースに渡されます。例えば、構造力学の境界荷重ノードの荷重タイプリストでは、三つの値しか使用できません。このデータをソースとして使用するフォームオブジェクトは、それらの 値のサブセットのみをサポートできます。

項目切替えオブジェクトの場合、初期値を選択(on)するか、クリア(off)するかを指定することもできます。初期値のリストから、カスタム値(デフォルト)またはデータソース参照を選択します。カスタム値の場合は、初期状態のリストから選択またはクリアを選択します。

#### 実行コマンド選択

このセクションには、アプリケーションビルダーウィンドウとモデルビルダーウィンドウのツリーがフィルタリング表示されたツリー があります。ノードはコマンドをサポートしているか、または子ノードを持つかのいずれかです。一つまたは複数のコマンドを サポートするノードを選択すると、ツリーの下のツールバー内にある対応するコマンドツールバーのボタンが有効になります。 また、ノードを右クリックして、そのノードの使用可能なコマンドのリストを取得することもできます。選択されたノードのコマンド をクリック(または Enter キーを押して、実行、プロット、または値設定などのデフォルトコマンドでコマンドを追加)すると、設 定ウィンドウの実行コマンド選択セクションのテーブルの最後の行にそのコマンドとノードが表示されます。このテーブルには 実行される全てのノードが含まれており、このテーブルの下にあるツールバーを使用してコマンドを削除したり移動することが できます。

モデルブランチでは、パラメータノードの下にあるパラメータのように、何らかの種類のデータ値を表すノードの全ては、値設定 コマンドをサポートしています。テーブルに値設定コマンドが追加されると、その3列目の引数が有効になります。その列に、 設定する値を入力します。列を表すデータの場合には、中括弧とカンマを使って配列要素を入力します。例えば、{1,2,3}を入 力して、値1,2,3の3要素配列を設定します。配列と行列の入力方法の詳細については、配列1D文字列ノードを参照してく ださい。補間の関数ノードの下にあるファイル名ノードなど、ファイルのインポートを表すノードの場合は、インポートファイルの コマンドが使用できます。また、全てのビューノードに対してプロットコマンドを追加して、グラフィクスオブジェクトの名前を引数 として指定することもできます。

ツリーには、モデルブランチに加えて、アプリケーションツリーからのいくつかのブランチが含まれています。

- フォームブランチ:フォームノードは、フォームをアプリケーションのメインフォームとして設定する(つまり、アプリケーションウィンドウのコンテンツがこのフォームになる)表示のコマンドと、フォームを別のダイアログウィンドウとして開くダイアログとして表示のコマンドをサポートしています。
- GUI コマンドブランチ: このブランチの下にあるコマンドは、三つのサブカテゴリにグループ化されています。
  - ファイルコマンド: これには、アプリケーションを保存(現在の名前でアプリケーションを保存する); 名前を付けてアプリケーションを保存(ユーザーが適切な場所にアプリケーションを保存できるようにするファイルブラウザダイアログを開く); サーバー上でアプリケーションを保存; サーバー上でアプリケーションを別名で保存: ファイルを開く(引数列の有効な URI パスを使用して指定されたアプリケーションファイルリソースを開く); 名前を付けてファイルを保存(同様に、ユーザーが引数列で指定した名前でファイルを保存できるようにする); およびアプリケーションを終了(実行中の)

アプリケーションを閉じる )が含まれています。 アプリケーションが COMSOL サーバー上で実行されている場合、サー バー上でアプリケーションを保存とサーバー上でアプリケーションを別名で保存のコマンドは、現在の状態を COMSOL サーバーアプリケーションライブラリに新しいアプリケーションとして保存します。

- ・ グラフィックスコマンド: これには、画面にわたってズーム、現在のビューをリセット、シーンライト、透明度、印刷、全選 択、および選択対象消去のコマンドがあります。全てのグラフィックコマンドで、コマンドを適用したいグラフィックスオブ ジェクトの名前を引数として追加します。
- モデルコマンド: これには、全解消去と全メッシュ消去のコマンドがあります。

上記のいずれかのノードをダブルクリックするか右クリックして、実行コマンドを追加します。

- **宣言**ブランチ: このブランチには、アプリケーションビルダーウィンドウの宣言ブランチの下で追加されている変数宣言が タイプ別にグループ化されています。パラメータと同様に、値設定コマンドがサポートされています。
- メソッドブランチ: ここでは、メソッドノードが実行コマンドをサポートしています。
- **ライブラリ**ブランチ: ここでは、サウンドの下で、コマンドシーケンスで再生するサウンドファイルを選択できます。

ツリーの下にあるコマンドの一つをクリックすると、そのコマンドが下のリストのコマンドの列に表示されます。また、アイコンの 列と引数の列があます。引数の列には、コマンドで使用される任意の引数を入力できます。そこには、コマンドが期待する引 数のタイプを示すツールチップが表示されます。例えば、downloadtoclient コマンドの場合、引数は embedded:///myfile.txt のようなファイル名とそのパスの両方です。このような引数を定義するのに役立つ別のダイアログ ボックスがあります。詳細については、ファイルスキームとファイル処理を参照してください。

コマンドリストの下にあるローカルメソッド作成のボタン(\*)をクリックすると、テーブル内のコマンドリスト全体を同等のコードを含む新しいローカルメソッドに変換し、そのローカルの onClick メソッドのエディターウィンドウを開きます。ローカルメソッ ドを作成していないときに新しいメソッドに変換のツールバーボタン(\*)をクリックすると、テーブル内のコマンドのリスト全体 を同等のコードを含む新しいメソッドノードに変換します。この操作をすると、コマンドのリストには作成されたメソッドノードが1 回だけ実行される操作しか含まれなくなります。コマンドの下でメソッドを選択するか、リストにメソッドが一つしかない場合 は、メソッドへのボタン(\*)をクリックすると、そのメソッドのエディターウィンドウに移動します。引数編集のボタン(\*)の 詳細については、宣言とコマンドシーケンスでの初期値と引数の編集を参照してください。上へ移動(\*)、下へ移動 (\*)、削除(\*)のツールバーボタンを使用して、リストからコマンドを整理したり削除します(削除の場合はローカルメソッ ドも削除されます)。

セパレーターノード

メニューノードの下にセパレーターノード(□)を追加することによって、親メニューにセパレータ(水平ラインまたはデバイダー)を追加し、関連するメニュー項目のグループを区切ることができます。また、フォーム内のツールバーオブジェクトにセパレーターを追加することもできます。

フォームブランチ

フォームブランチ(<sup>1</sup>)の下には、アプリケーションのユーザーインタフェースを定義する全てのフォームがあります。フォームをダイアログとして表示するコマンドを実行することにより、ユーザーインタフェースにフォームを含めることができます。これは、ボタン、項目、イベント、またはメソッドノードから行うことができます。フォーム、フォームオブジェクト、およびフォームを作成するために利用できるツールの詳細については、フォームの操作を参照してください。

#### フォームノード

フォームノード(1) )は、サブノードとして追加する全てのフォームノードのプレースホルダーです。設定ウィンドウには、フォ ームの外観に関する以下の設定があります。

#### 外観

このセクションの設定では、追加するフォームで使用するテキストを定義しますが、フォーム内の特定のスタイルを指定する設 定を継承しないように選択することもできます。

**テキスト色**のリストから、システム(オペレーティングシステムで定義されているデフォルト);予め定義された色の一つ;カラ ーパレットからカスタムテキストカラーを選択する**カスタム**のいずれかを選択します。

**背景色**のリストから、フォームの背景として使用する色を選択します。システム(オペレーティングシステムで定義されている デフォルト);予め定義された色の一つ;カラーパレットからカスタムの背景色を選択するカスタムのいずれかです。

フォントのリストから、テキストのフォントを選択します。システム(オペレーティングシステムで定義されているデフォルト)、 またはリスト内の別のフォントを選択します。利用者のローカル言語の文字をサポートするフォントを選択する必要があるか もしれません。必要に応じて、フォントサイズのコンボボックスからフォントサイズを選択するか、ポイント単位で入力します。 デフォルトでは、システムサイズのフォントが使用されます。デフォルトでは、フォームオブジェクトはこれらの設定からフォント とフォントサイズを継承します。

新しいフォームオブジェクトへ適用の下で、ボールド、イタリック、アンダーラインのいずれかのチェックボックスをオンにする と、フォームに追加するフォームオブジェクトに対してデフォルトで、ボールド体フォント、イタリック体、または下線付きの任意 の組み合わせによってテキスト表示されます。

フォームノード(サブノード)

**フォーム**ノード(□)を追加して、アプリケーションの一般的なユーザーインタフェース領域である form を作成します。例え ば、デスクトップウィンドウ、ダイアログウィンドウ、またはタブ付きペインのコンテンツを表すことができます。フォームは、別 のノードによってユーザーインタフェースの一部として参照される必要がありますが、ユーザーがボタンをクリックした後でフォ ームをダイアログとして表示することもできます。フォームを編集またはテストするには、**フォーム**ノードのコンテキストメニュー で次のオプションを使用します。

- フォームノードを右クリックして編集( 2)を選択し、フォームウィンドウを開きます。そこでインタラクティブにフォームを作成してデザインすることができます(フォームの操作を参照)。
- フォームノードを右クリックしてプレビューフォーム(▶)を選択し、フォームを検査可能な別のウィンドウでプレビューとして 開きます。そこでフォームを確認することができます。

フォームオブジェクトの名前は、名前フィールドに入力します。

フォームのタイトルを指定します。デフォルトのタイトルは、アプリケーションの最初のフォームであればフォーム1です。

# サイズ

サイズプロパティは、フォームがダイアログボックスに表示されたときに適用されます。デフォルトでは、アプリケーションビル ダはフォームの内容に基づいて初期サイズを自動的に決定します。初期サイズのリストから自動(デフォルト)、またはマニュ アルを選択して幅フィールドと高さフィールドに初期サイズを指定します(デフォルト: 40 ピクセル)。

#### マージン

このセクションでは、必要に応じてフォームの水平と垂直の余白を調整することができます(デフォルト: 20 ピクセル)。

#### ダイアログ設定

例えば、ユーザーが OK ボタンまたは適用ボタン(キャンセルボタンで保留中の変更を取り消すことが可能)をクリックしたとき にデータ変更を保存するようにするには、変更を保存のリストからリクエスト時(デフォルト)を選択します。変更が行われたと きに直ちにデータを保存する場合には、すぐにを選択します。この設定は、フォームがダイアログとして表示される場合に適用 されます。すぐにの設定を使用して、例えばスライダーと入力フィールド間を直接接続するような動的なダイアログを作成する ことができます。

ダイアログボックスとして使用したときにフォームのアイコン(デフォルトの COMSOL アイコン以外)を追加するには、画像ラ イブラリ内の全ての画像を含んでいるアイコンリストから使用する画像ファイルを指定するか、ライブラリに対する画像を追加 してここで使用のボタン( \*)をクリックし、使用する画像をファイルシステムで検索します。この画像は画像ライブラリの一 部として取り込まれ、ダイアログボックスとして使用されるフォームのアイコンとして選択されます。デフォルトのオプションで は、cube.png がロードされます。エクスポートボタン( )をクリックして、画像をファイルシステムにエクスポートすることが できます(例えば、別のアプリケーションで使用する場合)。

サイズ変更可のチェックボックスを選択すると、必要に応じてユーザーがダイアログのサイズを変更できるようになります。

#### セクション設定

**展開可**のチェックボックスは、デフォルトで選択されています。ユーザーがセクションを展開したり折り畳んだりしないようにしたい場合は、それをクリアしておきます。もう一つのオプションである起動時に折畳みのチェックボックスを選択すると、セクションの状態が最初に折り畳まれた状態になります。

#### スケッチグリッド

E

スケッチグリッドセクションは、フォームのスケッチモードを選択した場合にのみ使用できます。

このセクションでは、スケッチモードで表示できるグリッドの設定とそのグリッドへのフォームオブジェクトのスナップについて説 明します(グリッド線の表示とグリッドへのスナップを参照)。

**列幅**(デフォルト: 100 ピクセル)と行高さ(デフォルト: 20 ピクセル)のフィールドに値を入力して、グリッドサイズを指定します。

グリッドラインを左余白および上余白に揃えるには、マージンに対するアライングリッドのチェックボックスをオンにします。

**スナップゾーン**のスライダーでは、グリッドにスナップするためにフォームオブジェクトのサイズを変更する場合に必要な正確さの程度を制御します。デフォルトでは、スナップゾーンは最大値に設定されているため、オブジェクトはグリッドにスナップするようにすばやくサイズ変更されます。必要に応じてスナップゾーンを小さくするには、スライダーを大から小に移動します。

**グリッドに対してのみスナップ**のチェックボックスをオンにすると、フォームオブジェクトのサイズ変更がグリッドにのみスナップ され、例えば他のフォームオブジェクトの境界にはスナップされません。

#### 含まれているフォームオブジェクトのためのグリッドレイアウト

=

**含まれているフォームオブジェクトのためのグリッドレイアウト**セクションは、フォームのグリッドモードを選択した場合にのみ使用できます。

設定ウィンドウのこのセクションには、グリッド内の列用と行用の二つのテーブルがあります。各テーブルの列および行という 名前の列には、それぞれ列番号と行番号がつけられています。そのそれぞれの番号は、フォーム上の左から1から始まり、 上から1から始まる対応となっています。各行と各列がフォーム内のスペースをどのように埋めるかを制御することができま す。各テーブルには、幅(列)または高さ(行)という名前の列があり、そこにはフィット(デフォルト)、自動拡大縮小、および固 定のオプションを含むリストがあります。

- フィットオプションを使用すると、列または行に対して、そこに格納されるオブジェクトが収まるのに必要なスペースを使用させるようになります。この設定による列と行のサイズは自動変更されません。
- 自動拡大縮小オプションを使用すると、例えば、アプリケーションのユーザーがアプリケーションウィンドウのコーナーをドラ ッグしてフォームのサイズを大きくしたときに、フォーム内の使用可能なスペースを使用して、グリッドの列または行を拡大 させることができます。
- ・ 固定オプションでは、グリッドレイアウトの列または行の幅または高さが、テーブルの3番目のサイズという名前の列に指定されます。他のオプションが選択された場合には、サイズの列は適用されず、N/Aが表示されます。ピクセル単位で追加された幅または高さは、フォームの編集ウィンドウの列ヘッダーまたは行ヘッダーに表示されます。この設定の列と行のサイズは自動変更されません。

**列を継承**のリストからは、列の設定を継承するフォームオブジェクトを選択します。デフォルトはなしです。つまり、列の設定は継承されません。

#### 外観

このセクションでは、フォームのテキストと背景の外観を制御することができます。

テキスト色のリストから、システム(オペレーティングシステムで定義されているデフォルト);予め定義された色の一つ;カラ ーパレットからカスタムテキストカラーを選択するカスタムのいずれかを選択します。

**背景色**のリストから、フォームの背景として使用する色を選択します。システム(オペレーティングシステムで定義されている デフォルト);予め定義された色の一つ;カラーパレットからカスタムの背景色を選択するカスタムのいずれかです。

背景画像のリストからは、フォーム内でそのような背景の画像を使用したい場合に選択します。 デフォルトでは、背景画像を持たないなしが選択されています。 画像を画像ライブラリに追加して背景画像として使用するには、 ライブラリに対する画像を追加してここで使用のボタン( ↓ )をクリックします。 エクスポートのボタン( ↓ )をクリックすると、背景画像を PNG ファイルに保存することができます。

背景画像を使用する場合は、**画像位置およびサイズ**で次のアラインメント設定を指定することもできます。

- 水平アラインメントのリストから、左、中心、右、全幅、繰り返しを選択します。
- 垂直アラインメントのリストから、上、中間、下、全幅、繰り返しを選択します。

全幅を選択すると、水平または垂直方向(または両方向)にフォームウィンドウの全幅となるように、背景画像が自動的に引き伸ばされます。画像を水平方向、垂直方向、または両方向に繰り返して表示(タイル表示)するには、**繰り返し**を選択します。

#### イベント

このセクションでは、フォームをロードしたり閉じたりするときにトリガされるイベントにローカルメソッドを接続することができます。このメソッドでは、フォームをロードしたり閉じたりするときに、例えば初期化やクリーンアップを実行することができます。

**ロード時とクローズ時**のリストのデフォルトは、なしです。つまり、フォームのロードやクローズのイベントがトリガされたとき に、メソッドは実行されません。ロード時やクローズ時のローカルメソッドを作成するには、ローカルメソッド作成のボタン

(\*)をクリックします。すると、それに対応するリストの選択がローカルメソッドに変更されます。ソースへのボタン(\*))を クリックすると、メソッドエディターウィンドウが開きます。そこでは、ロード時またはクローズ時のメソッドのコードを作成または 変更することができます。ローカルメソッドを削除のボタン(\*)をクリックすると、ローカルメソッドが削除されます。

イベントブランチ

イベントとは、アプリケーションが一つまたは複数のアクションを実行する必要があることを通知するアクティビティです(例え ば、ボタンをクリックする、キーボードショートカットを入力する、フォームをロードする、変数の値を変更するなど)。各アクショ ンは、前述したタイプのコマンドシーケンスであってもよく、実行中のメソッドも含まれます。イベントブランチ())には、グロ ーバルパラメータや文字列データなど、さまざまなデータエンティティの変更を検出する全てのイベントが含まれます。イベン トノードを右クリックしてイベント())を選択し、イベントをアプリケーションに追加します。メインイベントノードには、アプリケ ーションの開始と終了に関連するイベントのオプションが含まれています。

# イベントノード

イベントノード(<sup>単</sup>)は、その下でイベントノードを追加してイベントを定義できる最上位のノードです。このノードの設定ウィンドウでは、以下のイベントを追加することができます。

#### イベント

スタートアップ時のリストから、アプリケーションウィンドウが開く前に実行されるメソッドを選択します。従って、例えば、プロットや他のユーザーインタフェース関連のコードを呼び出すことはできません(そのようなメソッドの場合は、フォームのロード時のイベントを使用します)。 アプリケーションのためのいくつかの特別な設定が可能です。 このイベントにローカルメソッドを追加するには、ローカルメソッド作成のボタン(+)をクリックします。

まもなくシャットダウンしますのリストから、アプリケーションが閉じる前に実行されるメソッドを選択します。例えば、ファイルを 消去や削除するために利用できます。このイベントにローカルメソッドを追加するには、ローカルメソッド作成のボタン( ・ をクリックします。参照するメソッドは、ブーリアン値を返します。閉じられた際に戻り値が false の場合、シャットダウンはキャ ンセルされます。

# イベントノード(サブノード)

イベントノード( ▲ )では、ランタイムモデルの変更を検出するイベントを追加します。変更が発生すると、アクションが実行されます。データフィールドの変更、フィーチャの作成、フィーチャの削除を検出することができます。名前フィールドには、イベントオブジェクトの名前を入力します。

設定ウィンドウには、以下のセクションがあります。

#### データ変更イベントのソース

このセクションには、**アプリケーションビルダー**ウィンドウとモデルビルダーウィンドウのツリーがフィルタリング表示されたツリ ーがあります。ノードは何らかの種類のデータを表すか、または子ノードを持つかのいずれかです。イベントの場合、宣言の 下の変数宣言はソースとして使用できます。さらに、モデルでは、グローバルパラメータ、コンポーネント内の定義の下の変 数、および明示的選択ノードをソースとして使用できます。明示的選択をソースとして使用すると、明示的な選択が変更され たときに実行されるメソッドを持つことができます(その変更は、あるメソッドのコードによって、または選択入力やフォームオ ブジェクトとのインタラクティブな操作によってトリガーされます)。例えば、ユーザーがグラフィックス内の境界をクリックしたと きに、アプリケーションがメソッドを実行するようにすることができます。

データを表すノードを選択すると、ツリーの下にあるソースとして使用のツールバーボタンが有効になります。それをクリックするか、Enterキーを押すか、ダブルクリックするか、ノードを右クリックしてソースとして使用を選択して、選択ソースとして追加

します。また、**データ変更イベントのソース**セクションのヘッダーにある**作成**ボタン(\*\*)をクリックして、フォームオブジェクト の新規変数宣言を作成してソースとして使用することもできます。後者の場合、**変数を作成および使用**のダイアログボックス が開き、ソースのデータタイプ(該当する場合)とその名前を選択することができます。名前は、既存の変数宣言と競合する ことはできません。ツリーの下の**ノード編集**のツールバーボタン(<sup>三</sup>/)をクリックすると、対応するノードに移動します。 ノードをソースとして選択すると、そのノードが選択されたソースとして選択ソースの下に表示されます。

A

複数のフォームオブジェクトで同じデータソースを使用しようとすると、いくつかの奇妙な副作用が発生する 可能性があります。ソースのデフォルト値は期待通りとは限りません。あるフォームオブジェクトのデフォル ト値が他のフォームオブジェクトの一つに対して無効であると、深刻なエラーが発生することもあります。

通常、パラメータノードの下の使用可能なパラメータ、変数ノードの下の変数、およびアプリケーションビルダーのアプリケーションツリー部分の宣言ブランチ(イベントブランチの下)で定義されたデータノードのみが表示されます。使用可能なデータノードのリストを拡張するには、データ変更イベントのソースセクションのヘッダーにあるモデルビルダーへスイッチしデータアク

セスをアクティベートのボタン(ご)をクリックし、自動的にモデルビルダーに移動します。次に、アクセスしたいデータがある モデルビルダーブランチのノードを選択します。そのボタンをアクティブにすると、選択したノードの設定ウィンドウには、含め ることができる設定の横にデータソース選択のチェックボックス(緑色の四角形)が表示されます。このデータをイベントのた めに使用可能なソースノードとして含めるには、そのチェックボックスをオンにします。

データソースに対する制限は、アプリケーションのユーザーインタフェースに渡されます。例えば、構造力学の境界荷重ノードの荷重タイプリストでは、三つの値しか使用できません。このデータをソースとして使用するフォームオブジェクトは、それらの 値のサブセットのみをサポートできます。

#### 実行コマンド選択

このセクションでは、イベントに対して実行するコマンドを選択します。このセクションには、**アプリケーションビルダー**ウィンドウ と**モデルビルダー**ウィンドウのツリーがフィルタリング表示されたツリーがあります。ノードはコマンドをサポートしているか、ま たは子ノードを持つかのいずれかです。一つまたは複数のコマンドをサポートするノードを選択すると、ツリーの下のツールバ ー内にある対応するコマンドツールバーのボタンが有効になります。また、ノードを右クリックして、そのノードの使用可能なコ マンドのリストを取得することもできます。選択したノードのコマンドをクリックする(または Enter キーを押すか、ダブルクリッ クして、実行、プロット、値設定などのデフォルトコマンドでコマンドを追加する)ことによって、ツリーの下のテーブルの最後の 行にコマンドとノードが表示されます。このテーブルには実行される全てのノードが含まれており、このテーブルの下にあるツ ールバーを使用してコマンドを削除したり移動することができます。

モデルブランチでは、パラメータノードの下にあるパラメータのように、何らかの種類のデータ値を表すノードの全ては、値設定 コマンドをサポートしています。テーブルに値設定コマンドが追加されると、その3列目の引数が有効になります。その列に、 設定する値を入力します。配列を表すデータの場合には、中括弧とカンマを使って配列要素を入力します。例えば、{1,2,3}を 入力して、値1,2,3の3要素配列を設定します。配列と行列の入力方法の詳細については、配列1D文字列ノードを参照して ください。補間の関数ノードの下にあるファイル名ノードなど、ファイルのインポートを表すノードの場合は、インポートファイル のコマンドが使用できます。

ツリーには、モデルブランチに加えて、アプリケーションツリーからのいくつかのブランチが含まれています。

- フォームブランチ:フォームノードは、フォームをアプリケーションのメインフォームとして設定する(つまり、アプリケーションウィンドウのコンテンツがこのフォームになる)表示のコマンドと、フォームを別のダイアログウィンドウとして開くダイアログとして表示のコマンドをサポートしています。
- GUI コマンドブランチ: このブランチの下にあるコマンドは、三つのサブカテゴリにグループ化されています。
  - ファイルコマンド: これには、アプリケーションを保存(現在の名前でアプリケーションを保存する);名前を付けてアプリケーションを保存(ユーザーが適切な場所にアプリケーションを保存できるようにするファイルブラウザダイアログを開く);サーバー上でアプリケーションを保存: サーバー上でアプリケーションを別名で保存: ファイルを開く(引数列の有効な URI パスを使用して指定されたアプリケーションファイルリソースを開く);名前を付けてファイルを保存(同様に、ユーザーが引数列で指定した名前でファイルを保存できるようにする);およびアプリケーションを終了(実行中のアプリケーションを閉じる)が含まれています。アプリケーションが COMSOL サーバー上で実行されている場合、サーバー上でアプリケーションを保存とサーバー上でアプリケーションを別名で保存のコマンドは、現在の状態をCOMSOL サーバーアプリケーションライブラリに新しいアプリケーションとして保存します。

- ・ グラフィックスコマンド: これには、画面にわたってズーム、現在のビューをリセット、シーンライト、透明度、印刷、全選 択、および選択対象消去のコマンドがあります。全てのグラフィックコマンドで、コマンドを適用したいグラフィックスオブ ジェクトの名前を引数として追加します。
- モデルコマンド: これには、全解消去と全メッシュ消去のコマンドがあります。

上記のいずれかのノードをダブルクリックするか右クリックして、実行コマンドを追加します。

- **宣言**ブランチ: このブランチには、アプリケーションビルダーウィンドウの宣言ブランチの下で追加されている変数宣言が タイプ別にグループ化されています。パラメータと同様に、値設定コマンドがサポートされています。
- メソッドブランチ: ここでは、メソッドノードが実行コマンドをサポートしています。
- ライブラリブランチ: ここでは、サウンドの下で、コマンドシーケンスで再生するサウンドファイルを選択できます。

ツリーの下にあるコマンドの一つをクリックすると、そのコマンドが下のリストの**コマンド**の列に表示されます。また、**アイコン**の 列と**引数**の列があます。引数の列には、コマンドで使用される任意の引数を入力できます。そこには、コマンドが期待する引 数のタイプを示すツールチップが表示されます。例えば、downloadtoclient コマンドの場合、引数は embedded:///myfile.txt のようなファイル名とそのパスの両方です。このような引数を定義するのに役立つ別のダイアログ ボックスがあります。詳細については、ファイルスキームとファイル処理を参照してください。

コマンドリストの下にある**ローカルメソッド作成**のボタン( 🔹 )をクリックすると、テーブル内のコマンドリスト全体を同等のコー ドを含む新しいローカルメソッドに変換し、そのローカルの onEvent メソッドのエディターウィンドウを開きます。 ローカルメソッ

ドを作成していないときに新しいメソッドに変換のツールバーボタン( )をクリックすると、テーブル内のコマンドのリスト全体 を同等のコードを含む新しいメソッドノードに変換します。この操作をすると、コマンドのリストには作成されたメソッドノードが 1 回だけ実行される操作しか含まれなくなります。コマンドの下でメソッドを選択するか、リストにメソッドが一つしかない場合

は、メソッドへのボタン(+1)をクリックすると、そのメソッドのエディターウィンドウに移動します。引数編集のボタン(1)の

詳細については、宣言とコマンドシーケンスでの初期値と引数の編集を参照してください。 上へ移動(↑)、下へ移動

(↓)、**削除**(=>)のツールバーボタンを使用して、リストからコマンドを整理したり削除します(削除の場合はローカルメソッドも削除されます)。

使用可能なノードのリストを拡張するには、実行コマンド選択セクションのヘッダーにあるモデルビルダーへスイッチしデータア

クセスをアクティベートのボタン(<sup>2000</sup>)をクリックし、自動的にモデルビルダーに移動します。次に、アクセスしたいモデルビル ダーブランチのノードを選択します。そのボタンをアクティブにすると、選択したノードの設定ウィンドウには、含めることができ る設定の横にデータソース選択のチェックボックス(緑色の四角形)が表示されます。このデータをイベントのために使用可 能なソースノードとして含めるには、このチェックボックスをオンにします。

# 宣言ブランチ

宣言ブランチ(■)の下の全てのノードは、ある種の宣言を指定します。通常は新しいデータフィールドで、さまざまなフォームオブジェクトにバインドすることができます。例えば、文字列ノードは、文字列値を格納する一つ以上のデータフィールドを 宣言します。その意味ではグローバルパラメータと同じですが、グローバルパラメータの場合には文字列値は有効な式でな ければならないのに対し、文字列データフィールドにはそのような制限はありません。次の宣言ノードの詳細については、以 降の該当するセクションを参照してください。所望の宣言は、宣言ノードを右クリックして選択追加することができます。

- **スカラー**の下:
  - 文字列ノード
  - ブーリアンノード
  - 整数ノード
  - 倍精度ノード
- 配列 1Dの下:
  - 配列1D文字列ノード
  - 配列1Dブーリアンノード
  - 配列1D整数ノード
  - 配列1D倍精度ノード
- 配列 2Dの下:
  - 配列2D文字列ノード
  - 配列2Dブーリアンノード
  - 配列2D整数ノード
  - 配列2D倍精度ノード
- 選択リストノード
- ファイルノード
- 単位セットノード
- グラフィックスデータノード

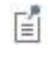

スカラー、配列 1D、および配列 2D の下には、各データ型宣言のうちの一つだけを追加することができます。そのように宣言を追加した後には、それらの宣言はコンテキストメニューから消えます。

さらに、フォームオブジェクトまたはメニュー項目にショートカットを追加した場合は、**ショートカット**ノード(戸)が表示されま す。ショートカットの追加を参照してください。

変数のリストの下にある をクリックすると開くウィンドウを使用して、スカラノードと配列ノードの初期値を編集するためのツ ールについては、 宣言とコマンドシーケンスの初期値と引数の編集を参照してください。

スカラー、配列 1D、および配列 2D のノード内の全ての変数リストに於いて、ファイルに保存のボタン() )をクリックすると、ファイルに保存ダイアログボックスにファイル名を拡張子.txt を含めて入力することができます。そこで保存をクリックすれば、そのテキストファイルを保存できます。その情報は、画面に表示されているのと同じ順序でスペースで区切られた列に格納さ

れる形式となっています。ファイルからロードのボタン(<sup>を</sup>)とファイルからロードのダイアログボックスを使用して、例えばス プレッドシートプログラムなどで生成されたテキストファイルのデータを読み込むことができます。データはスペースまたはタブ で区切られている必要があります(ライセンスに LiveLink™for Excel® が含まれている場合は、Microsoft®Excel® ワークブッ クのスプレッドシートに記載する必要があります)。

## 配列シンタックス

配列のデフォルト値は、特別な構文を使用して入力して任意の長さの配列にすることができます。配列の定義は、中括弧 ({と})で始まり中括弧で終わりでなければならず、各要素はコンマで区切られる必要があります。文字列を示すには、シン グルクオーテーション(')で囲みます。配列要素の中に特殊な文字(例えばスペースやコンマを含む)が必要な場合は、要 素をシングルクオーテーション(')で囲む必要があります。文字列自体にアポストロフィ(')が含まれている場合は、二つの シングルクオーテーション('')を使用します。次の例を参照してください。

| 配列シンタックス                                  | 結果として生じる配列                   |
|-------------------------------------------|------------------------------|
| {1, 2, 3}                                 | 要素が 1, 2, 3 の 3 要素の配列        |
| 0                                         | 空の配列                         |
| {'one, two', 'three by four'}             | 特殊なシンタックスの要素を持つ 2 要素の配列      |
| {{1, 2, 3}, {4, 5, 6}}                    | 3 要素の配列を含んだ 2 要素の配列(2行3列の行列) |
| {{1, 2},{'one, two', 'Poisson''s ratio'}} | 二つの2要素の配列を含んだ2要素の配列(2行2列の行列) |

非矩形配列は可能ですが、アプリケーションのコンテキストではあまり役に立ちません。

構文解析によって、中括弧のレベルが一つの場合には単一レベルの文字列配列が返され、中括弧の二つのネスト化したレベルがある場合には二つの配列(または文字列行列)が返されます。

#### 文字列ノード

**文字列**ノード(<sup>abc</sup>)は、フォームオブジェクトとメソッドからアクセス可能な一つ以上の名前付き文字列を宣言します。入力フィールド、コンボボックス、チェックボックスなど、多くのフォームオブジェクトで文字列をソースとして使用できます。その**設定**ウィンドウには、以下のセクションがあります。

# 変数リスト

このセクションには一つのテーブルがあり、そこでは行ごとに一つの格納する文字列を指定します。名前の列に名前を、初期 値の列に文字列の初期値を指定します。また、説明の列にはオプションの文字列の説明を追加することもできます。

E

文字列の初期値を指定することはできますが、その文字列を異なる値を指定するフォームオブジェクトのソ ースとして使用すると、その値が上書きされることがあります。

上へ移動(1)、下へ移動(4)、削除(三)のツールバーボタンを使用して、リストから選択肢を整理したり削除します。

#### コードアクセス

メソッドのコードでは、通常の Java String 変数のように、string1 といったような名前の文字列にアクセスします。

String s = string1 ;
string1 = "newValue" ;

# ブーリアンノード

**ブーリアン**ノード( <sup>12</sup>)は、フォームオブジェクトとメソッドからアクセス可能な一つ以上の名前付きスカラーブーリアン変数を 宣言します。例えば、ブーリアン変数はチェックボックスのソースとして使用できます。その**設定**ウィンドウには、以下のセク ションがあります。

#### 変数リスト

このセクションには一つのテーブルがあり、そこでは行ごとに一つの格納するブーリアン変数を指定します。名前の列に名前 を、初期値の列に文字列の初期値(true または false; デフォルトは false)を指定します。また、説明の列にはオプション のブーリアン変数の説明を追加することもできます。

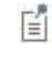

ブーリアン変数の初期値を指定することはできますが、そのブーリアン変数を異なる値を指定するフォーム オブジェクトのソースとして使用すると、その値が上書きされることがあります。

文字列として、on または off、true または false、yes または no をブーリアン値として使用できます(全て大文字と小文字を 区別しません)。

上へ移動(1)、下へ移動(4)、削除(三)のツールバーボタンを使用して、リストから選択肢を整理したり削除します。

#### コードアクセス

メソッドのコードでは、通常の Java boolean 変数のように、bool1 といったような名前のブーリアン変数にアクセスします。

boolean b = bool1 ; bool1 = newValue ;

## <u> 整数ノード</u>

整数ノード(<sup>123</sup>)は、フォームオブジェクトとメソッドからアクセス可能な一つ以上の名前付きスカラー整数を宣言します。整数 でなければならない値に対して、入力のソースとして整数を使用することができます。その**設定**ウィンドウには、以下のセクシ ョンがあります。

# 変数リスト

このセクションには一つのテーブルがあり、そこでは行ごとに一つの格納する整数を指定します。名前の列に名前を、初期値 の列に初期値(デフォルトは0)を指定します。また、説明の列にはオプションの整数の説明を追加することもできます。

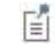

整数の初期値を指定することはできますが、その整数を異なる値を指定するフォームオブジェクトのソースとして使用すると、その値が上書きされることがあります。

上へ移動(1)、下へ移動(4)、削除(三)のツールバーボタンを使用して、リストから選択肢を整理したり削除します。

#### コードアクセス

メソッドのコードでは、通常の Java int 変数のように、int1 といったような名前の整数にアクセスします。

int i = int1 ;
int1 = newValue ;

# 倍精度ノード

倍精度ノード(<sup>123</sup>)は、フォームオブジェクトとメソッドからアクセス可能な一つ以上の名前付きスカラー倍精度浮動小数点値 を宣言します。浮動小数点数(いくつかのスカラー値)である入力では、そのソースとして倍精度を使用することができます。 その設定ウィンドウには、以下のセクションがあります。

#### 変数リスト

このセクションには一つのテーブルがあり、そこでは行ごとに一つの格納する倍精度を指定します。名前の列に名前を、初期 値の列に初期値(デフォルトは 0.0)を指定します。また、説明の列にはオプションの倍精度の説明を追加することもできま す。

Ē

倍精度の初期値を指定することはできますが、その倍精度を異なる値を指定するフォームオブジェクトのソースとして使用すると、その値が上書きされることがあります。

上へ移動(1)、下へ移動(4)、削除(三)のツールバーボタンを使用して、リストから選択肢を整理したり削除します。

コードアクセス

メソッドのコードでは、通常の Java double 変数のように、dbl1 といったような名前の倍精度にアクセスします。

double d = dbl1 ; dbl1 = newValue ;

配列1D文字列ノード

**配列1D 文字列**ノード(<sup>1</sup>)は、フォームオブジェクトとメソッドからアクセス可能な一つ以上の名前付き文字列配列を宣言します。文字列配列の要素数には制限がありません。通常、文字列配列は、テーブルの列を格納する用途で利用されます。 設定ウィンドウには、次のセクションがあります。

# 変数リスト

このセクションには一つのテーブルがあり、そこでは行ごとに一つの格納する文字列配列を指定します。名前の列に名前を、 初期値の列に配列の初期値を、新規要素値の列に各要素の新しい要素値を指定します。新規要素値には、文字列配列の 新しい要素が特定の追加操作(例えばテーブルなどで)で取得される値を指定します。また、説明の列にはオプションの文 字列配列の説明を追加することもできます。

E.

文字列配列の初期値を指定することはできますが、その配列を異なる値を指定するフォームオブジェクトの ソースとして使用すると、それらの値が上書きされることがあります。

上へ移動(1)、下へ移動(4)、削除(=>)のツールバーボタンを使用して、リストから選択肢を整理したり削除します。

#### コードアクセス

メソッドのコードでは、通常の Java String[] 変数のように、array1 といったような名前の文字列配列にアクセスします。

String[] sa = array1 ; array1 = new String[] { "element1", "element2" } ;

# 配列1Dブーリアンノード

**配列1D ブーリアン**ノード(<sup>2010</sup>)は、フォームオブジェクトとメソッドからアクセス可能な一つ以上の名前付きブーリアン配列を 宣言します。ブーリアン配列の要素数には制限がありません。通常、ブーリアン配列は、ブーリアン値のリストを指定する用 途で利用されます。設定ウィンドウには、次のセクションがあります。

#### 変数リスト

このセクションには一つのテーブルがあり、そこでは行ごとに一つの格納するブーリアン配列を指定します。名前の列に名前 を、初期値の列に初期値を、新規要素値の列に各要素の新しい要素値(デフォルト値は false で、最初の値を表します)を 指定します。新規要素値には、ブーリアン配列の新しい要素が特定の追加操作(例えばテーブルなどで)で取得される値を 指定します。また、**説明**の列にはオプションのブーリアン配列の説明を追加することもできます。

ご ブーリアン配列の初期値を指定することはできますが、その配列を異なる値を指定するフォームオブジェクト のソースとして使用すると、それらの値が上書きされることがあります。

ブーリアン配列が文字列として宣言されている場合は、on または off、true または false、yes または no をブーリアン値とし て使用できます(全て大文字と小文字を区別しません )。

上へ移動(1)、下へ移動(4)、削除(三)のツールバーボタンを使用して、リストから選択肢を整理したり削除します。

コードアクセス

メソッドのコードでは、通常の Java boolean [] 変数のように、boolarray1 といったような名前のブーリアン配列にアクセスします。

boolean[] ba = boolarray1 ; boolarray1 = new boolean[] { value1, value2 } ;

配列1D整数ノード

**配列1D 整数ノー**ド(<sup>123</sup>)は、フォームオブジェクトとメソッドからアクセス可能な一つ以上の名前付き整数配列を宣言します。 整数配列の要素数には制限がありません。通常、整数配列は、整数だけの値しかない配列を指定する用途で利用されます。 設定ウィンドウには、次のセクションがあります。

#### 変数リスト

このセクションには一つのテーブルがあり、そこでは行ごとに一つの格納する整数配列を指定します。名前の列に名前を、初期値の列に初期値を、新規要素値の列に各要素の新しい要素値(デフォルト値は0で、最初の値を表します)を指定します。新規要素値には、整数配列の新しい要素が特定の追加操作(例えばテーブルなどで)で取得される値を指定します。 また、説明の列にはオプションの整数配列の説明を追加することもできます。

E

整数配列の初期値を指定することはできますが、その配列を異なる値を指定するフォームオブジェクトのソ ースとして使用すると、それらの値が上書きされることがあります。

上へ移動(1)、下へ移動(4)、削除(三)のツールバーボタンを使用して、リストから選択肢を整理したり削除します。

コードアクセス

メソッドのコードでは、通常の Java int [] 変数のように、intarray1 といったような名前の整数配列にアクセスします。

int[] ia = intarray1 ;
intarray1 = new int[] { value1, value2 } ;

配列1D倍精度ノード

配列1D 倍精度ノード(<sup>1464</sup>)は、フォームオブジェクトとメソッドからアクセス可能な一つ以上の名前付き倍精度浮動小数点配 列を宣言します。倍精度配列の要素数には制限がありません。通常、倍精度配列は、浮動小数点値を持つ配列入力を指定 する用途で利用されます 整数だけの値しかない配列を指定します。設定ウィンドウには、次のセクションがあります。
## 変数リスト

このセクションには一つのテーブルがあり、そこでは行ごとに一つの格納する倍精度配列を指定します。名前の列に名前を、 初期値の列に初期値を、新規要素値の列に各要素の新しい要素値(デフォルト値は 0.0 で、最初の値を表します)を指定し ます。新規要素値には、倍精度浮動小数点配列の新しい要素が特定の追加操作(例えばテーブルなどで)で取得される値 を指定します。また、説明の列にはオプションの倍精度配列の説明を追加することもできます。

倍精度配列の初期値を指定することはできますが、その配列を異なる値を指定するフォームオブジェクトの ソースとして使用すると、それらの値が上書きされることがあります。

上へ移動(1)、下へ移動(4)、削除(三)のツールバーボタンを使用して、リストから選択肢を整理したり削除します。

コードアクセス

メソッドのコードでは、通常の Java double [] 変数のように、dblarray1 といったような名前の倍精度配列にアクセスします。

double[ ] da = dblarray1 ;

dblarray1 = new double[ ] { value1, value2 } ;

配列2D文字列ノード

**配列 2D 倍精度**ノード(====)は、フォームオブジェクトとメソッドからアクセス可能な一つ以上の名前付き 2D 文字列配列(行 列)を宣言します。 2D 文字列配列の要素数には制限がありませんが、列数を指定できます。 **設定**ウィンドウには、次のセク ションがあります。

#### 変数リスト

このセクションには一つのテーブルがあり、そこでは行ごとに一つの格納する 2D 文字列配列を指定します。

名前の列に名前を、列数の列のリストから 2D 文字列配列の列数を(配列に含まれる列数がわからない場合には未定義を 使用)、初期値の列に初期値を、新規要素値の列に新しい要素値を指定します。新規要素値には、2D 文字列配列の新しい 要素が特定の追加操作で取得される値を指定します。また、説明の列にはオプションの 2D 文字列配列の説明を追加するこ ともできます。

Ē

2D 文字列配列の初期値を指定することはできますが、その配列を異なる値を指定するフォームオブジェクトのソースとして使用すると、それらの値が上書きされることがあります。

上へ移動(1)、下へ移動(4)、削除(三)のツールバーボタンを使用して、リストから選択肢を整理したり削除します。

コードアクセス

メソッドのコードでは、通常の Java String [][] 変数のように、matrix1 といったような名前の 2D 文字列配列にアクセスします。

String[][] sm = matrix1 ;

matrix1 = new String[][] { { "element11", "element12" }, { "element21", "element22" } };

配列2Dブーリアンノード

**配列 2D ブーリアン**ノード()) は、フォームオブジェクトとメソッドからアクセス可能な一つ以上の名前付き 2D ブーリアン配列(行列)を宣言します。 2D ブーリアン配列の要素数には制限がありませんが、列数を指定できます。 設定ウィンドウには、 次のセクションがあります。

## 変数リスト

このセクションには一つのテーブルがあり、そこでは行ごとに一つの格納する 2D ブーリアン値配列を指定します。

名前の列に名前を、列数の列のリストから 2D ブーリアン配列の列数を(配列に含まれる列数がわからない場合には未定義 を使用)、初期値の列に初期値を、新規要素値の列に新しい要素値を指定します。新規要素値には、2D ブーリアン配列の 新しい要素が特定の追加操作で取得される値を指定します。また、説明の列にはオプションの 2D ブーリアン配列の説明を 追加することもできます。

Ē

2D ブーリアン配列の初期値を指定することはできますが、その配列を異なる値を指定するフォームオブジェ クトのソースとして使用すると、それらの値が上書きされることがあります。

文字列として、on または off、true または false、yes または no をブーリアン値として使用できます(全て大文字と小文字を 区別しません)。

上へ移動(1)、下へ移動(4)、削除(三)のツールバーボタンを使用して、リストから選択肢を整理したり削除します。

コードアクセス

メソッドのコードでは、通常の Java boolean [][] 変数のように、boolmatrix1 といったような名前の 2D ブーリアン配列にアク セスします。

boolean[ ][ ] bm = boolmatrix1 ;

boolmatrix1 = new boolean[][] { { value11, value12 }, { value21, value22 } };

# 配列2D整数ノード

**配列 2D 整数ノー**ド(1997)は、フォームオブジェクトとメソッドからアクセス可能な一つ以上の名前付き 2D 整数配列(行列)を 宣言します。 2D 整数配列の要素数には制限がありませんが、列数を指定できます。 **設定**ウィンドウには、次のセクションが あります。

## 変数リスト

このセクションには一つのテーブルがあり、そこでは行ごとに一つの格納する 2D 整数配列を指定します。

名前の列に名前を、列数の列のリストから 2D 整数配列の列数を(配列に含まれる列数がわからない場合には未定義を使用)、初期値の列に初期値を、新規要素値の列に新しい要素値を指定します。新規要素値には、2D 整数配列の新しい要素が特定の追加操作で取得される値を指定します。また、説明の列にはオプションの 2D 整数配列の説明を追加することもできます。

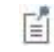

2D 整数配列の初期値を指定することはできますが、その配列を異なる値を指定するフォームオブジェクトの ソースとして使用すると、それらの値が上書きされることがあります。

上へ移動(1)、下へ移動(4)、削除(三)のツールバーボタンを使用して、リストから選択肢を整理したり削除します。

## コードアクセス

メソッドのコードでは、通常の Java int [][] 変数のように、intmatrix1 といったような名前の 2D 整数配列にアクセスします。

int[ ][ ] im = intmatrix1 ;

intmatrix1 = new int[ ][ ] { { value11, value12 }, {value21, value22 } } ;

## 配列2D倍精度ノード

配列 2D 倍精度ノード()) )は、フォームオブジェクトとメソッドからアクセス可能な一つ以上の名前付き 2D 倍精度浮動小数 点値配列(行列)を宣言します。2D 倍精度配列の要素数には制限がありませんが、列数を指定できます。設定ウィンドウに は、次のセクションがあります。

## 変数リスト

このセクションには一つのテーブルがあり、そこでは行ごとに一つの格納する 2D 倍精度配列を指定します。

名前の列に名前を、列数の列のリストから 2D 倍精度配列の列数を(行列に含まれる列数がわからない場合には未定義を 使用)、初期値の列に初期値を、新規要素値の列に新しい要素値(デフォルト値は 0.0)を指定します。新規要素値には、 2D 倍精度配列の新しい要素が特定の追加操作で取得される値を指定します。また、説明の列にはオプションの 2D 倍精度 配列の説明を追加することもできます。

2D 倍精度配列の初期値を指定することはできますが、その配列を異なる値を指定するフォームオブジェクト のソースとして使用すると、それらの値が上書きされることがあります。

上へ移動(1)、下へ移動(4)、削除(三)のツールバーボタンを使用して、リストから選択肢を整理したり削除します。

#### コードアクセス

メソッドのコードでは、通常の Java double [][] 変数のように、dblmatrix1 といったような名前の 2D 倍精度配列にアクセスし ます。

double[ ][ ] dm = dblmatrix1 ;

dblmatrix1 = new double[][] { { value11, value12 }, { value21, value22 } } ;

## 選択リストノード

**選択リストノー**ド(<sup>(</sup>)には、コンボボックス、リスト、およびラジオボタンの選択肢のリストが含まれます。このノードをこれらの許容値の一部として参照することができます。表示するラベルを指定できる**ラベル**フィールドと、この選択リストオブジェクトの名前を指定できる**名前**フィールドがあります。**設定**ウィンドウには、次のセクションがあります。

#### コンテンツをリスト

このセクションには、値の列と表示名の列を持つテーブルがあります。最初の列にはユーザーが選択するプロパティ値を入 カし、2番目の列にはコンボボックスリストなどに表示するための対応するテキストを入力します。上へ移動( ↑ )、下へ移 動( ↓ )、削除( ⇒ )のツールバーボタンを使用して、リストから選択肢を整理したり削除します。全てのテーブルの内容を 削除するには、テーブル消去のボタン( )をクリックします。ファイルに保存のボタン( )をクリックすると、ファイルに保 存ダイアログボックスにファイル名を入力することができます。そこで保存をクリックすれば、ファイルを保存できます。ファイ ルからロードのボタン( )とファイルからロードのダイアログボックスを使用して、例えばスプレッドシートプログラムなどで 生成されたテキストファイルのデータを読み込むことができます。

Ē

選択リストのデータソースがグローバルパラメータまたは変数である場合は、値として単純な数値を使用す ることをお勧めします。それ以外の場合は、その値が有効な式として評価できることを確認する必要があり ます。グローバルパラメータに対して無効な式は、エラー発生の原因となります。

内部的には、選択リストはN行2列の倍精度文字列配列です。ここで、Nはテーブルの行数です。アプリケーションを実行 しているときに、名前フィールドで指定した名前で新しい倍精度文字列配列をプロパティに設定して、このリストの内容を変更 することができます。 選択リストノードを右クリックして、アクティベーション条件のサブノードを追加することができます。

## アクティベーション条件

アクティベーション条件ノード(ジ)は、親ノードがアクティブか非アクティブかを決定する true または false 評価する条件です。例えば、親が選択リストノードである場合、その選択リストのアクティベーション条件が false のときには、それを使用しているコンボボックスからそのリストが除外されます。ラベルフィールドには表示するラベルを、名前フィールドにはアクティベーション条件オブジェクトの名前を指定します。

アクティベーション条件の設定ウィンドウには、以下のセクションがあります。

ソース

このセクションには、アプリケーションビルダーウィンドウとモデルビルダーウィンドウのツリーがフィルタリング表示されたツリ ーがあります。ノードは何らかの種類のデータを表すか、または子ノードを持つかのいずれかです。アクティベーション条件の 場合、宣言の下の変数宣言はソースとして使用できます。データを表すノードを選択すると、ツリーの下にあるソースとして使 用のツールバーボタンが有効になります。ノードをクリックするか、Enter キーを押すか、ダブルクリックするか、ノードを右クリ ックしてソースとして使用を選択して、選択ソースとして追加します。また、ソースセクションのヘッダーにある作成ボタン (\*)をクリックして、フォームオブジェクトの新規変数宣言を作成してソースとして使用することもできます。後者の場合、変 数を作成および使用のダイアログボックスが開き、ソースのデータタイプ(該当する場合)とその名前を選択することができま

す。名前は、既存の変数宣言と競合することはできません。ツリーの下のノード編集のツールバーボタン( <sup>- J</sup>)をクリックすると、対応するノードに移動します。必要に応じて、プログラムはモデルビルダーに切り替えます。

ソースとしてノードを選択すると、**選択ソース**ラベルに選択されたソースとしてそのノードが表示されます。

=

複数のフォームオブジェクトで同じデータソースを使用しようとすると、いくつかの奇妙な副作用が発生する 可能性があります。ソースのデフォルト値は期待通りとは限りません。あるフォームオブジェクトのデフォル ト値が他のフォームオブジェクトの一つに対して無効であると、深刻なエラーが発生することもあります。

通常、**パラメータ**ノードの下の使用可能なパラメータ、**変数**ノードの下の変数、および**宣言**ブランチの下に定義されているデー タノードのみが表示されます。 使用可能なデータノードのリストを拡張するには、**ソース**セクションのヘッダーにある**モデルビ** 

ルダーへスイッチしデータアクセスをアクティベートのボタン(<sup>2000</sup>)をクリックし、自動的にモデルビルダーに移動します。次に、アクセスしたいデータがあるモデルビルダーブランチのノードを選択します。そのボタンをアクティブにすると、選択したノードの設定ウィンドウには、含めることができる設定の横に緑色のチェックボックスが表示されます(例えば、固体力学モデル

の境界荷重ノード)。そのノードからのデータは、ツリーのソースの下のアイコン<sup>123</sup>を持つノードとして表示されます。データ ソースに対する制限は、アプリケーションのユーザーインタフェースに渡されます。例えば、構造力学の境界荷重ノードの荷 重タイプリストでは、三つの値(単位面積あたりの力、総力、圧力)しか使用できません。このデータをソースとして使用する フォームオブジェクトは、それらの値のサブセットのみをサポートできます。

#### 条件

条件のテーブルには、データフィールドの値と照合する値を入力します。一致する値を指定すると、通常は一致条件が true になりますが、入力値で条件を反転のチェックボックスを選択すると条件を反転させることができます。削除( → )をクリック すると、アクティベート値がテーブルから削除されます。

## ファイルノード

ファイルノード(11))は、アプリケーションを開発するときにファイルを参照することを可能にします。実行時にアプリケーションにインポートしたり、クライアントからアップロードしたりできる外部ファイルを宣言できます。ファイル宣言は、実行時にファイルをアプリケーションにアップロードします。例えば、ファイル宣言の名前が file1 の場合(その名前は、設定ウィンドウの

名前フィールドに入力します)、ファイルスキーム embedded:/// file1 を使用してそれをアクセスすることができます。ファ イルスキームの詳細については、ファイルスキームとファイル処理を参照してください。ユーザーがファイルをブラウズして選 択できるようにするには、ファイルインポートオブジェクトを使用し、ファイルノードをソースとして選択します。**ラベル**フィールド に表示するラベルを入力することもできます。

ファイル宣言の設定ウィンドウには、次のセクションがあります。

## ファイル位置

- ターゲットディレクトリのリストから、ファイルのタイプと用途に応じて、次のいずれかのディレクトリを選択します。
- ユーザーを選択すると、アプリケーションのユーザーのディレクトリに格納されます。
- 一時的(デフォルト)を選択すると、アプリケーションがアクティブな間だけテンポラリファイルに格納されます。

単位セットノード

**単位セット**ノード()) では、適用可能な物理量に関する単位のリストを持つ単位のセットを定義する方法が提供されます。 単位セットを定義することで、アプリケーションのユーザは、入力のために使用する単位を選択することができます。入力フィ ールドとスライダーフォームオブジェクトでは、単位セットの特定の単位リストを使用して、フォームオブジェクトの表示単位を指 定することができます。通常、コンボボックスオブジェクトを使用する場合は、(ソースにすることによって)使用する単位セッ トを指定します。ラジオボタン、リストボックス、およびコンボボックスのフォームオブジェクトで、ソースとして単位セットを使用 することができます。

設定ウィンドウには、次のセクションがあります。

#### 単位グループ

このテーブルでは、一つの単位セット内で管理する複数の物理量として、または複数の単位セットノードを使用する場合の単 ーの物理量として、アプリケーションで使用する単位を各物理量ごとに一つずつ追加します。値の列には単位に使用する値を 入力し、表示名の列には単位の名前を入力します。この単位の名前とは、例えばコンボボックスオブジェクトで使用されるよう な場合に、そこに表示されるテキストのことです。値と表示名は、同じにすることができます(例えば、SI または inch )。この セクションで追加する各単位の行に応じて、単位リストのテーブルにはそれに対応する列が追加されます。

上へ移動(1)、下へ移動(4)、削除(三)のツールバーボタンを使用して、リストから選択肢を整理したり削除します。

初期値のリストから、アプリケーションを起動するときに使用される単位セットを選択します。

## 単位リスト

このセクションにはテーブルがあり、行にはフィジカルプロパティを追加し、列には定義されている単位グループの全てに対応 する単位が追加されます。名前の列には名前を指定し(例えば、質量または長さ)、それ以降に続く列では対応する単位を 指定します: 例えば、SI単位の SI 列では kg と m、Imperial 単位では Imperial 列の lb とft です。あるいは、例えば、あ る長さに別の単位セットノードを使用する場合は、その列を cm、m、および in(それぞれセンチメートル、メートル、インチ)の ようにします。

追加ボタン(<sup>1</sup>)をクリックして、別のフィジカルプロパティを新しい行としてリストに追加することができます。上へ移動 (<sup>1</sup>)、下へ移動(↓)、削除( ̄ ̄、)のツールバーボタンを使用して、リストから行を整理したり削除します。

## グラフィックスデータノード

**グラフィックスデータ**ノード() )には、グラフィックスウィンドウでのデータピッキングに使用される全てのプロパティのオプションが含まれています。

設定ウィンドウには、以下のセクションがあります。

## 初期値

データの初期座標を、座標フィールドにカンマで区切られた値として入力します。

プロットの結果評価の初期値を、結果評価フィールドに入力します。

## 3D ジオメトリソースの初期値

このセクションでは、3D プローブ用の 3D ジオメトリソースを定義します。

ジオメトリックエンティティレベルのリストから、ドメイン(デフォルト)または境界を選択します。

ドメイン設定の下にあるラインエントリ法では、ポイントおよび面法線、ポイントおよび方向、2 点、またはなしを選択します。ラ インに沿った深さでは、0 と1 の間の値を入力します。修正されたポイントでは、第1ポイントまたは第2ポイントを選択します。

結果評価、ジオメトリックエンティティレベル、ラインに沿った深さ、および修正されたポイントについてここで定義された値は、 例えば、入力フィールドオブジェクトのソースとして使用することができます。また、例えば、ボタンの**実行コマンド選択**セクショ ンの**値設定**コマンドでも使用することができます。

#### ショートカットの追加

モデルビルダーでは、フォームオブジェクト、ツールバー、メニュー項目、リボン、およびほとんどのモデルノードにショートカット を作成することができます。ショートカットは、他の宣言と同様に Java の変数としてアプリケーションメソッドコードで使用できま すが、ショートカットの変数は読み取り専用の変数です。

このようなオブジェクトとモデルノードの設定ウィンドウには、名前フィールド(モデルビルダーではラベルフィールド)の右側 にショートカット作成のボタン())があります。そのボタンをクリックするとショートカット作成ウィンドウが開き、そこでショー トカットの名前を編集することができます(デフォルトでは、ショートカットを作成するオブジェクトの名前と同じです)。また、 Ctrl + K を使用してショートカットを作成することもできます。作成されたショートカットは、宣言の下にショートカットノード

()として表示されます。各オブジェクトに対して一つのショートカットしか作成できません。既に存在するときに別のショートカットを作成しようとする場合には、ショートカットをリネーム()・)ボタンをクリックします。すると、ショートカットをリネームウィンドウが開き、ショートカットの名前を編集することができます。

ショートカットは、オブジェクトの名前を変更、移動、コピー、または複製すると、自動的に更新されます。

ショートカットノードの設定ウィンドウには、以下のセクションがあります。

#### ショートカットリスト

名前の列では、必要に応じて、ショートカットの名前を編集することができます。ターゲットの列には、ターゲットオブジェクトの パスを含むフルネームが表示されます。説明の列では、ショートカットの説明を編集することができます。

**上へ移動**( 1)、下へ移動( ↓ )、削除( => )のツールバーボタンを使用して、リストからショートカットを整理したり削除しま す。選択したショートカットが参照するオブジェクトに移動するには、ソースへのボタン( <sup>1</sup>) をクリックします。

## 宣言とコマンドシーケンスでの初期値と引数の編集

宣言とコマンドシーケンスのテーブルの下で、初期値編集、または引数編集ボタン())を使用できます。初期値編集ボタン は、スカラー、配列 1D、および配列 2D の宣言ノードのテーブルの下にあります。同じボタンが、コマンドシーケンスをサポー トするノード(ボタン、イベント、および項目のノード)の設定ウィンドウにありますが、これは引数編集として使用されます。引 数を使用するコマンドに対して有効です。メソッドの入力を定義する場合にも、引数編集を使用できます。

| を数リスト<br>** 名前 列数 初期値 新規要素値 説明<br>bvar2D 2 ▼ {(true,false),(fal… false 配列2Dブーリアン<br>2 ▼ 初期値編集ボタン                                       | 設定<br>配列2Dブーリフ | アン |   |                     |       | <del>~</del> ≢ × |
|----------------------------------------------------------------------------------------------------|----------------|----|---|---------------------|-------|------------------|
| ** 名前     列数     初期値     新規要素値     説明       bvar2D     2     ((true,false),(fal····     false     配列2Dブーリアン       2     マ     の期値編集ボタン | 変数リスト          |    |   |                     |       |                  |
| bvar2D 2 ((true,false),(fal… false 配列2Dブーリアン<br>2 ・ 初期値編集ボタン                                                                           | ** 名前          | 列数 |   | 初期値                 | 新規要素値 | 説明               |
| 2<br>初期値編集ボタン                                                                                                    | bvar2D         | 2  | • | {(true,false),(fal… | false | 配列2Dブーリアン        |
| 初期値編集ボタン                                                                                                    |                | 2  | • |                     |       |                  |
|                                                                                                    |                |    | • | 初期値編                | 集ボタン  |                  |

Figure 2-2: 配列 2D ブーリアンノードの設定ウィンドウの初期値編集ボタン

初期値編集ボタンをクリックすると、開いているウィンドウの初期値の列で選択した行を編集できます。例えば、次の図は、ブーリアン 2D 配列の行と列を編集する方法を示しています。

| ۲          | 初期値編集    | × |
|------------|----------|---|
| 2Dブ-リ      | アン配列:    |   |
|            |          |   |
|            | 3        |   |
|            | <b>Y</b> |   |
|            |          |   |
|            |          |   |
|            |          |   |
|            |          |   |
|            |          |   |
|            |          |   |
|            |          |   |
|            |          |   |
|            |          |   |
| <b>↑</b> ↓ | + :×     |   |
| ОК         | キャンセル    |   |

Figure 2-3: 配列 2D ブーリアンノードの初期値編集ウィンドウ

完了したら OK をクリックすると、初期値が適切な配列シンタックスに従って**初期値**の列に貼り付けられます。 例えば、上図の編集では次の配列が生成されます。

{ { true, false }, { false, true }, { false, false } }

また、**ロード**( **>>**)と保存( **>>**)のボタンを使用して、テキストファイルから初期値をロードしたり、テキストファイルに保存したりすることもできます。

コマンドシーケンスでのツールバーボタンも同様に動作します。違いは、そのテーブルでは**引数**の列に入力するデータタイプ を多くサポートしているという点です。データソースの**値設定**コマンドの編集では、**宣言**の下にあるノードの編集の場合と同じ ウィンドウが表示されます。プロットグループのプロットや結果テーブルへのデータの評価などの他のコマンドは、それら独自 の**引数編集**ウィンドウが使用されています。

| お前:<br>ポタン 名前:<br>テキスト:<br>アイコン:<br>サイズ:<br>ツールチップ:<br>キーボードショートカット:<br>マ 実行コマンド選択<br>● ■ 27+ム<br>● ■ GUI コマンド<br>■ ■ のかはから | button2<br>メッシュをプロット<br>mesh_32.png<br>大<br>メッシュを表示                                           |            | ● 引数編集 × • • • • • • • • • • • • • • • • • •                                       |
|----------------------------------------------------------------------------------------------------|-----------------------------------------------------------------------------------------------|------------|------------------------------------------------------------------------------------|
| で<br>で<br>で<br>で<br>で<br>で<br>で<br>で<br>で<br>で<br>で<br>で<br>で                                                               | iteSolution<br>ameters<br>asistaticApproximatio<br>rt<br>pwBackplane<br>ument<br>dAspectRatic | on         | <ul> <li>引数として使用</li> <li>選択された引数:</li> <li>graphics1</li> <li>OK キャンセル</li> </ul> |
| シノード編集 ▶ 実<br>■ インポートファイル(                                                                                                  | 5 回 プロット ≫ 値設<br>● 有効化 ⊘ 無効                                                                   | 定 🗌        | 表示 📄 ダイアログとして表示                                                                    |
| אעדב                                                                                                    |                                                                                               | アイコン       | 引数                                                                                 |
| checkQuasistaticApp                                                                                                    | proximation                                                                                   |            |                                                                                    |
| メッシュ 1 をプロット                                                                                                    |                                                                                               | •          | graphics1                                                                          |
| 画面にわたっ (メーム                                                                                                    |                                                                                               | 174<br>174 | graphics1                                                                          |
| ↑↓≡,₩a⊞                                                                                                    | + 🖬                                                                                           |            |                                                                                    |

Figure 2-4: プロットコマンドとその引数編集ウィンドウを持つコマンドシーケンス

いくつかのコマンドシーケンスのコマンドでは、引数に宣言を使用することができます。このような宣言は、グラフィックスのプ ロット、組み込みコマンドのビュー、数値フィーチャの実行、宣言の設定、メソッドの実行などのコマンドに使用することができま す。グラフィックをプロットするコマンド、組み込みコマンドをビュー表示するコマンド、および数値フィーチャを実行するコマンド については、この機能を**引数編集**のダイアログボックスで使用することができます。引数をマニュアル入力することもできま す。スカラー、配列としての配列、または行列としての行列に(個々の配列または行列要素にアクセスするのではなく)アク セスするには、宣言自体の名前を使用します(例えば output)。配列をスカラーとして、または行列を配列として使うには、 インデックスを追加します(例えば output(1))。行列要素は、二つのインデックスを足して一つのスカラーとして取り出すこ とができます(例えば output(1,3))。インデックスを指定するときには、他の変数宣言を使用することができます(例えば output(1,3))。

プロット(Plot)のグラフィックスコマンドとビュー(View)の組み込みコマンドでは、グラフィックスオブジェクトへのパスを含ん だ、文字列タイプの宣言(必要に応じて適切なインデックス付き)のみを使用することができます。それ以外の場合は、目的 とする宣言(またはメソッド引数)の次元に対してソースとして使用する宣言の次元が合理的と解釈される限り、インデックス の有無にかかわらず、全てのタイプの宣言を使用することができます。例えば、プロットコマンドで graphics1 という名前のグ ラフィックオブジェクトと graphics1 という名前の文字列宣言がある場合、'graphics1'のようにシングルクオーテーションが使 用されていない限り、グラフィックスオブジェクトが使用されるときにその宣言の内容が使用されます。数値フィーチャを実行 するコマンドに引数として宣言(整数、倍精度、または文字列)を追加することができます。その場合、数値フィーチャを評価 することによって生成される初期パラメータの列を取り除いたテーブルデータは、コマンドの実行時にその宣言に入れられま す。このコマンドは、次元が一致していることを確認します。コマンドシーケンスをメソッドに変換するとき、それらのチェックは コードに生成されます。

|    | デフォルト値を編集するために使用されるウィンドウ、または列の数が定義されていない 2D 配列の値を設                       |
|----|--------------------------------------------------------------------------|
| E. | 定するために使用されるウィンドウ( 引数編集ウィンドウなど )では、必要に応じて行を追加(日本)および列                     |
|    | <b>追加</b> (└↓ )ボタンをクリックして値を段階的に入力し、いくつかの行と列の組み合わせからなる 2D 配列を作成することができます。 |
|    |                                                                          |

# メソッドブランチ

## メソッドブランチ

メソッドブランチ())には、アプリケーションに追加したユーザ定義のメソッドへの参照が含まれています。メソッドノードを右 クリックし、新規メソッドを選択して新しいメソッドを追加します。コマンドに応答して実行されるメソッドをサポートするフォーム オブジェクトから、開く新規メソッドウィンドウで定義されている*ローカルメソット*を追加し、名前フィールドにメソッド名を入力して から OK をクリックします。その名前の新しいメソッドノード())が追加され、メソッドのエディターウィンドウが開き、新しいメ ソッドのコードを定義できます(メソッドの操作を参照)。

## モデルメソッドブランチ

モデルメソッドブランチ(<sup>11</sup>)には、モデルビルダーウィンドウで定義されたモデルに関連してコードを実行するために追加した、ユーザー定義のモデルメソッドへの参照が含まれています。メソッドノードを右クリックし、新しいモデルメソッドを選択して 新しいモデルメソッドを追加します。また、モデルビルダーのデベロッパーツールバーから、メソッドツールバーの新規メソッド をクリックし、メソッドタイプリストからモデルメソッドを選択して、モデルメソッドを追加することもできます。その名前の新しい モデルメソッドノード(1)が追加され、モデルメソッドのエディターウィンドウが開きます。ここで、新しいメソッドのコードを定 義できます(メソッドの操作を参照)。

## メソッドノード

メソッドノード(国)はメソッドを表します。 イベントノード、項目ノード、ボタンノード、その他のメソッドノードなど、他のノードから呼び出されたときに実行される小さなプログラムです。メソッドノードの名前はメソッドの名前で、名前フィールドに入力できます。右クリックして編集())を選択すると、モデルメソッドを編集できるエディターウィンドウが開きます。ローカルメソッドの場合は、ソースへのボタン())をクリックしてローカルメソッドが作成されたフォームオブジェクトに移動します。メソッドの作成については、メソッドの作成、およびメソッドノードとメソッドエディターウィンドウを参照してください。

メソッドノードの設定ウィンドウには、次のセクションがあります。

#### 入力と出力

入力のテーブルの中で、メソッドに一つ以上の入力を追加できます。追加ボタン(<sup>↑</sup>)をクリックして、引数をリストに追加しま す。名前列では、引数の名前を編集できます(デフォルト:arg1 など)。タイプ列で、データタイプ(文字列、ブーリアン、整 数、倍精度、または 1D や 2D 配列タイプ)を選択します。デフォルト列にデフォルト値を割り当て、説明列に入力の説明を入 力できます。この説明は、メソッドパラメーターに注釈を付けるために使用できます。リストからコマンドを整理して削除するに は、上へ移動(↑)、下へ移動(↓)、および削除( ̄)のツールバーボタンを使用します。

出力リストから、出力データタイプを選択します。なし(デフォルトは出力なし); 文字列; ブーリアン; 整数; 倍精度; または 1D または 2D 配列のタイプです。全ての出力データタイプに対して、メソッドの出力の名前を名前フィールドに入力できます(デ フォルト: out )。出力変数の値はメソッドが返す値です。割り当てられていない場合、このメソッドはそのタイプのデフォルト 値(0、null、または false)を返します。

## モデルメソッドノード

モデルメソッドノード( 🗐 )はメソッドを表します。— モデルビルダーを使用して開発されたモデルの一部としてユーザーが呼び出したときに実行される小さなプログラムです。モデルメソッドノードの名前はメソッドの名前で、名前フィールドに入力でき

ます。右クリックして**編集**(国)を選択すると、モデルメソッドを編集できるエディターウィンドウが開きます。メソッドの作成、 およびメソッドノードとメソッドエディターウィンドウを参照してください。また、モデルメソッドのサンプルについては、 *Introduction to Application Builder* も参照してください。

モデルビルダーで表示のチェックボックスがデフォルトで選択されています。モデルビルダーでモデルメソッドをメソッド呼出し 追加メニューとモデルメソッドを実行メニュー(またはメソッド呼び出しを追加するためのコンテキストメニュー)に表示させたく ない場合(例えば、それが単独で実行すべきでない補足的なモデルメソッドであるような場合)には、このチェックボックスを オフにします。

モデルメソッドノードの設定ウィンドウには、次のセクションがあります。

## 入力と出力

他のモデルメソッドから呼び出されるモデルメソッドは、入力引数と出力引数を持つことができます。デベロッパーリボンのメソ ッド呼出しを実行のボタンを使用して、モデルビルダーの全てのモデルメソッドをモデルメソッドの呼び出しとして使用できま す。但し、モデルビルダーから直接実行するモデルメソッドでは、入力引数または出力引数を持つことはできません。従っ て、入力または出力のないモデルメソッドは、デベロッパーリボンのモデルメソッドを実行にだけリスト表示される唯一のモデ ルメソッドです。

入力の表の中で、メソッドに一つ以上の入力を追加できます。 追加ボタン( 🛨 )をクリックして、引数をリストに追加します。

名前列では、引数の名前を編集できます(デフォルト: arg1 など)。タイプ列で、データタイプ(文字列、ブーリアン、整数、 倍精度、または 1D や 2D 配列タイプ)を選択します。デフォルト列では、必要に応じて入力のデフォルト値を指定できます。 説明列には、入力の説明(オプション)を追加できます。説明を追加すると、モデルビルダーの対応するメソッド呼出しノードの 設定ウィンドウに入力用に表示されます。この説明は、メソッドのエディターでコード補完とツールチップへルプに表示されると きの入力引数にも表示されます。

リストからコマンドを整理して削除するには、**上へ移動**( <sup>1</sup> )、下へ移動( <sup>1</sup> )、および削除( 三)のツールバーボタンを使用 します。

出力リストから、出力データタイプを選択します。なし(デフォルトは出力なし); 文字列; ブーリアン: 整数: 倍精度; または 1D または 2D 配列のタイプです。全ての出力データタイプに対して、メソッドの出力の名前を名前フィールドに入力できます(デフォルト: out)。出力変数の値はモデルメソッドが返す値です。割り当てられていない場合、このメソッドはそのタイプのデフォルト値(0、null、または false)を返します。

# ライブラリブランチ

**ライブラリ**ブランチ(<sup>1111</sup>)には、アプリケーションに追加した画像、サウンド、およびファイルのライブラリが含まれています。 い くつかのライブラリには、あらかじめ定義されたいくつかの例が用意されています。 **ライブラリ**ノードを右クリックして、次のライ ブラリコンポーネントのいずれかを選択することもできます。

- ユーティリティクラス。ユーティリティクラスノード参照。
- 外部 Java ライブラリ。外部 Java ライブラリノード参照。
- 例えば C コードに基づく外部ネイティブコードライブラリ。外部 C ライブラリノード参照。

画像

画像ノード( 🔽 )には、アプリケーションで使用できる画像のライブラリ( 例えば、.bmp、.gif、または.jpg ファイルなど )が含まれています。 設定ウィンドウには、次のセクションがあります。

## 画像のリスト

このリストには、アプリケーションで使用可能な全ての画像が名前列に表示されます。説明列にオプションの説明を追加でき

ます。いくつかのサンプル画像が常に含まれています。画像ファイルを追加するには、**ファイルをライブラリに追加 幡** ボタン をクリックします。ファイルを選択してリストに追加できるファイルブラウザが開きます。いずれかの列へッダーをクリックする と、その列に基づいてリストがソートされます。アルファベット順、アルファベット順、および元のリスト順の三つのソートモード があります。

例えば、画像をボタン上のアイコンとして利用することができます。次に、**ボタン**または**トグルボタン**オブジェクトの設定ウィンド ウの**アイコン**リストから、plot.png などの画像を選択します。

## プレビュー

この領域には、上の画像リストで選択した画像のプレビューが表示されます。

## サウンド

サウンドノード(<sup>●))</sup> )には、アプリケーションで使用できるサウンドファイル( .wav ファイル )のライブラリが含まれています。 **設定**ウィンドウには、次のセクションがあります。

## サウンドのリスト

このリストには、アプリケーションで使用可能な全てのサウンドが名前列に表示されます。説明列にオプションの説明を追加 できます。いくつかのサンプルサウンドが常に含まれています。サウンドファイルを追加するには、 ポタンをクリックしま す。このボタンをクリックすると、サウンドを選択してリストに追加できるファイルブラウザが開きます。 いずれかの列ヘッダ ーをクリックすると、その列に基づいてリストがソートされます。アルファベット順、アルファベットの逆順、および元のリスト順 の三つのソートモードがあります。

サウンドのリストを編集して配置するには、上へ移動(↑)、下へ移動(↓)、および削除(⇒)のボタンを使用します。プ レビューボタン(○)をクリックして、そのサウンドを聞くことができます。選択音声ファイルをエクスポートボタン(<sup>□→</sup>)をクリッ クして、サウンドライブラリで選択したサウンドファイルをファイルシステムに保存します。 例えば、ボタンに設定されたアクションを、サウンドによって示すことができます。アプリケーションユーザーがボタンをクリック したときにサウンドを再生するには、ボタンをコード行を追加するメソッドに接続します。このメソッドでは、サウンドファイルの 名前を呼び出す必要があります。例えば、success.wav という名前のファイルからサウンドを再生するには、次の行をメソッド に追加します: playSound ("success");.

## ファイル

ファイルノード(「1000)には、アプリケーションで使用できるデータファイルのライブラリが含まれています。このライブラリに追加 できるファイルには、ファイルタイプの制限はありません。設定ウィンドウには、次のセクションがあります。

## ファイルのリスト

このリストには、アプリケーションで使用可能な全てのファイルが名前列に表示されます。コピー元列には、アプリケーション がコピーするファイルのフルパスと名前が含まれます。説明列にオプションの説明を追加できます。ファイルを追加するに

は、ファイルをライブラリに追加 + ボタンをクリックします。このボタンをクリックするとファイルブラウザが開かれ、そこでファ イルを選択してリストに追加できます。いずれかの列のヘッダーをクリックすると、その列に基づいてリストがソートされます。 アルファベット順、アルファベットの逆順、および元のリスト順の三つのソートモードがあります。

ファイルのリストを編集して配置するには、上へ移動(1)、下へ移動(4)、および削除(三)のボタンを使用します。選 **択ファイルをエクスポート**ボタン(<sup>1)</sup>)をクリックして、ライブラリで選択したファイルをファイルシステムに保存します。

アプリケーションでは、(例えば data. txt ファイルを参照する場合、) embedded : /// data. txt を使用して追加したファイル を参照することができます。埋め込みファイルスキームの詳細については、ファイルスキームとファイル処理を参照してください。

# アプリケーションの計画と準備

以下のセクションでは、アプリケーションを計画し準備するときの考え方について説明しています。通常は、既にお持ちの COMSOL マルチフィジックスの一つまたは複数のモデルが、アプリケーション開発の出発点となります。

## アプリケーションの準備

アプリケーションビルダーを最大限に活用したい場合は、アプリケーションを作成する際にこれらの手順とガイドラインを検討 してください。

アプリケーションに含めるべきものを検討してください。関心のあるパラメータは何ですか?ユーザーが見たいと思っている出 カは何ですか?プロットは便利ですが、通常、最大応力、変位、温度などの特定の数値的結果が重要です。

ユーザーインタフェースとそのコントロールとオブジェクトのスケッチを作成し、アプリケーションに含める必要がある入力の種類、メニュー、ボタン、プロットなどを纏めてみます。 アプリケーションでフォームのレイアウトを作成します。

アプリケーションの入力として使用するパラメータ、出力および結果として使用する導出値とプロットを含んでいるアプリケーションの COMSOL マルチフィジックスモデルを作成します。導出された値とプロットを区別するために、記述説明的な名前を持つようにノードの名前を変更します。

アプリケーションに含める全てのパラメータに対して、説明欄に記述をするようにします。新規フォームウィザードでは、入力と してそれらを選択することができます。このウィザードでは、その説明が対応するテキストフィールドのラベルとして使用され ます。

COMSOL マルチフィジックスモデルを解いて、ユーザーが関心のある出力を生成するためにはどのようなスタディーをアプリ ケーションに含めるのかを検討します。

COMSOL マルチフィジックスモデルを、アプリケーションの開始点として使用可能な MPH ファイルとして保存します。

アプリケーションビルダーには、ほとんどのニーズに適したアプリケーションを仕立てるための組み込みツールが含まれてい ます。コーディングが必要なアプリケーションの特殊な側面があるかどうかを検討し、必要な場合は、使用する必要があるオ ブジェクトとプロパティに関する情報を準備します。次のステップは、アプリケーションビルダーを起動することです。

複数のプロットを使用してソリューションのさまざまな側面を示す場合、全てのプロットボタンがそのソリューションを再計算する 必要があるかどうかも検討します。あるいは、ソリューションの計算は別のボタンを使用して行い、プロットボタンでは現在のソ リューションデータを使用してプロットを更新するようにすることもできます。

# モデルからのアプリケーション作成

以下のセクションでは、モデルからコードを抽出してアプリケーションをテストするのに役立つツールについて説明しています。

コードをクリップボードにコピー

埋め込みモデルのノードの内容を対応するコードとしてコピーすることによって、アプリケーションのカスタムメソッドを作成する ことができます。埋め込みモデルでノードを選択して右クリックすると、コンテキストメニューに**クリップボードにコードをコピー** というサブメニューが表示されます。

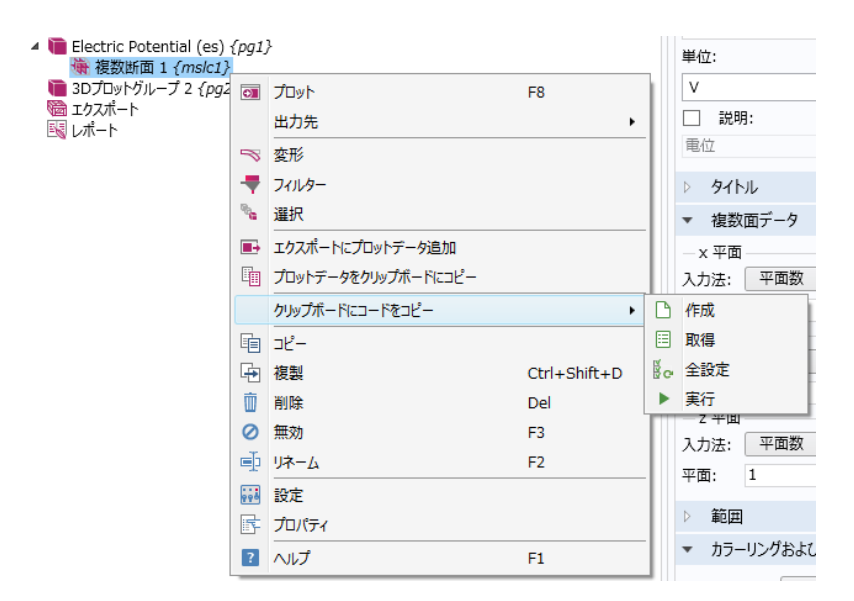

Figure 2-5: クリップボードにコードをコピーのサブメニューのオプション

サブメニューには、最大四つの選択肢が含まれています。全ての選択肢は、ソースコードをシステムクリップボードにコピーします。すなわち:

- 作成(適用可能な場合): 対応するオブジェクトを作成するためのコードスニペットを生成します。
- **取得**: 対応するオブジェクトにアクセスするためのコードスニペットが生成されます。
- 全て設定: コードスニペットを生成して、対応するオブジェクトのデフォルト以外のプロパティを設定します。
- 実行(該当する場合): 対応するシーケンスを実行するコードスニペットを生成します。

作成と実行のアクションは、それぞれ、作成できるノードと実行できるノードにのみ適用できます。

クリップボードにコードをコピーのアクションは、コードを簡単に記述できるようにするためのものです。特定のモデルエンティ ティにアクセスするためにどのコードを書き出すのかを把握するのは難しいかもしれませんが、クリップボードにコードをコピー >取得を利用してその結果をメソッドエディターウィンドウに貼り付けるだけで、対応するコードを知る必要はありません。同様 に、モデルエンティティの特定のプロパティを設定する方法を理解するには、埋め込みモデルのプロパティを変更し、クリップボ ードにコードをコピー>全て設定を利用し、その結果をメソッドエディターウィンドウに貼り付け、挿入されたコードを編集するこ ともできます。作成と実行のアクションは同じ機能を提供しますが、それぞれはフィーチャの作成と実行のタスクに対応してい ます。

Ē

クリップボードにコードをコピー>全て設定では、フィーチャの設定の中で直接変更されたプロパティのみが 考慮されます。特に、ジオメトリシーケンスを挿入することによって設定されるプロパティは、考慮されませ ん。 アプリケーションのテスト

**ホーム**リボンタブで、テストセクションのアプリケーションをテスト( ▶ )をクリックします。2 番目のデスクトップウィンドウが開き、アプリケーションのテスト実行が開始されます。アプリケーションをテストボタンを再度クリックすると、実行中のアプリケーションが新しいアプリケーションのコピーに置き換えられ、ビルダーの最近の変更が考慮されます。

| Δ   |
|-----|
| 100 |
|     |

実行中のアプリケーションで作業をしてからビルダーでアプリケーションをテストを再度クリックすると、アプリ ケーションのテスト実行までに行った保存されていない作業が失われます。

アプリケーションをテストして、ウェブブラウザーでの動作を確認することもできます。ウェブブラウザーでテストボタン() う クリックして、COMSOL サーバーを使用してウェブブラウザーでアプリケーションを起動します。アプリケーションは、デフォル トブラウザーの新しいブラウザーウィンドウで開きます。ウェブブラウザーでテストボタン())の右下にある下向きの矢印を クリックして、Google Chrome<sup>™</sup>、Firefox<sup>®</sup>、または Internet Explorer<sup>®</sup>(それらのブラウザをインストールしている場合)のど のブラウザーでアプリケーションをテストするかを選択できるメニューを開きます。

## 実行中のアプリケーションへの変更の適用

ビルダーモデルに加えた変更は、実行中のアプリケーションに再適用せずに適用することができます。これは、テストが必要 なメソッドを開発している場合や、レイアウトの変更を試したい場合に便利です。ホットコードスワップメカニズムは、実行中の アプリケーションをビルダーアプリケーションからの新しいコードおよび設定で更新するために使用されます。実行中のアプリ ケーションとビルダーモデルとの間に矛盾がある場合、ホットコードスワップは失敗し、代わりにアプリケーションを再起動する 必要があります。

変更を適用するには、アプリケーションリボンタブに移動し、変更を適用(<sup>(●)</sup>)をクリックします。メソッド、イベント、宣言、フォ ーム、およびウィジェットを追加、編集、および削除できます。これには、レイアウト変更、編集コマンドシーケンス、およびラベ ルが含まれます。このボタンを使用して、プロット設定などのモデルを変更することもできます。モデルを変更すると、実行中 のアプリケーションでモデルと矛盾する危険性があり、ホットコードスワップを防止する必要があります。そこで、実行中のア プリケーションにコードがスワップされる前にこの矛盾が検出された場合は、変更を適用せずにアプリケーションを実行し続け るか、アプリケーションを再起動するかを選択できるようになっています。

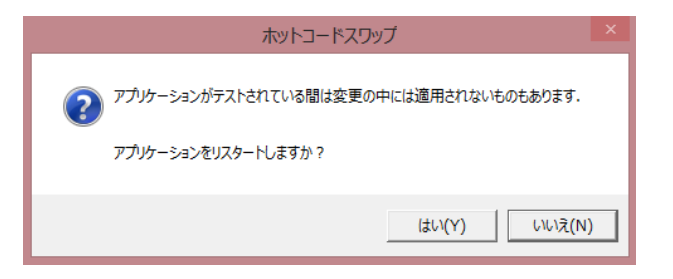

Figure 2-6: ホットコードスワップが失敗したときのエラーメッセージ

いくつかのコードがすでに実行中のアプリケーションにスワップされるまで、矛盾は検出されなくなります。アプリケーションの 実行は継続できますが、その状態は一般的には定義されていません。下図のように、アプリケーションの実行、再起動、また は終了を選択することができる場合もあります。

| ホットコードスワップ                                                | × |
|-----------------------------------------------------------|---|
| 変更の中には適用されないものがあり、実行中のアプリケーションは矛盾状態をと<br>りえます。<br>何をしますか? |   |
| リスタート 継続 閉じる                                              |   |

キーボードショートカット

次の表には、アプリケーションビルダーで一般的に使用できるキーボードショートカットを示しています。フォームウィンドウで フォームを操作する場合や、メソッドエディターウィンドウでメソッドを操作する場合に使用します。

| ショートカット                      | アクション                                   | 一般           | フォーム<br>ウィンドウ | メソッド<br>エディター |
|------------------------------|-----------------------------------------|--------------|---------------|---------------|
| Ctrl+A                       | 全て選択                                    | $\checkmark$ | $\checkmark$  | $\checkmark$  |
| Ctrl+D                       | 全て選択解除                                  | $\checkmark$ |               |               |
| Ctrl+C                       | コピー                                     | $\checkmark$ | $\checkmark$  | $\checkmark$  |
| Ctrl+V                       | ペースト貼り付け                                |              | $\checkmark$  | $\checkmark$  |
| Ctrl+X                       | カット                                     |              | $\checkmark$  | $\checkmark$  |
| Del                          | 削除                                      | $\checkmark$ | $\checkmark$  | $\checkmark$  |
| Ctrl+N                       | 新規アプリケーションの作成                           | $\checkmark$ | $\checkmark$  | $\checkmark$  |
| Ctrl+S                       | アプリケーションの保存                             | $\checkmark$ | $\checkmark$  | $\checkmark$  |
| Ctrl+F8                      | アプリケーションのテスト                            | $\checkmark$ | $\checkmark$  | $\checkmark$  |
| Ctrl+Shift+F8                | 変更を適用                                   | $\checkmark$ | $\checkmark$  | $\checkmark$  |
| Ctrl+R                       | コードを記録                                  |              |               | $\checkmark$  |
| F1                           | ヘルプの表示                                  | $\checkmark$ | $\checkmark$  | $\checkmark$  |
| -2                           | アプリケーションノードの名前の変更                       | $\checkmark$ |               |               |
| -3                           | アプリケーションノードを無効化                         | $\checkmark$ |               |               |
| 4                            | アプリケーションノードを有効化                         | $\checkmark$ |               |               |
| -11                          | ノードへ                                    |              |               | $\checkmark$  |
| Ctrl+1                       | ローカル変数宣言の作成                             |              |               | $\checkmark$  |
| Ctrl+7                       | コメントのオン/オフの切り替え                         |              |               | $\checkmark$  |
| Ctrl+up arrow                | アプリケーションノードを上に移動                        | $\checkmark$ |               |               |
| Ctrl+down arrow              | アプリケーションノードを下に移動                        | $\checkmark$ |               |               |
| Ctrl+Z                       | 取り消し                                    | $\checkmark$ | $\checkmark$  | $\checkmark$  |
| Ctrl+Y (Ctrl+Shift+Z on Mac) | やり直し                                    | $\checkmark$ | $\checkmark$  | $\checkmark$  |
| -5                           | 継続(デバッグ時)                               |              |               | $\checkmark$  |
| -6                           | ステップ(デバッグ時)                             |              |               | $\checkmark$  |
| 7                            | ステップへ(デバッグ時)                            |              |               | $\checkmark$  |
| -8                           | シンタックスチェック                              |              |               | $\checkmark$  |
| Ctrl+F                       | アプリケーションで検索用語を検索、またはメソ<br>ッドのテキストを検索と置換 | $\checkmark$ |               | $\checkmark$  |
| Ctrl+K                       | オブジェクトやメニューへのショートカットの作成、使用、名前変更         | $\checkmark$ | $\checkmark$  |               |
| Ctrl+space, Ctrl+/           | メソッドのコードの自動コンプリート                       |              |               | $\checkmark$  |
| Ctrl+M                       | 一致する括弧間でカーソルを移動                         |              |               | $\checkmark$  |
| Ctrl+Shift+M                 | 一致する括弧間のテキストを選択                         |              |               | $\checkmark$  |
| Ctrl+U                       | 選択されたコードを小文字に変換                         |              |               | $\checkmark$  |
| Ctrl+Shift+U                 | 選択されたコードを大文字に変換                         |              |               | $\checkmark$  |
| Ctrl+B                       | 選択行のブレークポイントを切り替え                       |              |               | $\checkmark$  |

TABLE 2-1: キーボードショートカット

| ショートカット                       | アクション                                                      | 一般           | フォーム<br>ウィンドウ | メソッド<br>エディター |
|-------------------------------|------------------------------------------------------------|--------------|---------------|---------------|
| Ctrl+scroll wheel up          | メソッドウィンドウのコードをズームイン                                        |              |               | $\checkmark$  |
| Ctrl+scroll wheel down        | メソッドウィンドウのコードをズームアウト                                       |              |               | $\checkmark$  |
| Ctrl+all arrow keys           | スケッチモードでフォームオブジェクトの位置<br>を少し微調整                            |              | $\checkmark$  |               |
| All arrow keys                | スケッチモードでフォームオブジェクトの位<br>置をさらに微調整、グリッドモードではセル<br>をトラバースして選択 |              | $\checkmark$  |               |
| Shift+all arrow keys          | グリッドモードで複数のセルを選択                                           |              | $\checkmark$  |               |
| Ctrl+Alt+A                    | アプリケーションビルダーウィンドウへ戻る                                       | $\checkmark$ |               |               |
| Ctrl+Alt+M                    | モデルビルダーウィンドウへ戻る                                            | $\checkmark$ |               |               |
| Ctrl+Alt+double-click         | 別のメソッドから呼び出されたメソッドのエディ<br>ターウィンドウを開く                       |              |               | $\checkmark$  |
| Alt+F4                        | ウィンドウを閉じる                                                  | $\checkmark$ | $\checkmark$  | $\checkmark$  |
| Ctrl+F4                       | フォームまたはメソッドウィンドウを閉じる                                       |              | $\checkmark$  | $\checkmark$  |
| Ctrl+Shift+F4                 | 全てのフォームまたはメソッドウィンドウを閉じ<br>る                                |              | $\checkmark$  | $\checkmark$  |
| Ctrl+Pause (Command+. on Mac) | 実行中のアプリケーションをテストするとき<br>は、メソッドの実行を停止                       | $\checkmark$ |               |               |

# フォームの操作

この章では、アプリケーションのカスタムユーザーインタフェースであるフォームを作成するため のツールについて説明します。フォームには、入力フィールド、グラフィックス、ボタンなど、さまざ まなフォームオブジェクトを含めることができます。アプリケーションビルダーでは、アプリケーシ ョンのフォームを作成するために、フォームオブジェクトのスケッチや配列のためのインタラクティ ブなツールが備わっています。

以下に、この章の構成を示します。

- はじめに
- フォームオブジェクト

はじめに

フォームを作成するためのフォームとツールの概要

アプリケーションビルダーのフォームツールを使用すると、グラフィックスやリスト、テキスト入力フィールド、チェックボックス、ボ タンなどのさまざまなフォームオブジェクトを含むフォーム(ペインまたはウィンドウとも呼ばれる)をインタラクティブに作成お よび編集できます。アプリケーションビルダーのデスクトップ環境には、以下の部分が含まれています。

- 新規フォームを作成し、フォームオブジェクトを挿入し、グリッドとレイアウトを制御するためのボタンが備わったフォームというコンテクスチュアルなリボンツールバー。
- モデルのブランチは含まれていないアプリケーションツリーが備わったアプリケーションビルダーウィンドウ。
- グラフィックスやその他のフォームオブジェクトを挿入し、インタラクティブにフォームをデザインすることができる一つまたは 複数のフォームウィンドウ(エディターウィンドウ)。アプリケーションの各フォームごとにフォームウィンドウを持ちます。環 境設定ダイアログボックスのアプリケーションビルダーのページにある終了前のエディターの最大数の設定を使用して、同 時に開くことができるエディターウィンドウの最大数を制御できます。エディターの数のチェックを無効にするには、関連す るチェックボックスをオフにします。
- 選択したフォームまたはフォームオブジェクトの設定を行う設定ウィンドウも備わっています。これらの設定は、フォームおよびフォームオブジェクトのプロパティを編集する場合に使用します。このウィンドウを開いたり閉じたりするには、ホームリボンツールバーの設定ボタン())をクリックします。複数のフォームオブジェクトを選択すると、複数のオブジェクトの設定ウィンドウには、選択した全てのフォームオブジェクトに共通する設定が含まれます。通常は、位置とサイズと外観セクションにある設定です。
- フォーム1などとは別のウィンドウ(名前はプレビューしているフォームの名前を反映)に、そのフォームのプレビューを表示し、レイアウトとデザインを確認することができます。それを開いたり閉じたりするには、フォームリボンツールバーのプレビューボタン(国)をクリックします。

## フォームの操作と新規フォームウィザードの使用

フォームの操作を開始し、次の方法でフォームリボンツールバーにアクセスできます。

- 既存のフォームウィンドウをクリックして選択します。
- アプリケーションツリーのフォームノードを右クリックし、編集( <sup>3</sup>)を選択します。

新しいフォームを作成するには、新規フォームボタン(\_\_\_\_)をクリックします。そこで新規フォームというウィザードウィンドウが 開かれ、そのウィザードを使用して次の手順を実行します。

- 1 新規フォームウィンドウでは、基本となるフォームオブジェクト(コンポーネント)による新しいフォームを作成できます。追加された全てのフォームオブジェクトについて、右側のプレビューセクションのフォーム外観に表示されます。フォームのタイトルフィールド(最初のフォームの場合、デフォルトはフォーム1)でフォームのラベルを、フォーム名フィールド(最初のフォームの場合、デフォルトはすっしょ)でフォームのラベルを、フォーム名フィールド(最初のフォームの場合、デフォルトは form1)でその名前を変更することができます。トップにラベル追加のチェックボックスを選択すると、入力フィールドやデータ表示オブジェクトのラベルを入力や表示の左に配置して表示する代わりに、上に配置変更することができます。後で追加の調整や修正を行うことができます。
- 2 入力/出力タブをクリックして、ユーザーが入力として使用するパラメーター値を入力できるように入力フィールドを追加し、 数値結果を表示できるように数値データ用の表示を追加します。選択元の下では、宣言の下にあるアプリケーションに定 義されている適用可能な変数、グローバル定義の下にあるモデル内のいくつかのパラメータ、コンポーネント> 定義の下 にあるモデル内のいくつかの変数を選択して、入力フィールドを定義することができます。データアクセスを使用して他の モデルプロパティを追加することもできます。プロパティに応じて、その入力はラベルとテキストフィールド、チェックボック ス、あるいはコンボボックスの形体として置かれます。デフォルトのラベルには、パラメータと変数に対して定義されている 説明が設定されます。可能な場合、ウィザードでは値に単位を追加の設定の入力フィールドが作成されます。

また、結果>派生値の下にあるモデルの評価値を選択して、数値データとして表示することもできます。Enter キーを押 すか、選択した入力または出力をダブルクリックするか、または選択対象追加→ ボタンをクリックして、入力フィールドま たはデータ表示をフォームおよび選択の下のリストに追加することができます。選択のリストから項目を削除するには、 Enter キーを押すか、ダブルクリックするか、選択対象を削除→ ボタンをクリックします。

3 グラフィックスタブをクリックして、次のグラフィックスウィンドウ(プロット)をフォームに追加します。

- コンポーネン>定義の下で、使用可能な任意の明示的な選択ノードをグラフィックスオブジェクトの初期グラフィックスコンテンツのソースとして追加します。
- コンポーネントの下に、ジオメトリをプロットするためのジオメトリを追加します。
- コンポーネントの下で、メッシュをプロットするためのメッシュを追加します。
- 結果の下で、使用可能なプロットグループとエクスポートの下のノードを追加します。

ダブルクリックするか、選択対象追加 💎 ボタンをクリックして、フォームにグラフィックスを追加し、選択のリストに追加しま

す。選択のリストから項目を削除するには、ダブルクリックするか、選択対象を削除 🐄 ボタンをクリックします。

- 4 フォームにボタンを追加するには、ボタンタブをクリックします。デフォルトでは、追加されるボタンは大きなボタンです。 ユーザーがモデルブランチのアプリケーションで実行できる以下のアクションのボタンを追加することができます。
  - コンポーネントの下に、ジオメトリ(Geometry)をプロットを追加してジオメトリのプロットを更新するボタンを追加する か、メッシュ(Mesh)をプロットを追加してメッシュのプロットを更新するボタンを追加します。
  - コンポーネントの下に、メッシュ(Mesh)をプロットを追加してメッシュのプロットを更新するボタンを追加します。
  - **計算 Study** を追加して、スタディを計算するためのボタンを追加します(そのスタディで定義されたシミュレーションを実行し、ソリューションのデフォルトプロットを提示します)。
  - 結果の下に、モデルで定義された各プロットグループをプロットするためのプロットボタンを追加します(例えば、固体力 学モデルで応力をプロットする応力プロットグループの場合の応力プロット)。このようなボタンは、プロットをアプリケー ションのグラフィックスウィンドウに送信します。エクスポートの下のノードでデータをエクスポートするためのボタンを追 加することもできます。

フォームの下に、アプリケーションの既存のフォームを表示するボタンを作成するために、例えば Show form1 ボタン

GUI コマンド>ファイルコマンドの下では、ファイル関連の操作に以下のボタンを追加することができます。

- アプリケーションを保存ボタン( ): 現在の名前でアプリケーションを保存します。
- 名前を付けてアプリケーションを保存ボタン( 🔜 ): アプリケーション( 拡張子.mph )を新しい名前で保存します。
- サーバー上でアプリケーションを保存ボタン( ): 現在の名前でサーバーにアプリケーションを保存します。
- サーバー上でアプリケーションを別名で保存ボタン( 🔜 ): アプリケーション( 拡張子.mph )を新しい名前でサーバー に保存します。

アプリケーションが COMSOL サーバー上で実行されている場合、サーバー上でアプリケーションを保存とサーバー上でアプ リケーションを別名で保存のコマンドは、現在のアプリケーションを COMSOL サーバーのアプリケーションライブラリに新規 アプリケーションとして保存します。

- ファイルを開くボタン( ): アプリケーション内のファイルを開きます。
- 名前を付けてファイルを保存ボタン(土): ファイルを選択してクライアントアプリケーションにダウンロードできます。
- アプリケーションを終了ボタン(<sup>図</sup>): アプリケーションを終了します。

GUI コマンド>グラフィックスコマンドの下で、グラフィックス関連のプロパティと操作のために、以下のボタンを追加することができます。

- 画面にわたってズームボタン( ): プロットされているオブジェクトまたはジオメトリの範囲をズームインできます。
- 現在のビューをリセットボタン(<sup>1</sup>C→): グラフィックスウィンドウの現在のビューを、アプリケーションの起動時に表示さ れるビューにリセットすることができます。
- シーンライトボタン(<!): グラフィックスウィンドウにシーンライトを追加します。
- 透明度ボタン(): 3D グフィックスオブジェクトを透明にします。
- 印刷ボタン(): グラフィックスオブジェクトのコンテンツを印刷します。
- 全選択ボタン(国): グラフィックスウィンドウ内の全てのオブジェクトを選択します。
- 選択対象消去ボタン(
  ): グラフィックスウィンドウ内の全てのオブジェクトの選択をクリアします。

全てのグラフィックコマンドでは、コマンドを適用するグラフィックスオブジェクトの名前を引数として追加します。

GUI コマンド>モデルコマンドの下で、以下のボタンをモデル関連の操作に追加することができます。

- 全解消去ボタン(50): アプリケーション内の全てのソリューションをクリアします。
- 全メッシュ消去ボタン() ): アプリケーションの全てのメッシュをクリアします。

ダブルクリックするか、選択対象追加 ボタンをクリックして、フォームにグラフィックスを追加し、選択リストに追加します。

選択のリストから項目を削除するには、ダブルクリックするか、選択対象を削除 🐄 ボタンをクリックします。

5 OK をクリックしてウィザードを終了すると、定義したフォームのコンポーネントが生成されます。

## データアクセス

アプリケーションビルダーでデータアクセス機能を使用することによって、モデルに依存するデータとプロパティ、および実行中 のアプリケーションから変更可能なアプリケーション固有のプロパティを追加することができます。これは、新規フォームウィ ザードでアクセスする定義済みのモデルのデータとモデルのプロパティに加えて追加されます。データアクセスがアクティブな 場合は、コンポーネントノードの下にある多くのノードの設定ウィンドウ内の適用可能なデータとプロパティ、およびアプリケー ション内のいくつかのフォーム、フォームオブジェクト、メニューとツールバー項目の設定ウィンドウ内で、該当する設定箇所の 左側に緑色のチェックボックスが表示されます。このチェックボックスを選択すると、データソースとして選択することができ、 新規フォームウィザードの入力/出力ページの選択元の下にあるツリー、および適用可能なフォームオブジェクトのソースセク ションのツリーで、対応するプロパティを追加することができます。対応するプロパティをツリーの選択元に追加します。デー タのタイプに応じて、テキストラベル、入力フィールド、チェックボックス、あるいはコンボボックスとして追加されます。

データアクセスをアクティブにするには、

- ホームツールバーでモデルビルダー()をクリックし、必要に応じてデベロッパータブをクリックしてデータアクセス ()をクリックします。
- 該当するフォームオブジェクトのソースセクションで、モデルビルダーへスイッチしデータアクセスをアクティベートのボタン
   ()をクリックして、データアクセスが有効になっているモデルビルダーウィンドウに直接移動します。

フォームツールバー

フォームのコンテキストリボンツールバーは、フォームとフォームオブジェクトの作成と編集のための機能へのアクセスを提供してくれています。このツールバーは、フォームウィンドウがアクティブなときに使用できます。このセクションでは、フォームツールバーのボタンについて簡単に説明しています。

## メインセクション

このセクションには、さまざまなウィンドウに移動して新しいフォームとメソッドを作成するための以下のボタンが含まれています。

- モデルビルダーボタン(◇>): アプリケーションビルダーからモデルビルダーウィンドウの標準の COMSOL デスクトップに 切り替えます。
- ・新規フォームボタン(□):新規フォームウィザードを使用して新しいフォームを作成します。フォームの操作と新規フォ ームウィザードの使用を参照してください。
- 新規メソッドボタン(三):新しいメソッドノードまたはモデルメソッドノードを作成し、そのコードを新しいエディタータブで開きます。メソッドノードとメソッドエディターウィンドウを参照してください。
- 設定ボタン(): 設定ウィンドウを開いたり閉じたりするためのボタンです。
- プレビューボタン((): アプリケーションのフォームとメソッドをライブプレビューしてくれるプレビューウィンドウを表示したり非表示にしたりするボタンです。プレビューウィンドウでは、スクロールしてアプリケーションの全てのフォームとメソッドのプレビューを確認することができます。これは、例えば、フォームとやりとりするメソッドを操作している場合などに便利です。プレビューウィンドウでフォームのプレビューを表示するには、アプリケーションビルダーウィンドウでフォームまたはメソッドノードを選択します。

## フォームセクション

このセクションには、新規フォームを作成し、現在のフォームにフォームオブジェクトを挿入するための以下のボタンが含まれています。

- ・新規フォームボタン(□):新規フォームウィザードを使用して新しいフォームを作成します。フォームの操作と新規フォ ームウィザードの使用を参照してください。
- **オブジェクトの挿入**ボタン( ... ): 全てのタイプのフォームオブジェクトから選択して現在のフォームに追加するためのメニ ューを開きます。フォームオブジェクトを参照してください。

## レイアウトセクション

このセクションでは、スケッチレイアウトとグリッドレイアウトを切り替えることができます。

- グリッドモードに切り替えるには、グリッドボタン())をクリックします。グリッドモードを参照してください。
- スケッチモードに切り替えるには、スケッチボタン(□)をクリックします。スケッチモードを参照してください。

#### スケッチセクション

このセクションには、スケッチモードで使用できるツールのボタンが含まれています。グリッドモードでは、これらのボタンは無効になっています。

- フォームウィンドウでオーバーレイグリッドを追加または削除するには、グリッドライン表示ボタン()
   )をクリックします。
- 選択したフォームオブジェクトを整列させるツールを含むメニューを開くには、アレンジボタン(● )をクリックします。

## グリッドセクション

このセクションには、グリッドモードで使用できるツールのボタンが含まれています。スケッチモードでは、これらのボタンは無効になっています。また、対応するアクションが可能となるグリッド内のセルが選択されていない限り、ほとんどのボタンは無効になっています。以下に、含まれているボタンを掲載しています。

- 行設定ボタン(売): 選択した行の行サイズの設定メニューから選択します。行と列の設定を参照してください。
- 列設定ボタン( ): 選択した列の列サイズの設定メニューから選択します。行と列の設定を参照してください。
- 挿入ボタン(<sup>□</sup>): 選択した行または列の隣に行または列を挿入します。開かれるメニューから、行を上または下に挿入 するか、列を左または右に挿入するかを選択します。行と列の挿入と削除を参照してください。
- ・ アラインボタン( → ): 開かれるメニューに、行と列の中のコンテンツをアライン(整列)したり全幅にするためのツールが 含まれています。フォームオブジェクトの整列(アライン)を参照してください。
- セルをマージボタン(): 選択した複数のセルをマージします。セルのマージと分割を参照してください。
- セル分割ボタン(): 選択したマージされているセルを分割します。セルのマージと分割を参照してください。
- サブフォームを抽出ボタン(□→): 現在のフォームから選択したセルを抽出し、新規フォームに挿入します。サブフォームの抽出を参照してください。
- 行および列ボタン(): グリッド内の行数と列数を指定できるダイアログボックスを開きます。グリッドサイズの変更を 参照してください。

## テストセクション

このセクションには、アプリケーションをテストするための以下のボタンが含まれています。

- アプリケーションをテストボタン(ト):別のウィンドウでアプリケーションを起動してテストすることができます。アプリケーションのテストを参照してください。
- ・変更を適用ボタン(
   ・): 実行中のアプリケーションにコード変更をコンパイルして適用します(ホットコードスワップと呼ばれます)。実行中のアプリケーションへの変更の適用を参照してください。
- プレビューフォームボタン(▶): フォームのプレビューを含むウィンドウを開きます。フォームのプレビューとテストを参照してください。

 ウェブブラウザでテストボタン(): ウェブブラウザでアプリケーションをテスト実行します。アプリケーションのテストを 参照してください。

## ビューセクション

ビューセクションには、アプリケーションビルダーのデスクトップウィンドウでビューを再配置するための次のボタンがあります。

- タイトル表示( )と移動先( ) ボタン: アプリケーションビルダーのウィンドウを再配置します。
- **デスクトップリセット**ボタン(<sup>11</sup>): デスクトップのレイアウトをデフォルトの状態にリセットします。

## フォームウィンドウのレイアウトモード

フォームウィンドウ(エディターウィンドウ)で作業するときに使用することができるレイアウトモードには、以下の二つの種類があります。

- スケッチモード:フォームオブジェクトを自由に配置し、ドラッグして簡単に整理することができます。スケッチモードは、所 望するおおまかなレイアウトをすばやく作成するための出発点として役立ちます。但し、スケッチモードで表示される内容 は、アプリケーションの実行時に表示される内容と完全に同じではありません。
- グリッドモード: フォームの最終的なレイアウトがどのように表示されるかを詳細に制御することができます。

スケッチモードでは、含まれる各フォームオブジェクトの絶対座標、高さ、幅から行と列のレイアウトが計算されます。グリッド モードでは、含まれているフォームオブジェクトの行と列のサイズを指定できます。

モードを選択するには、フォームリボンツールバーのレイアウトグループでスケッチボタン(井)またはグリッドボタン(田)を クリックします。各モードの詳細については、以降のセクションを参照してください。

環境設定のダイアログボックスのフォームページで、デフォルトとして使用するレイアウトモードを指定することができます。

#### フォームウィンドウから他のフォームウィンドウを開く

フォームオブジェクトの中には、グリッドパネルのようにそれ自体がフォームであるものや、カードスタックのようにフォームを含 むものもあります。 このようなフォームの新しい**フォーム**ウィンドウを開くには、それらのオブジェクトを Alt キーを押しながらク リックします。

## フォームオブジェクトのドラッグとコピー

どちらのレイアウトモードでも、フォームオブジェクトをドラッグ&ドロップして移動することができます。代わりにフォームオブジェクトのコピーを作成して新しい場所にドラッグ&ドロップする場合には、元のフォームオブジェクトをドラッグし、Ctrl キーを押 しながら目的の場所でコピーを貼り付けます。Esc を押すか、フォームエディターの外にフォームオブジェクトをドロップする と、ドラッグ操作を中止できます。

## スケッチモード

スケッチモードでは、フォームオブジェクトを自由に配置することができるキャンバスが使用されます。但し、COMSOL マルチ フィジックスは、実行中のアプリケーションのユーザーインタフェースを生成するときにオブジェクトをグリッドに配置します。こ のグリッドでは、完全に自由に配置することはできません。従って、スケッチモードで作成するレイアウトは、アプリケーション の実行時のレイアウトとおおよそ同じでしかありません。スケッチモードを開始点として使用して所望するおおまかなレイアウ トをすばやく作成してから、グリッドモードに切り替えて微調整します。これにより、スケッチモードによるフォームオブジェクト の配置に基づいてグリッドが作成されます。

## フォームオブジェクトの選択と追加

フォームオブジェクトを追加するには、フォームリボンツールバーにあるオブジェクトを挿入のボタンをクリックし、そこで開かれるパレットからオブジェクトを選択します(使用可能なフォームオブジェクトの詳細については、フォームオブジェクトを参照)。 すると、選択したタイプのフォームオブジェクトがキャンバスに追加され、それを必要な場所にドラッグすることができます。 フォームオブジェクトを追加した場合には、そのフォームオブジェクトが選択されます。別のフォームオブジェクトを選択するには、そのフォームオブジェクトをクリックします。 Ctrl キーを押しながらクリックするか、クリックとドラッグによるボックスでいくつかのフォームオブジェクトを囲むことで、複数のフォームオブジェクトを選択することができます。 Shift キーを押しながらドラッグすると、囲まれたフォームオブジェクトが現在の選択範囲に追加されます。

フォームオブジェクトを削除するには、フォームオブジェクトを選択し、Delete キーを押すか、クイックアクセスツールバーの削 除ボタン( <sup>11</sup>)をクリックします。

# グリッド線の表示とグリッドへのスナップ

フォームを分割し、フォームオブジェクトをスナップ可能なグリッドのグリッド線を表示するには、フォームリボンツールバーのス ケッチセクションにあるグリッドライン表示ボタン()) シをクリックします。ハンドルを使用してフォームオブジェクトのサイズを インタラクティブに変更すると、フォームオブジェクトがグリッドにスナップされます。再度グリッドライン表示ボタン()) シをクリ ックすると、グリッドラインの表示とグリッドスナップの表示がオフになります。フォームノードの設定ウィンドウのスケッチグリッ ドセクションで、グリッドとスナップの設定を制御します。

## フォームオブジェクトのアレンジ

フォームオブジェクトをドラッグすると、オブジェクトを互いに対して整列させるのに役立つ線が表示されます。また、フォームリ ボンツールバーのスケッチセクションにもアレンジメニュー(事業)があり、そこにフォームオブジェクトを整列するための以下の ツールがあります。

- **左にアライン**(し): 選択したフォームオブジェクトを左端のオブジェクトの位置に左揃えします。
- アライン中心(山): 選択したフォームオブジェクトを水平方向に中央揃えします。
- 右にアライン(): 選択したフォームオブジェクトを右端のオブジェクトの位置に右揃えします。
- 上にアライン(): 選択したフォームオブジェクトを一番上方向のオブジェクトの位置に上揃えます。
- 中央にアライン(): 選択したフォームオブジェクトを垂直方向に中央揃えします。
- アラインボタン(): 選択したフォームオブジェクトを一番下方向のオブジェクトの位置に下揃えます。

## グリッドモード

COMSOL マルチフィジックスでは、実行中のアプリケーションのユーザーインタフェースを作成するときにグリッドを使用しま す。グリッドモードでは、グリッドを編集し、フォームオブジェクトをグリッド内の任意の位置に配置して、目的のレイアウトを取 得することができます。

| Length: | m |
|---------|---|
| Mass:   | k |

Figure 3-1: フォームオブジェクトを含むグリッドの例。グリッド内のセルは、複数の行と列にまたがることができます。 例えば、リストボックスが置かれた一番下の行のセルは、三つの列全体にまたがっています。

# フォームオブジェクトの追加と選択

新しいフォームオブジェクトを追加するには、まずグリッド内の空のセルを選択します。次に、フォームリボンツールバーにあ るオブジェクトを挿入のボタンをクリックし、そこで開かれるパレットからオブジェクトを選択します(使用可能なフォームオブジ ェクトの詳細については、フォームオブジェクトを参照)。新しいオブジェクトがセルに挿入されるか、またはセルが選択されて いない場合には、最初の空のセルに挿入されます。空のセルがない場合には、ソフトウェアは新しい行を追加し、その行の 最初のセルにフォームオブジェクトを配置します。 フォームオブジェクトを追加すると、そのフォームオブジェクトが選択されます。別のフォームオブジェクトまたは空のセルを選 択するには、そのセルをクリックします。Ctrl キーを押しながらクリックすると、複数のフォームオブジェクトとセルを選択でき ます。また、ボックスをドラッグして複数のフォームオブジェクトとセルを選択することもできます。セルを選択するためにボッ クスをドラッグする場合は、空のセルまたはグリッドの外側でドラッグを開始するときにその機能が有効になります。

## コピー、複製、カット、および削除

追加した全てのフォームオブジェクトについて、フォームオブジェクトのセル、セルのグループ、または列や行全体を右クリック すると、以下の操作を含むコンテキストメニューが開かれます。

- カット( ): フォームオブジェクトをフォームから切り取り( 削除し )、それを貼り付けるために格納することができます。
   Ctrl + X のキー操作を使用することもできます。
- コピー(1): フォームオブジェクトのコピーを作成します。Ctrl + C のキー操作を使用することもできます。
- 複製(+1): フォームに直接追加されるフォームオブジェクトの複製を作成します。
- 削除( 🔟 ): フォームオブジェクトを削除します。また、Delete キーを押してフォームオブジェクトを削除できます。
- 設定( ): フォームオブジェクトの設定ウィンドウを開きます。複数のオブジェクトを選択している場合には、共通プロパ ティの設定ウィンドウを開きます。
- ヘルプ(22): ヘルプウィンドウを開き、該当する場合はフォームまたはフォームオブジェクトに関する情報を表示します。

例えば、データ変更で実行されるメソッドをサポートするフォームオブジェクトを考えた場合、そのコンテキストメニューには、ロ ーカルメソッドを作成するためのローカルメソッド作成、または既存のローカルメソッドやその他のメソッドをエディターウィンド ウで開くためのローカルメソッド編集やメソッド編集が含まれています。

フォームウィンドウのキャンバスを右クリックすると、以下の追加アクションを含むコンテキストメニューが表示されます。

- **プレビューフォーム**(): フォームのコンテンツをプレビューするアプリケーションウィンドウを起動します。
- ボタンをペースト(): 例えば、コピーまたは切り取ったフォームオブジェクト(この場合はボタン)を貼り付けるために 使用します。Ctrl + Vのキー操作を使用することもできます。

矢印キーを使用して、グリッド内のセル選択を移動していくことができます。この走査させられるセル選択は、一度に一つだけです。Shift キーを押しながら矢印キーを使用して複数のセルを選択することもできます。

## フォームオブジェクトの移動

フォームオブジェクトをドラッグ&ドロップして別のセルに移動することができます。セルをクリックして、セル内のフォームオブ ジェクトを選択します。次に、オブジェクトをドラッグして配置するセルにドロップします。フォームオブジェクトをドロップしたセ ルが別のオブジェクトによって占有されている場合、そのオブジェクトはドラッグしたオブジェクトによって空になったセルに移 動されます。

これにより、二つのフォームオブジェクト間の場所を簡単に変更できます。

## 行と列の設定

行と列のサイズを制御するのは、三つの方法があります。行や列の制御方法を選択するには、まず、グリッドの左または上の ヘッダーをクリックして行または列を選択します。下図は列を選択した場合を示しています。

| Length:                     | m  |
|-----------------------------|----|
| Mass:                       | kg |
| Something<br>Something else |    |

Figure 3-2: グリッドレイアウトモードを使用している場合の列の選択

列の幅を制御する方法を変更するには、フォームリボンツールバーの列設定のメニュー( )を使用します。同じメニュー は、フォームウィンドウで列を選択したときにも使用できます。また、一つまたは複数のセルを選択して右クリックした場合に も、そこで表示される列というサブメニューとして使用できます。以下のオプションを使用できます。

- 幅合わせ(2015): 列内の最も幅の広いオブジェクトと同じ幅にします。
- **列を自動拡大縮小**(2014): グリッドのコンテナの幅が変更されると、列の幅が変更されます。コンテナとは、フォームが使用されるウィンドウ、または親フォーム内の列が該当します。一つまたは複数の列を自動拡大縮小するということは、利用可能なスペースに合わせてサイズを調整するユーザーインタフェースを作成するのに適しています。
- ・幅固定(□□□): 列の幅を正確な数値で設定します。幅は、列のヘッダー内の列の区切り線部分をドラッグすることで調整 することができます。このオプションを使用する場合、その列の幅による使用可能なスペースに列内の全てが収まることを 確認してください。また、アプリケーションが実行される可能性のある全てのクライアントで、全てのオブジェクトのサイズが 同じにはならないことを考慮してください。

同様に、行の高さを制御する方法を変更するには、フォームリボンツールバーの行設定のメニュー(こう)を使用します。同じ メニューは、フォームウィンドウで行を選択したときにも使用できます。また、一つまたは複数のセルを選択して右クリックした 場合にも、そこで表示される行というサブメニューとして使用できます。以下のオプションを使用できます。

- 高さ合わせ(): 行内の最も高いオブジェクトと同じ高さにします。
- 行を自動拡大縮小(): グリッドのコンテナの高さが変更されると、行の高さが変更されます。コンテナとは、フォームが使用されるウィンドウ、または親フォーム内の行が該当します。
- 固定行(): 行の高さを正確な数値で設定します。行は、行のヘッダー内の行の区切り線部分をドラッグすることで調整することができます。このオプションを使用する場合、その行の高さによる使用可能なスペースに行内の全てが収まることを確認してください。また、アプリケーションが実行される可能性のある全てのクライアントで、全てのオブジェクトのサイズが同じにはならないことを考慮してください。

ヘッダーには行と列の設定が表示されます。行の自動拡大縮小を使用すると、ヘッダーには、Figure 3-2 の中央の列のよう に矢印記号が表示されます。固定行を使用すると、サイズがヘッダーに表示されます(Figure 3-2 の右側の列に示されてい ます )。

## 行と列の挿入と削除

行または列を選択している状態のときに、フォームリボンツールバーのグリッドセクション、または選択した行または列を右クリックした際のコンテキストメニューにある挿入メニュー())を使用することによって、行または列を挿入することができます。 以下のオプションを選択することができます。

- 上に挿入(): 選択した行の上側に新しい行を挿入します。
- 下に挿入(二): 選択した行の下側に新しい行を挿入します。
- 左に挿入(Ш): 選択した列の左側に新しい列を挿入します。
- 右に挿入(山): 選択した列の右側に新しい列を挿入します。

削除メニュー( 🔤 )を使用して、行や列を削除することもできます。

- 行を削除(===): 選択した行をフォームから削除します。
- 列を削除(山): 選択した列をフォームから削除ます。

該当する削除コマンドは、選択した行または列を右クリックした際に表示されるコンテキストメニューでも使用することができます。

# フォームオブジェクトの整列(アライン)

フォームリボンツールバーのグリッドセクションにあるアラインメニュー( )のツールを使用して、セル内のフォームオブジェクトのアラインメントを調整することができます。また、一つまたは複数のセルを選択して右クリックした場合にも、そこで表示さ

れる**アライン**というサブメニューとして使用できます。アラインメントを変更するには、まず、アラインメントを行うフォームオブジェクトを含むセルを選択し、以下のいずれかのアラインのオプションを選択します。

- 水平全幅(): フォームオブジェクトのサイズを、その列内の水平方向の全ての空き領域を占めるようにします。全幅 にする際は、フォームオブジェクトに割り当てられている幅のサイズは考慮されず、代わりに列のサイズが与えられます。
- **左にアライン**(し): フォームオブジェクトをセル内の左端に揃えます。
- アライン中心( ): フォームオブジェクトをセル内の水平方向の中心に揃えます。
- 右にアライン(ご): フォームオブジェクトをセル内の右端に揃えます。
- 垂直全幅(▲): フォームオブジェクトのサイズを、その行内の垂直方向の全ての空き領域を占めるようにします。全幅にする際は、フォームオブジェクトに割り当てられている高さのサイズは考慮されず、代わりに行のサイズが与えられます。
- **上にアライン**()): フォームオブジェクトをセル内の上端に揃えます。
- 中央にアライン(ご): フォームオブジェクトをセル内の垂直方向の中央に揃えます。
- 下にアライン(二): フォームオブジェクトをセル内の下端に揃えます。

## フォームオブジェクトのサイズ調整

いくつかのフォームオブジェクトはドラッグによってサイズを変更することができますが、全てのオブジェクトのサイズを変更することはできません。一つの例はラベルであり、サイズはラベルのテキストによって決められます。

フォームオブジェクトのサイズを変更するには、まずそれを含むセルをクリックしてそのフォームオブジェクトを選択します。下 図は、選択したリストボックスを示しています。

| ×                           |   | > 50 |
|-----------------------------|---|------|
| Length:                     |   | m    |
| Mass:                       |   | kg   |
| Something<br>Something else | 8 |      |

Figure 3-3: 選択したリストボックスをドラッグすると幅と高さを変更できます。

選択すると、リストボックスの右と下の辺にハンドルが表示され、これをドラッグすることによってサイズを調整することができます。オブジェクトの水平方向のアラインメントが全幅に設定されている場合、水平方向にドラッグすると、アラインメントは左に 変更されます。同様に、垂直方向にドラッグすると、アラインメントは上に変更されます。青のガイドラインの表示によって、そのオブジェクトを同じフォーム内の他のオブジェクトと整列させるのが容易です。

#### セルのマージと分割

フォームオブジェクトが複数の行または列にまたがるようにするためには、セルをマージします。セルをマージするには、セル を選択し、フォームリボンツールバーのグリッドセクションにあるセルをマージのボタン())をクリックします。マージする場 合、マージされるセルにフォームオブジェクトがあったとしても一つでなければなりません。これは、新しいセルには一つのフォ ームオブジェクトしか含むことができないためです。

セルのマージの逆は、複数の行または列にまたがって結合されたセルを分割することです。セルを分割するには、セルを選択し、フォームリボンツールバーのグリッドセクションでセル分割() )をクリックします。元のマージされたセルにフォームオブジェクトがあった場合は、新しく分割された複数のセルの左上のセルに配置されます。

## サブフォームの抽出

フォームから新しいフォームに矩形領域(サブグリッド)を抽出する場合は、抽出したいグリッドの領域を選択し、右クリックし てサブフォームを抽出() シを選択します。また、フォームリボンツールバーのグリッドセクションにあるサブフォームを抽出 のボタンをクリックすることもできます。抽出されたサブグリッドは、元のフォームのその領域にあるフォームオブジェクトととも に新しいフォームに表示され、それに対応するフォームウィンドウが開かれます。元のフォームのセルは、新しいフォームを参 照するフォーム参照オブジェクトに変更されます。

## グリッドとフォームのサイズ変更

拡大可能な行または列が少なくとも1つある場合は、フォーム内のグリッド全体のサイズを変更できます。拡大する行または 列がコンテナによって指定された利用可能なスペースにサイズ調整される場合、使用可能なスペースが変更されたときのフォ ームの外観を確認するためにサイズ変更を使用することができます。

グリッドの左上隅をクリックすると、グリッド全体が選択されてグリッドのサイズを変更できることを示すハンドルが表示されま す。下の画像は、枠の右側にドラッグハンドルがあるように選択されたグリッドを示しています。ボーダーラインに沿ってどの ボーダーでも掴んでサイズを変更することができます。

|         | X 5 |
|---------|-----|
| Length: | m   |
| Mass:   | kg  |

Figure 3-4: 右側のグリッドハンドルは、グリッドのサイズを変更できることを示しています。

最初にグリッドモードを使用するサイズ変更可能なフォームを選択せずに、フォームのサイズ変更をすることができ、行数また は列数を増やすことができます。右または下の枠線をドラッグして、フォームのサイズを変更します(サイズ変更が利用可能 なときにサイズ変更カーソルが表示されます)。フォームの**サイズ**設定が自動に設定されている場合は、フォームエディタ内 でサイズ変更したフォームサイズが初期サイズとして使用されます。

#### グリッドサイズの変更

グリッド内の行と列の数を変更するには、フォームリボンツールバーのグリッドセクションの行および列ボタン())をクリック します。開かれる行および列のダイアログボックスで、行と列フィールドに行と列の数を指定して OK をクリックします。新しい サイズが現在のグリッドサイズよりも小さい場合は、グリッドの右下隅から行と列が削除されます。また、グリッドのサイズを 変更すると、新しいグリッドに収まらないフォームオブジェクトも削除されます。

フォームのプレビューとテスト

フォームの外観を確認し、入力フィールドやその他のフォームオブジェクトが指定通りに動作するかどうかをテストするには、フ ォームを別のウィンドウで起動します。これを行うには、フォームリボンツールバーのプレビューフォーム(へへ)ボタンをクリッ クします。

## フォームオブジェクトでのメソッドの実行

ボタンなどの一部のフォームオブジェクトでは、ユーザーがボタンをクリックしたときに実行するコマンドを追加できます。これらのコマンドには、事前に定義されたコマンド(プロットなど)を使用できます。入力フィールドなどの他のフォームオブジェクトでは、フォームオブジェクトがフォーカスを取得または喪失したときに発生するイベントのメソッドを追加できます。フォームオブジェクトで実行するメソッドを追加すると、フォームウィンドウ内のフォームオブジェクトの外観にメソッド接続が表示されます。

Compute

Figure 3-5: ユーザーがクリックしたときにメソッドが実行されることを示す表示付きの Compute ボタン

メソッドにコンパイルエラーがある場合、メソッド接続を示す表示部分に赤い十字が表示され、コンパイルエラーが修正される までボタンをテストできないことを示します。

Compute

Figure 3-6: メソッドにコンパイルエラーがあることを示す Compute ボタン

フォームオブジェクト

## フォームオブジェクトの概要

フォームリボンツールバーのオブジェクトを挿入ボタン( 🛺 )をクリックすると、以下のタイプのフォームオブジェクトを含むパレ ット( ギャラリー )が表示されます。

- 入力フォームオブジェクトのセット:
  - 入力フィールドオブジェクト: ユーザー入力用
  - ボタンオブジェクト
  - トグルボタンオブジェクト
  - チェックボックスオブジェクト
  - コンボボックスオブジェクト
- **ラベル**のセット:
  - テキストラベルオブジェクト
  - 単位オブジェクト
  - 方程式オブジェクト
  - ラインオブジェクト
- 表示オブジェクトのセット:
  - データ表示オブジェクト
  - グラフィックスオブジェクト
  - ウェブページオブジェクト
  - 画像オブジェクト
  - ビデオオブジェクト
  - 進捗バーオブジェクト
  - ログオブジェクト
  - メッセージログオブジェクト
  - 結果テーブルオブジェクト
- **サブフォーム**のセット:
  - フォームオブジェクト
  - フォームコレクションオブジェクト
  - カードスタックオブジェクト
  - カードオブジェクト: カードスタックオブジェクトから追加や編集が可能
- コンポジットフォームオブジェクトのセット:
  - ファイルインポートオブジェクト
  - 情報カードスタックオブジェクト: アプリケーション情報カードの表示用
  - 配列入力オブジェクト
  - ラジオボタンオブジェクト
  - 選択入力オブジェクト

- その他のフォームオブジェクトのセット:
  - テキストオブジェクト
  - リストボックスオブジェクト
  - テーブルオブジェクト
  - スライダーオブジェクト
  - ハイパーリンクオブジェクト
  - ツールバーオブジェクト
  - スペーサーオブジェクト

フォームオブジェクトの各タイプの詳細については、以降のセクションを参照してください。挿入するフォームオブジェクトを選 択します。そのタイプのフォームオブジェクトが、選択されたフォームのエディターウィンドウに挿入されます。選択したフォー ムオブジェクトの設定ウィンドウにそのプロパティが表示されます。このプロパティは、オブジェクトの外観と動作を制御するた めに編集することができます。複数のフォームオブジェクトを選択した場合、設定ウィンドウには共通のプロパティのみが表示 されます。

## 入力フィールド

名前フィールドに入力フィールドオブジェクトの名前を入力します。

デフォルトでは、**編集可能**のチェックボックスが選択されているため、アプリケーションのユーザーは入力フィールドの値を変 更できます。編集可能チェックボックスをオフにすると、初期値が読み取り専用の値として表示されます。

**ツールチップ**フィールドに、ユーザーが入力フィールドの上にポインタを置いたときにツールチップとして表示されるテキストを 入力します。また、入力フィールドオブジェクトには、入力フィールドに収まらない場合に入力されたテキスト、またはエラーや 警告を表示するビルトインツールチップが組み込まれています。

また、設定ウィンドウには以下のセクションがあります。

#### ソース

このセクションでは、入力フィールドのデータソースを定義します。このセクションには、アプリケーションビルダーウィンドウの ツリーのフィルター処理されたビューが表示されます。ノードは、何らかの種類のデータを表すか、または子ノードを持ちま す。入力フィールドでは、COMSOL マルチフィジックスモデルのパラメーターと変数、および宣言の下で定義したスカラー変数 をデータソースとして使用できます。使用可能なデータノードのリストを拡張するには、ソースセクションのヘッダーでモデルビ

**ルダーヘスイッチしデータアクセスをアクティベート**のボタン(ご)をクリックしてから、アクセスしたいデータのあるモデルビル ダー内のノードを選択します。このボタンをアクティブにすると、選択したノードの設定ウィンドウには、含めることが可能な設 定箇所の横にデータソース選択チェックボックス(緑色の四角形)が表示されます。そのチェックボックスをクリックして選択 すると、入力フィールドに使用可能なソースノードとしてそのデータが挿入されます。

フィールドが読み取り専用になるように**編集可能**チェックボックスがオフになっている場合には、次のいずれかの情報ノードを ソースとして使用することができます。それらはメインのモデルノードと各スタディノードの下にあります。

- モデル>情報(①)の下にある予想計算時間ノード(臺):予想計算時間は、root ノードの設定ウィンドウの予想フィールドに入力可能な値です。
- モデル>情報の下にある前回の計算時間(=): このノードには、最後に計算されたスタディの最後に測定された計算 時間が表示されます。
- 各モデル>スタディ>情報の下の前回の計算時間ノード(■): このノードには、スタディの最後に測定された計算時間が表示されます。

最初にアプリケーションを起動すると、最後に測定された時間がリセットされるため、前回の計算時間は表示されません。 (注)原文では「Not available yet が表示される」となっていますが、弊社では確認できていません。 データを表すノードを選択すると、ツリーの下にあるソースとして使用ツールバーボタン())が有効になります。ノードをクリ ックするか、Enter キーを押すか、ダブルクリックするか、ノードを右クリックしてソースとして使用を選択して、選択ソースとし て追加します。ソースセクションのヘッダーの作成ボタン()) シクリックして、新規変数宣言を作成してそれをソースとして使 用することもできます。変数を作成および使用のダイアログボックスが開き、ソースのデータタイプ()該当する場合)、名前、 および初期値を選択できます。名前は、既存の変数宣言と競合することはできません。ツリーの下のノード編集ツールバー ボタン()) シクリックすると、対応するノードに移動します。必要に応じて、プログラムがモデルビルダーに切り替えます。 ノードをソースとして選択すると、そのノードは**選択ソース**の下に選択されたソースとして表示されます。

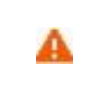

複数のフォームオブジェクトで同じデータソースを使用しようとすると、いくつかの奇妙な副作用が発生する可 能性があります。ソースの値が期待通りにならない可能性があります。また、あるフォームオブジェクトの初 期値が他のフォームオブジェクトの一つに対して無効であると、深刻なエラーが発生することもあります。

初期値のリストからデータソース参照を選択すると、この入力フィールドをソースセクションで定義されたデータソースにリンク し、そのソースで指定された値が使用されます。データソース参照は、新規の入力フィールドのデフォルト設定です。値フィー ルドに入力フィールドの初期値を入力するには、カスタム値を選択します。この値には、その文字列に指定した値が上書きさ れます。

## データ検証

このセクションの設定を使用して、ユーザー入力の単位と値に関する検証をさせます。

単位次元チェックのリストから、以下のいずれかのオプションを選択します。

- なし(デフォルト): 単位または値のチェックは行われません。
- 物理量と互換:単位次元チェックリストの下に表示される物理量のリストを使用して指定した物理量と入力単位とが互換 性があることを確認するチェックが行われます。量を選択ボタン(ご)をクリックして物理量ダイアログボックスを開き、使 用する物理量を検索します。また、ダイアログボックスの上部にあるテキストフィールドに検索文字列を入力し、フィルター ボタン(マン)をクリックして物理量のリストをフィルタリングすることもできます。例えば、電位と入力してフィルターボタンを クリックすると、ある種の可能性のある物理量のみがリスト表示されます。
- ユーザーが入力した値または式が互換性がない場合は、値または式がオレンジ色で警告として強調表示され、単位の不 ー致を説明するツールチップが表示されます。単位の不一致がある場合、アプリケーションは入力された値または式の数 値を使用し、それに指定されたデフォルトの単位を追加します(例えば、予想される物理量が長さの場合は9[kg]が9 [m]に変換されます)。
- 単位式と互換:単位次元チェックリストの下に表示される単位式フィールドで指定した単位式と入力単位とが互換性があることを確認するチェックが行われます。単位の不一致がある場合は、前のケースと同様の警告表示と処理が行われます。
- 値に単位を追加:アプリケーションユーザーは、角括弧で囲まれた単位構文を使用して単位を追加することなく、値を入 力することができます。アプリケーションは、単位次元チェックのリストの下に表示される単位式フィールドに単位式を指定 します。
- 単位セットから単位を追加: 入力フィールドは、宣言の下に追加された単位セットノードから単位を追加します(単位セットノードを参照)。単位セットのリストから使用する単位セットを指定し、単位リストからは使用する単位を指定します。単位リストには、選択された単位セットの全ての定義済みプロパティとその単位がリストされます。単位なしのオプションの選択も可能です。

該当する場合は、単位ラベル追加のボタン( 📩 )をクリックして入力フィールドにリンクされた単位ラベルを追加し、入力フィー ルドの右側に配置します。

なし、値に単位を追加、単位セットから単位を追加のオプションについては、フィルターを使用して数値入力を検証することも できます。数値検証の下で、フィルターのリストから以下のいずれかのフィルターを選択します。

- なし:単位次元チェックがなしオプションの場合にのみ表示されます。その場合にはデフォルト設定です。
- ・ 倍精度(値に単位を追加オプションの場合のデフォルト):入力値が浮動小数点数(倍精度)であることを確認します。対応するテキストフィールドに下限と上限をそれぞれ指定するには、最小値と最大値のチェックボックスをオンにします。そのテキストフィールドには数値と式を入力でき、グローバルパラメーターノードの設定ウィンドウで定義されたパラメーターの入力も可能です。パラメータ値が変更されると、制限も動的に変更されます。最小値または最大値の変更後、入力フィールドの値が一時的に無効になる可能性があります。最小値または最大値のパラメータまたは式が単位式フィールドに入力された単位と同じ次元を持たない場合、パラメータまたは式は黄色で表示され、ツールチップに単位の不一致が記述されます。パラメータまたは式の次元が同じではあるが、単位式フィールドに入力された単位以外の単位である場合には、その単位への単位変換が行われます。
- 整数:入力された値が整数であることを確認します。対応するテキストフィールドに下限と上限(整数値として)をそれぞ れ指定するには、最小値と最大値のチェックボックスをオンにします。
- 正規表現(なしオプションの場合にのみ): 正規表現を使用して入力文字列との一致をチェックし、カスタムエラーを発行します。
   正規表現フィールドに照合する式、およびエラーメッセージフィールドにエラーメッセージ(デフォルト:無効な入力)を指定します。

正規表現は、ユーザー入力と一致するパターンで構成されます。パターンには、通常の文字と特殊文字を含めることがで きます。特殊文字は特殊な意味を持ち、それ自体だけでは何も表しません。特殊文字 \ は、それを組み合わせた文字 が独自の意味をなすように引用する特殊文字として使われます: 例えば、\\ はバックスラッシュを表します。通常の文字 に \ を使用すると、それは特殊な意味を持ちます。例えば、\t はタブ文字を意味し、\n は改行文字を意味します。 殊文字 . (ドット)は任意の文字を表します。[abc](角括弧内の文字)は、a、b、または c のいずれかの文字を表しま す。[^ abc]は、a、b、または c 以外の文字を表します。(abc)(丸括弧内の文字)は、文字列 abc を表します。\*(ア スタリスク)はゼロ回を含む繰り返しを意味します。+(プラス)は少なくとも 1 回の繰り返しを意味します。正規表現の 詳細については、Java の java.util.regex クラスのドキュメントを参照してください。

例:

- a.c は文字 a の後に任意の文字が続き、その後に文字 c が続くことを意味します。
- [^ ab] c は a と b を除く任意の文字を意味し、その後に c を続けます。
- a \* b + は、任意の数の文字 a(出現しない場合も含む)の後に少なくとも一つの b が続くことを意味します。

アプリケーションをテストを使用してアプリケーションをテストしてデータ検証のエラーメッセージが表示された場合、エラーメッ セージにはフォームオブジェクトの種類とエラーメッセージの出所を特定するためのパスに関する追加情報が含まれていま す。アプリケーションを実行または COMSOL サーバー経由でアプリケーションを実行した際には、追加情報が表示されませ ん。

#### 位置およびサイズ

このセクションには、親フォームのグリッドにある入力フィールドの全てのレイアウト設定が含まれています。

グリッドモードでは、次のリストを使用して、入力フィールドの水平および垂直の配置を制御できます。

- 水平アラインメントのリストから、中心、左、右、または全幅を選択します。これにより、フォームオブジェクトが自動的に拡大され、セルの水平または垂直方向(該当する場合)の全幅までサイズ変更されます。
- ・ 重直アラインメントのリストから、中間、上、下または全幅を選択します。これにより、フォームオブジェクトが自動的に
   拡大され、セルの水平または垂直方向(該当する場合)の全幅までサイズ変更されます。

アラインメントを指定する必要性は、グリッドモードでの作業に於いて、フォームオブジェクトがグリッドセル内でどのように配置 されるかを制御するような場合に最も明白です。フォームオブジェクトを整列させることはスケッチモードでも役立ちます。そ の場合、フォームツールバーのスケッチセクションの中のアレンジメニューでアラインメントツールを使用できます。Windows クライアント以外のクライアントでアプリケーションを実行する場合、フォームオブジェクトがアプリケーションビルダーで表示さ れている通りに正確に配置されないことがあります。これは、フォームオブジェクトが他のクライアントではサイズが異なること があり、位置が少しずつ異なるためです。アラインメントを指定することによって、フォームオブジェクトを全てのクライアントに 整列させられるようにすることができます。 入力フィールドの幅を指定することもできます。幅フィールドに幅(ポイント単位で)を入力します。水平アラインメントのリスト から全幅を選択した場合は、最小幅を指定することができます。最小幅を自動的に計算するには自動を選択します(通常は 最小サイズ0を意味します)。または、マニュアルを選択して、その下のテキストフィールドに最小幅を指定します。高さフィ ールドは、入力フィールドの高さがソフトウェアによって決められるため設定変更できません。

さらに、スケッチモードでは、位置 x および位置 y フィールドを使用して、入力フィールドの絶対位置を指定できます。 グリッド モードでは、オブジェクトを配置しているグリッド位置を、行、列、行スパン、および列スパンの値として表示できます。

> これらの位置とサイズの設定は、フォームウィンドウで実行されるオブジェクトのサイズ変更や移動などの描 画操作に追従して更新されます。

#### セルマージン

E

セルマージン(グリッドモードの場合のみ)では、フォームオブジェクトの周りのマージンを制御できます。デフォルトでは、マ ージンは親フォームから取得されます。セルマージンのリストから、以下を選択します。

- なし: フォームオブジェクトの周りに余白を使用しません。
- 親フォーム参照(デフォルト): 親フォームに設定されている余白を使用します。
- カスタム: フォームオブジェクトの余白を水平および垂直のテキストフィールドに指定します。

#### 外観

このセクションでは、入力フィールドの背景とテキストの外観を制御できます。

テキスト色のリストから、継承(デフォルト)を選択してフォームノードの設定からテキスト色を継承するか、あるいはリストにある事前定義された色(黒など)を選択します。カスタムを選択して、カラーパレットからカスタムテキストカラーを選択することもできます。

背景色のリストから、入力フィールド内の背景として使用する色として、白(デフォルト)、透明、定義済みの基本色、またはカ スタムを選択します(カスタムでは、カラーパレットからカスタム色を選択できます)。

テキストアラインメントのリストでは、入力フィールドのテキストの配置として左、中心、または右から選択します。

テキストのフォントとフォントサイズには、フォームノードのフォント設定がデフォルトとして使用されます。フォントリストから、デフォルトフォントまたはリストにある使用可能なフォントを選択してください。必要に応じて、フォントサイズのコンボボックスでフォントサイズ(ポイント単位)を選択するか入力します。デフォルトでは、フォントのデフォルトサイズが使用されます。

太字のフォントを使用するには**ボールド**のチェックボックスを選択し、斜体(イタリック体)を使用するには**イタリック**のチェック ボックスを選択します。

状態では、ユーザーがアプリケーションを実行するときに入力フィールドの初期状態を制御できます。デフォルトでは、入力フ ィールドは可視表示されて有効になっています。入力フィールドが非表示または使用不可になるように初期状態を設定する 場合は、可視または有効化のチェックボックスをオフにします。メソッドを使用して、可視にするか有効にすることもできます。 フォームエディターでは、フォームオブジェクトの状態は外観の変更によって示されます。非表示に設定されているオブジェク トは、フォームエディターで選択する際には可視化されています。

## イベント

特定のタイプのフォームオブジェクトでは、データ入力などのイベントが発生したときに実行するメソッドを指定できます。デー 夕変更時のリストには、なし(デフォルト)と使用可能なメソッドが含まれています。イベントのローカルメソッドを追加するに は、データ変更時のリストの右側にあるローカルメソッド作成のボタン(+)をクリックします。すると、データ変更時リストで選 択したメソッドがローカルメソッドに変更されます。空の onDataChange エディターウィンドウが開かれ、そこでローカルメソッ ドを定義することができます。入力フィールドオブジェクト上で Ctrl + Alt を押しながらクリックするか、それを右クリックしてロ ーカルメソッドを作成するか、(メソッド編集またはローカルメソッド編集を選択して)コマンドに関連付けられたメソッドを開きま す。選択したメソッドを開くには、**ソースへ**のボタン(<sup>1)</sup>)をクリックします。ローカルメソッドを削除するには、ローカルメソッド を削除のボタン(X)をクリックします。

データ変更によってトリガされるイベントの場合、新しいデータ値がデータソースに格納された後にイベントが発生されます。

E

複数のフォームオブジェクトを選択し、それらが全て**データ変更時**のイベントをサポートしている場合は、例 えばプロットや出力が無効であることをユーザーに通知するなどの方法を指定することができます。

ボタン

**ボタン**(<sup>(M)</sup>)フォームオブジェクトはプッシュボタンを表します。ユーザがボタンを押すと、そのプログラムがコマンドのリストを 実行します。

ボタンオブジェクトの名前は、名前フィールドに入力します。

テキストフィールドには、ボタンに表示されるテキストを入力します。

ボタンに表示するアイコン(画像)を追加するには、ライブラリの画像リストにある全ての画像を含むアイコンリストから使用する

画像ファイルを指定するか、**ライブラリに対する画像を追加してここで使用**のボタン( \*\* )をクリックしてファイルシステム上で 使用する画像を検索します。その後、その画像はライブラリの**画像**リストに取り込まれ、ボタンで使用するアイコンとして選択 されます。ボタンのサイズがデフォルトの小さい場合、アイコンはボタン上のテキストの代わりに置き換えられます。大きいボ タンの場合には、テキストとアイコンは空でない限り表示されます。テキストのみを表示するには、**アイコン**リストから**なし**を選 択します。画像をファイルシステムにエクスポートするには(例えば、別のアプリケーションで使用するような場合)、**エクスポ** ートボタン( \*\* )をクリックします。

サイズリストから小(デフォルト)を選択するか、大を選択して大きな正方形のボタンにします。

ツールチップのフィールドに入力したテキストは、ボタンのツールチップになります。

キーボードショートカットのフィールドの入力によって、ボタンアクションのショートカットを定義することもできます。キーボードショートカットを追加するには、キーボードショートカットフィールドをアクティブにしてキーボードショートカットを入力します。

キーボードショートカットでは、普通の文字だけでなく、例えば CTRL + SHIFT + D などの修飾キーを使用する必要があります。 ショートカットには、Ctrl キー(CTRL)、Alt キー(ALT)、Shift キー(SHIFT)を使用できます。 Ctrl キーは OS X のコマンドとし て解釈されることに注意してください。ショートカットでは次のキーを使用しないでください。

- Backspace: ショートカットを消去するために使用できるため
- Delete: ショートカットを消去するために使用できるため
- Escape
- Alt 単独使用: ファイルメニューのショートカットとの競合を避けるため

E

他のキーボードショートカットをオーバーライドすることが可能ですので、使用するショートカットキーの組み 合わせを選択する際には注意してください。

また、設定ウィンドウには、次のセクションがあります。

## 実行コマンド選択

このセクションには、アプリケーションビルダーウィンドウとモデルビルダーウィンドウのツリーのフィルター処理されたツリーが 含まれています。ノードは、コマンドをサポートしているか、または子ノードを持っています。一つまたは複数のコマンドをサポ ートするノードを選択すると、ツリーの下のツールバーでそれに対応するボタンが有効になります。また、ノードを右クリックし て、そのノードの使用可能なコマンドのリストを取得することもできます。選択したノードのコマンドをクリックする(または Enter キーを押すか、ダブルクリックして、実行、プロット、値設定などのデフォルトコマンドでコマンドを追加する)ことによっ
て、ツリーの下のテーブルの最後の行にコマンドとノードが表示されます。このテーブルには、実行する全てのノードが含まれます。テーブルの下にあるツールバーを使用して、コマンドを削除したり移動したりすることができます。

モデルブランチでは、パラメーターノードの下のパラメーターなど、何らかの種類のデータ値を表すノードの全てが、値設定の コマンドをサポートしています。値設定コマンドをテーブルに追加すると、3番目の列の引数が有効になります。この列に、設 定する値を入力します。配列を表すデータの場合は、中括弧とコンマを使用して配列要素を入力します。例えば、{1、2、3} を入力して、値が1,2,3の3要素配列を設定します。配列と行列を入力する方法の詳細については、配列1D文字列ノード を参照してください。補間関数ノードの下にあるファイル名ノードなどのように、ファイルのインポートを表すノードの場合は、イ ンポートファイルのコマンドを使用できます。また、全てのビューノードに対してプロットコマンドを追加することもでき、引数と してグラフィックスオブジェクトの名前を指定します。エクスポートノードの下にあるノードの場合は、実行コマンドを追加できま す。エクスポートの下にあるアニメーションノードに於いてプレーヤーをターゲットとして実行される場合、引数としてグラフィッ クスオブジェクトの名前を指定します。

ツリーには、モデルブランチに加えて、アプリケーションツリーからのいくつかのブランチが含まれています。

- フォームブランチ:フォームノードは、フォームをアプリケーションのメインフォーム(つまり、アプリケーションウィンドウのコンテンツはこのフォームになります)として設定する表示コマンドと、フォームを別のダイアログウィンドウとして表示するダイアログとして表示をサポートしています。
- GUI コマンドブランチ: このブランチの下にあるコマンドは、三つのサブカテゴリにグループ化されています。
  - ファイルコマンド: これには、アプリケーションを保存(現在の名前でアプリケーションを保存する);名前を付けてアプリケーションを保存(ユーザーがアプリケーションを適切な場所に保存できるようにするファイルブラウザーダイアログを開く);サーバー上でアプリケーションを保存;サーバー上でアプリケーションを別名で保存;ファイルを開く(引数列で有効な URI パスを使用して指定されたアプリケーションファイルリソースを開く);名前を付けてファイルを保存(同様に、ユーザーが引数列で指定した名前でファイルを保存できるようにする);およびアプリケーションを終了(実行中のアプリケーションを閉じる)が含まれています。アプリケーションが COMSOL サーバー上で実行されている場合、サーバー上でアプリケーションを保存とサーバー上でアプリケーションを別名で保存のコマンドは、COMSOL サーバーアプリケーションライブラリに新しいアプリケーションとして現在の状態を保存します。
  - ・ グラフィックスコマンド: 画面にわたってズーム、現在のビューをリセット、シーンライト、透明度、印刷、全選択、および 選択対象消去のコマンドがあります。全てのグラフィックコマンドで、コマンドに引数として適用するグラフィックスオブジェクトの名前を追加します。
  - モデルコマンド: ここでは、全解消去と全メッシュ消去のコマンドが利用できます。

上記のいずれかのノードをダブルクリックまたは右クリックして、実行コマンドを追加します。

- **宣言**ブランチ: このブランチには、アプリケーションビルダーウィンドウの宣言ブランチの下に追加した変数宣言がタイプ 別にグループ化されています。パラメーターと同様に、値設定コマンドがサポートされています。
- メソッドブランチ: メソッドノードは、実行コマンドをサポートしています。
- ライブラリブランチ: サウンドの下で、コマンドシーケンスで再生するサウンドファイルを選択できます。

ッリーの下にあるボタンの一つをクリックすると、現在選択されているコマンドが下のテーブルのコマンド列に表示されます。また、アイコン列と引数列もあり、後者ではコマンドで使用される任意の引数を入力できます。

(□ )のツールバーボタンを使用して、リストからコマンドを整理したり削除することができます。(また、ローカルメソッドを削除することもできます。)

## ダイアログアクション

ダイアログウィンドウでボタンを使用すると、そのボタンによってダイアログを制御できます。ユーザーがボタンをクリックしたと きにダイアログウィンドウを閉じるには、**ダイアログを閉じる**のチェックボックスをオンにします。ダイアログウィンドウ内の全て のフォームとフォームオブジェクトは、それらの値を一時的に保存します。これは、ユーザーがダイアログウィンドウをキャンセ ルして、フォームとフォームオブジェクトをバックアップしている実際のデータにデータを格納せずに閉じるかもしれないからで す。ユーザーがボタンをクリックしたときにデータを保存するには、**変更を保存**のチェックボックスをオンにします。

## 位置およびサイズ

このセクションには、親フォームのグリッドにあるボタンの全てのレイアウト設定が含まれています。

グリッドモードでは、次のリストを使用して、入力フィールドの水平および垂直の配置を制御できます。

- 水平アラインメントのリストから、中心、左、右、または全幅を選択します。これにより、フォームオブジェクトが自動的に拡大され、セルの水平または垂直方向(該当する場合)の全幅までサイズ変更されます。
- 垂直アラインメントのリストから、中間、上、下または全幅を選択します。これにより、フォームオブジェクトが自動的に 拡大され、セルの水平または垂直方向(該当する場合)の全幅までサイズ変更されます。

アラインメントを指定する必要性は、グリッドモードでの作業に於いて、フォームオブジェクトがグリッドセル内でどのように配置 されるかを制御するような場合に最も明白です。フォームオブジェクトを整列させることはスケッチモードでも役立ちます。そ の場合、フォームツールバーのスケッチセクションの中のアレンジメニューでアラインメントツールを使用できます。Windows クライアント以外のクライアントでアプリケーションを実行する場合、フォームオブジェクトがアプリケーションビルダーで表示さ れている通りに正確に配置されないことがあります。これは、フォームオブジェクトが他のクライアントではサイズが異なること があり、位置が少しずつ異なるためです。アラインメントを指定することによって、フォームオブジェクトを全てのクライアントに 整列させられるようにすることができます。

ボタンの幅を指定する場合は、まず幅リストからマニュアルを選択します。その後、関連するフィールドに幅(ポイント単位) を入力します。水平アラインメントのリストから全幅を選択した場合は、代わりに最小幅を指定することができます。最小幅を 自動的に計算するには自動を選択します(通常は最小サイズ0を意味します)。または、マニュアルを選択して、その下の テキストフィールドに最小幅を指定します。

ボタンの高さを指定する場合は、まず高さリストからマニュアルを選択します。その後、関連するフィールドに高さ(ポイント単位)を入力します。 垂直アラインメントのリストから全幅を選択した場合は、代わりに最小高さを指定することができます。 最小高さを自動的に計算するには自動を選択します(通常は最小サイズ0を意味します)。または、マニュアルを選択して、その下のテキストフィールドに最小高さを指定します。

さらに、スケッチモードでは、位置 x および位置 y フィールドを使用して、入力フィールドの絶対位置を指定できます。 グリッド モードでは、オブジェクトを配置しているグリッド位置を、行、列、行スパン、および列スパンの値として表示できます。

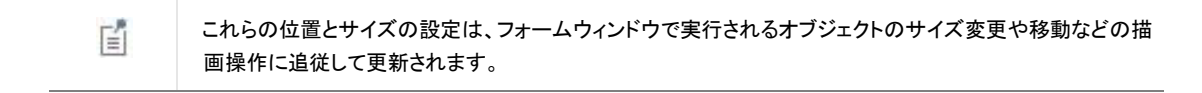

セルマージン

**セルマージン**(グリッドモードの場合のみ)では、フォームオブジェクトの周りのマージンを制御できます。デフォルトでは、マ ージンは親フォームから取得されます。**セルマージン**のリストから、以下を選択します。

- なし: フォームオブジェクトの周りに余白を使用しません。
- 親フォーム参照(デフォルト): 親フォームに設定されている余白を使用します。
- カスタム: フォームオブジェクトの余白を水平および垂直のテキストフィールドに指定します。

外観

このセクションでは、ボタン上のテキストの外観を制御できます。

テキスト色のリストから、テキストに使用する色を選択します。継承(デフォルト:フォームオブジェクトが配置されているフォームの設定を使用)、定義済みの基本色のどれかを選択します。また、カスタムを選択して、カラーパレットからカスタムカラーを選択することもできます。

ボタンラベルのフォントとフォントサイズには、フォームノードのフォント設定がデフォルトとして使用されます。フォントリストから、デフォルトフォントまたはリストにある使用可能なフォントを選択してください。必要に応じて、フォントサイズのコンボボック スでフォントサイズ(ポイント単位)を選択するか入力します。デフォルトでは、フォントのデフォルトサイズが使用されます。

太字のフォントを使用するには**ボールド**のチェックボックスを選択し、斜体(イタリック体)を使用するには**イタリック**のチェック ボックスを選択します。

状態では、ユーザーがアプリケーションを実行するときにボタンの初期状態を制御できます。デフォルトでは、ボタンは可視表示されて有効になっています。ボタンが非表示または使用不可になるように初期状態を設定する場合は、可視または有効化のチェックボックスをオフにします。メソッドを使用して、可視にするか有効にすることもできます。フォームエディターでは、フォームオブジェクトの状態は外観の変更によって示されます。非表示に設定されているオブジェクトは、フォームエディターで 選択する際には可視化されています。

## トグルボタン

**トグルボタン**(「「」)フォームオブジェクトは、トグルボタンを表します。トグルボタンは、ユーザーがボタンを選択したときに実行される一つのアクション(コマンドシーケンス)と、ユーザーがボタンを選択解除したときに実行される別のアクションの二つのボタンとして機能します。

トグルボタンオブジェクトの名前は、名前フィールドに入力します。

テキストフィールドには、ボタンに表示されるテキストを入力します。

ボタンに表示するアイコン(画像)を追加するには、ライブラリの画像リストにある全ての画像を含むアイコンリストから使用する

画像ファイルを指定するか、**ライブラリに対する画像を追加してここで使用**のボタン(<sup>1</sup>)をクリックしてファイルシステム上で 使用する画像を検索します。その後、その画像はライブラリの**画像**リストに取り込まれ、ボタンで使用するアイコンとして選択 されます。ボタンのサイズがデフォルトの小さい場合、アイコンはボタン上のテキストの代わりに置き換えられます。大きいボ タンの場合には、テキストとアイコンは空でない限り表示されます。テキストのみを表示するには、アイコンリストからなしを選 択します。画像をファイルシステムにエクスポートするには(例えば、別のアプリケーションで使用するような場合)、エクスポ ートボタン(<sup>1</sup>) をクリックします。

サイズリストから小(デフォルト)を選択するか、大を選択して大きな正方形のボタンにします。

ツールチップのフィールドに入力したテキストは、ボタンのツールチップになります。

キーボードショートカットのフィールドの入力によって、ボタンアクションのショートカットを定義することもできます。キーボードショートカットを追加するには、キーボードショートカットフィールドをアクティブにしてキーボードショートカットを入力します。

キーボードショートカットでは、普通の文字だけでなく、例えば CTRL + SHIFT + D などの修飾キーを使用する必要があります。 ショートカットには、Ctrl キー( CTRL )、Alt キー( ALT )、Shift キー( SHIFT )を使用できます。Ctrl キーは OS X のコマンドと して解釈されることに注意してください。ショートカットでは次のキーを使用しないでください。

- Backspace: ショートカットを消去するために使用できるため
- Delete: ショートカットを消去するために使用できるため
- Escape
- Alt 単独使用: ファイルメニューのショートカットとの競合を避けるため

E

他のキーボードショートカットをオーバーライドすることが可能ですので、使用するショートカットキーの組み 合わせを選択する際には注意してください。 また、設定ウィンドウには、次のセクションがあります。

#### ソース

このセクションでは、トグルボタンのデータソースを定義します。このセクションには、アプリケーションビルダーウィンドウのツ リーのフィルター処理されたビューが表示されます。ノードは、何らかの種類のデータを表すか、または子ノードを持ちます。 トグルボタンでは、COMSOL マルチフィジックスモデルの変数、および宣言の下で定義したスカラー文字列またはブーリアン 変数をデータソースとして使用できます。使用可能なデータノードのリストを拡張するには、ソースセクションのヘッダーでモデ ルビルダーへスイッチしデータアクセスをアクティベートのボタン())をクリックして、モデルビルダーに切り替わってから、ア クセスしたいデータのあるモデルビルダーブランチ内のノードを選択します。このボタンをアクティブにすると、選択したノード の設定ウィンドウには、含めることが可能な設定箇所の横にデータソース選択チェックボックス(緑色の四角形)が表示され ます。そのチェックボックスをクリックして選択すると、トグルボタンに使用可能なソースノードとしてそのデータが挿入されま す。

データを表すノードを選択すると、ツリーの下にあるソースとして使用ツールバーボタン())が有効になります。ノードをクリ ックするか、Enter キーを押すか、ダブルクリックするか、ノードを右クリックしてソースとして使用を選択して、選択ソースとし て追加します。また、ソースセクションのヘッダーの作成ボタン())をクリックして、新規変数宣言を作成してそれをソースと して使用することもできます。変数を作成および使用のダイアログボックスが開き、ソースのデータタイプ(該当する場合)、 名前、および初期値を選択できます。名前は、既存の変数宣言と競合することはできません。ツリーの下のノード編集ツー ルバーボタン())をクリックすると、対応するノードに移動します。必要に応じて、プログラムがモデルビルダーに切り替え ます。

ノードをソースとして選択すると、そのノードは選択ソースの下に選択されたソースとして表示されます。

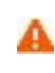

複数のフォームオブジェクトで同じデータソースを使用しようとすると、いくつかの奇妙な副作用が発生する 可能性があります。ソースのデフォルト値は期待通りとは限りません。あるフォームオブジェクトのデフォ ルト値が他のフォームオブジェクトの一つに対して無効であると、深刻なエラーが発生することもあります。

初期値のリストからデータソース参照を選択すると、このトグルボタンをソースセクションで定義された変数にリンクし、そのデ ータソースで指定された値が使用されます。カスタム値を選択すると、初期状態リストから選択(デフォルト)またはクリアの いずれかの初期状態を指定することができます。選択されたトグルボタンの値は on で、クリアされたトグルボタンの値は off です。

=

グローバルパラメータがトグルボタンのデータソースである場合は、二つのパラメータ on と off をそれぞれ値1と0として追加する必要があります。そうでない場合、COMSOL マルチフィジックスのソフトウェア がパラメータ on と off を検出するとエラーが発生します。

## 実行コマンド選択

このセクションには、**アプリケーションビルダー**ウィンドウとモデルビルダーウィンドウのツリーのフィルター処理されたツリーが 含まれています。ノードは、コマンドをサポートしているか、または子ノードを持っています。一つまたは複数のコマンドをサポ ートするノードを選択すると、ツリーの下のツールバーでそれに対応するボタンが有効になります。また、ノードを右クリックし て、そのノードの使用可能なコマンドのリストを取得することもできます。選択したノードのコマンドをクリックする(または Enter キーを押すか、ダブルクリックして、実行、プロット、値設定などのデフォルトコマンドでコマンドを追加する)ことによっ て、ツリーの下のテーブルの最後の行にコマンドとノードが表示されます。このテーブルには、実行する全てのノードが含まれ ます。テーブルの下にあるツールバーを使用して、コマンドを削除したり移動したりすることができます。

モデルブランチでは、パラメーターノードの下のパラメーターなど、何らかの種類のデータ値を表すノードの全てが、値設定の コマンドをサポートしています。値設定コマンドをテーブルに追加すると、3 番目の列の引数が有効になります。この列に、設 定する値を入力します。配列を表すデータの場合は、中括弧とコンマを使用して配列要素を入力します。例えば、{1、2、3} を入力して、値が 1,2,3 の 3 要素配列を設定します。配列と行列を入力する方法の詳細については、配列 1D 文字列ノード を参照してください。補間関数ノードの下にあるファイル名ノードなどのように、ファイルのインポートを表すノードの場合は、イ ンポートファイルのコマンドを使用できます。また、全てのビューノードに対してプロットコマンドを追加することもでき、引数と してグラフィックスオブジェクトの名前を指定します。エクスポートノードの下にあるノードの場合は、実行コマンドを追加できま す。エクスポートの下にあるアニメーションノードに於いてプレーヤーをターゲットとして実行される場合、引数としてグラフィッ クスオブジェクトの名前を指定します。

ツリーには、モデルブランチに加えて、アプリケーションツリーからのいくつかのブランチが含まれています。

- フォームブランチ:フォームノードは、フォームをアプリケーションのメインフォーム(つまり、アプリケーションウィンドウのコンテンツはこのフォームになります)として設定する表示コマンドと、フォームを別のダイアログウィンドウとして表示するダイアログとして表示をサポートしています。
- GUI コマンドブランチ: このブランチの下にあるコマンドは、三つのサブカテゴリにグループ化されています。
  - ファイルコマンド: これには、アプリケーションを保存(現在の名前でアプリケーションを保存する);名前を付けてアプリケーションを保存(ユーザーがアプリケーションを適切な場所に保存できるようにするファイルブラウザーダイアログを開く);サーバー上でアプリケーションを保存;サーバー上でアプリケーションを別名で保存;ファイルを開く(引数列で有効な URI パスを使用して指定されたアプリケーションファイルリソースを開く);名前を付けてファイルを保存(同様に、ユーザーが引数列で指定した名前でファイルを保存できるようにする);およびアプリケーションを終了(実行中のアプリケーションを閉じる)が含まれています。アプリケーションが COMSOL サーバー上で実行されている場合、サーバー上でアプリケーションを保存とサーバー上でアプリケーションを別名で保存のコマンドは、COMSOL サーバーアプリケーションライブラリに新しいアプリケーションとして現在の状態を保存します。
  - ・ グラフィックスコマンド: 画面にわたってズーム、現在のビューをリセット、シーンライト、透明度、印刷、全選択、および 選択対象消去のコマンドがあります。全てのグラフィックコマンドで、コマンドに引数として適用するグラフィックスオブジェクトの名前を追加します。
  - モデルコマンド: ここでは、全解消去と全メッシュ消去のコマンドが利用できます。

上記のいずれかのノードをダブルクリックまたは右クリックして、実行コマンドを追加します。

- ・ 宣言ブランチ: このブランチには、アプリケーションビルダーウィンドウの宣言ブランチの下に追加した変数宣言がタイプ
   別にグループ化されています。パラメーターと同様に、値設定コマンドがサポートされています。
- メソッドブランチ: メソッドノードは、実行コマンドをサポートしています。
- **ライブラリ**ブランチ: サウンドの下で、コマンドシーケンスで再生するサウンドファイルを選択できます。

ッリーの下にあるボタンの一つをクリックすると、現在選択されているコマンドが下のテーブルのコマンド列に表示されます。また、アイコン列と引数列もあり、後者ではコマンドで使用される任意の引数を入力できます。

## 位置およびサイズ

このセクションには、親フォームのグリッドにあるトグルボタンの全てのレイアウト設定が含まれています。

グリッドモードでは、次のリストを使用して、トグルボタンの水平および垂直の配置を制御できます。

水平アラインメントのリストから、中心、左、右、または全幅を選択します。これにより、フォームオブジェクトが自動的に拡大され、セルの水平または垂直方向(該当する場合)の全幅までサイズ変更されます。

 垂直アラインメントのリストから、中間、上、下または全幅を選択します。これにより、フォームオブジェクトが自動的に 拡大され、セルの水平または垂直方向(該当する場合)の全幅までサイズ変更されます。

アラインメントを指定する必要性は、グリッドモードでの作業に於いて、フォームオブジェクトがグリッドセル内でどのように配置 されるかを制御するような場合に最も明白です。フォームオブジェクトを整列させることはスケッチモードでも役立ちます。そ の場合、フォームツールバーのスケッチセクションの中のアレンジメニューでアラインメントツールを使用できます。Windows クライアント以外のクライアントでアプリケーションを実行する場合、フォームオブジェクトがアプリケーションビルダーで表示さ れている通りに正確に配置されないことがあります。これは、フォームオブジェクトが他のクライアントではサイズが異なること があり、位置が少しずつ異なるためです。アラインメントを指定することによって、フォームオブジェクトを全てのクライアントに 整列させられるようにすることができます。

トグルボタンの幅を指定したい場合には、幅のリストからマニュアルを選択し、関連するフィールドに幅(ポイント単位で)を入 カします。水平アラインメントのリストから全幅を選択した場合は、代わりに最小幅を指定することができます。最小幅を自動 的に計算するには自動を選択します(通常は最小サイズ0を意味します)。または、マニュアルを選択して、その下のテキ ストフィールドに最小幅を指定します。

トグルボタンの高さを指定する場合は、まず高さリストからマニュアルを選択します。その後、関連するフィールドに高さ(ポイント単位)を入力します。 垂直アラインメントのリストから全幅を選択した場合は、代わりに最小高さを指定することができます。 最小高さを自動的に計算するには自動を選択します(通常は最小サイズ0を意味します)。 または、マニュアルを選択して、その下のテキストフィールドに最小高さを指定します。

さらに、スケッチモードでは、位置 x および位置 y フィールドを使用して、トグルボタンの絶対位置を指定できます。 グリッドモードでは、オブジェクトを配置しているグリッド位置を、行、列、行スパン、および列スパンの値として表示できます。

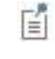

これらの位置とサイズの設定は、フォームウィンドウで実行されるオブジェクトのサイズ変更や移動などの描画操作に追従して更新されます。

セルマージン

**セルマージン**(グリッドモードの場合のみ)では、フォームオブジェクトの周りのマージンを制御できます。デフォルトでは、マ ージンは親フォームから取得されます。**セルマージン**のリストから、以下を選択します。

- なし: フォームオブジェクトの周りに余白を使用しません。
- 親フォーム参照(デフォルト): 親フォームに設定されている余白を使用します。
- カスタム: フォームオブジェクトの余白を水平および垂直のテキストフィールドに指定します。

#### 外観

このセクションでは、トグルボタン上のテキストの外観を制御できます。

テキスト色のリストから、トグルボタン上のテキストに使用する色を選択します。継承(デフォルト;フォームオブジェクトが配置 されているフォームの設定を使用)、定義済みの基本色のどれかを選択します。また、カスタムを選択して、カラーパレットか らカスタムカラーを選択することもできます。

トグルボタンラベルのフォントとフォントサイズには、フォームノードのフォント設定がデフォルトとして使用されます。フォントリ ストから、デフォルトフォントまたはリストにある使用可能なフォントを選択してください。必要に応じて、フォントサイズのコンボ ボックスでフォントサイズ(ポイント単位)を選択するか入力します。デフォルトでは、フォントのデフォルトサイズが使用され ます。

太字のフォントを使用するには**ボールド**のチェックボックスを選択し、斜体(イタリック体)を使用するには**イタリック**のチェック ボックスを選択します。

状態では、ユーザーがアプリケーションを実行するときにトグルボタンの初期状態を制御できます。デフォルトでは、トグルボ タンは可視表示されて有効になっています。トグルボタンが非表示または使用不可になるように初期状態を設定する場合 は、可視または有効化のチェックボックスをオフにします。メソッドを使用して、可視にするか有効にすることもできます。フォ ームエディターでは、フォームオブジェクトの状態は外観の変更によって示されます。非表示に設定されているオブジェクト は、フォームエディターで選択する際には可視化されています。

## チェックボックス

**チェックボックス**(MM) )フォームオブジェクトはチェックボックスを表します。チェックボックスでは、選択またはクリアができます。選択されたチェックボックスはデータソース値を on に設定し、チェックボックスをオフにすると off に設定されます。

チェックボックスオブジェクトの名前は、名前フィールドに入力します。

テキストフィールドには、チェックボックスの横に表示されるラベルを入力します。

また、設定ウィンドウには、次のセクションがあります。

## ソース

このセクションでは、チェックボックスのデータソースを定義します。このセクションには、アプリケーションビルダーウィンドウ のツリーのフィルター処理されたビューが表示されます。ノードは、何らかの種類のデータを表すか、または子ノードを持ちま す。チェックボックスでは、COMSOL マルチフィジックスモデルの変数、および宣言の下で定義したスカラー文字列またはブ ーリアン変数をデータソースとして使用できます。使用可能なデータノードのリストを拡張するには、ソースセクションのヘッダ ーでモデルビルダーへスイッチしデータアクセスをアクティベートのボタン())をクリックして、モデルビルダーに切り替わっ てから、アクセスしたいデータのあるモデルビルダーブランチ内のノードを選択します。このボタンをアクティブにすると、選択 したノードの設定ウィンドウには、含めることが可能な設定箇所の横にデータソース選択チェックボックス(緑色の四角形)が 表示されます。そのチェックボックスをクリックして選択すると、チェックボックスに使用可能なソースノードとしてそのデータが 挿入されます。

データを表すノードを選択すると、ツリーの下にあるソースとして使用ツールバーボタン())が有効になります。それをクリ ックするか、Enter キーを押すか、ダブルクリックするか、ノードを右クリックしてソースとして使用を選択して、選択ソースとし て追加します。また、ソースセクションのヘッダーの作成ボタン())をクリックして、新規変数宣言を作成してそれをソースと して使用することもできます。変数を作成および使用のダイアログボックスが開き、ソースのデータタイプ(該当する場合)、名 前、および初期値を選択できます。名前は、既存の変数宣言と競合することはできません。ツリーの下のノード編集ツール バーボタン())をクリックすると、対応するノードに移動します。必要に応じて、プログラムがモデルビルダーに切り替えま す。

ノードをソースとして選択すると、そのノードは選択ソースの下に選択されたソースとして表示されます。

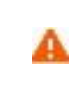

複数のフォームオブジェクトで同じデータソースを使用しようとすると、いくつかの奇妙な副作用が発生する 可能性があります。ソースのデフォルト値は期待通りとは限りません。あるフォームオブジェクトのデフォ ルト値が他のフォームオブジェクトの一つに対して無効であると、深刻なエラーが発生することもあります。

初期値のリストからデータソース参照を選択すると、このチェックボックスをソースセクションで定義された変数にリンクし、その データソースで指定された値が使用されます。カスタム値を選択すると、初期状態リストから選択(デフォルト)またはクリア のいずれかの初期状態を指定することができます。選択されたチェックボックスの値は on で、クリアされたチェックボックス の値は off です。

E.

グローバルパラメータがチェックボックスのデータソースである場合は、二つのパラメータ on と off をそれ ぞれ値 1 と 0 として追加する必要があります。そうでない場合、COMSOL マルチフィジックスのソフトウェ アがパラメータ on と off を検出するとエラーが発生します。

## 位置およびサイズ

このセクションには、親フォームのグリッドにあるチェックボックスの全てのレイアウト設定が含まれています。

グリッドモードでは、次のリストを使用して、チェックボックスの水平および垂直の配置を制御できます。

- 水平アラインメントのリストから、中心、左、右、または全幅を選択します。これにより、フォームオブジェクトが自動的に拡大され、セルの水平または垂直方向(該当する場合)の全幅までサイズ変更されます。
- 垂直アラインメントのリストから、中間、上、下または全幅を選択します。これにより、フォームオブジェクトが自動的に 拡大され、セルの水平または垂直方向(該当する場合)の全幅までサイズ変更されます。

アラインメントを指定する必要性は、グリッドモードでの作業に於いて、フォームオブジェクトがグリッドセル内でどのように配置 されるかを制御するような場合に最も明白です。フォームオブジェクトを整列させることはスケッチモードでも役立ちます。そ の場合、フォームツールバーのスケッチセクションの中のアレンジメニューでアラインメントツールを使用できます。Windows クライアント以外のクライアントでアプリケーションを実行する場合、フォームオブジェクトがアプリケーションビルダーで表示さ れている通りに正確に配置されないことがあります。これは、フォームオブジェクトが他のクライアントではサイズが異なること があり、位置が少しずつ異なるためです。アラインメントを指定することによって、フォームオブジェクトを全てのクライアントに 整列させられるようにすることができます。幅フィールドと高さフィールドは、チェックボックスの寸法がソフトウェアによって決 められるため設定変更できません。

さらに、スケッチモードでは、位置 x および位置 y フィールドを使用して、チェックボックスの絶対位置を指定できます。 グリッド モードでは、オブジェクトを配置しているグリッド位置を、行、列、行スパン、および列スパンの値として表示できます。

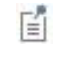

これらの位置とサイズの設定は、フォームウィンドウで実行されるオブジェクトのサイズ変更や移動などの描 画操作に追従して更新されます。

#### セルマージン

セルマージン(グリッドモードの場合のみ)では、フォームオブジェクトの周りのマージンを制御できます。デフォルトでは、マ ージンは親フォームから取得されます。セルマージンのリストから、以下を選択します。

- なし: フォームオブジェクトの周りに余白を使用しません。
- 親フォーム参照(デフォルト): 親フォームに設定されている余白を使用します。
- カスタム: フォームオブジェクトの余白を水平および垂直のテキストフィールドに指定します。

#### 外観

このセクションでは、チェックボックスラベルのテキストと背景の外観を制御できます。

テキスト色のリストから、チェックボックスラベルのテキストに使用する色を選択します。継承(デフォルト;フォームオブジェクトが配置されているフォームの設定を使用)、定義済みの基本色のどれかを選択します。また、カスタムを選択して、カラー パレットからカスタムカラーを選択することもできます。

**背景色**のリストから、チェックボックス内の背景として使用する色を選択します。 透明(デフォルト)、定義済みの基本色のどれかを選択します。 また、**カスタム**を選択して、カラーパレットからカスタムカラーを選択することもできます。

チェックボックスラベルのテキストのフォントとフォントサイズには、フォームノードのフォント設定がデフォルトとして使用されま す。フォントリストから、デフォルトフォントまたはリストにある使用可能なフォントを選択してください。必要に応じて、フォント サイズのコンボボックスでフォントサイズ(ポイント単位)を選択するか入力します。デフォルトでは、フォントのデフォルトサイ ズが使用されます。

太字のフォントを使用するには**ボールド**のチェックボックスを選択し、斜体(イタリック体)を使用するには**イタリック**のチェック ボックスを選択します。あるいは、そのテキストに下線を付けるには**アンダーライン**のチェックボックスを選択します。

状態では、ユーザーがアプリケーションを実行するときにチェックボックスの初期状態を制御できます。デフォルトでは、チェックボックスは可視表示されて有効になっています。チェックボックスが非表示または使用不可になるように初期状態を設定す る場合は、可視または有効化のチェックボックスをオフにします。メソッドを使用して、可視にするか有効にすることもできま す。フォームエディターでは、フォームオブジェクトの状態は外観の変更によって示されます。非表示に設定されているオブ ジェクトは、フォームエディターで選択する際には可視化されています。

## イベント

ユーザーがチェックボックスの値を変更したときにアプリケーションが実行するコードメソッドを追加することができます。新しい データ値がデータソースに格納されると、その後にイベントが起動されます。データ変更時のリストには、なし(デフォルト)と 使用可能なメソッドが含まれています。イベントのローカルメソッドを追加するには、データ変更時のリストの右側にあるローカ ルメソッド作成のボタン( → )をクリックします。すると、データ変更時リストで選択したメソッドがローカルメソッドに変更されま す。空の onDataChange エディターウィンドウが開かれ、そこでローカルメソッドを定義することができます。チェックボック ス上で Ctrl + Alt を押しながらクリックするか、それを右クリックしてローカルメソッドを作成するか、(メソッド編集またはロー カルメソッド編集を選択して)コマンドに関連付けられたメソッドを開きます。選択したメソッドを開くには、ソースへのボタン ( )をクリックします。ローカルメソッドを削除するには、ローカルメソッドを削除のボタン( )をクリックします。

## コンボボックス

コンボボックス( 🔤 ) フォームオブジェクトは、ドロップダウンリストボックスと編集可能なテキストフィールドの組み合わせ、または編集不可能なドロップダウンリストボックスとして機能するコンボボックスを表します。 設定ウィンドウには、次のセクションがあります。

## ソース

このセクションでは、コンボボックスのデータソースを定義します。このセクションには、アプリケーションビルダーウィンドウの ツリーのフィルター処理されたビューが表示されます。ノードは、何らかの種類のデータを表すか、または子ノードを持ちま す。コンボボックスでは、モデルの変数、および宣言の下で定義したものをデータソースとして使用でき、そこには単位セットノ ードも含みます。使用可能なデータノードのリストを拡張するには、ソースセクションのヘッダーでモデルビルダーへスイッチし

**データアクセスをアクティベート**のボタン(<sup>2000</sup>)をクリックして、モデルビルダーに切り替わってから、アクセスしたいデータのある**モデルビルダー**ブランチ内のノードを選択します。このボタンをアクティブにすると、選択したノードの**設定**ウィンドウには、 含めることが可能な設定箇所の横に**データソース選択**チェックボックス(緑色の四角形)が表示されます。そのチェックボッ クスをクリックして選択すると、コンボボックスに使用可能なソースノードとしてそのデータが挿入されます。

データを表すノードを選択すると、ツリーの下にあるソースとして使用ツールバーボタン())が有効になります。それをクリ ックするか、代わりに Enter キーを押すか、ダブルクリックするか、ノードを右クリックしてソースとして使用を選択して、選択ソ ースとして追加します。また、ソースセクションのヘッダーの作成ボタン())をクリックして、新規変数宣言を作成してそれを ソースとして使用することもできます。変数を作成および使用のダイアログボックスが開き、ソースのデータタイプ(該当する 場合)、名前、および初期値を選択できます。名前は、既存の変数宣言と競合することはできません。ツリーの下のノード編 集ツールバーボタン())をクリックすると、対応するノードに移動します。必要に応じて、プログラムがモデルビルダーに切 り替えます。

ノードをソースとして選択すると、そのノードは選択ソースの下に選択されたソースとして表示されます。

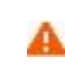

複数のフォームオブジェクトで同じデータソースを使用しようとすると、いくつかの奇妙な副作用が発生する 可能性があります。ソースのデフォルト値は期待通りとは限りません。あるフォームオブジェクトのデフォ ルト値が他のフォームオブジェクトの一つに対して無効であると、深刻なエラーが発生することもあります。

初期値のリストから、コンボボックスの初期値を定義する方法を選択します。オプションには、最初の許可される値、データソ ース参照(デフォルト。選択したデータソースで指定された値を使用。)、カスタム値があります。カスタム値のオプションの場 合、値のリストには現在フォームオブジェクトに表示されている許可される値が表示され、これは選択可能な選択リストとその 値に依存します。データソースが、許可される値のリストを持つ埋め込みモデルの設定である場合は、これらの値も値リスト に含まれます。例えば、選択された初期値が選択リストから削除されたために無効になった場合、それは、無効なデフォルト 値の後にその値が続けて記載されるテキストによって示される初期値として保持されます。

## 選択リスト

選択リストのセクションでは、コンボボックスに許可された値を与える選択リストノードを追加します。選択したデータソースが 許可された値のセットを持つリストである場合、それらの値のサブセットのみがコンボボックスの許可された値の中に表示され ます。選択された選択リスト内の他の値は全て無視されます。利用可能な選択リストノードは、選択元というリスト領域に表 示されます。選択対象追加 のボタンをクリックすると、選択した選択リストノードが選択というリスト領域に追加挿入されま す。選択対象を削除 のボタンをクリックすると、選択済みの選択リストノードが選択というリスト領域から削除されます。 また、領域内の選択リストノードをダブルクリックして、それを選択元の領域から選択の領域に、あるいはその逆に移動するこ とができます。新規選択リスト追加のボタン( <sup>↑</sup> )をクリックして選択リストウィンドウを開き、新しい選択リストを定義すること ができます。そのウィンドウのテーブルで、値の列に許可されている値、表示名の列に対応する名前を入力します。OK をク リックすると、アプリケーションビルダーツリーの宣言ノードの下の選択リストノード( )に新しい選択リストが追加され、同 時に選択の領域にも追加されます。

ソースセクションで、許可された値のリストをデータソースとして持つプロパティーを選択すると、そのプロパティーは最初に選択のリスト領域に置かれたノードになります。これを選択元のリスト領域に移動すると、許可された値のリストがクリアされます。それを再度元に戻すか、プロパティの値リストに属する値を持ったカスタム選択リストを追加することも可能です。プロパティリストと選択リストノードが両方とも選択のリスト領域にある場合、それらはマージされます。その際に同一の値があった場合には、選択のリスト領域内で最初にくる項目の記述が選ばれます。この方法を利用して、プロパティリスト内の項目の一つを名前変更することができます。許可された値のリストもある埋め込みモデル内の別のプロパティーにソースを切り替えた場合には、以前のプロパティーリストノードが選択元の領域リストと選択の領域リストの両方から削除され、新規ノードが選択のの領域リストに追加されます。

その他の値を許可のチェックボックスを選択すると、任意の値を入力することができるコンボボックスにすることができます。 そのようなコンボボックスは任意の値を受け入れることができ、選択リストによって定義された値に限定されません。

## 位置およびサイズ

このセクションには、親フォームのグリッドにあるコンボボックスの全てのレイアウト設定が含まれています。

グリッドモードでは、次のリストを使用して、コンボボックスの水平および垂直の配置を制御できます。

- 水平アラインメントのリストから、中心、左、右、または全幅を選択します。これにより、フォームオブジェクトが自動的に拡大され、セルの水平または垂直方向(該当する場合)の全幅までサイズ変更されます。
- 重直アラインメントのリストから、中間、上、下または全幅を選択します。これにより、フォームオブジェクトが自動的に 拡大され、セルの水平または垂直方向(該当する場合)の全幅までサイズ変更されます。

アラインメントを指定する必要性は、グリッドモードでの作業に於いて、フォームオブジェクトがグリッドセル内でどのように配置 されるかを制御するような場合に最も明白です。フォームオブジェクトを整列させることはスケッチモードでも役立ちます。そ の場合、フォームツールバーのスケッチセクションの中のアレンジメニューでアラインメントツールを使用できます。Windows クライアント以外のクライアントでアプリケーションを実行する場合、フォームオブジェクトがアプリケーションビルダーで表示さ れている通りに正確に配置されないことがあります。これは、フォームオブジェクトが他のクライアントではサイズが異なること があり、位置が少しずつ異なるためです。アラインメントを指定することによって、フォームオブジェクトを全てのクライアントに 整列させられるようにすることができます。

コンボボックスの幅を指定することもできます。幅フィールドに幅(ポイント単位で)を入力します。水平アラインメントのリスト から全幅を選択した場合は、最小幅を指定することができます。最小幅を自動的に計算するには自動を選択します(通常は 最小サイズ0を意味します)。または、マニュアルを選択して、その下のテキストフィールドに最小幅を指定します。高さフィ ールドは、コンボボックスの高さがソフトウェアによって決められるため設定変更できません。

さらに、スケッチモードでは、位置 x および位置 y フィールドを使用して、コンボボックスの絶対位置を指定できます。 グリッド モードでは、オブジェクトを配置しているグリッド位置を、行、列、行スパン、および列スパンの値として表示できます。

Ē

これらの位置とサイズの設定は、フォームウィンドウで実行されるオブジェクトのサイズ変更や移動などの描 画操作に追従して更新されます。 セルマージン

セルマージン(グリッドモードの場合のみ)では、フォームオブジェクトの周りのマージンを制御できます。デフォルトでは、マ ージンは親フォームから取得されます。セルマージンのリストから、以下を選択します。

- なし: フォームオブジェクトの周りに余白を使用しません。
- 親フォーム参照(デフォルト): 親フォームに設定されている余白を使用します。
- カスタム: フォームオブジェクトの余白を水平および垂直のテキストフィールドに指定します。

#### 外観

このセクションでは、コンボボックスの外観を制御できます。

テキスト色のリストから、コンボボックス上のテキストに使用する色を選択します。継承(デフォルト;フォームオブジェクトが配置されているフォームの設定を使用)、定義済みの基本色のどれかを選択します。また、カスタムを選択して、カラーパレットからカスタムカラーを選択することもできます。

コンボボックス上のテキストのフォントとフォントサイズには、フォームノードのフォント設定がデフォルトとして使用されます。フ オントリストから、デフォルトフォントまたはリストにある使用可能なフォントを選択してください。必要に応じて、フォントサイズ のコンボボックスでフォントサイズ(ポイント単位)を選択するか入力します。デフォルトでは、フォントのデフォルトサイズが 使用されます。

太字のフォントを使用するには**ボールド**のチェックボックスを選択し、斜体(イタリック体)を使用するには**イタリック**のチェック ボックスを選択します。

状態では、ユーザーがアプリケーションを実行するときにコンボボックスの初期状態を制御できます。デフォルトでは、コンボ ボックスは可視表示されて有効になっています。コンボボックスが非表示または使用不可になるように初期状態を設定する 場合は、可視または有効化のチェックボックスをオフにします。メソッドを使用して、可視にするか有効にすることもできます。 フォームエディターでは、フォームオブジェクトの状態は外観の変更によって示されます。非表示に設定されているオブジェク トは、フォームエディターで選択する際には可視化されています。

#### イベント

コンボボックスのデータが変更されたときにアプリケーションが実行するコードメソッドを追加することができます。新しいデータ 値がデータソースに格納されると、その後にイベントが起動されます。データ変更時のリストには、なし(デフォルト)と使用可 能なメソッドが含まれています。イベントのローカルメソッドを追加するには、データ変更時のリストの右側にあるローカルメソ ッド作成のボタン(\*\*)をクリックします。すると、データ変更時リストで選択したメソッドがローカルメソッドに変更されます。 空の onDataChange エディターウィンドウが開かれ、そこでローカルメソッドを定義することができます。コンボボックス上で Ctrl + Alt を押しながらクリックするか、それを右クリックしてローカルメソッドを作成するか、(メソッド編集またはローカルメソ ッド編集を選択して)コマンドに関連付けられたメソッドを開きます。選択したメソッドを開くには、ソースへのボタン(\*\*)をク リックします。ローカルメソッドを削除するには、ローカルメソッドを削除のボタン(\*\*)をクリックします。

#### テキストラベル

テキストラベル(「「」)フォームオブジェクトは、フォームウィンドウに情報を表示するために使用できる静的なテキストを表します。

テキストラベルの名前は、名前フィールドに入力します。

複数行のテキストを表示したい場合には、複数行テキストのチェックボックスをオンにします。デフォルトでは、ラベルは1行のテキストを表示します。

テキストフィールドには、表示するテキストを入力します。

また、設定ウィンドウには、次のセクションがあります。

#### 位置およびサイズ

このセクションには、親フォームのグリッドにあるテキストラベルの全てのレイアウト設定が含まれています。

グリッドモードでは、次のリストを使用して、テキストラベルの水平および垂直の配置を制御できます。

- 水平アラインメントのリストから、中心、左、右、または全幅を選択します。これにより、フォームオブジェクトが自動的に拡大され、セルの水平または垂直方向(該当する場合)の全幅までサイズ変更されます。
- 重直アラインメントのリストから、中間、上、下または全幅を選択します。これにより、フォームオブジェクトが自動的に 拡大され、セルの水平または垂直方向(該当する場合)の全幅までサイズ変更されます。

アラインメントを指定する必要性は、グリッドモードでの作業に於いて、フォームオブジェクトがグリッドセル内でどのように配置 されるかを制御するような場合に最も明白です。フォームオブジェクトを整列させることはスケッチモードでも役立ちます。そ の場合、フォームツールバーのスケッチセクションの中のアレンジメニューでアラインメントツールを使用できます。Windows クライアント以外のクライアントでアプリケーションを実行する場合、フォームオブジェクトがアプリケーションビルダーで表示さ れている通りに正確に配置されないことがあります。これは、フォームオブジェクトが他のクライアントではサイズが異なること があり、位置が少しずつ異なるためです。アラインメントを指定することによって、フォームオブジェクトを全てのクライアントに 整列させられるようにすることができます。

テキストの寸法はソフトウェアによって決められるため、幅フィールドと高さフィールドに設定することはできません。

さらに、スケッチモードでは、位置 x および位置 y フィールドを使用して、テキストラベルの絶対位置を指定できます。 グリッド モードでは、オブジェクトを配置しているグリッド位置を、行、列、行スパン、および列スパンの値として表示できます。

| Ē | これらの位置とサイズの設定は、フォームウィンドウで実行されるオブジェクトのサイズ変更や移動などの描 |
|---|---------------------------------------------------|
|   | 画操作に追従して更新されます。                                   |

セルマージン

**セルマージン**(グリッドモードの場合のみ)では、フォームオブジェクトの周りのマージンを制御できます。デフォルトでは、マ ージンは親フォームから取得されます。**セルマージン**のリストから、以下を選択します。

- なし: フォームオブジェクトの周りに余白を使用しません。
- 親フォーム参照(デフォルト): 親フォームに設定されている余白を使用します。
- カスタム: フォームオブジェクトの余白を水平および垂直のテキストフィールドに指定します。

#### 外観

このセクションでは、テキストと背景の外観を制御できます。

テキスト色のリストから、テキストに使用する色を選択します。継承(デフォルト;フォームオブジェクトが配置されているフォームの設定を使用)、定義済みの基本色のどれかを選択します。また、カスタムを選択して、カラーパレットからカスタムカラーを選択することもできます。

背景色のリストから、テキストラベルの背景として使用する色を選択します。透明(デフォルト)、定義済みの基本色のどれか を選択します。また、カスタムを選択して、カラーパレットからカスタムカラーを選択することもできます。

テキストのフォントとフォントサイズには、フォームノードのフォント設定がデフォルトとして使用されます。フォントリストから、デフォルトフォントまたはリストにある使用可能なフォントを選択してください。必要に応じて、フォントサイズのコンボボックスでフォントサイズ(ポイント単位)を選択するか入力します。デフォルトでは、フォントのデフォルトサイズが使用されます。

太字のフォントを使用するには**ボールド**のチェックボックスを選択し、斜体(イタリック体)を使用するには**イタリック**のチェック ボックスを選択します。あるいは、そのテキストに下線を付けるには**アンダーライン**のチェックボックスを選択します。

状態では、ユーザーがアプリケーションを実行するときにテキストラベルの初期状態を制御できます。デフォルトでは、テキストラベルは可視表示されて有効になっています。テキストラベルが非表示または使用不可になるように初期状態を設定する 場合は、可視または**有効化**のチェックボックスをオフにします。メソッドを使用して、可視にするか有効にすることもできます。 フォームエディターでは、フォームオブジェクトの状態は外観の変更によって示されます。非表示に設定されているオブジェクトは、フォームエディターで選択する際には可視化されています。

## 単位

単位(<sup>100</sup>)フォームオブジェクトは、単位を表示するためのあらかじめ定義されたラベルです。入力フィールドからこのノード にリンクするとき、そのフィールドの単位チェックとしても機能します(入力フィールドを参照)。

単位オブジェクトの名前は、名前フィールドに入力します。

ラベルリストから、単位をどのように表示するかのオプションを選択します。レファレンス参照では、入力フィールドフォームオ ブジェクトなどの参照元に定義されている単位を表示します。ラベルのソースセクションのツリーからソースを選択します。ま たは、固定を選択し、表示される単位式のフィールドに単位式を入力します。

デフォルトでの単位表示は Unicode レンダリングを使用します。単位の表示が期待通りにならない場合は、LaTeX 記法のチェックボックスを選択して、LaTeX レンダリングを使用することを検討してください。その場合、単位表示は選択されたフォントに 依存しません。また、環境設定の問題があるかもしれません。このチェックボックスが選択されているかどうかによって、単位 表示の見た目と配置がわずかに変わります。

また、設定ウィンドウには、次のセクションがあります。

## 位置およびサイズ

このセクションには、親フォームのグリッドにある単位の全てのレイアウト設定が含まれています。

グリッドモードでは、次のリストを使用して、単位の水平および垂直の配置を制御できます。

- 水平アラインメントのリストから、中心、左、右、または全幅を選択します。これにより、フォームオブジェクトが自動的に拡大され、セルの水平または垂直方向(該当する場合)の全幅までサイズ変更されます。
- ・ 垂直アラインメントのリストから、中間、上、下または全幅を選択します。これにより、フォームオブジェクトが自動的に
   拡大され、セルの水平または垂直方向(該当する場合)の全幅までサイズ変更されます。

アラインメントを指定する必要性は、グリッドモードでの作業に於いて、フォームオブジェクトがグリッドセル内でどのように配置 されるかを制御するような場合に最も明白です。フォームオブジェクトを整列させることはスケッチモードでも役立ちます。そ の場合、フォームツールバーのスケッチセクションの中のアレンジメニューでアラインメントツールを使用できます。Windows クライアント以外のクライアントでアプリケーションを実行する場合、フォームオブジェクトがアプリケーションビルダーで表示さ れている通りに正確に配置されないことがあります。これは、フォームオブジェクトが他のクライアントではサイズが異なること があり、位置が少しずつ異なるためです。アラインメントを指定することによって、フォームオブジェクトを全てのクライアントに 整列させられるようにすることができます。単位ラベルの寸法はソフトウェアによって決められるため、幅フィールドと高さフィ ールドに設定することはできません。

さらに、スケッチモードでは、位置 x および位置 y フィールドを使用して、単位ラベルの絶対位置を指定できます。 グリッドモー ドでは、オブジェクトを配置しているグリッド位置を、行、列、行スパン、および列スパンの値として表示できます。

| E. | これらの位置とサイズの設定は、フォームウィンドウで実行されるオブジェクトのサイズ変更や移動などの描 |
|----|---------------------------------------------------|
|    | 画操作に追従して更新されます。                                   |

セルマージン

セルマージン(グリッドモードの場合のみ)では、フォームオブジェクトの周りのマージンを制御できます。デフォルトでは、マ ージンは親フォームから取得されます。セルマージンのリストから、以下を選択します。

- なし: フォームオブジェクトの周りに余白を使用しません。
- 親フォーム参照(デフォルト): 親フォームに設定されている余白を使用します。
- カスタム: フォームオブジェクトの余白を水平および垂直のテキストフィールドに指定します。

外観

このセクションでは、単位ラベルのテキストと背景の外観を制御できます。

テキスト色のリストから、単位ラベルのテキストに使用する色を選択します。継承(デフォルト;フォームオブジェクトが配置されているフォームの設定を使用)、定義済みの基本色のどれかを選択します。また、カスタムを選択して、カラーパレットからカスタムカラーを選択することもできます。

**背景色**のリストから、単位表示内の背景として使用する色を選択します。**透明**(デフォルト)、定義済みの基本色のどれかを 選択します。また、カスタムを選択して、カラーパレットからカスタムカラーを選択することもできます。

単位ラベルのテキストのフォントとフォントサイズには、フォームノードのフォント設定がデフォルトとして使用されます。フォント リストから、デフォルトフォントまたはリストにある使用可能なフォントを選択してください。必要に応じて、フォントサイズのコン ボボックスでフォントサイズ(ポイント単位)を選択するか入力します。デフォルトでは、フォントのデフォルトサイズが使用さ れます。

太字のフォントを使用するには**ボールド**のチェックボックスを選択し、斜体( イタリック体 )を使用するには**イタリック**のチェック ボックスを選択します。

**状態**では、ユーザーがアプリケーションを実行するときに単位の初期状態を制御できます。デフォルトでは、単位は可視表示 されて有効になっています。単位が非表示または使用不可になるように初期状態を設定する場合は、**可視**または**有効化**の チェックボックスをオフにします。メソッドを使用して、可視にするか有効にすることもできます。フォームエディターでは、フォ ームオブジェクトの状態は外観の変更によって示されます。非表示に設定されているオブジェクトは、フォームエディターで選 択する際には可視化されています。

## 方程式

方程式(ΔΨ)フォームオブジェクトは、方程式などのLaTeX レンダリングによるシンボルを表示できます。

方程式オブジェクトの名前は、名前フィールドに入力します。

設定ウィンドウには、次のセクションがあります。

## 方程式

LaTeX シンタックスで方程式を入力のフィールドに、表示する方程式または数式を入力します。プログラムは、テキストフィール ドを離れた後、レンダリングされた LaTeX シンタックスのプレビューを表示します。それ以外の場合は、方程式プレビューをリ フレッシュのボタン(<sup>C</sup>)をクリックして手動でプレビューします。デフォルトの方程式は - \ nabla \ cdot(k \ nabla u)で、次 のように表示されます。

## $-\nabla \cdot (k \nabla u)$

方程式セクションのヘッダーでは、数式を追加(■))および数式置換(▲))ボタンを使用して、ベクトル演算、ギリシャ文字、 ビッグオペレーター、セット、ロジック、テキストフォーマッティングといった事前定義された LaTeX 式を選択します。これらは、 方程式の中に挿入したり、新しい方程式の最初の段階で利用することができます。

## 位置およびサイズ

このセクションには、親フォームのグリッドにある方程式の全てのレイアウト設定が含まれています。

グリッドモードでは、次のリストを使用して、方程式の水平および垂直の配置を制御できます。

- 水平アラインメントのリストから、中心、左、右、または全幅を選択します。これにより、フォームオブジェクトが自動的に拡大され、セルの水平または垂直方向(該当する場合)の全幅までサイズ変更されます。
- 垂直アラインメントのリストから、中間、上、下または全幅を選択します。これにより、フォームオブジェクトが自動的に 拡大され、セルの水平または垂直方向(該当する場合)の全幅までサイズ変更されます。

アラインメントを指定する必要性は、グリッドモードでの作業に於いて、フォームオブジェクトがグリッドセル内でどのように配置 されるかを制御するような場合に最も明白です。フォームオブジェクトを整列させることはスケッチモードでも役立ちます。そ の場合、フォームツールバーのスケッチセクションの中のアレンジメニューでアラインメントツールを使用できます。Windows クライアント以外のクライアントでアプリケーションを実行する場合、フォームオブジェクトがアプリケーションビルダーで表示さ れている通りに正確に配置されないことがあります。これは、フォームオブジェクトが他のクライアントではサイズが異なること があり、位置が少しずつ異なるためです。アラインメントを指定することによって、フォームオブジェクトを全てのクライアントに 整列させられるようにすることができます。方程式の寸法はソフトウェアによって決められるため、幅フィールドと高さフィール ドに設定することはできません。

さらに、スケッチモードでは、位置 x および位置 y フィールドを使用して、方程式の絶対位置を指定できます。 グリッドモードでは、オブジェクトを配置しているグリッド位置を、行、列、行スパン、および列スパンの値として表示できます。

| ľ | これらの位置とサイズの設定は、フォームウィンドウで実行されるオブジェクトのサイズ変更や移動などの描 |
|---|---------------------------------------------------|
|   | 画操作に追従して更新されます。                                   |

セルマージン

**セルマージン**(グリッドモードの場合のみ)では、フォームオブジェクトの周りのマージンを制御できます。デフォルトでは、マ ージンは親フォームから取得されます。**セルマージン**のリストから、以下を選択します。

- なし: フォームオブジェクトの周りに余白を使用しません。
- 親フォーム参照(デフォルト): 親フォームに設定されている余白を使用します。
- カスタム: フォームオブジェクトの余白を水平および垂直のテキストフィールドに指定します。

#### 外観

このセクションでは、方程式の外観を制御できます。

テキスト色のリストからフォームオブジェクトが配置されているフォームの設定を使用するには、継承(デフォルト)を選択します。また、定義済みの基本色のどれかも選択することができ、カスタムを選択してカラーパレットからカスタムカラーを選択することもできます。

方程式のテキストのデフォルトのフォントサイズは、フォームノードのフォント設定が使用されるデフォルトサイズです。必要に応じて、フォントサイズのコンボボックスでフォントサイズ(ポイント単位)を選択するか入力します。

状態では、ユーザーがアプリケーションを実行するときに方程式の初期状態を制御できます。デフォルトでは、方程式は可視 表示されて有効になっています。方程式が非表示または使用不可になるように初期状態を設定する場合は、可視または有 効化のチェックボックスをオフにします。メソッドを使用して、可視にするか有効にすることもできます。フォームエディターで は、フォームオブジェクトの状態は外観の変更によって示されます。非表示に設定されているオブジェクトは、フォームエディ ターで選択する際には可視化されています。

## ライン

**ライン**( )フォームオブジェクトは、水平または垂直の線をフォームに配置して、フォームオブジェクトのグループを区切ります。

ラインオブジェクトの名前は、名前フィールドに入力します。

方向リストから水平(デフォルト)または垂直を選択します。水平デバイダとして、水平ライン内に表示されるテキストを追加 することもできます。そのようなテキストを追加するには、デバイダテキストを含めるのチェックボックスを選択し、関連するテ キストフィールドにテキストを入力します。

また、設定ウィンドウには、次のセクションがあります。

#### 位置およびサイズ

このセクションには、親フォームのグリッドにあるラインの全てのレイアウト設定が含まれています。

グリッドモードでは、次のリストを使用して、ラインの水平および垂直の配置を制御できます。

- 水平アラインメントのリストから、中心、左、右、または全幅を選択します。これにより、フォームオブジェクトが自動的に拡大され、セルの水平または垂直方向(該当する場合)の全幅までサイズ変更されます。
- 垂直アラインメントのリストから、中間、上、下または全幅を選択します。これにより、フォームオブジェクトが自動的に 拡大され、セルの水平または垂直方向(該当する場合)の全幅までサイズ変更されます。

アラインメントを指定する必要性は、グリッドモードでの作業に於いて、フォームオブジェクトがグリッドセル内でどのように配置 されるかを制御するような場合に最も明白です。フォームオブジェクトを整列させることはスケッチモードでも役立ちます。そ の場合、フォームツールバーのスケッチセクションの中のアレンジメニューでアラインメントツールを使用できます。Windows クライアント以外のクライアントでアプリケーションを実行する場合、フォームオブジェクトがアプリケーションビルダーで表示さ れている通りに正確に配置されないことがあります。これは、フォームオブジェクトが他のクライアントではサイズが異なること があり、位置が少しずつ異なるためです。アラインメントを指定することによって、フォームオブジェクトを全てのクライアントに 整列させられるようにすることができます。

**水平アラインメント**のリストで全幅を選択していない場合には、水平ラインの幅を指定することもできます。幅フィールドに幅 (ポイント単位で)を入力します。水平ラインの高さはソフトウェアによって決められるため、高さフィールドは設定できませ ん。垂直ラインの場合には、代わりに高さを指定することができます。但し、垂直アラインメントのリストで全幅を選択していな い場合に限ります。高さフィールドに高さ(ポイント単位で)を入力します。垂直ラインの幅はソフトウェアによって決められる ため、幅フィールドは設定できません。

**水平アラインメント**のリストから全幅を選択した場合は、最小幅を指定することができます。最小幅を自動的に計算するには 自動を選択します(通常は最小サイズ 0 を意味します)。または、マニュアルを選択して、その下のテキストフィールドに最 小幅を指定します。垂直アラインメントのリストから全幅を選択した場合は、最小高さを指定することができます。最小高さを 自動的に計算するには自動を選択します(通常は最小サイズ 0 を意味します)。または、マニュアルを選択して、その下の テキストフィールドに最小高さを指定します。

さらに、スケッチモードでは、位置 x および位置 y フィールドを使用して、ラインの絶対位置を指定できます。 グリッドモードでは、オブジェクトを配置しているグリッド位置を、行、列、行スパン、および列スパンの値として表示できます。

これらの位置とサイズの設定は、フォームウィンドウで実行されるオブジェクトのサイズ変更や移動などの描 画操作に追従して更新されます。

## セルマージン

E

**セルマージン**(グリッドモードの場合のみ)では、フォームオブジェクトの周りのマージンを制御できます。デフォルトでは、マ ージンは親フォームから取得されます。セルマージンのリストから、以下を選択します。

- なし: フォームオブジェクトの周りに余白を使用しません。
- 親フォーム参照(デフォルト): 親フォームに設定されている余白を使用します。
- カスタム: フォームオブジェクトの余白を水平および垂直のテキストフィールドに指定します。

#### 外観

このセクションでは、ラインのデバイダテキストの外観を制御できます。

テキスト色のリストから、デバイダテキストに使用する色を選択します。継承(デフォルト;フォームオブジェクトが配置されて いるフォームの設定を使用)、定義済みの基本色のどれかを選択します。また、カスタムを選択して、カラーパレットからカス タムカラーを選択することもできます。

デバイダテキストのフォントとフォントサイズには、フォームノードのフォント設定がデフォルトとして使用されます。フォントリストから、デフォルトまたはリストにある使用可能なフォントを選択してください。必要に応じて、フォントサイズのコンボボックスでフォントサイズ(ポイント単位)を選択するか入力します。デフォルトでは、フォントのデフォルトサイズが使用されます。

太字のフォントを使用するにはボールドのチェックボックスを選択し、斜体(イタリック体)を使用するにはイタリックのチェック ボックスを選択します。 状態では、ユーザーがアプリケーションを実行するときにラインの初期状態を制御できます。デフォルトでは、ラインは可視表示されて有効になっています。ラインが非表示または使用不可になるように初期状態を設定する場合は、可視または有効化のチェックボックスをオフにします。メソッドを使用して、可視にするか有効にすることもできます。フォームエディターでは、フォームオブジェクトの状態は外観の変更によって示されます。非表示に設定されているオブジェクトは、フォームエディターで選択する際には可視化されています。

データ表示

データ表示(1000)は、数値データとしてのいくつかのプロパティを表示するフォームオブジェクトです。

データ表示オブジェクトの名前は、名前フィールドに入力します。

デフォルトでのデータ表示は Unicode レンダリングを使用します。データ表示が期待通りにならない場合、または表示する式 に LaTeX シンタックスが含まれている場合は、LaTeX 記法のチェックボックスを選択して、LaTeX レンダリングを使用すること を検討してください。その場合、データ表示は選択されたフォントに依存しません。また、環境設定の問題があるかもしれま せん。このチェックボックスが選択されているかどうかによって、データ表示の見た目と配置がわずかに変わります。

**ツールチップ**のフィールドには、ユーザーがデータ表示上にポインタを置いたときにツールチップとして表示されるテキストを入力します。

また、設定ウィンドウには、次のセクションがあります。

ソース

このセクションでは、表示するデータのソースを定義します。このセクションには、アプリケーションビルダーウィンドウとモデル ビルダーウィンドウのツリーのフィルター処理されたビューが表示されます。ノードは、何らかの種類のデータを表すか、また は子ノードを持ちます。データ表示では、COMSOL マルチフィジックスモデルの変数、スカラー文字列、材料プロパティなどの モデルデータの配列と行列設定、宣言の下で定義する数値(倍精度および整数)変数と配列または行列をデータソースとす ることができます。データ表示は、LaTeX シンタックスで配列または行列を表示することができます。使用可能なデータノード のリストを拡張するには、ソースセクションのヘッダーでモデルビルダーへスイッチしデータアクセスをアクティベートのボタン

(<sup>()</sup>)をクリックし、モデルビルダーに切り替わってから、アクセスしたいデータのあるモデルビルダー内のノードを選択しま す。このボタンをアクティブにすると、選択したノードの設定ウィンドウには、含めることが可能な設定箇所の横にデータソース 選択チェックボックス(緑色の四角形)が表示されます。

そのデータをデータ表示オブジェクトの使用可能なソースノードとして含めるには、チェックボックスをクリックして選択します。

メインのモデルノードと各スタディノードの下にある以下の情報ノードのいずれかを、ソースとして使用するために選択すること もできます。

- モデル>情報(<sup>1</sup>)の下の予測計算時間ノード(■):予測計算時間は、アプリケーション開発者が root ノードの設定 ウィンドウの予想フィールドに入力できる値です。
- モデル>情報(<sup>(1)</sup>)の下の前回の計算時間ノード(<sup>(■)</sup>): このノードには、最後に計算されたスタディの最後に測定された計算時間が表示されます。
- 各モデル>スタディ>情報(①)の下の前回の計算時間ノード(三): このノードには、スタディの最後に測定された計 算時間が表示されます。

## 最初にアプリケーションを起動すると、最後に測定された時間がリセットされるため、前回の計算時間は表示されません。 (注)原文では「Not available yet が表示される」となっていますが、弊社では確認できていません。

データを表すノードを選択すると、ツリーの下にあるソースとして使用ツールバーボタン( <sup>■</sup>)が有効になります。それをクリックするか、代わりに Enter キーを押すか、ダブルクリックするか、ノードを右クリックしてソースとして使用を選択して、選択ソ ースとして追加します。また、ソースセクションのヘッダーの作成ボタン( <sup>●</sup>)をクリックして、新規変数宣言を作成してそれを ソースとして使用することもできます。変数を作成および使用のダイアログボックスが開き、ソースのデータタイプ( 該当する 場合 )、名前、および初期値を選択できます。名前は、既存の変数宣言と競合することはできません。ツリーの下のノード編 集ツールバーボタン(<sup>■</sup>)をクリックすると、対応するノードに移動します。必要に応じて、プログラムがモデルビルダーに切り替えます。

ノードをソースとして選択すると、そのノードは選択ソースの下に選択されたソースとして表示されます。

#### 数字フォーマット

桁数フィールドには、出力に表示する有効桁数を入力します(デフォルト:4)。表記法のリストからは、データに使用する表記法を選択します。このオプションには、自動(デフォルト)、サイエンティフィック、および小数があります。自動を使用すると、出力が約3桁以上または1より小さい場合、プログラムによってサイエンティフィック表記に切り替えられます。自動およびサイエンティフィックのオプションの場合、指数リストからサイエンティフィック表記法のための指数形式を選択することもできます。この指数の選択肢は、10のべき乗(デフォルト)とe形式です。全桁表示のチェックボックス(サイエンティフィックと小数のオプションで使用可能となる)を選択すると、指定された精度に相当するように末尾がゼロでも常に表示されます。表示されたデータを表す数字の後に単位を追加したくない場合は、値に単位を追加のチェックボックスをクリアします。

#### 位置およびサイズ

このセクションには、親フォームのグリッドにあるデータ表示の全てのレイアウト設定が含まれています。

グリッドモードでは、次のリストを使用して、データ表示の水平および垂直の配置を制御できます。

- 水平アラインメントのリストから、中心、左、右、または全幅を選択します。これにより、フォームオブジェクトが自動的に拡大され、セルの水平または垂直方向(該当する場合)の全幅までサイズ変更されます。
- 垂直アラインメントのリストから、中間、上、下または全幅を選択します。これにより、フォームオブジェクトが自動的に 拡大され、セルの水平または垂直方向(該当する場合)の全幅までサイズ変更されます。

アラインメントを指定する必要性は、グリッドモードでの作業に於いて、フォームオブジェクトがグリッドセル内でどのように配置 されるかを制御するような場合に最も明白です。フォームオブジェクトを整列させることはスケッチモードでも役立ちます。そ の場合、フォームツールバーのスケッチセクションの中のアレンジメニューでアラインメントツールを使用できます。Windows クライアント以外のクライアントでアプリケーションを実行する場合、フォームオブジェクトがアプリケーションビルダーで表示さ れている通りに正確に配置されないことがあります。これは、フォームオブジェクトが他のクライアントではサイズが異なること があり、位置が少しずつ異なるためです。アラインメントを指定することによって、フォームオブジェクトを全てのクライアントに 整列させられるようにすることができます。

幅フィールドと高さフィールドは、表示される数値に依存するデータ表示の寸法がソフトウェアによって決められるため設定変更できません。

さらに、スケッチモードでは、**位置 x** および**位置 y** フィールドを使用して、データ表示の絶対位置を指定できます。 グリッドモードでは、オブジェクトを配置しているグリッド位置を、行、列、行スパン、および**列スパン**の値として表示できます。

| これらの位置とサイズの設定は、フォームウィンドウで実行されるオブジェクトのサイズ変更や移動などの描 |
|---------------------------------------------------|
| <br>画操作に追従して更新されます。                               |

セルマージン

**セルマージン**(グリッドモードの場合のみ)では、フォームオブジェクトの周りのマージンを制御できます。デフォルトでは、マ ージンは親フォームから取得されます。セルマージンのリストから、以下を選択します。

- なし:フォームオブジェクトの周りに余白を使用しません。
- 親フォーム参照(デフォルト): 親フォームに設定されている余白を使用します。
- カスタム: フォームオブジェクトの余白を水平および垂直のテキストフィールドに指定します。

## 外観

このセクションでは、データ表示内のテキストと背景の外観を制御できます。

テキスト色のリストから、データ表示内のテキストに使用する色を選択します。継承(デフォルト;フォームオブジェクトが配置 されているフォームの設定を使用)、定義済みの基本色のどれかを選択します。また、カスタムを選択して、カラーパレットか らカスタムカラーを選択することもできます。

背景色のリストから、データ表示内の背景として使用する色を選択します。透明(デフォルト)、定義済みの基本色のどれか を選択します。また、カスタムを選択して、カラーパレットからカスタムカラーを選択することもできます。

データ表示内のテキストのフォントとフォントサイズには、フォームノードのフォント設定がデフォルトとして使用されます。フォントリストから、デフォルトまたはリストにある使用可能なフォントを選択してください。必要に応じて、フォントサイズのコンボボックスでフォントサイズ(ポイント単位)を選択するか入力します。デフォルトでは、フォントのデフォルトサイズが使用されます。

太字のフォントを使用するには**ボールド**のチェックボックスを選択し、斜体(イタリック体)を使用するには**イタリック**のチェック ボックスを選択します。

状態では、ユーザーがアプリケーションを実行するときにデータ表示の初期状態を制御できます。デフォルトでは、データ表示は可視表示されて有効になっています。データ表示が非表示または使用不可になるように初期状態を設定する場合は、 可視または有効化のチェックボックスをオフにします。メソッドを使用して、可視にするか有効にすることもできます。フォーム エディターでは、フォームオブジェクトの状態は外観の変更によって示されます。非表示に設定されているオブジェクトは、フォ ームエディターで選択する際には可視化されています。

## グラフィックス

グラフィックス())フォームオブジェクトでは、COMSOL デスクトップの**グラフィックス**ウィンドウでプロットできるものと同じも のをプロットすることができます。通常、プロットするためには、モデルの結果ブランチの下にあるプロットグループを選択しま す。また、ジオメトリやメッシュをプロットしたり、プロットタイプを動的に変更したりすることもできます。更に、実行可能なアプ リケーションで求解中にプロットする機能(プローブプロットを含む)を含めることもできます。これを実行するには、スタディス テップの設定でそれを有効にしてから、プロットしているプロットグループがグラフィックスフォームオブジェクトのソースとして設 定されていることを確認します。

グラフィックスオブジェクトには、ズーム、透明度、ライティング、印刷などのボタンを含むプロットツールバーが備わっています。

標準のプロットツールバーをカスタムボタンで拡張または置き換えることができます。

グラフィックスオブジェクトの名前は、名前フィールドに入力します。

デフォルトでは、最初のプロット領域にズームのチェックボックスが選択されています。この設定によって、グラフィックスキャンバスの初期状態が空か最初に何かがプロットされるような場合に、アプリケーションの起動時にグラフィックスキャンバスに 最初に表示されるプロットが拡大されます。領域へのズーム操作を無効にするには、このチェックボックスをオフにします。

グラフィックスウィンドウでデータピッキングを有効にするには、データ選択のチェックボックスをオンにします。データピッキングは、グラフィックスフォームオブジェクトとユーザーとの対話処理をする機能を提供しています。

設定ウィンドウには、次のセクションがあります。

#### 初期グラフィックスコンテンツのソース

このセクションでは、グラフィックウィンドウの初期コンテンツになるプロットを表すノードを指定します。

このセクションには、アプリケーションビルダーウィンドウとモデルビルダーウィンドウのツリーのフィルター処理されたビューが 表示されます。ノードは、何らかの種類のデータを表すか、または子ノードを持ちます。フィルタリングされたビューには、明 示的選択ノードも含まれます。使用可能なデータノードのリストを拡張するには、**初期グラフィックスコンテンツのソース**セクシ

ョンのヘッダーでモデルビルダーへスイッチしデータアクセスをアクティベートのボタン(<sup>COD</sup>)をクリックして、モデルビルダーに 切り替わってから、アクセスしたいデータのあるモデルビルダーブランチ内のノードを選択します。このボタンをアクティブにす ると、選択したノードの設定ウィンドウには、含めることが可能な設定箇所の横にデータソース選択チェックボックス(緑色の 四角形)が表示されます。そのチェックボックスをクリックして選択すると、グラフィックオブジェクトに使用可能なソースノード としてそのデータが挿入されます。 データを表すノードを選択すると、ツリーの下にある**ソースとして使用**ツールバーボタン())が有効になります。それをクリ ックするか、代わりに Enter キーを押すか、ダブルクリックするか、ノードを右クリックして**ソースとして使用**を選択して、選択ソ ースとして追加します。ノードをソースとして選択すると、そのノードは**選択ソース**の下に選択されたソースとして表示されま す。結果ブランチと全てのジオメトリおよびメッシュノードの下にある全てのプロットグループとプレーヤーアニメーションから選 択することができます。また、明示的選択ノードを選択することもできます。これにより、ユーザーはジオメトリックエンティティ を選択してその選択をグラフィックス内で直接更新することができます。更に、アプリケーション内の選択入力オブジェクトを使

用して、ジオメトリックエンティティの選択をアクティブにすることができます。ツリーの下のノード編集ツールバーボタン(<sup>ジ</sup>/) をクリックすると、対応するノードに移動します。必要に応じて、プログラムがモデルビルダーに切り替えます。ソースを消去 のツールバーボタン()。)をクリックすると、選択したソースが削除されます。

**宣言**ブランチの下の文字列を選択することもできます。この文字列の値が、表示するプロットを制御します。この値は、選択 できるノードの一つへのパスを表します。例えば、その値が pg1 の場合、プロットはこのタグを持つプロットグループを示しま す。値が / GeomList / geom1 の場合は geom1 のタグを持つジオメトリがプロットされ、 / MeshList / mesh1 の場合は mesh1 のタグを持つメッシュがプロットされます。プロットグループに / Results / ResultFeatureList / pg1 という値を使用す ることもできますが、この構文はむしろ面倒です。

## データピッキングのターゲット

設定ウィンドウの上の方にあるデータ選択のチェックボックスを選択している場合には、このセクションのリストから有効なデー タピッキングターゲットを選択します。ターゲットは、宣言された倍精度浮動小数点変数であり、グラフィックスウィンドウ内でク リックされた位置のある量を表示するためにフォームで使用されます。このリストには、モデルで定義されたプローブと、宣言 の下に追加されたグラフィックスデータノードも含まれています(グラフィックスデータノードを参照)。プローブの場合、例え ば、スライダーを使用して、アプリのユーザーが 3D ジオメトリのラインに沿った深さを判断できるようにすることができます。グ ラフィックスデータノードを使用すると、クリックした座標とその場所の結果評価の両方を出力することができます。選択したノ ードをデータピッキングのターゲットにするには、ターゲットとして使用のボタン()シをクリックします。選択ターゲットの下に そのノードが表示されます。ノード編集ボタン()シクリックすると、ツリー内の選択したノードの設定ウィンドウに移動しま す。

## 外観

右上のコーナー(例えばロゴタイプなど)にアイコンを追加するには、ライブラリの**画像**リストにある全ての画像を含む**アイコン** リストから使用する画像ファイルを指定するか、**ライブラリに対する画像を追加してここで使用**のボタン( )をクリックしてフ ァイルシステム上で使用する画像を検索します。その後、その画像はライブラリの**画像**リストに取り込まれ、このグラフィックス オブジェクトで使用するアイコンとして選択されます。アイコンを使用しない場合は、**アイコン**リストから**なし**を選択します。画 像をファイルシステムにエクスポートするには(例えば、別のアプリケーションで使用するような場合)、**エクスポート**ボタン ( )をクリックします。

このセクションには、背景色の設定も含まれています。2D プロットの背景の下でカラーリストを使用して、2D プロットと1D グ ラフの背景色を選択します。3D 背景では、上から下へのグラデーションがサポートされています。3D プロットの背景の下 で、トップカラーとボトムカラーのリストで上と下の色を選択します。

全てのプロットの背景色について、デフォルトの設定は**デフォルト使用**となっています。この設定は、2D プロットと 1D グラフ が白い背景、3D プロットがライトブルーのグラデーションです。定義済みの色のセットに加えて、**透明**と RGBA を選択するこ ともできます。RGBA を選択した場合は、RGBA のフィールドのカンマで区切られた値として表示されるコンポーネントに、 赤: 緑: 青: アルファに対する 0~255 の値(不透明度、0 は完全な透明度、255 は完全に不透明)を入力します。

Ē

フォームウィンドウで、あるいはフォームのプレビューを実行したときに、グラフィックスキャンバスはプレー スホルダを表示します。このため、これらの設定の変更は反映されません。アプリケーションをテストを実 行して、グラフィック設定に対する変更の効果を確認する必要があります。 状態では、ユーザーがアプリケーションを実行するときにグラフィックスオブジェクトの初期状態を制御できます。デフォルトでは、グラフィックスオブジェクトは可視表示されて有効になっています。グラフィックスオブジェクトが非表示または使用不可になるように初期状態を設定する場合は、可視または有効化のチェックボックスをオフにします。メソッドを使用して、可視にするか有効にすることもできます。フォームエディターでは、フォームオブジェクトの状態は外観の変更によって示されます。非表示に設定されているオブジェクトは、フォームエディターで選択する際には可視化されています。

#### ツールバー

このセクションでは、プロットツールバーに項目を追加し、次のテーブルオプションを有効にすることができます。

位置のリストでは、ツールバーを相対的に配置する位置を、下、上(デフォルト)、左、または右から選択します。

ズーム、ビューの変更、レジェンドの表示、シーンのライトと透明度の追加、画像スナップショットの作成とプロットの印刷といっ た標準のプロットツールバーボタンを表示しない場合は、**標準ツールバーボタンを含める**のチェックボックスをクリアします。 デフォルトでは、追加するツールバー項目は、標準ツールバーの後<sup>(注)</sup>に配置されます。標準ツールバー項目の前<sup>(注)</sup>にカス タムアイテムを配置するには、**カスタムアイテムの前に標準ツールバーを配置**のチェックボックスをクリアにします。

(注) 原文を修正しております。

二つのアイコンサイズから選択することができます。アイコンサイズリストから、小(デフォルト)または大を選択します。

下のテーブルでは、一つ以上のボタンを追加してプロットツールバーを作成することができます。

- 項目追加ボタン(
  ): カスタムツールバーアイテム編集のダイアログボックスを開き(カスタムツールバーアイテム編 集ダイアログボックスを参照)、カスタムツールバーボタンを作成してプロットツールバーに追加します。
- トグルアイテム追加ボタン(図): カスタムツールバーアイテム編集のダイアログボックスを開き(カスタムツールバーア イテム編集ダイアログボックスを参照)、カスタムツールバートグルボタンを作成してプロットツールバーに追加します。
- セパレーター追加ボタン(□): ツールバーのボタンのグループ間にセパレーターを追加します。

カスタムツールバーアイテム編集ダイアログボックスでカスタムツールバーボタンの外観や動作を変更するには、テーブル内 のボタンを選択して編集ボタン(
)をクリックします。上へ移動ボタンおよび下へ移動ボタン(
よよび
)をクリック すると、ツールバーのボタンの順序を移動して並べ替えることができます。削除ボタン(
)をクリックすると、選択したボタン が削除されます。

テーブルには、追加された各項目の行が含まれており、名前、アイコン、テキスト、およびツールチップの各列にそれぞれ名前、アイコン、テキスト、およびツールチップが表示されます。

## 位置およびサイズ

このセクションには、親フォームのグリッドにあるグラフィックスオブジェクトの全てのレイアウト設定が含まれています。

グリッドモードでは、次のリストを使用して、グラフィックスオブジェクトの水平および垂直の配置を制御できます。

- 水平アラインメントのリストから、中心、左、右、または全幅を選択します。これにより、フォームオブジェクトが自動的に拡大され、セルの水平または垂直方向(該当する場合)の全幅までサイズ変更されます。
- 垂直アラインメントのリストから、中間、上、下または全幅を選択します。これにより、フォームオブジェクトが自動的に 拡大され、セルの水平または垂直方向(該当する場合)の全幅までサイズ変更されます。

アラインメントを指定する必要性は、グリッドモードでの作業に於いて、フォームオブジェクトがグリッドセル内でどのように配置 されるかを制御するような場合に最も明白です。フォームオブジェクトを整列させることはスケッチモードでも役立ちます。そ の場合、フォームツールバーのスケッチセクションの中のアレンジメニューでアラインメントツールを使用できます。Windows クライアント以外のクライアントでアプリケーションを実行する場合、フォームオブジェクトがアプリケーションビルダーで表示さ れている通りに正確に配置されないことがあります。これは、フォームオブジェクトが他のクライアントではサイズが異なること があり、位置が少しずつ異なるためです。アラインメントを指定することによって、フォームオブジェクトを全てのクライアントに 整列させられるようにすることができます。

グラフィックスオブジェクトの幅と高さを指定することもできます。幅フィールドに幅(ポイント単位で)を、高さフィールドに高さ (ポイント単位で)を入力します。水平アラインメントのリストから全幅を選択した場合は、最小幅を指定することができます。 最小幅を自動的に計算するには自動を選択します(通常は最小サイズ0を意味します)。または、マニュアルを選択して、 その下のテキストフィールドに最小幅を指定します。 **垂直アラインメント**のリストから**全幅**を選択した場合は、最小高さを指定 することができます。最小高さを自動的に計算するには自動を選択します(通常は最小サイズ0を意味します)。または、 マニュアルを選択して、その下のテキストフィールドに最小高さを指定します。

さらに、スケッチモードでは、位置 x および位置 y フィールドを使用して、そのフォームオブジェクト( グラフィックスオブジェクト)の絶対位置を指定できます。 グリッドモードでは、オブジェクトを配置しているグリッド位置を、行、列、行スパン、および列 スパンの値として表示できます。

これらの位置とサイズの設定は、フォームウィンドウで実行されるオブジェクトのサイズ変更や移動などの描 画操作に追従して更新されます。

セルマージン

セルマージン(グリッドモードの場合のみ)では、フォームオブジェクトの周りのマージンを制御できます。デフォルトでは、マ ージンは親フォームから取得されます。セルマージンのリストから、以下を選択します。

- なし: フォームオブジェクトの周りに余白を使用しません。
- 親フォーム参照(デフォルト): 親フォームに設定されている余白を使用します。
- カスタム: フォームオブジェクトの余白を水平および垂直のテキストフィールドに指定します。

ウェブページ

**ウェブページ**(
<sup>1</sup>)フォームオブジェクトは、ユーザーインタフェースの一部としてウェブページのコンテンツを表示することができます。例えば、アプリケーションに関する情報を提供するために使用することができます。ウェブページオブジェクトの名前は、名前フィールドに入力します。

設定ウィンドウには、以下のセクションがあります。

ソース

ソースのリストからページのソースを三つの異なる方法で指定することができます。

- デフォルトのページオプションを使用して、リストの下のテキスト領域の<html>のスタートタグと</html>のストップタグで 囲まれた範囲に、HTML コードを入力します。
- URL オプションを使用して、オンラインウェブページをページ URL のフィールドに入力して指定します。
- ファイルオプションを使用して、HTML コードを含むローカルファイルリソースを指定します。ファイルフィールドにファイル 名を入力するか、参照をクリックしてローカルファイルシステム上でファイルを検索します。

ľ

参照ファイルとは、アプリケーションの実行中には表示されないかもしれないローカルシステム上のファイル リソースを指しています。保存すると、全ての参照ファイルが MPH ファイルに埋め込まれるため、アプリケ ーションとともに添付ファイルとして配布する必要はありません。実行中のアプリケーションは、いつも最初 に埋め込みリソースを探して確認します。

ブラウザープレビューでは、ウェブページの表示がどのように見えるかをプレビューで確認することができます。

## 外観

**外観**では、ユーザーがアプリケーションを実行するときにウェブページオブジェクトの初期状態を制御できます。デフォルトでは、ウェブページオブジェクトは可視表示されて有効になっています。ウェブページオブジェクトが非表示または使用不可になるように初期状態を設定する場合は、可視または有効化のチェックボックスをオフにします。メソッドを使用して、可視にするか有効にすることもできます。フォームエディターでは、フォームオブジェクトの状態は外観の変更によって示されます。非表示に設定されているオブジェクトは、フォームエディターで選択する際には可視化されています。

## 位置およびサイズ

このセクションには、親フォームのグリッドにあるウェブページの全てのレイアウト設定が含まれています。 グリッドモードでは、次のリストを使用して、ウェブページの水平および垂直の配置を制御できます。

- 水平アラインメントのリストから、中心、左、右を選択します。
- 垂直アラインメントのリストから、中間、上、下を選択します。

グリッドモードでは、フォームオブジェクトが自動的に拡大されてセルの水平または垂直方向(該当する場合)の全幅までサ イズ変更される、**全幅**を選択することもできます。

アラインメントを指定する必要性は、グリッドモードでの作業に於いて、フォームオブジェクトがグリッドセル内でどのように配置 されるかを制御するような場合に最も明白です。フォームオブジェクトを整列させることはスケッチモードでも役立ちます。 Windows クライアント以外のクライアントでアプリケーションを実行する場合、フォームオブジェクトがアプリケーションビルダ ーで表示されている通りに正確に配置されないことがあります。これは、フォームオブジェクトが他のクライアントではサイズ が異なることがあり、位置が少しずつ異なるためです。アラインメントを指定することによって、フォームオブジェクトを全ての クライアントに整列させられるようにすることができます。

ウェブページオブジェクトの幅と高さを指定することもできます。幅フィールドに幅(ポイント単位で)を、高さフィールドに高さ (ポイント単位で)を入力します。水平アラインメントのリストから全幅を選択した場合は、最小幅を指定することができます。 最小幅を自動的に計算するには自動を選択します(通常は最小サイズ0を意味します)。または、マニュアルを選択して、 その下のテキストフィールドに最小幅を指定します。垂直アラインメントのリストから全幅を選択した場合は、最小高さを指定 することができます。最小高さを自動的に計算するには自動を選択します(通常は最小サイズ0を意味します)。または、 マニュアルを選択して、その下のテキストフィールドに最小高さを指定します。

さらに、スケッチモードでは、位置 x および位置 y フィールドを使用して、ウェブページの絶対位置を指定できます。 グリッドモードでは、オブジェクトを配置しているグリッド位置を、行、列、行スパン、および列スパンの値として表示できます。

|  | これらの位置とサイズの設定は、フォームウィンドウで実行されるオブジェクトのサイズ変更や移動などの描 |
|--|---------------------------------------------------|
|  | 画操作に追従して更新されます。                                   |

セルマージン

セルマージン(グリッドモードの場合のみ)では、フォームオブジェクトの周りのマージンを制御できます。デフォルトでは、マ ージンは親フォームから取得されます。セルマージンのリストから、以下を選択します。

- なし: フォームオブジェクトの周りに余白を使用しません。
- 親フォーム参照(デフォルト): 親フォームに設定されている余白を使用します。
- カスタム: フォームオブジェクトの余白を水平および垂直のテキストフィールドに指定します。

#### 画像

画像(🔩 )フォームオブジェクトを使用すると、フォーム内に画像を追加できます。 Ctrl + V を使用して、(例えば、イメージプ ログラムや別のフォームなどから) クリップボードにコピーした画像をフォームに貼り付けることで、画像フォームオブジェクトを 追加することもできます。

名前フィールドに、画像の名前を指定します。名前は、フォーム内のフォームオブジェクト間で一意でなければなりません。画 像ライブラリの全ての画像を含む画像リストから使用する画像ファイルを指定するか、あるいは、**ライブラリに対する画像を追** 

ľ

参照ファイルとは、アプリケーションの実行中には表示されないかもしれないローカルシステム上のファイル リソースを指しています。保存すると、全ての参照ファイルが MPH ファイルに埋め込まれるため、アプリケ ーションとともに添付ファイルとして配布する必要はありません。実行中のアプリケーションは、いつも最初 に埋め込みリソースを探して確認します。

また、設定ウィンドウには、以下のセクションがあります。

## 位置およびサイズ

このセクションには、親フォームのグリッドにある画像の全てのレイアウト設定が含まれています。

グリッドモードでは、次のリストを使用して、画像の水平および垂直の配置を制御できます。

- 水平アラインメントのリストから、中心、左、右、または全幅を選択します。これにより、フォームオブジェクトが自動的に拡大され、セルの水平または垂直方向(該当する場合)の全幅までサイズ変更されます。
- 垂直アラインメントのリストから、中間、上、下または全幅を選択します。これにより、フォームオブジェクトが自動的に拡大 され、セルの水平または垂直方向(該当する場合)の全幅までサイズ変更されます。

アラインメントを指定する必要性は、グリッドモードでの作業に於いて、フォームオブジェクトがグリッドセル内でどのように配置 されるかを制御するような場合に最も明白です。フォームオブジェクトを整列させることはスケッチモードでも役立ちます。そ の場合、フォームツールバーのスケッチセクションの中のアレンジメニューでアラインメントツールを使用できます。Windows クライアント以外のクライアントでアプリケーションを実行する場合、フォームオブジェクトがアプリケーションビルダーで表示さ れている通りに正確に配置されないことがあります。これは、フォームオブジェクトが他のクライアントではサイズが異なること があり、位置が少しずつ異なるためです。アラインメントを指定することによって、フォームオブジェクトを全てのクライアントに 整列させられるようにすることができます。幅フィールドと高さフィールドは、画像の寸法がソフトウェアによって決められるた め設定変更できません。

さらに、スケッチモードでは、位置 x および位置 y フィールドを使用して、画像の絶対位置を指定できます。 グリッドモードでは、オブジェクトを配置しているグリッド位置を、行、列、行スパン、および列スパンの値として表示できます。

これらの位置とサイズの設定は、フォームウィンドウで実行されるオブジェクトのサイズ変更や移動などの描 画操作に追従して更新されます。

#### セルマージン

E.

**セルマージン**(グリッドモードの場合のみ)では、フォームオブジェクトの周りのマージンを制御できます。デフォルトでは、マ ージンは親フォームから取得されます。セルマージンのリストから、以下を選択します。

- なし: フォームオブジェクトの周りに余白を使用しません。
- 親フォーム参照(デフォルト): 親フォームに設定されている余白を使用します。
- カスタム: フォームオブジェクトの余白を水平および垂直のテキストフィールドに指定します。

#### 外観

**外観**では、ユーザーがアプリケーションを実行するときに画像の初期状態を制御できます。デフォルトでは、画像は可視表示 されて有効になっています。画像が非表示または使用不可になるように初期状態を設定する場合は、**可視**または**有効化**の チェックボックスをオフにします。メソッドを使用して、可視にするか有効にすることもできます。フォームエディターでは、フォ ームオブジェクトの状態は外観の変更によって示されます。非表示に設定されているオブジェクトは、フォームエディターで選 択する際には可視化されています。

ビデオ

ビデオ (🔩 )フォームオブジェクトを使用すると、フォーム内にビデオを追加することができます。 ビデオは HTML5 で作成さ れたウェブページです。 サポートされているビデオファイル形式は、.mp4、.ogv、および.webm ファイルです。 名前フィールドに、ビデオの名前を指定します。名前は、フォーム内のフォームオブジェクト間で一意でなければなりません。

参照ファイルとは、アプリケーションの実行中には表示されないかもしれないローカルシステム上のファイル リソースを指しています。保存すると、全ての参照ファイルが MPH ファイルに埋め込まれるため、アプリケ ーションとともに添付ファイルとして配布する必要はありません。実行中のアプリケーションは、いつも最初 に埋め込みリソースを探して確認します。

フォームエディターではプレースホルダイメージが表示され、アプリケーションの実行時にビデオが映し出されます。

ビデオコントロール表示のチェックボックスは、デフォルトで選択されています。アプリケーションのユーザーは、このコントロールを使用してビデオを制御して、ビデオの再生や一時停止、サウンドのミュートやミュート解除をすることができます。コントロールを表示せずにビデオを表示するには、このチェックボックスをクリアします。

ユーザーがアプリケーションを実行したときにビデオの再生を自動的にスタートさせる場合には、自動スタートのチェックボック スを選択します。

ビデオを繰り返し再生実行させるには、繰り返しのチェックボックスを選択します。

最初はビデオをミュート(無音)にしておきたい場合には、初期にミュートのチェックボックスを選択します。

また、設定ウィンドウには、以下のセクションがあります。

#### 位置およびサイズ

このセクションには、親フォームのグリッドにあるビデオの全てのレイアウト設定が含まれています。

グリッドモードでは、次のリストを使用して、ビデオの水平および垂直の配置を制御できます。

- 水平アラインメントのリストから、中心、左、右、または全幅を選択します。これにより、フォームオブジェクトが自動的に拡大され、セルの水平または垂直方向(該当する場合)の全幅までサイズ変更されます。
- 垂直アラインメントのリストから、中間、上、下または全幅を選択します。これにより、フォームオブジェクトが自動的に 拡大され、セルの水平または垂直方向(該当する場合)の全幅までサイズ変更されます。

アラインメントを指定する必要性は、グリッドモードでの作業に於いて、フォームオブジェクトがグリッドセル内でどのように配置 されるかを制御するような場合に最も明白です。フォームオブジェクトを整列させることはスケッチモードでも役立ちます。そ の場合、フォームツールバーのスケッチセクションの中のアレンジメニューでアラインメントツールを使用できます。Windows クライアント以外のクライアントでアプリケーションを実行する場合、フォームオブジェクトがアプリケーションビルダーで表示さ れている通りに正確に配置されないことがあります。これは、フォームオブジェクトが他のクライアントではサイズが異なること があり、位置が少しずつ異なるためです。アラインメントを指定することによって、フォームオブジェクトを全てのクライアントに 整列させられるようにすることができます。幅フィールドと高さフィールドは、画像の寸法がソフトウェアによって決められるた め設定変更できません。

さらに、スケッチモードでは、**位置 x** および**位置 γ** フィールドを使用して、ビデオの絶対位置を指定できます。 グリッドモードで は、オブジェクトを配置しているグリッド位置を、行、列、行スパン、および列スパンの値として表示できます。

これらの位置とサイズの設定は、フォームウィンドウで実行されるオブジェクトのサイズ変更や移動などの描 画操作に追従して更新されます。 セルマージン

セルマージン(グリッドモードの場合のみ)では、フォームオブジェクトの周りのマージンを制御できます。 デフォルトでは、マ ージンは親フォームから取得されます。 セルマージンのリストから、以下を選択します。

- なし: フォームオブジェクトの周りに余白を使用しません。
- 親フォーム参照(デフォルト): 親フォームに設定されている余白を使用します。
- カスタム: フォームオブジェクトの余白を水平および垂直のテキストフィールドに指定します。

#### 外観

**外観**では、ユーザーがアプリケーションを実行するときにビデオの初期状態を制御できます。デフォルトでは、ビデオは可視 表示されて有効になっています。ビデオが非表示または使用不可になるように初期状態を設定する場合は、可視または有 効化のチェックボックスをオフにします。メソッドを使用して、可視にするか有効にすることもできます。フォームエディターで は、フォームオブジェクトの状態は外観の変更によって示されます。非表示に設定されているオブジェクトは、フォームエディ ターで選択する際には可視化されています。

進捗バー

進捗バー(<sup>1000</sup>)フォームオブジェクトは、アプリケーションのフォームに進捗バーを追加します。進捗バーには、進捗バーを更新するメソッドを使用している実行中のアプリケーションで、進捗を示す値に基づいた進捗が表示されます。進捗バーの進捗 状況の更新と表示は、**名前**フィールドに入力した名前を参照することによって制御されます。例えば、次の2行のコードをメソッドエディターウィンドウに追加します。

```
startProgress ( "progressbar1" );
setProgress ( "progressbar1", 12 );
```

最初の行は、progressbar1 という名前の進捗バーオブジェクトの進行を開始します。2 行目は、進捗状況を 12%に更新します。進捗状況を制御するための使用可能なコマンドの完全なリストは、メソッドリボンツールバーのコードセクションでアクセスすることができる**言語要素**ウィンドウのユーザーインターフェース>進捗で表示されます。また、モデル進捗を含めるのチェックボックスを選択することで、組み込みモデルの進捗状況(COMSOL マルチフィジックスのメインの進捗状況)をベースにすることができます。オプションで、二つのレベルの進捗状況を使用することができます。二つの進捗レベルを使用(二つの進捗バーを使用して表示)するには、進捗レベルのリストから2つのを選択します(デフォルト:1)。

キャンセルボタンのチェックボックスを選択すると、進捗バーの下にキャンセルのボタンが追加され、アプリケーションの進行を キャンセルすることができます。

**キャンセルボタン**のチェックボックスを選択すると、**キャンセル時にダイアログを閉じる**のチェックボックスを選択またはクリアに することができるようになります。このチェックボックスを選択すると、ユーザーが**キャンセル**ボタンをクリックしたときにダイア ログフォームが閉じられます。

> メインウィンドウノードの設定ウィンドウで、ソルバーなどの組み込みアクションから進捗情報のための進捗 バーを追加することもできます。

三つ目の選択肢は、startProgress(progressBarname)、setProgress(int workDone)、および closeProgress()などの利用可能なメソッドを使用して、アプリケーション自身の進捗のための進捗ダ イアログを追加することです。*Introduction to the Application Builder* のドキュメントで、アプリ ケーションビルダーのメソッドの全リストを参照してください。

設定ウィンドウには、以下のセクションがあります。

#### 外観

E

**外観**では、ユーザーがアプリケーションを実行するときに進捗バーの初期状態を制御できます。デフォルトでは、進捗バーは 可視表示されて有効になっています。進捗バーが非表示または使用不可になるように初期状態を設定する場合は、**可視**ま たは**有効化**のチェックボックスをオフにします。メソッドを使用して、可視にするか有効にすることもできます。フォームエディ ターでは、フォームオブジェクトの状態は外観の変更によって示されます。非表示に設定されているオブジェクトは、フォーム エディターで選択する際には可視化されています。

## 位置およびサイズ

このセクションには、親フォームのグリッドにある進捗バーの全てのレイアウト設定が含まれています。

グリッドモードでは、次のリストを使用して、進捗バーの水平および垂直の配置を制御できます。

- 水平アラインメントのリストから、中心、左、右、または全幅を選択します。これにより、フォームオブジェクトが自動的に拡大され、セルの水平または垂直方向(該当する場合)の全幅までサイズ変更されます。
- **垂直アラインメント**のリストから、中間、上、下または全幅を選択します。これにより、フォームオブジェクトが自動的に拡大 され、セルの水平または垂直方向(該当する場合)の全幅までサイズ変更されます。

アラインメントを指定する必要性は、グリッドモードでの作業に於いて、フォームオブジェクトがグリッドセル内でどのように配置 されるかを制御するような場合に最も明白です。フォームオブジェクトを整列させることはスケッチモードでも役立ちます。そ の場合、フォームツールバーのスケッチセクションの中のアレンジメニューでアラインメントツールを使用できます。Windows クライアント以外のクライアントでアプリケーションを実行する場合、フォームオブジェクトがアプリケーションビルダーで表示さ れている通りに正確に配置されないことがあります。これは、フォームオブジェクトが他のクライアントではサイズが異なること があり、位置が少しずつ異なるためです。アラインメントを指定することによって、フォームオブジェクトを全てのクライアントに 整列させられるようにすることができます。

進捗バーの幅を指定することもできます。幅フィールドに幅(ポイント単位で)を入力します。水平アラインメントのリストから 全幅を選択した場合は、最小幅を指定することができます。最小幅を自動的に計算するには自動を選択します(通常は最小 サイズ 0 を意味します)。または、マニュアルを選択して、その下のテキストフィールドに最小幅を指定します。高さフィール ドは、進捗バーの高さがソフトウェアによって決められるため設定変更できません。

さらに、スケッチモードでは、**位置 x** および**位置 y** フィールドを使用して、進捗バーの絶対位置を指定できます。 グリッドモード では、オブジェクトを配置しているグリッド位置を、行、列、行スパン、および列スパンの値として表示できます。

|  | これらの位置とサイズの設定は、フォームウィンドウで実行されるオブジェクトのサイズ変更や移動などの描 |
|--|---------------------------------------------------|
|  | 画操作に追従して更新されます。                                   |

セルマージン

セルマージン(グリッドモードの場合のみ)では、フォームオブジェクトの周りのマージンを制御できます。デフォルトでは、マ ージンは親フォームから取得されます。セルマージンのリストから、以下を選択します。

- なし: フォームオブジェクトの周りに余白を使用しません。
- 親フォーム参照(デフォルト): 親フォームに設定されている余白を使用します。
- カスタム: フォームオブジェクトの余白を水平および垂直のテキストフィールドに指定します。

## ログ

ログ(「<sup>11111</sup>)フォームオブジェクトは、ソルバー操作に関するような、COMSOL マルチフィジックスのソフトウェアからのメッセージを表示するログウィンドウを追加します。ログオブジェクトの名前は、名前フィールドに入力します。

標準ログツールバーを含めるのチェックボックスは、デフォルトで選択されています。これによって、COMSOL デスクトップで 表示されるログウィンドウのツールバーが含まれます。削除する場合は、このチェックボックスをオフにします。

また、設定ウィンドウには、以下のセクションがあります。

#### 位置およびサイズ

このセクションには、親フォームのグリッドにあるログの全てのレイアウト設定が含まれています。

グリッドモードでは、次のリストを使用して、ログの水平および垂直の配置を制御できます。

- 水平アラインメントのリストから、中心、左、右、または全幅を選択します。これにより、フォームオブジェクトが自動的に拡大され、セルの水平または垂直方向(該当する場合)の全幅までサイズ変更されます。
- 垂直アラインメントのリストから、中間、上、下または全幅を選択します。これにより、フォームオブジェクトが自動的に 拡大され、セルの水平または垂直方向(該当する場合)の全幅までサイズ変更されます。

アラインメントを指定する必要性は、グリッドモードでの作業に於いて、フォームオブジェクトがグリッドセル内でどのように配置 されるかを制御するような場合に最も明白です。フォームオブジェクトを整列させることはスケッチモードでも役立ちます。そ の場合、フォームツールバーのスケッチセクションの中のアレンジメニューでアラインメントツールを使用できます。Windows クライアント以外のクライアントでアプリケーションを実行する場合、フォームオブジェクトがアプリケーションビルダーで表示さ れている通りに正確に配置されないことがあります。これは、フォームオブジェクトが他のクライアントではサイズが異なること があり、位置が少しずつ異なるためです。アラインメントを指定することによって、フォームオブジェクトを全てのクライアントに 整列させられるようにすることができます。

ログのウィンドウの幅と高さを指定することもできます。幅を調整するには、幅のリストからマニュアルを選択し、関連するフィ ールドに幅(ポイント単位で)を入力します。水平アラインメントのリストから全幅を選択した場合は、最小幅を指定すること ができます。最小幅を自動的に計算するには自動を選択します(通常は最小サイズ 0を意味します)。または、マニュアル を選択して、その下のテキストフィールドに最小幅を指定します。高さを調整するには、高さのリストからマニュアルを選択し、 関連するフィールドに高さ(ポイント単位で)を入力します。垂直アラインメントのリストから全幅を選択した場合は、最小高さ を指定することができます。最小高さを自動的に計算するには自動を選択します(通常は最小サイズ 0を意味します)。ま たは、マニュアルを選択して、その下のテキストフィールドに最小高さを指定します。

さらに、スケッチモードでは、位置 x および位置 y フィールドを使用して、ログウィンドウの絶対位置を指定できます。 グリッド モードでは、オブジェクトを配置しているグリッド位置を、行、列、行スパン、および列スパンの値として表示できます。

#### セルマージン

**セルマージン**(グリッドモードの場合のみ)では、フォームオブジェクトの周りのマージンを制御できます。デフォルトでは、マ ージンは親フォームから取得されます。セルマージンのリストから、以下を選択します。

- なし: フォームオブジェクトの周りに余白を使用しません。
- 親フォーム参照(デフォルト): 親フォームに設定されている余白を使用します。
- カスタム: フォームオブジェクトの余白を水平および垂直のテキストフィールドに指定します。

#### 外観

このセクションでは、ログ内のテキストと背景の外観を制御できます。

テキスト色のリストから、ログ内のテキストに使用する色を選択します。継承(デフォルト;フォームオブジェクトが配置されて いるフォームの設定を使用)、定義済みの基本色のどれかを選択します。また、カスタムを選択して、カラーパレットからカス タムカラーを選択することもできます。

**背景色**のリストから、ログ内の背景として使用する色を選択します。**透明**(デフォルト)、定義済みの基本色のどれかを選択 します。また、**カスタム**を選択して、カラーパレットからカスタムカラーを選択することもできます。

ログ内のテキストのフォントとフォントサイズには、フォームノードのフォント設定がデフォルトとして使用されます。フォントリストから、デフォルトフォントまたはリストにある使用可能なフォントを選択してください。必要に応じて、フォントサイズのコンボボックスでフォントサイズ(ポイント単位)を選択するか入力します。デフォルトでは、フォントのデフォルトサイズが使用されます。

太字のフォントを使用するには**ボールド**のチェックボックスを選択し、斜体(イタリック体)を使用するには**イタリック**のチェック ボックスを選択します。 **状態**では、ユーザーがアプリケーションを実行するときにログの初期状態を制御できます。デフォルトでは、ログは可視表示 されて有効になっています。ログが非表示または使用不可になるように初期状態を設定する場合は、**可視**または**有効化**のチ ェックボックスをオフにします。メソッドを使用して、可視にするか有効にすることもできます。フォームエディターでは、フォー ムオブジェクトの状態は外観の変更によって示されます。非表示に設定されているオブジェクトは、フォームエディターで選択 する際には可視化されています。

## メッセージログ

メッセージログ(Mail )フォームオブジェクトは、メッセージウィンドウを追加します。そこでは、アプリケーションが組み込みのメ ソッド message(String message)を使用して実行する操作に関して、ユーザーに通知するメッセージを表示させることができ ます。メッセージログオブジェクトの名前は、名前フィールドに入力します。

標準メッセージログツールバーを含めるのチェックボックスは、デフォルトで選択されています。これによって、COMSOL デス クトップで表示されるメッセージウィンドウのツールバーが含まれます。削除する場合は、このチェックボックスをオフにしま す。COMSOL メッセージ表示のチェックボックスも、デフォルトで選択されています。これによって、COMSOL マルチフィジッ クスのソフトウェアからのメッセージがメッセージウィンドウに含められます。このチェックボックスをオフにすると、アプリケー ション自体からのメッセージのみが表示されます。

また、設定ウィンドウには、以下のセクションがあります。

#### 位置およびサイズ

このセクションには、親フォームのグリッドにあるメッセージログの全てのレイアウト設定が含まれています。

ゲリッドモードでは、次のリストを使用して、メッセージログの水平および垂直の配置を制御できます。

- 水平アラインメントのリストから、中心、左、右、または全幅を選択します。これにより、フォームオブジェクトが自動的に拡大され、セルの水平または垂直方向(該当する場合)の全幅までサイズ変更されます。
- 垂直アラインメントのリストから、中間、上、下または全幅を選択します。これにより、フォームオブジェクトが自動的に 拡大され、セルの水平または垂直方向(該当する場合)の全幅までサイズ変更されます。

アラインメントを指定する必要性は、グリッドモードでの作業に於いて、フォームオブジェクトがグリッドセル内でどのように配置 されるかを制御するような場合に最も明白です。フォームオブジェクトを整列させることはスケッチモードでも役立ちます。そ の場合、フォームツールバーのスケッチセクションの中のアレンジメニューでアラインメントツールを使用できます。Windows クライアント以外のクライアントでアプリケーションを実行する場合、フォームオブジェクトがアプリケーションビルダーで表示さ れている通りに正確に配置されないことがあります。これは、フォームオブジェクトが他のクライアントではサイズが異なること があり、位置が少しずつ異なるためです。アラインメントを指定することによって、フォームオブジェクトを全てのクライアントに 整列させられるようにすることができます。

メッセージウィンドウの幅と高さを指定することもできます。幅を調整するには、幅のリストからマニュアルを選択し、関連する フィールドに幅(ポイント単位で)を入力します。水平アラインメントのリストから全幅を選択した場合は、最小幅を指定するこ とができます。最小幅を自動的に計算するには自動を選択します(通常は最小サイズ0を意味します)。または、マニュア ルを選択して、その下のテキストフィールドに最小幅を指定します。高さを調整するには、高さのリストからマニュアルを選択 し、関連するフィールドに高さ(ポイント単位で)を入力します。垂直アラインメントのリストから全幅を選択した場合は、最小 高さを指定することができます。最小高さを自動的に計算するには自動を選択します(通常は最小サイズ0を意味しま す)。または、マニュアルを選択して、その下のテキストフィールドに最小高さを指定します。

さらに、スケッチモードでは、位置 x および位置 y フィールドを使用して、メッセージログの絶対位置を指定できます。 グリッド モードでは、オブジェクトを配置しているグリッド位置を、行、列、行スパン、および列スパンの値として表示できます。

E

これらの位置とサイズの設定は、フォームウィンドウで実行されるオブジェクトのサイズ変更や移動などの描 画操作に追従して更新されます。 セルマージン

セルマージン(グリッドモードの場合のみ)では、フォームオブジェクトの周りのマージンを制御できます。デフォルトでは、マ ージンは親フォームから取得されます。セルマージンのリストから、以下を選択します。

- なし: フォームオブジェクトの周りに余白を使用しません。
- 親フォーム参照(デフォルト): 親フォームに設定されている余白を使用します。
- カスタム: フォームオブジェクトの余白を水平および垂直のテキストフィールドに指定します。

#### 外観

このセクションでは、メッセージログ内のテキストと背景の外観を制御できます。

テキスト色のリストから、メッセージログ内のテキストに使用する色を選択します。継承(デフォルト;フォームオブジェクトが配置されているフォームの設定を使用)、定義済みの基本色のどれかを選択します。また、カスタムを選択して、カラーパレットからカスタムカラーを選択することもできます。

**背景色**のリストから、メッセージログ内の背景として使用する色を選択します。 **透明**(デフォルト)、定義済みの基本色のどれ かを選択します。 また、**カスタム**を選択して、カラーパレットからカスタムカラーを選択することもできます。

メッセージログ内のテキストのフォントとフォントサイズには、フォームノードのフォント設定がデフォルトとして使用されます。フ オントリストから、デフォルトフォントまたはリストにある使用可能なフォントを選択してください。必要に応じて、フォントサイズ のコンボボックスでフォントサイズ(ポイント単位)を選択するか入力します。デフォルトでは、フォントのデフォルトサイズが 使用されます。

太字のフォントを使用するには**ボールド**のチェックボックスを選択し、斜体(イタリック体)を使用するには**イタリック**のチェック ボックスを選択します。

状態では、ユーザーがアプリケーションを実行するときにメッセージログの初期状態を制御できます。デフォルトでは、メッセ ージログは可視表示されて有効になっています。メッセージログが非表示または使用不可になるように初期状態を設定する 場合は、可視または有効化のチェックボックスをオフにします。メソッドを使用して、可視にするか有効にすることもできます。 フォームエディターでは、フォームオブジェクトの状態は外観の変更によって示されます。非表示に設定されているオブジェク トは、フォームエディターで選択する際には可視化されています。

## 結果テーブル

**結果テーブル**() )フォームオブジェクトは、テーブルに数値結果を表示できる結果テーブルを追加します。通常、結果デー タのソースを COMSOL モデルのグローバル評価として指定します。例えば、あるボタンの設定で「評価 グローバル評価」の コマンドを追加する場合、その更新結果を表示させたい結果テーブルオブジェクトの名前をそこで指定することができます。ま た、ブーリアン値を指定して、結果テーブルをクリアするか(true: デフォルト)、またはクリアしないか(false)を指定すること もできます。結果テーブルオブジェクトの名前は、**名前**フィールドに入力します。

標準結果テーブルツールバーを含めるのチェックボックスは、デフォルトで選択されています。これによって、COMSOL デスク トップで表示されるテーブルウィンドウにツールバーが含まれます。削除する場合は、このチェックボックスをオフにします。ツ ールバーには、テーブルデータの精度と表記法のためのボタン、テーブルとヘッダーをクリップボードにコピーするためのボタ ン、テーブルデータをファイルにエクスポートするためのボタンがあります。ユーザーがテーブルデータを保存することができ るファイルタイプは、テキストファイル(.txt)、CSV ファイル(.csv)、データファイル(.dat)、およびライセンスに LiveLink™ for Excel® が含まれている場合には Microsoft Excel® ファイル(.xlsx)です。

また、設定ウィンドウには、以下のセクションがあります。

#### ソース

このセクションでは、結果データのソースを定義します。このセクションには、アプリケーションビルダーウィンドウとモデルビル ダーウィンドウのツリーのフィルター処理されたビューが表示されます。ノードは、何らかの種類のデータを表すか、または子 ノードを持ちます。出力を表すノードを選択すると、ツリーの下にあるソースとして使用ツールバーボタン())が有効になり ます。それをクリックするか、代わりに Enter キーを押すか、ダブルクリックするか、ノードを右クリックしてソースとして使用を 選択して、選択ソースとして追加します。ノードをソースとして選択すると、そのノードは**選択ソース**の下に選択されたソースとして表示されます。モデル>結果の下の計算値とテーブルブランチにある全てのノードは、有効な出力ノードです。ツリーの下のノード編集ツールバーボタン(<sup>3)</sup>)をクリックすると、対応するノードに移動します。必要に応じて、プログラムがモデルビルダーに切り替えます。

#### 位置およびサイズ

このセクションには、親フォームのグリッドにある結果テーブルの全てのレイアウト設定が含まれています。

グリッドモードでは、次のリストを使用して、結果テーブルの水平および垂直の配置を制御できます。

- 水平アラインメントのリストから、中心、左、右、または全幅を選択します。これにより、フォームオブジェクトが自動的に拡大され、セルの水平または垂直方向(該当する場合)の全幅までサイズ変更されます。
- 垂直アラインメントのリストから、中間、上、下または全幅を選択します。これにより、フォームオブジェクトが自動的に 拡大され、セルの水平または垂直方向(該当する場合)の全幅までサイズ変更されます。

アラインメントを指定する必要性は、グリッドモードでの作業に於いて、フォームオブジェクトがグリッドセル内でどのように配置 されるかを制御するような場合に最も明白です。フォームオブジェクトを整列させることはスケッチモードでも役立ちます。そ の場合、フォームツールバーのスケッチセクションの中のアレンジメニューでアラインメントツールを使用できます。Windows クライアント以外のクライアントでアプリケーションを実行する場合、フォームオブジェクトがアプリケーションビルダーで表示さ れている通りに正確に配置されないことがあります。これは、フォームオブジェクトが他のクライアントではサイズが異なること があり、位置が少しずつ異なるためです。アラインメントを指定することによって、フォームオブジェクトを全てのクライアントに 整列させられるようにすることができます。

結果テーブルの幅と高さを指定することもできます。幅を調整するには、幅のリストからマニュアルを選択し、関連するフィー ルドに幅(ポイント単位で)を入力します。水平アラインメントのリストから全幅を選択した場合は、最小幅を指定することが できます。最小幅を自動的に計算するには自動を選択します(通常は最小サイズ0を意味します)。または、マニュアルを 選択して、その下のテキストフィールドに最小幅を指定します。高さを調整するには、高さのリストからマニュアルを選択し、関 連するフィールドに高さ(ポイント単位で)を入力します。垂直アラインメントのリストから全幅を選択した場合は、最小高さを 指定することができます。最小高さを自動的に計算するには自動を選択します(通常は最小サイズ0を意味します)。また は、マニュアルを選択して、その下のテキストフィールドに最小高さを指定します。

さらに、スケッチモードでは、位置 x および位置 y フィールドを使用して、結果テーブルの絶対位置を指定できます。グリッド モードでは、オブジェクトを配置しているグリッド位置を、行、列、行スパン、および列スパンの値として表示できます。

Ē

これらの位置とサイズの設定は、フォームウィンドウで実行されるオブジェクトのサイズ変更や移動などの描 画操作に追従して更新されます。

セルマージン

**セルマージン**(グリッドモードの場合のみ)では、フォームオブジェクトの周りのマージンを制御できます。デフォルトでは、マ ージンは親フォームから取得されます。セルマージンのリストから、以下を選択します。

- なし:フォームオブジェクトの周りに余白を使用しません。
- 親フォーム参照(デフォルト): 親フォームに設定されている余白を使用します。
- カスタム:フォームオブジェクトの余白を水平および垂直のテキストフィールドに指定します。

## 外観

このセクションでは、結果テーブル内のテキストの外観を制御できます。

テキスト色のリストから、テキストに使用する色を選択します。継承(デフォルト;フォームオブジェクトが配置されているフォームの設定を使用)、定義済みの基本色のどれかを選択します。また、カスタムを選択して、カラーパレットからカスタムカラーを選択することもできます。

結果テーブル内のテキストのフォントとフォントサイズには、フォームノードのフォント設定がデフォルトとして使用されます。フ オントリストから、デフォルトフォントまたはリストにある使用可能なフォントを選択してください。必要に応じて、フォントサイズ のコンボボックスでフォントサイズ(ポイント単位)を選択するか入力します。デフォルトでは、フォントの**デフォルトサイズ**が 使用されます。

太字のフォントを使用するには**ボールド**のチェックボックスを選択し、斜体(イタリック体)を使用するには**イタリック**のチェック ボックスを選択します。

状態では、ユーザーがアプリケーションを実行するときに結果テーブルの初期状態を制御できます。デフォルトでは、結果テ ーブルは可視表示されて有効になっています。結果テーブルが非表示または使用不可になるように初期状態を設定する場 合は、可視または有効化のチェックボックスをオフにします。メソッドを使用して、可視にするか有効にすることもできます。フ ォームエディターでは、フォームオブジェクトの状態は外観の変更によって示されます。非表示に設定されているオブジェクト は、フォームエディターで選択する際には可視化されています。

フォーム

フォーム(三))オブジェクトは、フォームへのリンクを含むサブフォームであり、複数の場所でユーザーインタフェースを再利用することができます。フォームオブジェクトの名前は、名前フィールドに入力します。

フォームのリストには、このサブフォームがリンクするフォームへの参照先が掲載されています。このフォームオブジェクトが 置かれているフォーム以外の既存のフォームオブジェクトをリストから選択するか、フォームにリンクしたくない場合はなし を選 択します。

サブフォームを境界線で囲むには、ボーダー追加のチェックボックスを選択します。そのチェックボックスをオフにすると、サブ フォームの境界線は表示されません。境界線(ボーダー)を追加すると、サブフォームがリンクするフォームのタイトルがそこ に表示されます。

また、設定ウィンドウには、以下のセクションがあります。

## 位置およびサイズ

このセクションには、親フォームのグリッドにあるフォームオブジェクトの全てのレイアウト設定が含まれています。

グリッドモードでは、次のリストを使用して、フォームオブジェクトの水平および垂直の配置を制御できます。

- 水平アラインメントのリストから、中心、左、右、または全幅を選択します。これにより、フォームオブジェクトが自動的に拡大され、セルの水平または垂直方向(該当する場合)の全幅までサイズ変更されます。
- 垂直アラインメントのリストから、中間、上、下または全幅を選択します。これにより、フォームオブジェクトが自動的に 拡大され、セルの水平または垂直方向(該当する場合)の全幅までサイズ変更されます。

アラインメントを指定する必要性は、グリッドモードでの作業に於いて、フォームオブジェクトがグリッドセル内でどのように配置 されるかを制御するような場合に最も明白です。フォームオブジェクトを整列させることはスケッチモードでも役立ちます。そ の場合、フォームツールバーのスケッチセクションの中のアレンジメニューでアラインメントツールを使用できます。Windows クライアント以外のクライアントでアプリケーションを実行する場合、フォームオブジェクトがアプリケーションビルダーで表示さ れている通りに正確に配置されないことがあります。これは、フォームオブジェクトが他のクライアントではサイズが異なること があり、位置が少しずつ異なるためです。アラインメントを指定することによって、フォームオブジェクトを全てのクライアントに 整列させられるようにすることができます。

フォームオブジェクトの幅と高さを指定することもできます。デフォルトでは、それらは自動的に決められます。幅を調整する には、幅のリストからマニュアルを選択し、関連するフィールドに幅(ポイント単位で)を入力します。水平アラインメントのリ ストから全幅を選択した場合は、最小幅を指定することができます。最小幅を自動的に計算するには自動を選択します(通 常は最小サイズ 0を意味します)。または、マニュアルを選択して、その下のテキストフィールドに最小幅を指定します。高 さを調整するには、高さのリストからマニュアルを選択し、関連するフィールドに高さ(ポイント単位で)を入力します。垂直ア ラインメントのリストから全幅を選択した場合は、最小高さを指定することができます。最小高さを自動的に計算するには自 動を選択します(通常は最小サイズ 0を意味します)。または、マニュアルを選択して、その下のテキストフィールドに最小 高さを指定します。 さらに、スケッチモードでは、位置 x および位置 y フィールドを使用して、フォームオブジェクトの絶対位置を指定できます。 グリッドモードでは、オブジェクトを配置しているグリッド位置を、行、列、行スパン、および列スパンの値として表示できます。

Ē

これらの位置とサイズの設定は、フォームウィンドウで実行されるオブジェクトのサイズ変更や移動などの描 画操作に追従して更新されます。

セルマージン

**セルマージン**(グリッドモードの場合のみ)では、フォームオブジェクトの周りのマージンを制御できます。デフォルトでは、マ ージンは親フォームから取得されます。**セルマージン**のリストから、以下を選択します。

- なし: フォームオブジェクトの周りに余白を使用しません。
- 親フォーム参照(デフォルト): 親フォームに設定されている余白を使用します。
- カスタム: フォームオブジェクトの余白を水平および垂直のテキストフィールドに指定します。

フォームコレクション

フォームコレクション())フォームオブジェクトは、タブ形式のペインフォームオブジェクトにペインとして表示されるフォーム の集まりで、各ペインにはそのフォームのコンテンツが表示されます。各フォームでは、いろいろなレイアウトオプションのセッ トを使用することができます。また、ペインを選択するためのリストによって表示するか、あるいは個別のセクションとして表示 することもできます。タブ形式のペインには、現在選択されているペインを保持し、メソッドからのペインの切り替えを有効にす るためのデータソースが必要です。従って、コンボボックスフォームオブジェクトの場合と同様に、データソースと初期値を選 択する必要があります。フォームコレクションオブジェクトの名前は、名前フィールドに入力します。

タイプのリストからは、フォームコレクションのレイアウトのタイプを選択します。

- **タブ**レイアウト(デフォルト)では、タブ付きペインを使用してフォームを表示します。
- リストレイアウトでは、フォームペインの左側にリストが表示され、そこで表示するフォームを選択できます。
- セクションレイアウトでは、各フォームが別々のセクションに表示されます。
- タイルまたはタブレイアウトでは、同じフォームで二つの異なる外観があり、いずれのモード(タイルモードまたはタブ付きモード)が表示されるかを制御するブーリアンタイプのソースを持ちます。タブモードは、タイプがタブに設定されたフォーム コレクションと同じです。タイルモードでは、全てのフォームが同時にグリッドに表示されます。

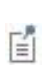

onLoad および onClose イベントメソッドは、フォームを開いたり閉じたりするときや、フォームコレクション 内のタブを切り替えるときにアクティブになります。onClose メソッドは、フォームを使用してあるタブに切り 替えるときに実行され、onLoad メソッドはフォームを使用してあるタグから切り替えるときに実行されま す。イベントは、**タブ**または**リスト**のレイアウトタイプが設定されたフォームコレクションに対してのみ実行さ れます。レイアウトタイプが**セクション**の場合には、イベントは実行されません。

また、設定ウィンドウには、以下のセクションがあります。

## タイルまたはタブ

このセクションは、上記のタイプリストからタイルまたはタブを選択した場合にのみ使用可能です。

ツリービューから、タイル表示とタブ表示の切り替えのソースとして使用するブーリアン変数を選択します。ソースとして使用 のボタン())をクリックするか、または右クリックしてソースとして使用を選択すると、選択したブーリアン変数がフォームコレ クションの表示を切り替えるソースになります。

タイルモード設定では、タイルモードのいくつかの設定を指定できます。デフォルトでは、タイルモードで境界を追加のチェック ボックスが選択されており、フォームオブジェクトの周りに罫線が追加されます。タイル方式のリストでは、列最初(デフォル ト)または行最初を選択して、タイリングされるフォームオブジェクトの並べる順序を制御します。タイルモードの列数または 行数は、それぞれ、**列数**フィールド(デフォルト: 2 列)または**行数**フィールド(デフォルト: 2 行)で指定することができます。 二つのタイル方式の列数または行数は、同期した同じ設定になります。

#### アクティブペイン選択

このセクションでは、タイプリストがタブまたはリストに設定されているときに、フォームコレクションの表示枠(ペイン)を制御す るアクティブペイン選択を定義します。このセクションには、アプリケーションビルダーウィンドウのツリーのフィルター処理され たツリーが表示されます。ノードは、何らかの種類のデータを表すか、または子ノードを持ちます。フォームコレクションの場 合、宣言の下で定義した文字列変数をアクティブペイン選択として使用することができます。それを表すノードを選択すると、 ツリーの下にあるソースとして使用ツールバーボタン())が有効になります。ノードを右クリックして、ソースとして使用を選 択することもできます。また、ソースセクションのヘッダーの作成ボタン())をクリックして、新規変数宣言を作成してそれを ソースとして使用することもできます。変数を作成および使用のダイアログボックスが開き、ソースのデータタイプ()該当する 場合)、名前、および初期値を選択できます。名前は、既存の変数宣言と競合することはできません。ツリーの下のノード編 集ツールバーボタン())をクリックすると、対応するノードに移動します。必要に応じて、プログラムがモデルビルダーに切り 替えます。

ノードをソースとして選択すると、そのノードは**選択ソース**の下に選択されたソースとして表示されます。アクティブペイン選択 としてのデータソースが必要ない場合、ソースツリーの下にあるソースを消去のツールバーボタン()>)をクリックします。表 示するタブやリストをクリックする以外の方法で表示枠(ペイン)を制御するには、ここでソースを選択する必要があります。

データソースは、タブとリストタイプのフォームコレクションにのみ適用されます。セクションのタイプとして表示されるフォームコレクションの場合、データソースの設定は効果がなく、ソースは適用されません。

## ペイン<sup>(注)</sup> (注) 原文は「ペイン」ですが、COMSOL デスクトップでは「パネル」となっています。

選択したフォームをペインとして使用のリストで、選択元のリスト領域から選択したフォームオブジェクトを ポタンを使用し て選択のリスト領域に追加します。各フォームは、リストに表示される順序でのペインを表します。デフォルトペインのリスト から、選択したフォームオブジェクトの一つを選択してデフォルトペインにします。データソースを選択していた場合、デフォルト ペインが設定されていてもデータソースが初期化され、データ宣言で指定されているデフォルトが全て上書きされます。フォー ムコレクションに接続されているデータソースに許可される値は、form1 や form2 などのフォームの名前です。選択の領域 リストに表示中のフォームの順序を変更するには、上へ移動(↑)および下へ移動(↓)ボタンを使用します。

#### 位置およびサイズ

E

このセクションには、親フォームのグリッドにあるフォームコレクションの全てのレイアウト設定が含まれています。

グリッドモードでは、次のリストを使用して、フォームコレクションの水平および垂直の配置を制御できます。

- 水平アラインメントのリストから、中心、左、右、または全幅を選択します。これにより、フォームオブジェクトが自動的に拡大され、セルの水平または垂直方向(該当する場合)の全幅までサイズ変更されます。
- 垂直アラインメントのリストから、中間、上、下または全幅を選択します。これにより、フォームオブジェクトが自動的に 拡大され、セルの水平または垂直方向(該当する場合)の全幅までサイズ変更されます。

アラインメントを指定する必要性は、グリッドモードでの作業に於いて、フォームオブジェクトがグリッドセル内でどのように配置 されるかを制御するような場合に最も明白です。フォームオブジェクトを整列させることはスケッチモードでも役立ちます。そ の場合、フォームツールバーのスケッチセクションの中のアレンジメニューでアラインメントツールを使用できます。Windows クライアント以外のクライアントでアプリケーションを実行する場合、フォームオブジェクトがアプリケーションビルダーで表示さ れている通りに正確に配置されないことがあります。これは、フォームオブジェクトが他のクライアントではサイズが異なること があり、位置が少しずつ異なるためです。アラインメントを指定することによって、フォームオブジェクトを全てのクライアントに 整列させられるようにすることができます。

フォームコレクションの幅と高さを指定することもできます。デフォルトでは、それらは自動的に決められます。幅を調整する には、幅のリストからマニュアルを選択し、関連するフィールドに幅(ポイント単位で)を入力します。水平アラインメントのリ ストから全幅を選択した場合は、最小幅を指定することができます。最小幅を自動的に計算するには自動を選択します(通常は最小サイズ0を意味します)。または、マニュアルを選択して、その下のテキストフィールドに最小幅を指定します。高さを調整するには、高さのリストからマニュアルを選択し、関連するフィールドに高さ(ポイント単位で)を入力します。垂直アラインメントのリストから全幅を選択した場合は、最小高さを指定することができます。最小高さを自動的に計算するには自動を選択します(通常は最小サイズ0を意味します)。または、マニュアルを選択して、その下のテキストフィールドに最小高さを指定します。

さらに、スケッチモードでは、位置 x および位置 y フィールドを使用して、フォームコレクションの絶対位置を指定できます。 グ リッドモードでは、オブジェクトを配置しているグリッド位置を、行、列、行スパン、および列スパンの値として表示できます。

これらの位置とサイズの設定は、フォームウィンドウで実行されるオブジェクトのサイズ変更や移動などの描 画操作に追従して更新されます。

セルマージン

セルマージン(グリッドモードの場合のみ)では、フォームオブジェクトの周りのマージンを制御できます。デフォルトでは、マ ージンは親フォームから取得されます。セルマージンのリストから、以下を選択します。

- なし: フォームオブジェクトの周りに余白を使用しません。
- 親フォーム参照(デフォルト): 親フォームに設定されている余白を使用します。
- カスタム: フォームオブジェクトの余白を水平および垂直のテキストフィールドに指定します。

#### 外観

このセクションでは、フォームコレクション内のテキストの外観を制御できます。

テキスト色のリストから、テキストに使用する色を選択します。継承(デフォルト;フォームオブジェクトが配置されているフォームの設定を使用)、定義済みの基本色のどれかを選択します。また、カスタムを選択して、カラーパレットからカスタムカラーを選択することもできます。

フォームコレクション内のテキストのフォントとフォントサイズには、フォームノードのフォント設定がデフォルトとして使用されます。フォントリストから、デフォルトフォントまたはリストにある使用可能なフォントを選択してください。必要に応じて、フォント サイズのコンボボックスでフォントサイズ(ポイント単位)を選択するか入力します。デフォルトでは、フォントのデフォルトサイズが使用されます。

太字のフォントを使用するには**ボールド**のチェックボックスを選択し、斜体(イタリック体)を使用するには**イタリック**のチェック ボックスを選択します。

状態では、ユーザーがアプリケーションを実行するときにフォームコレクションの初期状態を制御できます。デフォルトでは、フ オームコレクションは可視表示されて有効になっています。フォームコレクションが非表示または使用不可になるように初期 状態を設定する場合は、可視または有効化のチェックボックスをオフにします。メソッドを使用して、可視にするか有効にする こともできます。フォームエディターでは、フォームオブジェクトの状態は外観の変更によって示されます。非表示に設定され ているオブジェクトは、フォームエディターで選択する際には可視化されています。

#### カードスタック

**カードスタック**())は、カードだけを含む特別なタイプのフォームオブジェクトです。カードスタックは、一度に1枚ずつ表示 するために、カードスタック内のカード間をめくって入れ替えることができます。例えば、アプリケーションのイベントや結果に 応じて、異なる画像やテキストを表示できます。どのカードを表示するかを制御するデータソースに、カードスタックを関連付 けます。各カードには、カードスタックのデータソースと比較する値を指定します。カードスタックには、値が一致する最初のカ ードが表示されます。どのカードもデータソースと一致しない場合には、何も表示されません。カードには、ローカルカードと、 既存のフォームオブジェクトへの参照であるカードの2種類があります。

カードスタックオブジェクトの名前は、名前フィールドに入力します。

設定ウィンドウには、以下のセクションがあります。

#### アクティブ情報カード選択

このセクションでは、アクティブ情報カード選択のデータソースを定義します。このセクションには、アプリケーションビルダーウ ィンドウとモデルビルダーウィンドウのツリーのフィルター処理されたビューが表示されます。ノードは、何らかの種類のデータ を表すか、または子ノードを持ちます。カードスタックでは、通常、パラメーターの下の使用可能なパラメーター、変数の下の 変数、および宣言ブランチの下で定義されたデータノードのみが表示されます。使用可能なデータノードのリストを拡張する には、アクティブ情報カード選択セクションのヘッダーでモデルビルダーへスイッチしデータアクセスをアクティベートのボタン

(ご)をクリックして、モデルビルダーに切り替わってから、アクセスしたいデータのあるモデルビルダーブランチのノードを選択します。このボタンをアクティブにすると、選択したノードの設定ウィンドウには、含めることが可能な設定箇所の横にデータ ソース選択チェックボックス(緑色の四角形)が表示されます。そのチェックボックスをクリックして選択すると、カードスタック に使用可能なソースノードとしてそのデータが挿入されます。

アクティブ情報カード選択のソースを表すノードを選択すると、ツリーの下にあるソースとして使用ツールバーボタン() )が 有効になります。ノードを右クリックして、ソースとして使用を選択することもできます。また、アクティブ情報カード選択セクシ ョンのヘッダーの作成ボタン() シクリックして、新規変数宣言を作成してそれをソースとして使用することもできます。変数 を作成および使用のダイアログボックスが開き、ソースのデータタイプ(該当する場合)、名前、および初期値を選択できま

す。名前は、既存の変数宣言と競合することはできません。ツリーの下のノード編集ツールバーボタン( 🧈 )をクリックする と、対応するノードに移動します。必要に応じて、プログラムがモデルビルダーに切り替えます。

ノードをソースとして選択すると、そのノードは選択ソースの下に選択されたソースとして表示されます。

このフォームでは、カードスタックオブジェクトは、カードスタックのデータソースのデフォルト値と一致するアクティベート値を持つカードを表示します。

# A

複数のフォームオブジェクトで同じデータソースを使用しようとすると、いくつかの奇妙な副作用が発生する 可能性があります。ソースのデフォルト値は期待通りとは限りません。あるフォームオブジェクトのデフォル ト値が他のフォームオブジェクトの一つに対して無効であると、深刻なエラーが発生することもあります。

#### カード

このセクションのテーブルには、カード(カードの列)とそれに関連するアクティベート値(アクティベート値の列)が含まれて います。スタックが表示するカードは、このセクションで入力するアクティベート値によって決定されます。その際、この値はソ ースの値と照合されます。全てのカードについて、アクティベート値の列にアクティベート値を入力できます。ローカルカード の場合は、カードの列でカードの名前を編集することもできます。

カード追加のボタン( 📩 )をクリックして、カードをテーブルに追加します。 カード追加のダイアログボックスが開き、そこで新しいカードを指定することができます。

カードタイプのリストからローカル(デフォルト)を選択してカードスタックのローカルカードを作成するか、既存のフォームを選択して既存のフォームを方ードとして使用します。ローカルカードの場合は、名前フィールドにカード名を入力します。フォームの場合は、フォームリストから既存のフォームの一つを選択します。必要に応じて、アクティベート値のフィールドにアクティベート値として機能する一意の値を入力します。

選択したカードを削除するには、削除ボタン(==>)をクリックします(または、テーブル内のそのカードの入力内容を右クリック します)。

**編集**ボタン(MAL)をクリックすると、個々のカードを編集することができます。また、テーブル内のそのカードの入力内容を右 クリックして、**編集**をクリックするか、フォームウィンドウでカードスタックオブジェクトを右クリックして、例えば**編集 card1**を選 択することもできます。

複製のボタン(++)をクリックすると、カードスタック内のカードを複製することができます。また、フォームウィンドウのカード スタックオブジェクトを右クリックし、例えば複製 card2 を選択するなどして、スタックにカードを複製することもできます。
#### 外観

**外観**では、ユーザーがアプリケーションを実行するときにカードスタックの初期状態を制御できます。デフォルトでは、カードス タックは可視表示されて有効になっています。カードスタックが非表示または使用不可になるように初期状態を設定する場合 は、可視または有効化のチェックボックスをオフにします。メソッドを使用して、可視にするか有効にすることもできます。フォ ームエディターでは、フォームオブジェクトの状態は外観の変更によって示されます。非表示に設定されているオブジェクト は、フォームエディターで選択する際には可視化されています。

#### 位置およびサイズ

このセクションには、親フォームのグリッドにあるカードスタックの全てのレイアウト設定が含まれています。

グリッドモードでは、次のリストを使用して、カードスタックの水平および垂直の配置を制御できます。

- 水平アラインメントのリストから、中心、左、右、または全幅を選択します。これにより、フォームオブジェクトが自動的に拡 大され、セルの水平または垂直方向(該当する場合)の全幅までサイズ変更されます。
- 垂直アラインメントのリストから、中間、上、下または全幅を選択します。これにより、フォームオブジェクトが自動的に 拡大され、セルの水平または垂直方向(該当する場合)の全幅までサイズ変更されます。

アラインメントを指定する必要性は、グリッドモードでの作業に於いて、フォームオブジェクトがグリッドセル内でどのように配置 されるかを制御するような場合に最も明白です。フォームオブジェクトを整列させることはスケッチモードでも役立ちます。そ の場合、フォームツールバーのスケッチセクションの中のアレンジメニューでアラインメントツールを使用できます。Windows クライアント以外のクライアントでアプリケーションを実行する場合、フォームオブジェクトがアプリケーションビルダーで表示さ れている通りに正確に配置されないことがあります。これは、フォームオブジェクトが他のクライアントではサイズが異なること があり、位置が少しずつ異なるためです。アラインメントを指定することによって、フォームオブジェクトを全てのクライアントに 整列させられるようにすることができます。

カードスタックの幅と高さを指定することもできます。デフォルトでは、それらは自動的に決められます。幅を調整するには、 幅のリストからマニュアルを選択し、関連するフィールドに幅(ポイント単位で)を入力します。水平アラインメントのリストから 全幅を選択した場合は、最小幅を指定することができます。最小幅を自動的に計算するには自動を選択します(通常は最小 サイズ 0 を意味します)。または、マニュアルを選択して、その下のテキストフィールドに最小幅を指定します。高さを調整す るには、高さのリストからマニュアルを選択し、関連するフィールドに高さ(ポイント単位で)を入力します。垂直アラインメント のリストから全幅を選択した場合は、最小高さを指定することができます。最小高さを自動的に計算するには自動を選択しま す(通常は最小サイズ 0 を意味します)。または、マニュアルを選択して、その下のテキストフィールドに最小高さを指定しま す。

さらに、スケッチモードでは、位置 x および位置 y フィールドを使用して、カードスタックの絶対位置を指定できます。 グリッド モードでは、オブジェクトを配置しているグリッド位置を、行、列、行スパン、および列スパンの値として表示できます。

これらの位置とサイズの設定は、フォームウィンドウで実行されるオブジェクトのサイズ変更や移動などの描 画操作に追従して更新されます。

セルマージン

**セルマージン**(グリッドモードの場合のみ)では、フォームオブジェクトの周りのマージンを制御できます。デフォルトでは、マージンは親フォームから取得されます。セルマージンのリストから、以下を選択します。

- なし: フォームオブジェクトの周りに余白を使用しません。
- 親フォーム参照(デフォルト): 親フォームに設定されている余白を使用します。
- カスタム: フォームオブジェクトの余白を水平および垂直のテキストフィールドに指定します。

カード

**カード**())は、カードスタックの子である特別なフォームオブジェクトです。ローカルカードオブジェクトを編集する際、カード に表示されるフォームオブジェクト(画像やテキストなど)を追加するための新しいフォームウィンドウにそれが表示されます。 既存のフォームを使用するカードを編集する場合には、そのフォームウィンドウが開きます。カードは条件を持ちます。その条件が成立すると、カードスタックにそのカードが表示されます。一つの条件が真の場合は表示するカードの検索が停止されるので、真の条件を持つ他の全てのカードは表示されません。ローカルカードの場合は、名前フィールドにそのカードオブジェクトの名前を入力します。カードが属するカードスタックに移動するには、カードスタックへのボタン())をクリックします。

ローカルカードの設定ウィンドウには、以下のセクションがあります。

#### アクティベーション

**アクティベート値**のフィールドにカードをアクティベート(有効)にする値を入力します。この値が親のカードスタックノードで選択されたデータソースの値と一致すると、そのカードが表示されます(親のカードスタックでアクティベート値を編集することもできますが、その値はここでのアクティベート値のフィールドでデフォルトになります)。

#### マージン

このセクションでは、必要に応じてカードの水平と垂直のマージンを調整することができます(デフォルト: 20 ピクセル)。

#### スケッチグリッド

E.

スケッチグリッドセクションは、フォームのスケッチモードを選択した場合にのみ使用可能です。

このセクションでは、スケッチモードで表示できるグリッドの設定(グリッド線の表示とグリッドへのスナップを参照)とそのグリッドへのフォームオブジェクトのスナップについて説明しています。

列幅(デフォルト: 100 ピクセル)と行高さ(デフォルト: 20 ピクセル)のフィールドに値を入力して、グリッドサイズを指定します。

グリッドラインを左余白および上余白に揃えるには、マージンに対するアライングリッドのチェックボックスを選択します。

スナップゾーンのスライダーによって、グリッドにスナップするためにフォームオブジェクトのサイズを変更するときに必要な正確さを制御します。デフォルトでは、スナップゾーンは最大値に設定されているため、オブジェクトはグリッドにスナップする際にすばやくサイズ変更されます。必要に応じて、スナップゾーンを小さくするには、スライダーを大から小に動かします。

グリッドに対してのみスナップのチェックボックスを選択すると、フォームオブジェクトのサイズ変更がグリッドにのみスナップされ、他のフォームオブジェクトの境界にはスナップされません。

#### 含まれているフォームオブジェクトのためのグリッドレイアウト

**含まれているフォームオブジェクトのためのグリッドレイアウト**のセクションは、フォームのグリッドモードが選択されている場合にのみ使用可能です。

このセクションには、グリッド内の列用と行用の二つのテーブルがあります。各テーブルの列と行の列には、それぞれ左上から1から始まる列番号および行番号があります。フォーム内の各行と各列の空白をどのように埋めるかを制御することができます。各テーブルには、幅(列用テーブル)または高さ(行用テーブル)の列があり、フィット(デフォルト)、自動拡大縮小、固定のオプションを含むリストとなっています。

自動拡大縮小のオプションを使用すると、グリッド内の列または行を展開して、ユーザーがフォームのサイズを大きくしたときに フォーム内のスペースを取ることができます。フィットまたは固定が設定された列または行では、自動拡大縮小はしません。 固定オプションは、グリッドレイアウトに列または行の特定の幅または高さを指定し、そのサイズはテーブルの3番目のサイズ の列に指定します。他のオプションの場合には、この3番目の列は無視されます。追加された幅(ピクセル)または高さ(ピ クセル)は、フォームウィンドウの列または行のヘッダーに表示されます。

**列を継承**のリストから、列設定を継承するフォームオブジェクトを選択します。デフォルトはなしです。つまり、列の設定は継承 されません。 外観

このセクションでは、カードのテキスト色と背景色と背景画像の外観を制御できます。

テキスト色のリストから、カードのテキストに使用する色を選択します。継承(デフォルト:フォームオブジェクトが配置されているフォームの設定を使用)、定義済みの基本色のどれかを選択します。また、カスタムを選択して、カラーパレットからカスタムカラーを選択することもできます。

**背景色**のリストから、カードの背景として使用する色を選択します。 **透明**(デフォルト)、定義済みの基本色のどれかを選択し ます。また、カスタムを選択して、カラーパレットからカスタムカラーを選択することもできます。

**背景画像**のリストから、カードの背景として使用する色を選択します。**透明**(デフォルト)、定義済みの基本色のどれかを選択 します。また、カスタムを選択して、カラーパレットからカスタムカラーを選択することもできます。

背景画像リストから、カード内の画像として使用する背景画像を選択します。 デフォルトは**なし**で、背景画像は使われません。 画像を画像ライブラリに追加して背景画像として使用するには、**ライブラリに対する画像を追加してここで使用**のボタン( <sup>+</sup> ) をクリックします。 エクスポートボタン(<sup>-----</sup>)をクリックすると、背景画像を PNG ファイルで保存することができます。

**状態**では、ユーザーがアプリケーションを実行するときにカードの初期状態を制御できます。デフォルトでは、カードは可視表示されて有効になっています。カードが非表示または使用不可になるように初期状態を設定する場合は、可視または有効化のチェックボックスをオフにします。メソッドを使用して、可視にするか有効にすることもできます。フォームエディターでは、フォームオブジェクトの状態は外観の変更によって示されます。非表示に設定されているオブジェクトは、フォームエディターで 選択する際には可視化されています。

## ファイルインポート

ファイルインポート(
)は、アプリケーションが何らかの目的(例えば、データ入力の提供)で使用するインポートファイル をブラウジングして選択するための特別なフォームオブジェクトです。アプリケーションビルダーのファイルライブラリにファイ ルを追加することもできます(詳細については、ライブラリブランチを参照)。名前フィールドにファイルインポートオブジェクト の名前を入力します。

ボタンテキストのフィールドで、参照するボタンに表示するテキストを入力します。

**ダイアログタイトル**のフィールドには、ファイルインポートダイアログのタイトルを入力します。ダイアログのタイトルは、ボタンの ツールチップでもあります。

ファイルタイプのリストに、ファイルブラウザーが表示するファイルのタイプを追加します。追加ボタン(\*\*\*)をクリックすると、 ファイルタイプとその関連拡張子のリストを含むダイアログボックスが開きます。この追加によって、ブラウザーに表示するファ イルリストをフィルタリングすることができます。

リストのコマンドを整理したり削除するには、上へ移動(1)、下へ移動(4)、および削除(三)のツールバーボタンを使用します。

デフォルトでは**ファイル名の入力を許可**のチェックボックスが選択されているため、ユーザーは一致するファイルのリストからファイルを選択するだけでなく、ブラウザーでファイル名を入力することができます。

また、設定ウィンドウには、以下のセクションがあります。

#### ファイル行先

このセクションには、アプリケーションビルダーウィンドウとモデルビルダーウィンドウのツリーのフィルター処理されたビューが 表示されるツリーが含まれています。ノードは、何らかのファイルの行先を表すか、または子ノードを持ちます。リストには、 **宣言**ノードの下に宣言をするファイルノードが含まれています。また、ファイルのブラウズをサポートするモデルの設定も含ま れています。このような設定は、通常、例えば補間機能やジオメトリのインポートノードなどでの設定で表示される、参照ボタ ン付きのテキストフィールドです。ツリー内では、ファイル名というサブノード(例えば、補間ノードの下)として表示されます。 ファイルの行先を表すノードを選択すると、ツリーの下にあるソースとして使用のツールバーボタン())が有効になります。 ノードを右クリックし、ソースとして使用を選択することもできます。ノードをソースとして選択すると、そのノードが選択ソース の下に選択されたソースとして表示されます。ファイルにアクセスするためのファイルスキームが、使用のアクセスの横に表 示されます。例えば、タグ int1 を持つ補間ノードの場合、スキームは upload:/// int1 / filename です。また、ファイル行 先セクションのヘッダーにある作成ボタン(・)をクリックして、新規変数宣言を作成してそれをファイルの行先として使用す ることもできます。ファイルを作成および使用のダイアログボックスが開き、ファイル名を指定できます。名前は、既存のファ イル名と競合することはできません。ツリーの下のノード編集ツールバーボタン(・)をクリックすると、対応するノードに移 動します。必要に応じて、プログラムがモデルビルダーに切り替えます。

#### 位置およびサイズ

このセクションには、親フォームのグリッドにあるファイルインポートオブジェクトの全てのレイアウト設定が含まれています。 グリッドモードでは、次のリストを使用して、ファイルインポートオブジェクトの水平および垂直の配置を制御できます。

- 水平アラインメントのリストから、中心、左、右、または全幅を選択します。これにより、フォームオブジェクトが自動的に拡 大され、セルの水平または垂直方向(該当する場合)の全幅までサイズ変更されます。
- 垂直アラインメントのリストから、中間、上、下または全幅を選択します。これにより、フォームオブジェクトが自動的に 拡大され、セルの水平または垂直方向(該当する場合)の全幅までサイズ変更されます。

アラインメントを指定する必要性は、グリッドモードでの作業に於いて、フォームオブジェクトがグリッドセル内でどのように配置 されるかを制御するような場合に最も明白です。フォームオブジェクトを整列させることはスケッチモードでも役立ちます。そ の場合、フォームツールバーのスケッチセクションの中のアレンジメニューでアラインメントツールを使用できます。Windows クライアント以外のクライアントでアプリケーションを実行する場合、フォームオブジェクトがアプリケーションビルダーで表示さ れている通りに正確に配置されないことがあります。これは、フォームオブジェクトが他のクライアントではサイズが異なること があり、位置が少しずつ異なるためです。アラインメントを指定することによって、フォームオブジェクトを全てのクライアントに 整列させられるようにすることができます。

ファイルブラウザーの幅を指定することもできます。幅フィールドに幅(ポイント単位で)を入力します。水平アラインメントの リストから全幅を選択した場合は、最小幅を指定することができます。最小幅を自動的に計算するには自動を選択します (通常は最小サイズ0を意味します)。または、マニュアルを選択して、その下のテキストフィールドに最小幅を指定します。 高さの値は、ソフトウェアによって決められます。

さらに、スケッチモードでは、位置 x および位置 y フィールドを使用して、ファイルブラウザーの絶対位置を指定できます。 グリ ッドモードでは、オブジェクトを配置しているグリッド位置を、行、列、行スパン、および列スパンの値として表示できます。

これらの位置とサイズの設定は、フォームウィンドウで実行されるオブジェクトのサイズ変更や移動などの描 画操作に追従して更新されます。

セルマージン

**セルマージン**(グリッドモードの場合のみ)では、フォームオブジェクトの周りのマージンを制御できます。デフォルトでは、マ ージンは親フォームから取得されます。**セルマージン**のリストから、以下を選択します。

- なし: フォームオブジェクトの周りに余白を使用しません。
- 親フォーム参照(デフォルト): 親フォームに設定されている余白を使用します。
- カスタム: フォームオブジェクトの余白を水平および垂直のテキストフィールドに指定します。

## 外観

このセクションでは、ファイルインポート内のテキストと背景の外観を制御できます。

テキスト色のリストから、ファイルインポートオブジェクトのテキストに使用する色を選択します。継承(デフォルト:フォームオ ブジェクトが配置されているフォームの設定を使用)、定義済みの基本色のどれかを選択します。また、カスタムを選択して、 カラーパレットからカスタムカラーを選択することもできます。 **背景色**のリストから、ファイルインポート内の背景として使用する色を選択します。透明(デフォルト)、定義済みの基本色の どれかを選択します。また、カスタムを選択して、カラーパレットからカスタムカラーを選択することもできます。

ファイルインポート内のテキストのフォントとフォントサイズには、フォームノードのフォント設定がデフォルトとして使用されま す。フォントリストから、デフォルトフォントまたはリストにある使用可能なフォントを選択してください。必要に応じて、フォントサ イズのコンボボックスでフォントサイズ(ポイント単位)を選択するか入力します。デフォルトでは、フォントのデフォルトサイズ が使用されます。

太字のフォントを使用するには**ボールド**のチェックボックスを選択し、斜体(イタリック体)を使用するには**イタリック**のチェック ボックスを選択します。

状態では、ユーザーがアプリケーションを実行するときにファイルインポートオブジェクトの初期状態を制御できます。デフォ ルトでは、ファイルインポートオブジェクトは可視表示されて有効になっています。ファイルインポートオブジェクトが非表示ま たは使用不可になるように初期状態を設定する場合は、可視または有効化のチェックボックスをオフにします。メソッドを使用 して、可視にするか有効にすることもできます。フォームエディターでは、フォームオブジェクトの状態は外観の変更によって 示されます。非表示に設定されているオブジェクトは、フォームエディターで選択する際には可視化されています。

## イベント

特定のタイプのフォームオブジェクトでは、データ入力などのイベントが発生したときに実行するメソッドを指定できます。デー 夕変更時のリストには、なし(デフォルト)と使用可能なメソッドが含まれています。イベントのローカルメソッドを追加するに は、データ変更時のリストの右側にあるローカルメソッド作成のボタン(+)をクリックするか、またはファイルインポートオブジ ェクトを右クリックします。すると、データ変更時リストで選択したメソッドがローカルメソッドに変更されます。ローカルメソッドを メソッドエディターウィンドウで開くには、ソースへのボタン())をクリックします。空の onDataChange エディターウィンドウ が開かれ、そこでローカルメソッドを定義することができます。(このように最初にローカルメソッドを作成したとき、このウィンド ウは自動的に開きます。)ローカルメソッドを削除するには、ローカルメソッドを削除のボタン())をクリックします。ファイル インポートオブジェクトから呼び出されるメソッドは、ユーザーが選択した新規のクライアントファイル名を持った文字列の引数 をサポートしています。また、ファイルインポートオブジェクトを右クリックしてローカルメソッドを作成するか、(メソッド編集また はローカルメソッド編集を選択して)コマンドに関連付けられたメソッドを開きます。

ファイルインポートオブジェクトで Ctrl + Alt を押しながらクリックした場合、

- データ変更時リストがメソッドに設定されている場合には、メソッドエディターウィンドウが開かれます。
- データ変更時リストがなしに設定されている場合には、(必要に応じて)ローカルメソッドを作成してそのリストにローカルメ ソッドが設定され、ローカルメソッドのエディターウィンドウが開かれます。

データが変更されるとトリガーされるイベントでは、新しいデータ値がデータソースに格納された後にイベントが発生されます。

情報カードスタック

情報カードスタック(し))は、最後に実行されたときの計算時間(ソリューションがまだ利用されていない場合)やいくつかの 他のソリューションステータス情報といったような、アプリケーションに関する情報を表示するカードが組み込まれたカードスタ ックを表示するフォームオブジェクトです。カードスタックは、一度に1枚ずつ表示するために、カードスタック内のカード間を めくって入れ替えることができます。どのカードを表示するかを制御するデータソースに、カードスタックを関連付けます。各カ ードには、カードスタックのデータソースと比較する値を指定します。カードスタックには、値が一致する最初のカードが表示さ れます。

どのカードもデータソースと一致しない場合には、何も表示されません。情報カードスタックオブジェクトの名前は、**名前**フィー ルドに入力します。

設定ウィンドウには、以下のセクションがあります。

#### アクティブ情報カード選択

このセクションでは、アクティブ情報カード選択のデータソースを定義します。このセクションには、アプリケーションビルダーウ ィンドウとモデルビルダーウィンドウのツリーのフィルター処理されたビューが表示されます。ノードは、何らかの種類のデータ を表すか、または子ノードを持ちます。カードスタックでは、通常、パラメーターの下の使用可能なパラメーター、変数の下の 変数、および**宣言**ブランチの下で定義されたデータノードのみが表示されます。使用可能なデータノードのリストを拡張する には、アクティブ情報カード選択セクションのヘッダーでモデルビルダーへスイッチしデータアクセスをアクティベートのボタン (ご)をクリックして、モデルビルダーに切り替わってから、アクセスしたいデータのあるモデルビルダーブランチのノードを選 択します。このボタンをアクティブにすると、選択したノードの設定ウィンドウには、含めることが可能な設定箇所の横にデータ ソース選択チェックボックス(緑色の四角形)が表示されます。そのチェックボックスをクリックして選択すると、カードスタック に使用可能なソースノードとしてそのデータが挿入されます。

アクティブ情報カード選択のソースを表すノードを選択すると、ツリーの下にあるソースとして使用ツールバーボタン(=))が 有効になります。ノードを右クリックして、ソースとして使用を選択することもできます。また、アクティブ情報カード選択セクシ ョンのヘッダーの作成ボタン(+))をクリックして、新規変数宣言を作成してそれをソースとして使用することもできます。変数 を作成および使用のダイアログボックスが開き、ソースのデータタイプ(該当する場合)、名前、および初期値を選択できま

す。名前は、既存の変数宣言と競合することはできません。ツリーの下のノード編集ツールバーボタン(<sup>IVA</sup>)をクリックする と、対応するノードに移動します。必要に応じて、プログラムがモデルビルダーに切り替えます。ノードをソースとして選択す ると、そのノードは選択ソースの下に選択されたソースとして表示されます。

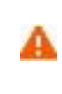

複数のフォームオブジェクトで同じデータソースを使用しようとすると、いくつかの奇妙な副作用が発生する 可能性があります。ソースのデフォルト値は期待通りとは限りません。あるフォームオブジェクトのデフォル ト値が他のフォームオブジェクトの一つに対して無効であると、深刻なエラーが発生することもあります。

#### 情報カード

このセクションのテーブルには、情報カードに関連するアクティベート値(アクティベート値の列)、アイコン(アイコンの列)、 およびカードに表示するテキスト(テキストの列)が含まれています。スタックが表示するカードは、このセクションで入力する アクティベート値によって決定されます。その際、この値はソースの値と照合されます。

情報カード追加のボタン(\*\*)をクリックして、カードをテーブルに追加します。情報カードのダイアログボックスが開き、そこ で定義済みのカードを追加することができます。追加>>および<<削除のボタンをクリックして、それぞれ情報カードを追加 または削除することができます。カスタムカードのボタンをクリックすると、情報カード編集のダイアログボックスが開かれ、そ こで新しいカードのためにアクティベート値を定義し、アイコンを選択し、カードに表示するテキストを定義し、テキストの色を選 択(フォームのテキスト色を使用する場合は継承を選択)することができます。OK をクリックすると、そのカードの設定が保 存され、情報カードスタック内のカードに追加されます。

選択したカードを削除するには、削除ボタン(🗮 )をクリックするか、テーブル内のそのカードの入力内容を右クリックします。

情報カード編集ボタン(M)をクリックすると、表示される情報カード編集ダイアログボックスでそのカードを編集することができます。このダイアログボックスでは、アクティベート値の定義、アイコンの選択、カードに表示するテキストの定義、およびテキストの色の選択(フォームのテキスト色を使用する場合は継承を選択)が可能です。OKをクリックすると、そのカードの設定が保存されます。

#### 位置およびサイズ

このセクションには、親フォームのグリッドにある情報カードスタックの全てのレイアウト設定が含まれています。

グリッドモードでは、次のリストを使用して、情報カードスタックの水平および垂直の配置を制御できます。

- 水平アラインメントのリストから、中心、左、右、または全幅を選択します。これにより、フォームオブジェクトが自動的に拡大され、セルの水平または垂直方向(該当する場合)の全幅までサイズ変更されます。
- 垂直アラインメントのリストから、中間、上、下または全幅を選択します。これにより、フォームオブジェクトが自動的に 拡大され、セルの水平または垂直方向(該当する場合)の全幅までサイズ変更されます。

アラインメントを指定する必要性は、グリッドモードでの作業に於いて、フォームオブジェクトがグリッドセル内でどのように配置 されるかを制御するような場合に最も明白です。フォームオブジェクトを整列させることはスケッチモードでも役立ちます。そ の場合、フォームツールバーのスケッチセクションの中のアレンジメニューでアラインメントツールを使用できます。Windows クライアント以外のクライアントでアプリケーションを実行する場合、フォームオブジェクトがアプリケーションビルダーで表示さ れている通りに正確に配置されないことがあります。これは、フォームオブジェクトが他のクライアントではサイズが異なること があり、位置が少しずつ異なるためです。アラインメントを指定することによって、フォームオブジェクトを全てのクライアントに 整列させられるようにすることができます。

情報カードスタックの幅と高さを指定することもできます。デフォルトでは、それらは自動的に決められます。幅を調整するに は、幅のフィールドに幅(ポイント単位で)を入力します。水平アラインメントのリストから全幅を選択した場合は、最小幅のリ ストが表示されます。(注) 最小幅を自動的に計算するには自動を選択します(通常は最小サイズ0を意味します)。また は、マニュアルを選択して、その下のテキストフィールドに最小幅を指定します。高さを調整するには、高さのフィールドに高さ (ポイント単位で)を入力します。垂直アラインメントのリストから全幅を選択した場合は、最小高さのリストが表示されます。 (注) 最小高さを自動的に計算するには自動を選択します(通常は最小サイズ0を意味します)。または、マニュアルを選択 して、その下のテキストフィールドに最小高さを指定します。 (注) 下線部分は、原文を修正しております。

さらに、スケッチモードでは、位置 x および位置 y フィールドを使用して、情報カードスタックの絶対位置を指定できます。 グリッドモードでは、オブジェクトを配置しているグリッド位置を、行、列、行スパン、および列スパンの値として表示できます。

É

これらの位置とサイズの設定は、フォームウィンドウで実行されるオブジェクトのサイズ変更や移動などの描 画操作に追従して更新されます。

#### セルマージン

セルマージン(グリッドモードの場合のみ)では、フォームオブジェクトの周りのマージンを制御できます。デフォルトでは、マ ージンは親フォームから取得されます。セルマージンのリストから、以下を選択します。

- なし: フォームオブジェクトの周りに余白を使用しません。
- 親フォーム参照(デフォルト): 親フォームに設定されている余白を使用します。
- カスタム: フォームオブジェクトの余白を水平および垂直のテキストフィールドに指定します。

#### 外観

このセクションでは、情報カードスタック内のテキストと背景の外観を制御できます。

テキスト色のリストから、情報カードスタック内のテキストに使用する色を選択します。継承(デフォルト;フォームオブジェクト が配置されているフォームの設定を使用)、定義済みの基本色のどれかを選択します。また、カスタムを選択して、カラーパ レットからカスタムカラーを選択することもできます。

**背景色**のリストから、情報カードスタック内の背景として使用する色を選択します。**透明**(デフォルト)、定義済みの基本色の どれかを選択します。また、カスタムを選択して、カラーパレットからカスタムカラーを選択することもできます。

情報カードスタック内のテキストのフォントとフォントサイズには、フォームノードのフォント設定がデフォルトとして使用されま す。フォントリストから、デフォルトまたはリストにある使用可能なフォントを選択してください。必要に応じて、フォントサイズの コンボボックスでフォントサイズ(ポイント単位)を選択するか入力します。デフォルトでは、フォントのデフォルトサイズが使用 されます。

太字のフォントを使用するには**ボールド**のチェックボックスを選択し、斜体(イタリック体)を使用するには**イタリック**のチェック ボックスを選択します。あるいは、そのテキストに下線を付けるには**アンダーライン**のチェックボックスを選択します。

状態では、ユーザーがアプリケーションを実行するときに情報カードスタックの初期状態を制御できます。デフォルトでは、情報カードスタックは可視表示されて有効になっています。情報カードスタックが非表示または使用不可になるように初期状態 を設定する場合は、可視または有効化のチェックボックスをオフにします。メソッドを使用して、可視にするか有効にすることも できます。フォームエディターでは、フォームオブジェクトの状態は外観の変更によって示されます。非表示に設定されている オブジェクトは、フォームエディターで選択する際には可視化されています。 **配列入力**(三)は、配列入力(ベクトル入力)を入力するための入力テーブルを持つように定義されたフォームオブジェクト です。**配列入力**は配列をデータソースとしてサポートしています。オプションのラベル、シンボル、単位を追加することもでき ます。配列入力オブジェクトの名前は、**名前**フィールドに入力します。

長さフィールドには、配列の長さを正の整数(デフォルト:3)として入力します。最大長は1000です。

ベクトル表示のリストでは、テーブル(デフォルト)を選択して配列コンポーネントをテーブルとして表示するか、成分を選択して各配列コンポーネントをラベル付きの別々の入力フィールドとして表示するかを選択します。

また、設定ウィンドウには、以下のセクションがあります。

ソース

このセクションでは、配列入力のソースを定義します。このセクションには、アプリケーションビルダーウィンドウのツリーのフィ ルター処理されたビューが表示されます。ノードは、何らかの種類のデータを表すか、または子ノードを持ちます。配列入力 では、例えば、宣言の下で定義した配列変数をリストに含みます。データを表すノードを選択すると、ツリーの下にあるソース として使用ツールバーボタン())が有効になります。それをクリックするか、代わりに Enter キーを押すか、ダブルクリック するか、ノードを右クリックしてソースとして使用を選択して、選択ソースとして追加します。データソースの初期値が配列入力 オブジェクトに表示されます。また、ソースセクションのヘッダーの作成ボタン())をクリックして、新規変数宣言を作成して それをソースとして使用することもできます。変数を作成および使用のダイアログボックスが開き、ソースのデータタイプ()該 当する場合)、名前、および初期値を選択できます。名前は、既存の変数宣言と競合することはできません。ツリーの下のノ ード編集ツールバーボタン())をクリックすると、対応するノードに移動します。必要に応じて、プログラムがモデルビルダ ーに切り替えます。

ノードをソースとして選択すると、そのノードは選択ソースの下に選択されたソースとして表示されます。

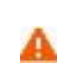

複数のフォームオブジェクトで同じデータソースを使用しようとすると、いくつかの奇妙な副作用が発生する 可能性があります。ソースのデフォルト値は期待通りとは限りません。あるフォームオブジェクトのデフォル ト値が他のフォームオブジェクトの一つに対して無効であると、深刻なエラーが発生することもあります。

初期値のリストから、データソース参照を選択して選択したデータソースで指定された値を使用するか、またはカスタム値を選択してその下の関連するテーブルに配列のコンポーネントの初期値を入力します。

#### レイアウトオプション

このセクションでは、オプションのラベルと単位を配列入力に追加するための設定を行います。

ラベル位置のリストを使用して、ラベルを配置します。オプションは、上(デフォルト)、左、およびラベルなしです。最初の二つのオプションでは、ラベルテキストのフィールドに所望のラベルを入力することができます。

ラベルの位置がテーブルの上にある場合は、**シンボルを含める**のチェックボックスを選択することによって、テーブルの左側 にシンボルを含めることができます。 ラベルの位置がテーブルの左であり、シンボルの位置と重なっている場合には、この設 定を見ることはできません。 **シンボル (LaTeX エンコーディッド)**のフィールドには、LaTeX のシンタックスを使用してシンボルを 入力します。

最後のオプションとして、単位を含むのチェックボックスを選択すると、テーブルの右側に単位記号が追加されます。単位を追加するには、量を選択ボタン())をクリックして物理量ダイアログボックスを開き、使用する物理量を検索します。また、ダイアログボックスの上部にあるテキストフィールドに検索文字列を入力し、フィルターボタン())をクリックして物理量のリストをフィルタリングすることもできます。例えば、電位と入力してフィルターボタンをクリックすると、ある種の可能性のある物理量のみがリスト表示されます。または、カスタム単位ボタン())をクリックして、テキストフィールドに単位(例えば m/s^2)を入力します(物理量がカスタム単位になります)。

Ē

配列入力をコンポーネント(成分)として表示することを選択した場合、**ラベルテキスト**フィールドはコンポー ネントラベルのテーブルに変わり、各コンポーネントのラベルごとに一つの行が表示されます。同様に、シン ボル(LaTeX エンコーディッド)のフィールドは、コンポーネントシンボルのそれぞれに対して一つの行を持つ コンポーネントシンボルのテーブルに変わります。

## 位置およびサイズ

このセクションには、親フォームのグリッドにある配列入力の全てのレイアウト設定が含まれています。

グリッドモードでは、次のリストを使用して、配列入力の水平および垂直の配置を制御できます。

- 水平アラインメントのリストから、中心、左、右、または全幅を選択します。これにより、フォームオブジェクトが自動的に拡大され、セルの水平または垂直方向(該当する場合)の全幅までサイズ変更されます。
- 垂直アラインメントのリストから、中間、上、下または全幅を選択します。これにより、フォームオブジェクトが自動的に 拡大され、セルの水平または垂直方向(該当する場合)の全幅までサイズ変更されます。

アラインメントを指定する必要性は、グリッドモードでの作業に於いて、フォームオブジェクトがグリッドセル内でどのように配置 されるかを制御するような場合に最も明白です。フォームオブジェクトを整列させることはスケッチモードでも役立ちます。そ の場合、フォームツールバーのスケッチセクションの中のアレンジメニューでアラインメントツールを使用できます。Windows クライアント以外のクライアントでアプリケーションを実行する場合、フォームオブジェクトがアプリケーションビルダーで表示さ れている通りに正確に配置されないことがあります。これは、フォームオブジェクトが他のクライアントではサイズが異なること があり、位置が少しずつ異なるためです。アラインメントを指定することによって、フォームオブジェクトを全てのクライアントに 整列させられるようにすることができます。

配列入力の幅を指定することもできます。幅フィールドに幅(ポイント単位で)を入力します。水平アラインメントのリストから 全幅を選択した場合は、最小幅を指定することができます。最小幅を自動的に計算するには自動を選択します(通常は最小 サイズ 0 を意味します)。または、マニュアルを選択して、その下のテキストフィールドに最小幅を指定します。高さフィール ドは、配列入力のフィールドの高さがソフトウェアによって決められるため設定変更できません。

さらに、スケッチモードでは、位置 x および位置 y フィールドを使用して、配列入力の絶対位置を指定できます。 グリッドモード では、オブジェクトを配置しているグリッド位置を、行、列、行スパン、および列スパンの値として表示できます。

## E

これらの位置とサイズの設定は、フォームウィンドウで実行されるオブジェクトのサイズ変更や移動などの描 画操作に追従して更新されます。

セルマージン

セルマージン(グリッドモードの場合のみ)では、フォームオブジェクトの周りのマージンを制御できます。デフォルトでは、マ ージンは親フォームから取得されます。セルマージンのリストから、以下を選択します。

- なし: フォームオブジェクトの周りに余白を使用しません。
- 親フォーム参照(デフォルト): 親フォームに設定されている余白を使用します。
- カスタム: フォームオブジェクトの余白を水平および垂直のテキストフィールドに指定します。

#### 外観

このセクションでは、配列入力内のテキストと背景の外観を制御できます。

テキスト色のリストから、フォームノードの設定からテキストの色を継承する継承(デフォルト)を選択するか、黒などの定義済 みの基本色のどれかを選択します。また、カスタムを選択して、カラーパレットからカスタムカラーを選択することもできます。

**背景色**のリストから、配列入力内の背景として使用する色を選択します。**透明**(デフォルト)、定義済みの基本色のどれかを 選択します。また、カスタムを選択して、カラーパレットからカスタムカラーを選択することもできます。

配列入力フィールド内のテキストのフォントとフォントサイズには、フォームノードのフォント設定がデフォルトとして使用されます。フォントリストから、デフォルトフォントまたはリストにある使用可能なフォントを選択してください。必要に応じて、フォント

サイズのコンボボックスでフォントサイズ(ポイント単位)を選択するか入力します。デフォルトでは、フォントのデフォルトサイズが使用されます。

太字のフォントを使用するには**ボールド**のチェックボックスを選択し、斜体(イタリック体)を使用するには**イタリック**のチェック ボックスを選択します。

状態では、ユーザーがアプリケーションを実行するときに配列入力の初期状態を制御できます。デフォルトでは、配列入力は 可視表示されて有効になっています。配列入力が非表示または使用不可になるように初期状態を設定する場合は、可視ま たは有効化のチェックボックスをオフにします。メソッドを使用して、可視にするか有効にすることもできます。フォームエディ ターでは、フォームオブジェクトの状態は外観の変更によって示されます。非表示に設定されているオブジェクトは、フォーム エディターで選択する際には可視化されています。

## イベント

特定のタイプのフォームオブジェクトでは、データ入力などのイベントが発生したときに実行するメソッドを指定できます。デー タ変更時のリストには、なし(デフォルト)と使用可能なメソッドが含まれています。イベントのローカルメソッドを追加するに

は、**データ変更時**のリストの右側にあるローカルメソッド作成のボタン( 👕 )をクリックするか、または配列入カオブジェクトを 右クリックします。 すると、 **データ変更時**リストで選択したメソッドがローカルメソッドに変更されます。 ローカルメソッドをメソッド

エディタ—ウィンドウで開くには、ソースへのボタン(<sup>1)</sup>)をクリックします。空の onDataChange エディターウィンドウが開かれ、そこでローカルメソッドを定義することができます。(このように最初にローカルメソッドを作成したとき、このウィンドウは自

動的に開きます。) ローカルメソッドを削除するには、ローカルメソッドを削除のボタン(X)をクリックします。配列入カオブ ジェクトから呼び出されるメソッドは、ユーザーが選択した新規のクライアントファイル名を持った文字列の引数をサポートして います。また、配列入カオブジェクトを右クリックしてローカルメソッドを作成するか、(メソッド編集またはローカルメソッド編集 を選択して)コマンドに関連付けられたメソッドを開きます。

配列入力オブジェクト上で Ctrl + Alt を押しながらクリックした場合、

- データ変更時リストがメソッドに設定されている場合には、メソッドエディターウィンドウが開かれます。
- データ変更時リストがなしに設定されている場合には、(必要に応じて)ローカルメソッドを作成してそのリストにローカルメ ソッドが設定され、ローカルメソッドのエディターウィンドウが開かれます。

データが変更されると、新しいデータ値がデータソースに格納された後にイベントが発生されます。

#### ラジオボタン

**ラジオボタン**(**o**)フォームオブジェクトは、固定数のオプションからなるラジオボタン(オプションボタン)のグループを表示 し、そこから一つを選択することができます。通常、いくつかのオプションがある場合に利用すると便利です(多くのオプション がある場合には、代わりにリストボックスやコンボボックスを使用することも検討してください)。ラジオボタンオブジェクトの名 前は、**名前**フィールドに入力します。

方向リストから垂直(デフォルト)または水平を選択すると、ラジオボタンを縦または横に並べることができます。

設定ウィンドウには、以下のセクションがあります。

#### ソース

このセクションでは、ラジオボタンのデータソースを定義します。このセクションには、アプリケーションビルダーウィンドウとモ デルビルダーウィンドウのツリーのフィルター処理されたビューが表示されます。ノードは、何らかの種類のデータを表すか、 または子ノードを持ちます。ラジオボタンでは、モデルの変数、およびアプリケーションビルダーの宣言の下にある変数を選 択することができ、そこには単位セットも含まれます。使用可能なデータノードのリストを拡張するには、ソースセクションのへ ッダーでモデルビルダーへスイッチしデータアクセスをアクティベートのボタン()をつりックし、モデルビルダーに切り替わ

ッター Cモアルビルタ → マスイタアビア → アクラビスをアファイベードのホッシ() ● アをフラックし、モアルビルターにのの目わってから、アクセスしたいデータのあるモデルビルダー内のノードを選択します。このボタンをアクティブにすると、選択したノ ードの設定ウィンドウには、含めることが可能な設定箇所の横にデータソース選択チェックボックス(緑色の四角形)が表示 されます。そのチェックボックスをクリックして選択すると、ラジオボタンに使用可能なソースノードとしてそのデータが挿入され ます。 データを表すノードを選択すると、ツリーの下にあるソースとして使用ツールバーボタン())が有効になります。それをクリ ックするか、代わりに Enter キーを押すか、ダブルクリックするか、ノードを右クリックしてソースとして使用を選択して、選択ソ ースとして追加します。また、ソースセクションのヘッダーの作成ボタン())をクリックして、新規変数宣言を作成してそれを ソースとして使用することもできます。変数を作成および使用のダイアログボックスが開き、ソースのデータタイプ()該当する 場合)、名前、および初期値を選択できます。名前は、既存の変数宣言と競合することはできません。ツリーの下のノード編 集ツールバーボタン())をクリックすると、対応するノードに移動します。必要に応じて、プログラムがモデルビルダーに切 り替えます。

ノードをソースとして選択すると、そのノードは**選択ソース**の下に選択されたソースとして表示されます。

## A

複数のフォームオブジェクトで同じデータソースを使用しようとすると、いくつかの奇妙な副作用が発生する 可能性があります。ソースのデフォルト値は期待通りとは限りません。あるフォームオブジェクトのデフォル ト値が他のフォームオブジェクトの一つに対して無効であると、深刻なエラーが発生することもあります。

初期値のリストから、ラジオボタンの初期値を定義する方法を選択します。オプションには、最初の許可される値、データソー ス参照(デフォルトとして、選択したデータソースで指定された値を使用)、カスタム値があります。カスタム値のオプションの 場合、値のリストには現在フォームオブジェクトに表示されている許可される値が表示され、これは選択可能な選択リストとそ の値に依存します。データソースが、許可される値のリストを持つ埋め込みモデルの設定である場合は、これらの値も値リス トに含まれます。例えば、選択された初期値が選択リストから削除されたために無効になった場合、初期値の値リストでは、 無効なデフォルト値の後にその値が続けて記載されるたテキストが示された状態となります。

## 選択リスト

**選択リスト**のセクションでは、ラジオボタンに許可された値を与える**選択リスト**ノードを追加します。その有効な値の各々は、ラ ジオボタンの一つ一つに対応して表わされます。選択したデータソースが許可された値のセットを持つリストである場合、そ れらの値のサブセットのみがラジオボタンとして表示されます。選択された選択リスト内の他の値は全て無視されます。利用 可能な**選択リスト**ノードは、**選択元**というリスト領域に表示されます。**選択対象追加** のボタンをクリックすると、選択した**選 択リスト**ノードが選択というリスト領域に追加挿入されます。**選択対象を削除** のボタンをクリックすると、選択済みの**選択 リスト**ノードが選択というリスト領域に追加挿入されます。また、領域内の選択リストノードをダブルクリックすると、選択済みの選択 リストノードが選択というリスト領域から削除されます。また、領域内の選択リストノードをダブルクリックして、それを選択元の 領域から選択の領域に、あるいはその逆に移動することができます。新規選択リスト追加のボタン(↓)をクリックして**選択 リスト**ウィンドウを開き、新しい選択リストを定義することができます。そのウィンドウのテーブルで、値の列に許可されている 値、表示名の列に対応する名前を入力します。OK をクリックすると、アプリケーションビルダーッリーの宣言ノードの下の選 **択リスト**ノード(◇)に新しい選択リストが追加され、同時に**選択**の領域にも追加されます。

ソースセクションで、許可された値のリストをデータソースとして持つプロパティーを選択すると、そのプロパティーは最初に選択のリスト領域に置かれたノードになります。これを選択元のリスト領域に移動すると、許可された値のリストがクリアされます。それを再度元に戻すか、プロパティの値リストに属する値を持ったカスタム選択リストを追加することも可能です。プロパティリストと選択リストノードが両方とも選択のリスト領域にある場合、それらはマージされます。その際に同一の値があった場合には、選択のリスト領域内で最初にくる項目の記述が選ばれます。この方法を利用して、プロパティリスト内の項目の一つを名前変更することができます。許可された値のリストもある埋め込みモデル内の別のプロパティーにソースを切り替えた場合には、以前のプロパティーリストノードが選択元の領域リストと選択の領域リストの両方から削除され、新規ノードが選択の の領域リストに追加されます。

## 位置およびサイズ

このセクションには、親フォームのグリッドにあるラジオボタンの全てのレイアウト設定が含まれています。

グリッドモードでは、次のリストを使用して、ラジオボタンの水平および垂直の配置を制御できます。

- 水平アラインメントのリストから、中心、左、右を選択します。
- 垂直アラインメントのリストから、中間、上、下を選択します。

グリッドモードでは、フォームオブジェクトが自動的に拡大されてセルの水平または垂直方向(該当する場合)の全幅までサイズ変更される、**全幅**を選択することもできます。

アラインメントを指定する必要性は、グリッドモードでの作業に於いて、フォームオブジェクトがグリッドセル内でどのように配置 されるかを制御するような場合に最も明白です。フォームオブジェクトを整列させることはスケッチモードでも役立ちます。 Windows クライアント以外のクライアントでアプリケーションを実行する場合、フォームオブジェクトがアプリケーションビルダ ーで表示されている通りに正確に配置されないことがあります。これは、フォームオブジェクトが他のクライアントではサイズが 異なることがあり、位置が少しずつ異なるためです。アラインメントを指定することによって、フォームオブジェクトを全てのクラ イアントに整列させられるようにすることができます。

幅フィールドと高さフィールドは、ラジオボタンの寸法がソフトウェアによって決められるため設定変更できません。

さらに、スケッチモードでは、位置 x および位置 y フィールドを使用して、ラジオボタンの絶対位置を指定できます。 グリッドモードでは、オブジェクトを配置しているグリッド位置を、行、列、行スパン、および列スパンの値として表示できます。

| E | これらの位置とサイズの設定は、フォームウィンドウで実行されるオブジェクトのサイズ変更や移動などの描 |
|---|---------------------------------------------------|
|   | 画操作に追従して再新されます                                    |

セルマージン

**セルマージン**(グリッドモードの場合のみ)では、フォームオブジェクトの周りのマージンを制御できます。デフォルトでは、マ ージンは親フォームから取得されます。**セルマージン**のリストから、以下を選択します。

- なし: フォームオブジェクトの周りに余白を使用しません。
- 親フォーム参照(デフォルト): 親フォームに設定されている余白を使用します。
- カスタム: フォームオブジェクトの余白を水平および垂直のテキストフィールドに指定します。

#### 外観

このセクションでは、ラジオボタン内のテキストと背景の外観を制御できます。

テキスト色のリストから、フォームノードの設定からテキストの色を継承する継承(デフォルト)を選択するか、黒などの定義済 みの基本色のどれかを選択します。また、カスタムを選択して、カラーパレットからカスタムカラーを選択することもできます。

背景色のリストから、ラジオボタン内の背景として使用する色を選択します。 透明(デフォルト)、定義済みの基本色のどれ かを選択します。また、カスタムを選択して、カラーパレットからカスタムカラーを選択することもできます。

ラジオボタン内のテキストのフォントとフォントサイズには、フォームノードのフォント設定がデフォルトとして使用されます。フォ ントリストから、デフォルトフォントまたはリストにある使用可能なフォントを選択してください。必要に応じて、フォントサイズの コンボボックスでフォントサイズ(ポイント単位)を選択するか入力します。デフォルトでは、フォントのデフォルトサイズが使 用されます。

太字のフォントを使用するには**ボールド**のチェックボックスを選択し、斜体(イタリック体)を使用するには**イタリック**のチェック ボックスを選択します。あるいは、そのテキストに下線を付けるには**アンダーライン**のチェックボックスを選択します。

状態では、ユーザーがアプリケーションを実行するときにラジオボタンの初期状態を制御できます。デフォルトでは、ラジオボ タンは可視表示されて有効になっています。ラジオボタンが非表示または使用不可になるように初期状態を設定する場合 は、可視または有効化のチェックボックスをオフにします。メソッドを使用して、可視にするか有効にすることもできます。フォ ームエディターでは、フォームオブジェクトの状態は外観の変更によって示されます。非表示に設定されているオブジェクト は、フォームエディターで選択する際には可視化されています。

## イベント

特定のタイプのフォームオブジェクトでは、データが入力されたといったようなイベントが発生した場合に実行するメソッドを指定することができます。データ変更時のリストには、なし(デフォルト)と使用可能なメソッドが含まれています。イベントのロ ーカルメソッドを追加するには、データ変更時のリストの右側にあるローカルメソッド作成のボタン(+)をクリックします。す ると、データ変更時リストで選択したメソッドがローカルメソッドに変更され、ローカルメソッドのエディターウィンドウが開かれま す。そこで、ローカルメソッドの内容を定義するとができます。そのローカルメソッドをメソッドエディターウィンドウで開くには、 ソースへのボタン(≦1)をクリックします。ローカルメソッドを削除するには、ローカルメソッドを削除のボタン(╳)をクリック します。また、ラジオボタンを右クリックしてローカルメソッドを作成するか、(メソッド編集またはローカルメソッド編集を選択し て )コマンドに関連付けられたメソッドを開きます。ラジオボタンを Ctrl + Alt を押しながらクリックした場合、

- データ変更時リストがメソッドに設定されている場合には、メソッドエディターウィンドウが開かれます。
- データ変更時リストがなしに設定されている場合には、(必要に応じて)ローカルメソッドを作成してそのリストにローカルメ ソッドが設定され、ローカルメソッドのエディターウィンドウが開かれます。

## 選択入力

選択入力(<sup>Ten</sup>)は、アプリケーション内のいくつかのジオメトリックエンティティの選択入力のためのフォームオブジェクトです。 選択入力オブジェクトは、COMSOL マルチフィジックスモデルでの選択設定と似ています。ユーザーは選択をアクティブにす ることができます。例えば、選択入力エンティティのリストに選択範囲をコピーして貼り付けることができます。

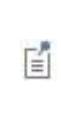

また、選択範囲をグラフィックスオブジェクトのソースとして追加して、選択入カコンポーネントなしでそのグラ フィックスオブジェクト内で直接ジオメトリックエンティティを選択できるようにすることもできます。その場合、 グラフィックスオブジェクトは入力のみに使用する必要があり、ユーザーは選択をアクティブにする必要はあ りません。

選択入力オブジェクトの名前は、名前フィールドに入力します。

設定ウィンドウには、次のセクションがあります。

## ソース

このセクションでは、ソースとして使用する選択を定義します。このセクションには、モデルビルダーウィンドウのツリーのフィル ター処理されたビューが表示されます。ノードは、何らかの種類のデータを表すか、または子ノードを持ちます。選択入力で は、ツリーにモデルからの明示的な選択ノードが含まれており、それを選択のソースとして選択することができます。この選択 は、アプリケーションが使用するために利用可能であり、ユーザーによって更新された選択も含まれます。データを表すノード を選択すると、ツリーの下にあるソースとして使用ツールバーボタン())が有効になります。それををクリックするか、代わ りに Enter キーを押すか、ダブルクリックするか、ノードを右クリックしてソースとして使用を選択して、選択ソースとして追加し ます。ソースセクションのヘッダーの作成ボタン())をクリックして、新規変数宣言を作成してそれをソースとして使用するこ ともできます。客前は、既存の変数宣言と競合することはできません。ツリーの下のノード編集ツールバーボタン ))

ノードをソースとして選択すると、そのノードは選択ソースの下に選択されたソースとして表示されます。

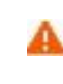

複数のフォームオブジェクトで同じデータソースを使用しようとすると、いくつかの奇妙な副作用が発生する 可能性があります。ソースのデフォルト値は期待通りとは限りません。あるフォームオブジェクトのデフォル ト値が他のフォームオブジェクトの一つに対して無効であると、深刻なエラーが発生することもあります。

## アクティブ時のグラフィックス

アプリケーションのユーザーがアクティブ化スイッチを ON に設定すると、選択したジオメトリックエンティティがハイライト表示さ れているグラフィックスオブジェクトに選択入力項目を接続できます。ツリーからグラフィックスオブジェクトを選択し、**グラフィッ** クス使用のボタンをクリックして**選択グラフィックス**に追加します。また、ユーザーは、グラフィックスオブジェクトで直接選択す ることもできます。グラフィックスオブジェクトが標準のプロットツールバーを含むように設定されている場合、そのツールバー には**選択対象をズーム**((中))、ボックス選択(3D 時)、およびボックス選択解除())といったボタンも含まれています。 複数の選択入力オブジェクトが同じグラフィックスオブジェクトに接続されている場合、一度に選択入力項目の一つだけしかア クティブになりません。 Ē

ユーザーは、アクティブ化スイッチを OFF に設定することはできません。別の選択入力がアクティブになっている場合、または関連するグラフィックスオブジェクトが選択設定以外のソースを取得した場合に、スイッチはオフになります。

## 位置およびサイズ

このセクションには、親フォームのグリッドにある選択入力オブジェクトの全てのレイアウト設定が含まれています。

グリッドモードでは、次のリストを使用して、選択入力フォームオブジェクトの水平および垂直の配置を制御できます。

- 水平アラインメントのリストから、中心、左、右、または全幅を選択します。これにより、フォームオブジェクトが自動的に拡大され、セルの水平または垂直方向(該当する場合)の全幅までサイズ変更されます。
- 垂直アラインメントのリストから、中間、上、下または全幅を選択します。これにより、フォームオブジェクトが自動的に 拡大され、セルの水平または垂直方向(該当する場合)の全幅までサイズ変更されます。

アラインメントを指定する必要性は、グリッドモードでの作業に於いて、フォームオブジェクトがグリッドセル内でどのように配置 されるかを制御するような場合に最も明白です。フォームオブジェクトを整列させることはスケッチモードでも役立ちます。そ の場合、フォームツールバーのスケッチセクションの中のアレンジメニューでアラインメントツールを使用できます。Windows クライアント以外のクライアントでアプリケーションを実行する場合、フォームオブジェクトがアプリケーションビルダーで表示さ れている通りに正確に配置されないことがあります。これは、フォームオブジェクトが他のクライアントではサイズが異なること があり、位置が少しずつ異なるためです。アラインメントを指定することによって、フォームオブジェクトを全てのクライアントに 整列させられるようにすることができます。

選択入力の幅を指定することもできます。幅フィールドに幅(ポイント単位で)を入力します。水平アラインメントのリストから 全幅を選択した場合は、最小幅を指定することができます。最小幅を自動的に計算するには自動を選択します(通常は最小 サイズ 0 を意味します)。または、マニュアルを選択して、その下のテキストフィールドに最小幅を指定します。高さフィール ドは、選択入力のフィールドの高さがソフトウェアによって決められるため設定変更できません。

さらに、スケッチモードでは、**位置 x** および**位置 y** フィールドを使用して、選択入力の絶対位置を指定できます。 グリッドモード では、オブジェクトを配置しているグリッド位置を、行、列、行スパン、および列スパンの値として表示できます。

Ē

これらの位置とサイズの設定は、フォームウィンドウで実行されるオブジェクトのサイズ変更や移動などの描 画操作に追従して更新されます。

#### セルマージン

E.

**セルマージン**(グリッドモードの場合のみ)では、フォームオブジェクトの周りのマージンを制御できます。デフォルトでは、マ ージンは親フォームから取得されます。**セルマージン**のリストから、以下を選択します。

- なし: フォームオブジェクトの周りに余白を使用しません。
- 親フォーム参照(デフォルト): 親フォームに設定されている余白を使用します。
- カスタム: フォームオブジェクトの余白を水平および垂直のテキストフィールドに指定します。

ホバー選択は、ウェブクライアントではサポートされていません。代わりに、マウスをクリックしたときに、何 が選択されるかをハイライトで示す事前選択(preselection)が表示されます。この事前選択は、そこから マウスを動かすと消えます。下層を構成しているオブジェクトを選択するには、マウスホイールを使用しま す。ホバー選択の場合とは対照的に、最上位層も第1層として含まれます。最も近いオブジェクトを簡単に 選択できるように、事前選択がない場合はマウスポインタの下の部分での最上位層のオブジェクトが選択さ れます。これは、クリックする前にマウスを移動してしまうと、事前選択以外のオブジェクトが選択されてしま う可能性があることを意味します。

#### 外観

このセクションでは、選択入力内のテキストと背景の外観を制御できます。

テキスト色のリストから、フォームノードの設定からテキストの色を継承する継承(デフォルト)を選択するか、黒などの定義済 みの基本色のどれかを選択します。また、カスタムを選択して、カラーパレットからカスタムカラーを選択することもできます。

**背景色**のリストから、選択入力内の背景として使用する色を選択します。**透明**(デフォルト)、定義済みの基本色のどれかを 選択します。また、**カスタム**を選択して、カラーパレットからカスタムカラーを選択することもできます。

選択入力内のテキストのフォントとフォントサイズには、フォームノードのフォント設定がデフォルトとして使用されます。フォン トリストから、デフォルトフォントまたはリストにある使用可能なフォントを選択してください。必要に応じて、フォントサイズのコ ンボボックスでフォントサイズ(ポイント単位)を選択するか入力します。デフォルトでは、フォントのデフォルトサイズが使用さ れます。

太字のフォントを使用するには**ボールド**のチェックボックスを選択し、斜体(イタリック体)を使用するには**イタリック**のチェック ボックスを選択します。

状態では、ユーザーがアプリケーションを実行するときに選択入力の初期状態を制御できます。デフォルトでは、選択入力は 可視表示されて有効になっています。選択入力が非表示または使用不可になるように初期状態を設定する場合は、可視ま たは有効化のチェックボックスをオフにします。メソッドを使用して、可視にするか有効にすることもできます。フォームエディ ターでは、フォームオブジェクトの状態は外観の変更によって示されます。非表示に設定されているオブジェクトは、フォーム エディターで選択する際には可視化されています。

## テキスト

テキスト(
「
」)フォームオブジェクトは、デフォルトのテキストを含めたテキストフィールドとして事前に定義されたフォームで
す。情報を提供するスタティックなテキストとして利用するか、または、例えばユーザーがメモやコメントを追加できるように編
集可能なテキストとして利用することができます。テキストオブジェクトの名前は、名前フィールドに入力します。

ユーザーがテキストを編集して追加できるようにするには、**編集可能**のチェックボックスを選択します。デフォルトでは、テキストはスタティックです。

デフォルトでは、**テキストを折畳み**のチェックボックスが選択されています。これをクリックしてオフにすると、テキストの折り畳 み機能が無効になります。テキストが定義された寸法に収まらない場合には、スクロールバーが表示されます。

設定ウィンドウには、以下のセクションがあります。

#### ソース

このセクションでは、テキストオブジェクトのソースを定義します。このセクションには、アプリケーションビルダーウィンドウとモ デルビルダーウィンドウのツリーのフィルター処理されたビューが表示されます。ノードは、何らかの種類のデータを表すか、 または子ノードを持ちます。使用可能なデータノードのリストを拡張するには、ソースセクションのヘッダーでモデルビルダー

**ヘスイッチしデータアクセスをアクティベート**のボタン())をクリックし、モデルビルダーに切り替わってから、アクセスしたい データのあるモデルビルダー内のノードを選択します。このボタンをアクティブにすると、選択したノードの設定ウィンドウに は、含めることが可能な設定箇所の横にデータソース選択チェックボックス(緑色の四角形)が表示されます。

そのデータをテキストオブジェクトの使用可能なソースノードとして含めるには、チェックボックスをクリックして選択します。

テキストが読み取り専用になるように編集可能のチェックボックスがクリアされている場合は、メインのモデルノードおよび各ス タディノードの下にある以下の情報ノードのいずれかをソースとして使用することができます。

- モデル>情報(<sup>(1)</sup>)の下の予測計算時間ノード(<sup>●</sup>):予測計算時間は、アプリケーション開発者が root ノードの設定 ウィンドウの予想フィールドに入力できる値です。
- モデル>情報(①)の下の前回の計算時間ノード(臺): このノードには、最後に計算されたスタディの最後に測定された計算時間が表示されます。
- 各モデル>スタディ>情報(①)の下の前回の計算時間ノード(三): このノードには、スタディの最後に測定された計 算時間が表示されます。

最初にアプリケーションを起動すると、最後に測定された時間がリセットされるため、前回の計算時間は表示されません。 (注)原文では「Not available yet が表示される」となっていますが、弊社では確認できていません。 データを表すノードを選択すると、ツリーの下にあるソースとして使用ツールバーボタン())が有効になります。それをクリ ックするか、代わりに Enter キーを押すか、ダブルクリックするか、ノードを右クリックしてソースとして使用を選択して、選択ソ ースとして追加します。また、ソースセクションのヘッダーの作成ボタン())をクリックして、新規変数宣言を作成してそれを ソースとして使用することもできます。変数を作成および使用のダイアログボックスが開き、ソースのデータタイプ()該当する 場合)、名前、および初期値を選択できます。名前は、既存の変数宣言と競合することはできません。ツリーの下のノード編 集ツールバーボタン())をクリックすると、対応するノードに移動します。必要に応じて、プログラムがモデルビルダーに切 り替えます。

ノードをソースとして選択すると、そのノードは**選択ソース**の下に選択されたソースとして表示されます。

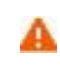

複数のフォームオブジェクトで同じデータソースを使用しようとすると、いくつかの奇妙な副作用が発生する 可能性があります。ソースのデフォルト値は期待通りとは限りません。あるフォームオブジェクトのデフォル ト値が他のフォームオブジェクトの一つに対して無効であると、深刻なエラーが発生することもあります。

初期値のリストからデータソース参照(デフォルト)を選択すると、ソースからのテキストが使用されます。代わりに、カスタム 値を選択すると、その下にある値のテキストフィールドに入力した内容をテキストに表示させることができます。

## 位置およびサイズ

このセクションには、親フォームのグリッドにあるテキストオブジェクトの全てのレイアウト設定が含まれています。

グリッドモードでは、次のリストを使用して、テキストオブジェクトの水平および垂直の配置を制御できます。

- 水平アラインメントのリストから、中心、左、右、または全幅を選択します。これにより、フォームオブジェクトが自動的に拡大され、セルの水平または垂直方向(該当する場合)の全幅までサイズ変更されます。
- 重直アラインメントのリストから、中間、上、下または全幅を選択します。これにより、フォームオブジェクトが自動的に 拡大され、セルの水平または垂直方向(該当する場合)の全幅までサイズ変更されます。

アラインメントを指定する必要性は、グリッドモードでの作業に於いて、フォームオブジェクトがグリッドセル内でどのように配置 されるかを制御するような場合に最も明白です。フォームオブジェクトを整列させることはスケッチモードでも役立ちます。そ の場合、フォームツールバーのスケッチセクションの中のアレンジメニューでアラインメントツールを使用できます。Windows クライアント以外のクライアントでアプリケーションを実行する場合、フォームオブジェクトがアプリケーションビルダーで表示さ れている通りに正確に配置されないことがあります。これは、フォームオブジェクトが他のクライアントではサイズが異なること があり、位置が少しずつ異なるためです。アラインメントを指定することによって、フォームオブジェクトを全てのクライアントに 整列させられるようにすることができます。

テキスト入力の幅と高さを指定することもできます。幅フィールドに幅(ポイント単位で)を、高さフィールドに高さ(ポイント単 位で)を入力します。水平アラインメントのリストから全幅を選択した場合は、最小幅を指定することができます。最小幅を自 動的に計算するには自動を選択します(通常は最小サイズ 0を意味します)。または、マニュアルを選択して、その下のテ キストフィールドに最小幅を指定します。垂直アラインメントのリストから全幅を選択した場合は、最小高さを指定することがで きます。最小高さを自動的に計算するには自動を選択します(通常は最小サイズ 0を意味します)。または、マニュアルを 選択して、その下のテキストフィールドに最小高さを指定します。

さらに、スケッチモードでは、位置 x および位置 y フィールドを使用して、テキスト入力の絶対位置を指定できます。 グリッドモードでは、オブジェクトを配置しているグリッド位置を、行、列、行スパン、および列スパンの値として表示できます。

|  | これらの位置とサイズの設定は、フォームウィンドウで実行されるオブジェクトのサイズ変更や移動などの描 |
|--|---------------------------------------------------|
|  | 画操作に追従して更新されます。                                   |

セルマージン

セルマージン(グリッドモードの場合のみ)では、フォームオブジェクトの周りのマージンを制御できます。デフォルトでは、マ ージンは親フォームから取得されます。セルマージンのリストから、以下を選択します。

• なし: フォームオブジェクトの周りに余白を使用しません。

- 親フォーム参照(デフォルト): 親フォームに設定されている余白を使用します。
- カスタム: フォームオブジェクトの余白を水平および垂直のテキストフィールドに指定します。

## 外観

このセクションでは、テキストと背景の外観を制御できます。

テキスト色のリストから、このテキストに使用する色を選択します。継承(デフォルト;フォームオブジェクトが配置されているフォームの設定を使用)、定義済みの基本色のどれかを選択します。また、カスタムを選択して、カラーパレットからカスタムカラーを選択することもできます。

**背景色**のリストから、このテキストの背景として使用する色を選択します。 **透明**(デフォルト)、定義済みの基本色のどれかを 選択します。また、カスタムを選択して、カラーパレットからカスタムカラーを選択することもできます。

テキストアラインメントのリストから、左(デフォルト)、中心、または右のテキストの配置を選択します。

このテキストのフォントとフォントサイズには、フォームノードのフォント設定がデフォルトとして使用されます。フォントリストから、デフォルトフォントまたはリストにある使用可能なフォントを選択してください。必要に応じて、フォントサイズのコンボボックスでフォントサイズ(ポイント単位)を選択するか入力します。デフォルトでは、フォントのデフォルトサイズが使用されます。

太字のフォントを使用するには**ボールド**のチェックボックスを選択し、斜体(イタリック体)を使用するには**イタリック**のチェック ボックスを選択します。

状態では、ユーザーがアプリケーションを実行するときにテキストオブジェクトの初期状態を制御できます。デフォルトでは、テ キストオブジェクトは可視表示されて有効になっています。テキストオブジェクトが非表示または使用不可になるように初期状 態を設定する場合は、可視または有効化のチェックボックスをオフにします。メソッドを使用して、可視にするか有効にするこ ともできます。フォームエディターでは、フォームオブジェクトの状態は外観の変更によって示されます。非表示に設定されて いるオブジェクトは、フォームエディターで選択する際には可視化されています。

#### イベント

テキストが変更されたときにアプリケーションによって実行されるコードメソッドを追加することができます。このイベントは、新 しいデータ値がデータソースに格納された後に発生されます。データ変更時のリストには、なし(デフォルト)と使用可能なメ ソッドが含まれています。イベントのローカルメソッドを追加するには、データ変更時のリストの右側にあるローカルメソッド作 成のボタン(\*\*)をクリックします。すると、データ変更時リストで選択したメソッドがローカルメソッドに変更されます。(この ように最初にローカルメソッドを作成すると、エディターウィンドウが自動的に開かれます。)選択したメソッドをエディターウィ ンドウで開くには、ソースへのボタン(\*\*\*\*)をクリックします。空の onDataChange エディターウィンドウが開かれ、そこでロ ーカルメソッドを定義することができます。ローカルメソッドを削除するには、ローカルメソッドを削除のボタン(\*\*\*\*)をクリック します。

また、テキストオブジェクトを右クリックしてローカルメソッドを作成するか、( **メソッド編集**または**ローカルメソッド編集**を選択し て )コマンドに関連付けられたメソッドを開きます。

テキストオブジェクト上で Ctrl + Alt を押しながらクリックした場合、

- データ変更時リストがメソッドに設定されている場合には、メソッドエディターウィンドウが開かれます。
- データ変更時リストがなしに設定されている場合には、(必要に応じて)ローカルメソッドを作成してそのリストにローカルメ ソッドが設定され、ローカルメソッドのエディターウィンドウが開かれます。

## リストボックス

リストボックス() )フォームオブジェクトは、リストボックスを表します。一つのリストをソースとして使用する場合、Shift キーを押しながらクリックするか Ctrl キーを押しながらクリックして、そのリスト内の複数の項目を選択できます。他のソースについては、リストから一つの値しか選択できません。リストボックスオブジェクトの名前は、名前フィールドに入力します。

設定ウィンドウには、以下のセクションがあります。

ソース

このセクションでは、リストボックスのデータソースを定義します。このセクションには、アプリケーションビルダーウィンドウとモ デルビルダーウィンドウのツリーのフィルター処理されたビューが表示されます。ノードは、何らかの種類のデータを表すか、 または子ノードを持ちます。リストボックスでは、モデルの変数とパラメータ、および宣言の下で追加された配列 1D などの変 数をデータソースとして使用でき、そこには単位セットも含みます。使用可能なデータノードのリストを拡張するには、ソースセ クションのヘッダーでモデルビルダーへスイッチしデータアクセスをアクティベートのボタン())をクリックして、モデルビルダ ーに切り替わってから、アクセスしたいデータのあるモデルビルダーブランチ内のノードを選択します。このボタンをアクティブ にすると、選択したノードの設定ウィンドウには、含めることが可能な設定箇所の横にデータソース選択チェックボックス(緑色 の四角形)が表示されます。そのチェックボックスをクリックして選択すると、リストボックスに使用可能なソースノードとしてそ のデータが挿入されます。

データを表すノードを選択すると、ツリーの下にあるソースとして使用ツールバーボタン())が有効になります。それをクリ ックするか、代わりに Enter キーを押すか、ダブルクリックするか、ノードを右クリックしてソースとして使用を選択して、選択ソ ースとして追加します。また、ソースセクションのヘッダーの作成ボタン())をクリックして、新規変数宣言を作成してそれを ソースとして使用することもできます。変数を作成および使用のダイアログボックスが開き、ソースのデータタイプ(該当する 場合)、名前、および初期値を選択できます。名前は、既存の変数宣言と競合することはできません。ツリーの下のノード編

集ツールバーボタン(<sup>■</sup>)をクリックすると、対応するノードに移動します。必要に応じて、プログラムがモデルビルダーに切り替えます。

ノードをソースとして選択すると、そのノードは選択ソースの下に選択されたソースとして表示されます。

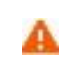

複数のフォームオブジェクトで同じデータソースを使用しようとすると、いくつかの奇妙な副作用が発生する 可能性があります。ソースのデフォルト値は期待通りとは限りません。あるフォームオブジェクトのデフォル ト値が他のフォームオブジェクトの一つに対して無効であると、深刻なエラーが発生することもあります。

初期値のリストから、リストボックスの初期値を定義する方法を選択します。オプションには、最初の許可される値、データソ ース参照(デフォルトとして、選択したデータソースで指定された値を使用)、カスタム値があります。カスタム値のオプション の場合、値のリストには現在フォームオブジェクトに表示されている許可される値が表示され、これは選択可能な選択リストと その値に依存します。データソースが、許可される値のリストを持つ埋め込みモデルの設定である場合は、これらの値も値リ ストに含まれます。例えば、選択された初期値が選択リストから削除されたために無効になった場合、初期値の値リストで は、無効なデフォルト値の後にその値が続けて記載されるたテキストが示された状態となります。

データソースが文字列配列の場合、選択ソースのデフォルトとして空の配列を設定する空配列オプションが初期値リストに含まれます。値の選択方法については、更に追加される選択肢があります。次で値を選択のリストからダイアログを選択して、ダイアログボックスを使用してリストボックスを表示することができます。このダイアログタイトルは、その下のフィールドに入力します。あるいは、リストボックスを選択して複数選択リストボックスを使用することもできます。ダイアログオプションの場合は、下にボタンがあるリストが使用しされ、ユーザーがリスト内で項目の追加、削除、および移動に使用することができます。これは、(標準の複数選択リストボックスと比較して、)項目が多数あるリストでどの項目が選択されているかをよりよく管理したいようなと場合に適しています。

#### 選択リスト

**選択リスト**のセクションでは、リストボックスに許可された値を与える**選択リストノー**ドを追加します。選択したデータソースが 許可された値のセットを持つリストである場合、それらの値のサブセットのみがリストボックスの許可された値として表示されま す。選択された選択リスト内の他の値は全て無視されます。利用可能な**選択リストノー**ドは、**選択元**というリスト領域に表示さ れます。**選択対象追加** のボタンをクリックすると、選択した**選択リストノー**ドが**選択**というリスト領域に追加挿入されます。 **選択対象を削除** のボタンをクリックすると、選択済みの**選択リストノー**ドが**選択**というリスト領域に追加挿入されます。 領域内の**選択リストノー**ドをダブルクリックして、それを**選択元の**領域から**選択**の領域に、あるいはその逆に移動することがで きます。新規**選択リスト追加**のボタン( ↑ )をクリックして**選択リスト**ウィンドウを開き、新しい選択リストを定義することができ ます。そのウィンドウのテーブルで、値の列に許可されている値、**表示名**の列に対応する名前を入力します。**OK**をクリック すると、アプリケーションビルダーツリーの宣言ノードの下の選択リストノード( ② )に新しい選択リストが追加され、同時に選 択の領域にも追加されます。

ソースセクションで、許可された値のリストをデータソースとして持つプロパティーを選択すると、そのプロパティーは最初に選択のリスト領域に置かれたノードになります。これを選択元のリスト領域に移動すると、許可された値のリストがクリアされます。それを再度元に戻すか、プロパティの値リストに属する値を持ったカスタム選択リストを追加することも可能です。プロパティリストと選択リストノードが両方とも選択のリスト領域にある場合、それらはマージされます。その際に同一の値があった場合には、選択のリスト領域内で最初にくる項目の記述が選ばれます。この方法を利用して、プロパティリスト内の項目の一つを名前変更することができます。許可された値のリストもある埋め込みモデル内の別のプロパティーにソースを切り替えた場合には、以前のプロパティーリストノードが選択元の領域リストと選択の領域リストの両方から削除され、新規ノードが選択のの領域リストに追加されます。

#### 位置およびサイズ

このセクションには、親フォームのグリッドにあるリストボックスの全てのレイアウト設定が含まれています。

グリッドモードでは、次のリストを使用して、リストボックスの水平および垂直の配置を制御できます。

- 水平アラインメントのリストから、中心、左、右、または全幅を選択します。これにより、フォームオブジェクトが自動的に拡大され、セルの水平または垂直方向(該当する場合)の全幅までサイズ変更されます。
- 垂直アラインメントのリストから、中間、上、下または全幅を選択します。これにより、フォームオブジェクトが自動的に 拡大され、セルの水平または垂直方向(該当する場合)の全幅までサイズ変更されます。

アラインメントを指定する必要性は、グリッドモードでの作業に於いて、フォームオブジェクトがグリッドセル内でどのように配置 されるかを制御するような場合に最も明白です。フォームオブジェクトを整列させることはスケッチモードでも役立ちます。そ の場合、フォームツールバーのスケッチセクションの中のアレンジメニューでアラインメントツールを使用できます。Windows クライアント以外のクライアントでアプリケーションを実行する場合、フォームオブジェクトがアプリケーションビルダーで表示さ れている通りに正確に配置されないことがあります。これは、フォームオブジェクトが他のクライアントではサイズが異なること があり、位置が少しずつ異なるためです。アラインメントを指定することによって、フォームオブジェクトを全てのクライアントに 整列させられるようにすることができます。

リストボックスの幅と高さを指定することもできます。幅フィールドに幅(ポイント単位で)を、高さフィールドに高さ(ポイント単 位で)を入力します。水平アラインメントのリストから全幅を選択した場合は、最小幅を指定することができます。最小幅を自 動的に計算するには自動を選択します(通常は最小サイズ 0を意味します)。または、マニュアルを選択して、その下のテ キストフィールドに最小幅を指定します。垂直アラインメントのリストから全幅を選択した場合は、最小高さを指定することがで きます。最小高さを自動的に計算するには自動を選択します(通常は最小サイズ 0を意味します)。または、マニュアルを 選択して、その下のテキストフィールドに最小高さを指定します。

さらに、スケッチモードでは、位置 x および位置 y フィールドを使用して、リストボックスの絶対位置を指定できます。 グリッド モードでは、オブジェクトを配置しているグリッド位置を、行、列、行スパン、および列スパンの値として表示できます。

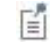

これらの位置とサイズの設定は、フォームウィンドウで実行されるオブジェクトのサイズ変更や移動などの描 画操作に追従して更新されます。

## セルマージン

**セルマージン**(グリッドモードの場合のみ)では、フォームオブジェクトの周りのマージンを制御できます。デフォルトでは、マ ージンは親フォームから取得されます。セルマージンのリストから、以下を選択します。

- なし: フォームオブジェクトの周りに余白を使用しません。
- 親フォーム参照(デフォルト): 親フォームに設定されている余白を使用します。
- カスタム: フォームオブジェクトの余白を水平および垂直のテキストフィールドに指定します。

#### 外観

このセクションでは、リストボックス内のテキストの外観を制御できます。

テキスト色のリストから、テキストに使用する色を選択します。継承(デフォルト:フォームオブジェクトが配置されているフォームの設定を使用)、定義済みの基本色のどれかを選択します。また、カスタムを選択して、カラーパレットからカスタムカラーを選択することもできます。

リストボックス内のテキストのフォントとフォントサイズには、**フォーム**ノードのフォント設定がデフォルトとして使用されます。フ オントリストから、デフォルトフォントまたはリストにある使用可能なフォントを選択してください。必要に応じて、フォントサイズ のコンボボックスでフォントサイズ(ポイント単位)を選択するか入力します。デフォルトでは、フォントのデフォルトサイズが 使用されます。

太字のフォントを使用するには**ボールド**のチェックボックスを選択し、斜体(イタリック体)を使用するには**イタリック**のチェック ボックスを選択します。

状態では、ユーザーがアプリケーションを実行するときにリストボックスの初期状態を制御できます。デフォルトでは、リストボ ックスは可視表示されて有効になっています。リストボックスが非表示または使用不可になるように初期状態を設定する場合 は、可視または有効化のチェックボックスをオフにします。メソッドを使用して、可視にするか有効にすることもできます。フォ ームエディターでは、フォームオブジェクトの状態は外観の変更によって示されます。非表示に設定されているオブジェクト は、フォームエディターで選択する際には可視化されています。

## イベント

リストボックス内のデータが変更されたときにアプリケーションによって実行されるコードメソッドを追加することができます。このイベントは、新しいデータ値がデータソースに格納された後に発生されます。データ変更時のリストには、なし(デフォルト)と使用可能なメソッドが含まれています。イベントのローカルメソッドを追加するには、ローカルメソッド作成のボタン(↓)をクリックします。すると、データ変更時リストで選択したメソッドがローカルメソッドに変更されます。選択したメソッドをエディターウィンドウで開くには、ソースへのボタン(↓)をクリックします。空の onDataChange エディターウィンドウが開かれ、そこでローカルメソッドを定義することができます。ローカルメソッドを削除するには、ローカルメソッドを削除のボタン(×)をクリックします。また、リストボックスを右クリックしてローカルメソッドを作成するか、(メソッド編集またはローカルメソッド編集を選択して)コマンドに関連付けられたメソッドを開きます。

リストボックス上で Ctrl + Alt を押しながらクリックした場合、

- データ変更時リストがメソッドに設定されている場合には、メソッドエディターウィンドウが開かれます。
- データ変更時リストがなしに設定されている場合には、(必要に応じて)ローカルメソッドを作成してそのリストにローカルメ ソッドが設定され、ローカルメソッドのエディターウィンドウが開かれます。

テーブル

テーブル(1999) フォームオブジェクトは、行と列を持つテーブルを表します。 テーブルオブジェクトの名前は、名前フィールドに 入力します。 テーブルの列には、 ヘッダーが含まれます。 ヘッダーを削除するには、 ヘッダー表示のチェックボックスをオフに します。

COMSOL デスクトップでのグローバルパラメータや変数を含むテーブルの場合と同じように、ユーザーが新しい値を入力したときにテーブルに新しい行を追加させるには、新しい行の自動追加のチェックボックスを選択します。

テーブルの行をソート可能にするには、**ソート可能**のチェックボックスをオンにします。これにより、ユーザーはテーブルの列へ ッダーをクリックして行をソートすることができます。列ヘッダーをクリックするたびに、行のソートが昇順、降順、およびソートな し(テーブルの元の行の順序)の順に実行されます。

また、設定ウィンドウには、以下のセクションがあります。

## ソース

このセクションでは、テーブルデータのソースを定義します。このセクションには、アプリケーションビルダーウィンドウのツリー のフィルター処理されたビューが表示されます。ノードは、何らかの種類のデータを表すか、または子ノードを持ちます。テー ブルでは、**宣言**の下に追加した配列をテーブルのデータソースとして使用できます。データを表すノードを選択すると、ツリー の下にあるテーブルに追加ツールバーボタン())が有効になります。それをクリックするか、代わりに Enter キーを押す か、ダブルクリックするか、ノードを右クリックしてテーブルに追加を選択することもできます。選択したデータソースがテーブ ルに表示されるデータのソースになり、そのデータソースの初期値がテーブル入力オブジェクトに表示されます。また、ソース セクションのヘッダーの作成ボタン())をクリックして、新規変数宣言を作成してそれをソースとして使用することもできま す。変数を作成および使用のダイアログボックスが開き、ソースのデータタイプ()該当する場合)、名前、および初期値を選 択できます。名前は、既存の変数宣言と競合することはできません。ツリーの下のノード編集ツールバーボタン())をクリ ックすると、対応するノードに移動します。

下のテーブルでは、**ヘッダ**の下のヘッダーテキスト、幅の下の幅(ピクセル単位)、および**編集**の下のテーブルデータが編集 可能(デフォルト)か否かの各列の行を編集することができます。自動拡大縮小のチェックボックスを選択したテーブルの列 は、水平方向に自動拡大縮小します。テーブルの列を自動拡大縮小できるようにするには、テーブルを追加するフォームで グリッドモードを使用する必要があり、また、位置およびサイズ(下記参照)の水平アラインメントのリストから全幅を選択する 必要があります。アラインメントの列のリストを使用して、列のデータプレ体裁の配置を調整することができます。左(デフォ ルト)、中心、右を選択します。右端の列のデータソースには、各列のデータのソースが表示されます。

**上へ移動**および**下へ移動**ボタン( 1 および 🦊 )をクリックして、列の順序を移動して並べ替えます。 選択した列を削除す るには、**削除**ボタン( 🗮 )をクリックします。

#### データソースに関する操作

テーブルのデータソースを操作する場合、例えば、メソッドを使用してソースをテーブルに変更するときや、テーブルの一部で ある特定のデータソースに対して set コマンドを実行するときににも、以下の規則が適用されます。以下の規則では、テーブ ルの*最初のデータソース*がテーブルの行数を制御するソースです。テーブルで使用される他の全てのソースには、デフォル トの要素値が埋め込まれるか、あるいは、最初のデータソースの長さに合わせてクロップされます。最初のデータソースとし て設定したツリーノードには、鍵のシンボルが表示された状態となります。

- データをクリアするには、最初のデータソースをクリアしさえすればよい。
- 一つの行を追加するには、最初のデータソースに新しい行を与えさえすればよい。
- 最後の行を削除するには、最初のデータソースの最後の行を削除しさえすればよい。
- 一つの行を挿入するには、最初のデータソースに行を挿入し、それを他のプロパティに対して挿入する必要があります。
- 一つの行を削除するには、最初に他の全てのソースに対してその行を削除し、最後に最初のデータソースに対してその行 を削除する必要があります。

#### ツールバー

このセクションでは、ツールバーのテーブルに項目を追加し、以下のテーブルオプションを有効にすることができます。

位置のリストから、ツールバーを配置するテーブルとの相対的な位置を、下(デフォルト)、上、左、または右から選択します。

二つのアイコンサイズから選択することができます。アイコンサイズリストから、小(デフォルト)または大を選択します。

下側のテーブルでは、一つまたは複数のボタンを追加してツールバーのテーブルを作成できます。

ツールパーアイテム追加のボタン( 💼 )をクリックすると、ツールパー項目ダイアログボックスが開きます。 このダイアログボ ックスでは、次のテーブルコマンドをツールバーボタンとして一つ以上選択して追加できます。

移動(<sup>↑↓</sup> )の下では、上へ移動( <sup>↑</sup> )および下へ移動( <sup>↓</sup> )ボタンをダブルクリックして、行を移動させるために対応するボ タンを追加します。

修正( / )の下では、

- 追加ボタン( 1)をダブルクリックして、行を追加するボタンを追加します。
- 削除ボタン(=>)をダブルクリックして、選択した行を削除するボタンを追加します。
- テーブル消去ボタン()
   )をダブルクリックして、テーブル全体の全てのコンテンツをクリアするボタンを追加します。

ファイル(~)の下では、ファイルからロード(~)、テーブル消去、ファイルからのロード(~)、ファイルに保存(~)のボ タンをダブルクリックして、それぞれについて、ファイルからテーブルデータを読み込むため、最初にテーブルをクリアしてから 新しいコンテンツをファイルから読み込むため、およびファイルにテーブルデータを保存するために対応するボタンを追加しま す。ユーザーがテーブルデータを読み込んで保存することができるファイルタイプは、テキストファイル(.txt)、CSV ファイル (.csv)、データファイル(.dat)、およびライセンスに LiveLink<sup>™</sup> for Excel®が含まれている場合には Microsoft Excel® ファ イル(.xlsx)です。使用できるデータ区切り文字は、CSV ファイルの場合はカンマ、セミコロン、およびタブです。その他の Excel® 以外のファイルの場合はスペースとタブです。

これらの各グループの下にあるボタンをいっぺんに全部追加するには、移動、修正、およびファイルボタンをダブルクリックし ます。または、別の方法として、ダイアログボックスの追加ボタンと削除ボタンをクリックして、それぞれ選択したボタンを追加 および削除することができます。カスタムアイテムのボタンをクリックすると、カスタムツールバーアイテム編集ダイアログボッ クスが開かれます(カスタムツールバーアイテム編集ダイアログボックスを参照)。

**OK**をクリックして**ツールバー項目**ダイアログボックスを閉じると、選択したコマンドがツールバーのテーブルにボタンとして追加されます。再び**ツールバー項目**ダイアログボックスを開くと、左側の領域にはまだ追加していないテーブルコマンドのみが含まれた状態で表示されます。

**セパレーター追加**のボタン())をクリックすると、ツールバーのボタンのグループ間にセパレータを追加することができます。

カスタムツールバーアイテム編集ダイアログボックスでカスタムツールバーボタンの外観や動作を変更するには、テーブル内 のボタンを選択して編集ボタン(ご)をクリックします。上へ移動および下へ移動ボタン( および )をクリックして、ツ ールバーのボタンの順序を移動して並べ替えることができます。削除ボタン( )をクリックすると、選択したボタンが削除さ れます。

テーブルには、追加された各項目の行が含まれており、名前、アイコン、テキスト、およびツールチップの各列にそれぞれ、名前、アイコン、テキスト、およびツールチップが表示されます。

## 位置およびサイズ

このセクションには、親フォームのグリッドにあるテーブルの全てのレイアウト設定が含まれています。

グリッドモードでは、次のリストを使用して、テーブルの水平および垂直の配置を制御できます。

- 水平アラインメントのリストから、中心、左、右、または全幅を選択します。これにより、フォームオブジェクトが自動的に拡大され、セルの水平または垂直方向(該当する場合)の全幅までサイズ変更されます。
- 重直アラインメントのリストから、中間、上、下または全幅を選択します。これにより、フォームオブジェクトが自動的に 拡大され、セルの水平または垂直方向(該当する場合)の全幅までサイズ変更されます。

アラインメントを指定する必要性は、グリッドモードでの作業に於いて、フォームオブジェクトがグリッドセル内でどのように配置 されるかを制御するような場合に最も明白です。フォームオブジェクトを整列させることはスケッチモードでも役立ちます。そ の場合、フォームツールバーのスケッチセクションの中のアレンジメニューでアラインメントツールを使用できます。Windows クライアント以外のクライアントでアプリケーションを実行する場合、フォームオブジェクトがアプリケーションビルダーで表示さ れている通りに正確に配置されないことがあります。これは、フォームオブジェクトが他のクライアントではサイズが異なること があり、位置が少しずつ異なるためです。アラインメントを指定することによって、フォームオブジェクトを全てのクライアントに 整列させられるようにすることができます。

テーブルの高さを指定することもできます。高さフィールドに高さ(ポイント単位で)を入力します。水平アラインメントのリスト から全幅を選択した場合は、最小幅を指定することができます。最小幅を自動的に計算するには自動を選択します(通常は 最小サイズ0を意味します)。または、マニュアルを選択して、その下のテキストフィールドに最小幅を指定します。幅フィー ルドは、テーブルの幅がソフトウェアによって決められるため設定変更できません。

さらに、スケッチモードでは、位置 x および位置 y フィールドを使用して、テーブルの絶対位置を指定できます。 グリッドモード では、オブジェクトを配置しているグリッド位置を、行、列、行スパン、および列スパンの値として表示できます。

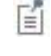

これらの位置とサイズの設定は、フォームウィンドウで実行されるオブジェクトのサイズ変更や移動などの描 画操作に追従して更新されます。

セルマージン

**セルマージン**(グリッドモードの場合のみ)では、フォームオブジェクトの周りのマージンを制御できます。デフォルトでは、マ ージンは親フォームから取得されます。セルマージンのリストから、以下を選択します。

- なし: フォームオブジェクトの周りに余白を使用しません。
- 親フォーム参照(デフォルト): 親フォームに設定されている余白を使用します。
- カスタム: フォームオブジェクトの余白を水平および垂直のテキストフィールドに指定します。

#### 外観

このセクションでは、テーブル内のテキストの外観を制御できます。

テキスト色のリストから、テキストに使用する色を選択します。継承(デフォルト;フォームオブジェクトが配置されているフォームの設定を使用)、定義済みの基本色のどれかを選択します。また、カスタムを選択して、カラーパレットからカスタムカラーを選択することもできます。

テーブル内のテキストのフォントとフォントサイズには、フォームノードのフォント設定がデフォルトとして使用されます。フォント リストから、デフォルトフォントまたはリストにある使用可能なフォントを選択してください。必要に応じて、フォントサイズのコン ボボックスでフォントサイズ(ポイント単位)を選択するか入力します。デフォルトでは、フォントのデフォルトサイズが使用さ れます。

太字のフォントを使用するには**ボールド**のチェックボックスを選択し、斜体(イタリック体)を使用するには**イタリック**のチェック ボックスを選択します。

状態では、ユーザーがアプリケーションを実行するときにテーブルの初期状態を制御できます。デフォルトでは、テーブルは 可視表示されて有効になっています。テーブルが非表示または使用不可になるように初期状態を設定する場合は、可視また は**有効化**のチェックボックスをオフにします。メソッドを使用して、可視にするか有効にすることもできます。フォームエディタ ーでは、フォームオブジェクトの状態は外観の変更によって示されます。非表示に設定されているオブジェクトは、フォームエ ディターで選択する際には可視化されています。

## イベント

特定のタイプのフォームオブジェクトでは、データが入力されたといったようなイベントが発生した場合に実行するメソッドを指定することができます。データ変更時のリストには、なし(デフォルト)と使用可能なメソッドが含まれています。イベントのローカルメソッドを追加するには、データ変更時のリストの右側にあるローカルメソッド作成のボタン(・)をクリックします。すると、データ変更時リストで選択したメソッドがローカルメソッドに変更され、新規メソッドのためのエディターウィンドウが開か

れます。選択したメソッドをメソッドエディタ―ウィンドウで開くには、**ソースへ**のボタン(<sup>1)</sup>)をクリックします。空の onDataChange エディターウィンドウが開かれ、そこでローカルメソッドを定義することができます。ローカルメソッドを削除す るには、ローカルメソッドを削除のボタン(×)をクリックします。また、テーブルオブジェクトを右クリックしてローカルメソッド を作成するか、(メソッド編集またはローカルメソッド編集を選択して)コマンドに関連付けられたメソッドを開きます。

テーブルオブジェクト上で Ctrl + Alt を押しながらクリックした場合、

- データ変更時リストがメソッドに設定されている場合には、メソッドエディターウィンドウが開かれます。
- データ変更時リストがなしに設定されている場合には、(必要に応じて)ローカルメソッドを作成してそのリストにローカルメ ソッドが設定され、ローカルメソッドのエディターウィンドウが開かれます。.

データが変更されると、新しいデータ値がデータソースに格納された後にイベントが発生されます。

カスタムツールバーアイテム編集ダイアログボック

カスタムボタンまたはトグルボタンをツールバーオブジェクト、テーブル、またはグラフィックスオブジェクトに追加するには、いく つかの方法があります。ボタンアイテムまたはトグルボタンアイテムを作成し、カスタムツールバーアイテムを編集のダイアロ グボックスを開いて定義するには、次のいずれかの手順を使用します。カスタムツールバーアイテムを編集ダイアログボック スには、カスタムボタンまたは関連するコマンドやメソッドを実行するトグルボタンを作成するための設定とツールがあります。

- ・ ツールバーオブジェクトの場合は、ツールバー項目セクションの項目のテーブルの下にある項目追加())またはトグルア イテム追加())のボタンをクリックするか、フォームウィンドウ上のツールバーを右クリックして項目追加())またはトグ ルアイテム追加())のボタンを選択します。また、ツールバーオブジェクトの設定ウィンドウで、カスタムツールバーボタ ンまたはトグルボタンを右クリックして編集を選択することによっても開くことができます。
- テーブルオブジェクトの場合は、設定ウィンドウのツールパーセクションのツールパーアイテム追加のボタン(\*)をクリックします。次に、ツールパー項目ダイアログボックスで、カスタムアイテムボタンまたはカスタムトグルアイテムボタンをクリックして、カスタムツールパーアイテムを編集ダイアログボックスを開きます。テーブルオブジェクトの設定ウィンドウで、カスタムツールバーボタンまたはトグルボタンを右クリックして編集を選択することによっても開くことができます。
- グラフィックオブジェクトの場合は、設定ウィンドウのツールバーセクションの下部にある項目追加(
  )またはトグルアイテム追加(
  )のボタンをクリックします。また、グラフィックスオブジェクトの設定ウィンドウで、カスタムツールバーボタンまたはトグルボタンを右クリックして編集を選択することによっても開くことができます。

カスタムツールバーアイテムを編集ダイアログボックスには、次のページがあります。

一般

名前フィールドに、参照するために使用するツールバーボタンの名前を入力します。

テキストフィールドに、ボタンにラベルとして表示されるテキストを入力します。

アイコンリストから、アイコンなしの場合はなしを選択するか、既存の画像ファイルからアイコンを選択します。 ライブラリに対す

る画像を追加してここで使用のボタン( 🛨 )をクリックすると、アイコンとして使用する画像をブラウズして選択することができ

ます。 **エクスポート**ボタン(<sup>1114</sup>)をクリックすると、アイコンを画像ファイルとして保存できます。 アイコンとテキストラベルを使 用すると、ツールバーの項目にアイコンとラベルの両方が表示されます。

**ツールチップ**フィールドには、ボタンまたはトグルボタンのツールチップとして表示される説明テキストを入力します。**ツールバ** 一項目ダイアログボックスでは、テキストラベルが空の場合、追加されたボタンがツールチップによって表示されます。

キーボードショートカットを追加するには、キーボードショートカットフィールドをアクティブにしてから、キーボードでそのキーボ ードショートカットを実際に入力します。

キーボードショートカットでは、普通の文字だけでなく、CTRL + SHIFT + D などの修飾キーを使用する必要があります。ショー トカットには、Ctrl キー(CTRL)、Alt キー(ALT)、Shift キー(SHIFT)を使用できます。Ctrl キーは OS X のコマンドとして解釈 されることに注意してください。ショートカットで次のキーを使用しないでください。

- Backspace: ショートカットを消去するために使用できるため
- Delete: ショートカットを消去するために使用できるため
- Escape

E

• Alt 単独使用: ファイルメニューのショートカットとの競合を避けるため

他のキーボードショートカットを無効にすることも可能ですので、使用するショートカットキーの組み合わせを 選択する際には注意してください。 ソース

E

ソースページは、ツールバーのトグルボタンでのみ使用できます。

ここでは、ツールバーのトグルボタンの状態のソースを指定します。ソースは、宣言の下に作成される文字列やブーリアン変 数にすることができ、それをツリーから選択してソースとして使用ボタン())をクリックします。または、Enter キーを押す か、ダブルクリックするか、ノードを右クリックしてソースとして使用を選択して、選択ソースとして追加します。新規変数を作成 しソースとして使用のボタン(+)をクリックすることもできます。ソースを指定したら、次の設定を使用して初期状態を定義し ます。

初期値リストから、データソース参照(デフォルト)を選択してデータソースの初期値を使用するか、カスタム値を選択して初期 状態リストを使用して初期状態を定義します。選択(デフォルト)またはクリアから選択します(選択されたものがオンで、クリ アされているものはオフです)。

#### 実行コマンド選択

このセクションには、アプリケーションビルダーウィンドウのツリーのフィルター処理されたツリーが含まれています。ノードは、 コマンドをサポートしているか、または子ノードを持っています。一つまたは複数のコマンドをサポートするノードを選択する と、ツリーの下のツールバーでそれに対応するボタンが有効になります。また、ノードを右クリックして、そのノードの使用可能 なコマンドのリストを取得することもできます。選択したノードのコマンドをクリックする(または Enter キーを押すか、ダブルク リックして実行、プロット、値設定などのデフォルトコマンドでコマンドを追加する)と、ツリーの下のテーブルの最後の行にコマ ンドとノードが表示されます。このテーブルには、実行する全てのノードが含まれます。テーブルの下にあるツールバーを使 用して、コマンドを削除したり移動したりすることができます。

モデルブランチでは、パラメーターノードの下のパラメーターなど、何らかの種類のデータ値を表すノードの全てが、値設定のコマンドをサポートしています。値設定コマンドをテーブルに追加すると、3番目の列の引数が有効になります。この列に、設定する値を入力します。配列を表すデータの場合は、中括弧とコンマを使用して配列要素を入力します。例えば、{1、2、3}を入力して、値が1,2,3の3要素配列を設定します。配列と行列を入力する方法の詳細については、配列1D文字列ノードを参照してください。補間関数ノードの下にあるファイル名ノードなどのように、ファイルのインポートを表すノードの場合は、インポートファイルのコマンドを使用できます。

ツリーには、モデルブランチに加えて、アプリケーションツリーからのいくつかのブランチが含まれています。

- フォームブランチ:フォームノードは、フォームをアプリケーションのメインフォーム(つまり、アプリケーションウィンドウのコンテンツはこのフォームになります)として設定する表示コマンドと、フォームを別のダイアログウィンドウとして表示するダイアログとして表示をサポートしています。
- GUI コマンドブランチ: このブランチの下にあるコマンドは、三つのサブカテゴリにグループ化されています。
  - ファイルコマンド: これには、アプリケーションを保存(現在の名前でアプリケーションを保存する): 名前を付けてアプ リケーションを保存(ユーザーがアプリケーションを適切な場所に保存できるようにするファイルブラウザーダイアログを 開く): サーバー上でアプリケーションを保存: サーバー上でアプリケーションを別名で保存: ファイルを開く(引数列 で有効な URI パスを使用して指定されたアプリケーションファイルリソースを開く): 名前を付けてファイルを保存(同 様に、ユーザーが引数列で指定した名前でファイルを保存できるようにする): およびアプリケーションを終了(実行中 のアプリケーションを閉じる)が含まれています。アプリケーションが COMSOL サーバー上で実行されている場合、サ ーバー上でアプリケーションを保存とサーバー上でアプリケーションを別名で保存のコマンドは、COMSOL サーバーア プリケーションライブラリに新しいアプリケーションとして現在の状態を保存します。
  - ・ グラフィックスコマンド: 画面にわたってズーム、現在のビューをリセット、シーンライト、透明度、印刷、全選択、および 選択対象消去のコマンドがあります。全てのグラフィックコマンドで、コマンドに引数として適用するグラフィックスオブジェクトの名前を追加します。
  - モデルコマンド: ここでは、全解消去と全メッシュ消去のコマンドが利用できます。

上記のいずれかのノードをダブルクリックまたは右クリックして、実行コマンドを追加します。

- **宣言**ブランチ: このブランチには、アプリケーションビルダーウィンドウの宣言ブランチの下に追加した変数宣言がタイプ 別にグループ化されています。パラメーターと同様に、値設定コマンドがサポートされています。
- メソッドブランチ: メソッドノードは、実行コマンドをサポートしています。
- ライブラリブランチ: サウンドの下で、コマンドシーケンスで再生するサウンドファイルを選択できます。

ッリーの下にあるボタンの一つをクリックすると、現在選択されているコマンドが下のテーブルのコマンド列に表示されます。また、アイコン列と引数列もあり、後者ではコマンドで使用される任意の引数を入力できます。

OKをクリックしてカスタムツールバーアイテム編集のダイアログボックスを閉じ、ツールバーにボタンを追加します。

## スライダー

スライダー(「「」)は、スライダーコントロールを使用して数値入力を選択するためのフォームオブジェクトです。スライダーオ ブジェクトの名前は、名前フィールドに入力します。

**値タイプ**のリストから、スライダーのデータソースに於けるデータのタイプに応じて、**整数**または**実数**(デフォルト)を選択します。

最小値(デフォルト:0)および最大値(デフォルト:1)のフィールドに最小値と最大値を入力して、スライダーでカバーされる データの範囲を定義します。

ステップ数のフィールド(デフォルト:5)には、スライダーのステップ数(解像度)を入力します。

方向のリストから水平(デフォルト)または垂直を選択して、スライダーの向きを水平から垂直、またはその逆に変更します。

**ツールチップ**フィールドには、ユーザーがスライダー上にカーソルのポインタを置いたときにツールチップとして表示されるテキ ストを入力します。

値に単位を追加を選択し、関連するテキストフィールドに単位を入力することによって、スライダーの値の数値に単位を追加す ることができます。単位は、ソースが文字列宣言とパラメータである場合にのみ適用されます。

また、設定ウィンドウには、以下のセクションがあります。

#### ソース

このセクションでは、スライダーのデータソースとして使用する変数を定義します。このセクションには、アプリケーションビル ダーウィンドウとモデルビルダーウィンドウのツリーのフィルター処理されたビューが表示されます。ノードは、何らかの種類 のデータを表すか、または子ノードを持ちます。スライダーでは、モデルの変数からのスカラー値、および宣言の下で定義さ れた変数をデータソースとして使用できます。使用可能なデータノードのリストを拡張するには、ソースセクションのヘッダーで

**モデルビルダーへスイッチしデータアクセスをアクティベート**のボタン(<sup>™</sup>)をクリックして、モデルビルダーに切り替わってから、アクセスしたいデータのある**モデルビルダー**ブランチ内のノードを選択します。このボタンをアクティブにすると、選択した ノードの**設定**ウィンドウには、含めることが可能な設定箇所の横に**データソース選択**チェックボックス(緑色の四角形)が表示 されます。

そのチェックボックスをクリックして選択すると、スライダ―に使用可能なソースノードとしてそのデータが挿入されます。

データを表すノードを選択すると、ツリーの下にあるソースとして使用ツールバーボタン())が有効になります。それをクリ ックするか、代わりに Enter キーを押すか、ダブルクリックするか、ノードを右クリックしてソースとして使用を選択して、選択ソ ースとして追加します。また、ソースセクションのヘッダーの作成ボタン())をクリックして、新規変数宣言を作成してそれを ソースとして使用することもできます。変数を作成および使用のダイアログボックスが開き、ソースのデータタイプ()該当する 場合)、名前、および初期値を選択できます。名前は、既存の変数宣言と競合することはできません。ツリーの下のノード編 集ツールバーボタン())をクリックすると、対応するノードに移動します。必要に応じて、プログラムがモデルビルダーに切 り替えます。

ノードをソースとして選択すると、そのノードは選択ソースの下に選択されたソースとして表示されます。

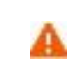

複数のフォームオブジェクトで同じデータソースを使用しようとすると、いくつかの奇妙な副作用が発生する 可能性があります。ソースのデフォルト値は期待通りとは限りません。あるフォームオブジェクトのデフォル ト値が他のフォームオブジェクトの一つに対して無効であると、深刻なエラーが発生することもあります。

初期値のリストからデータソース参照を選択すると、選択されているデータソースで指定された値が使用されます。また、カス タム値を選択すると、その下にある値フィールドにスライダー(デフォルト値:0)のための初期値(起動時の値)を入力するこ とができます。

## 単位

メソッドのリストから、次のいずれかの方法を選択してスライダーの単位を指定します。

- 単位なし: デフォルトオプション。
- 値に単位を追加:単位式のフィールドに入力した単位が、スライダーの設定位置に対応する数値に追加されます。
- 単位セットから単位を追加: スライダーは、宣言の下に追加された単位セットノードから単位を追加します(単位セットノードを参照)。単位セットのリストから使用する単位セットを指定し、単位リストのリストから使用する単位を指定します。単位リストには、選択された単位セットの全ての定義済みプロパティとその単位がリストされます。単位なしの選択肢もあります。

#### 外観

**外観**では、ユーザーがアプリケーションを実行するときにスライダーの初期状態を制御できます。デフォルトでは、スライダー は可視表示されて有効になっています。スライダーが非表示または使用不可になるように初期状態を設定する場合は、**可視** または**有効化**のチェックボックスをオフにします。メソッドを使用して、可視にするか有効にすることもできます。フォームエデ ィターでは、フォームオブジェクトの状態は外観の変更によって示されます。非表示に設定されているオブジェクトは、フォー ムエディターで選択する際には可視化されています。

#### 位置およびサイズ

このセクションには、親フォームのグリッドにあるスライダーの全てのレイアウト設定が含まれています。

グリッドモードでは、次のリストを使用して、スライダーの水平および垂直の配置を制御できます。

- 水平アラインメントのリストから、中心、左、右、または全幅を選択します。これにより、フォームオブジェクトが自動的に拡大され、セルの水平または垂直方向(該当する場合)の全幅までサイズ変更されます。
- 重直アラインメントのリストから、中間、上、下または全幅を選択します。これにより、フォームオブジェクトが自動的に 拡大され、セルの水平または垂直方向(該当する場合)の全幅までサイズ変更されます。

アラインメントを指定する必要性は、グリッドモードでの作業に於いて、フォームオブジェクトがグリッドセル内でどのように配置 されるかを制御するような場合に最も明白です。フォームオブジェクトを整列させることはスケッチモードでも役立ちます。そ の場合、フォームツールバーのスケッチセクションの中のアレンジメニューでアラインメントツールを使用できます。Windows クライアント以外のクライアントでアプリケーションを実行する場合、フォームオブジェクトがアプリケーションビルダーで表示さ れている通りに正確に配置されないことがあります。これは、フォームオブジェクトが他のクライアントではサイズが異なること があり、位置が少しずつ異なるためです。アラインメントを指定することによって、フォームオブジェクトを全てのクライアントに 整列させられるようにすることができます。

スライダーの幅を指定することもできます。幅フィールドに幅(ポイント単位で)を、高さフィールドに高さ(ポイント単位で)を 入力します。水平アラインメントのリストから全幅を選択した場合は、最小幅を指定することができます。最小幅を自動的に 計算するには自動を選択します(通常は最小サイズ0を意味します)。または、マニュアルを選択して、その下のテキストフ ィールドに最小幅を指定します。高さフィールドは、スライダーの高さがソフトウェアによって決められるため設定変更できま せん。

さらに、スケッチモードでは、位置 x および位置 y フィールドを使用して、スライダーの絶対位置を指定できます。 グリッドモードでは、オブジェクトを配置しているグリッド位置を、行、列、行スパン、および列スパンの値として表示できます。

| E. | これらの位置とサイズの設定は、フォームウィンドウで実行されるオブジェクトのサイズ変更や移動などの描 |
|----|---------------------------------------------------|
|    | 画操作に追従して更新されます。                                   |

セルマージン

**セルマージン**(グリッドモードの場合のみ)では、フォームオブジェクトの周りのマージンを制御できます。デフォルトでは、マ ージンは親フォームから取得されます。**セルマージン**のリストから、以下を選択します。

- なし: フォームオブジェクトの周りに余白を使用しません。
- 親フォーム参照(デフォルト): 親フォームに設定されている余白を使用します。
- カスタム: フォームオブジェクトの余白を水平および垂直のテキストフィールドに指定します。

イベント

特定のタイプのフォームオブジェクトでは、データが入力されたといったようなイベントが発生した場合に実行するメソッドを指 定することができます。データ変更時のリストには、なし(デフォルト)と使用可能なメソッドが含まれています。イベントのロ ーカルメソッドを追加するには、データ変更時のリストの右側にあるローカルメソッド作成のボタン( )をクリックするか、ま たはスライダーオブジェクトを右クリックします。すると、データ変更時リストで選択したメソッドがローカルメソッドに変更され、 新規メソッドのための空の onDataChange エディターウィンドウが開かれます。後に、そのローカルメソッドをメソッドエディタ ーウィンドウで開くには、ソースへのボタン( )をクリックします。ローカルメソッドを削除するには、ローカルメソッドを削除 のボタン( )をクリックします。スライダーから呼び出されるメソッドは、データソースの新しい値を保持する倍精度の引数 をサポートしています。また、スライダーオブジェクトを右クリックしてローカルメソッドを作成するか、(メソッド編集を選択して)コマンドに関連付けられたメソッドを開きます。

スライダー上で Ctrl + Alt を押しながらクリックした場合、

- データ変更時リストがメソッドに設定されている場合には、メソッドエディターウィンドウが開かれます。
- データ変更時リストがなしに設定されている場合には、(必要に応じて)ローカルメソッドを作成してそのリストにローカルメ ソッドが設定され、ローカルメソッドのエディターウィンドウが開かれます。.

データが変更されると、新しいデータ値がデータソースに格納された後にイベントが発生されます。

デフォルトでは、**ドラッグ中にトリガー**のチェックボックスが選択されています。スライダーをドラッグしている間にイベントがトリ ガーされます。イベントに接続されているメソッドが実行に時間がかかる場合、スライダーは低速に見えることがあります。**ド ラッグ中にトリガー**のチェックボックスをオフにしている場合には、スライダーをドラッグして解除するときにだけイベントがトリガ ーされます。

ハイパーリンク

**ハイパーリンク**(日本))フォームオブジェクトは、追加情報または関連情報を含むウェブページへのハイパーリンクを追加する 機能を提供してくれます。

ハイパーリンクオブジェクトの名前、名前フィールドに入力します。

テキストフィールドには、クリック可能なハイパーリンクとしてフォームに表示されるテキストを入力します。

URL フィールドには、有効なウェブアドレスまたは電子メールアドレスを入力します。

有効なウェブアドレスとしては、www.comsol.com のように、http:// または https:// プレフィックスは通常必要ありません。ウェブページがユーザーのデフォルトブラウザーで開かれます。

電子メールアドレスの場合は、mailto:info@comsol.com のように mailto 形式を使用して、電子メールを送信するための ハイパーリンクを提供します。また、指定された件名とメッセージ本文を含めることもできます。ハイパーリンクは、ユーザー のデフォルトの電子メールアプリケーションプログラムを起動し、To フィールドが指定アドレスに設定されている新規メッセー ジを準備します。COMSOL アプリケーションから電子メールをインタラクティブに送信するこの方法は、組み込みの電子メー ルメソッドを使用する方法とは異なる点に注意してください。

設定ウィンドウには、以下のセクションがあります。

#### 位置およびサイズ

このセクションには、親フォームのグリッドにあるハイパーリンクオブジェクトの全てのレイアウト設定が含まれています。

グリッドモードでは、次のリストを使用して、ハイパーリンクオブジェクトの水平および垂直の配置を制御できます。

- 水平アラインメントのリストから、中心、左、右、または全幅を選択します。これにより、フォームオブジェクトが自動的に拡大され、セルの水平または垂直方向(該当する場合)の全幅までサイズ変更されます。
- 垂直アラインメントのリストから、中間、上、下または全幅を選択します。これにより、フォームオブジェクトが自動的に 拡大され、セルの水平または垂直方向(該当する場合)の全幅までサイズ変更されます。

アラインメントを指定する必要性は、グリッドモードでの作業に於いて、フォームオブジェクトがグリッドセル内でどのように配置 されるかを制御するような場合に最も明白です。フォームオブジェクトを整列させることはスケッチモードでも役立ちます。そ の場合、フォームツールバーのスケッチセクションの中のアレンジメニューでアラインメントツールを使用できます。Windows クライアント以外のクライアントでアプリケーションを実行する場合、フォームオブジェクトがアプリケーションビルダーで表示さ れている通りに正確に配置されないことがあります。これは、フォームオブジェクトが他のクライアントではサイズが異なること があり、位置が少しずつ異なるためです。アラインメントを指定することによって、フォームオブジェクトを全てのクライアントに 整列させられるようにすることができます。

ハイパーリンクオブジェクトの幅を指定することもできます。幅フィールドに幅(ポイント単位で)を、高さフィールドに高さ(ポイント単位で)を入力します。水平アラインメントのリストから全幅を選択した場合は、最小幅を指定することができます。最小幅を自動的に計算するには自動を選択します(通常は最小サイズ0を意味します)。または、マニュアルを選択して、その下のテキストフィールドに最小幅を指定します。垂直アラインメントのリストから全幅を選択した場合は、最小高さを指定することができます。最小高さを自動的に計算するには自動を選択します(通常は最小サイズ0を意味します)。または、マニュアルを選択して、その下のテキストフィールドに最小高さを指定します。

さらに、スケッチモードでは、位置 x および位置 y フィールドを使用して、ハイパーリンクオブジェクトの絶対位置を指定できます。 グリッドモードでは、オブジェクトを配置しているグリッド位置を、行、列、行スパン、および列スパンの値として表示できます。

これらの位置とサイズの設定は、フォームウィンドウで実行されるオブジェクトのサイズ変更や移動などの描 画操作に追従して更新されます。

セルマージン

E

**セルマージン**(グリッドモードの場合のみ)では、フォームオブジェクトの周りのマージンを制御できます。デフォルトでは、マ ージンは親フォームから取得されます。セルマージンのリストから、以下を選択します。

- **なし**: フォームオブジェクトの周りに余白を使用しません。
- 親フォーム参照(デフォルト): 親フォームに設定されている余白を使用します。
- カスタム: フォームオブジェクトの余白を水平および垂直のテキストフィールドに指定します。

外観

このセクションでは、ハイパーリンクのテキストと背景の外観を制御できます。

**背景色**のリストから、このテキストの背景として使用する色を選択します。 **透明**(デフォルト)、定義済みの基本色のどれかを 選択します。 また、**カスタム**を選択して、カラーパレットからカスタムカラーを選択することもできます。

このテキストのフォントとフォントサイズには、**フォーム**ノードのフォント設定がデフォルトとして使用されます。**フォント**リストか ら、**デフォルトフォント**またはリストにある使用可能なフォントを選択してください。必要に応じて、**フォントサイズ**のコンボボック スでフォントサイズ(ポイント単位)を選択するか入力します。デフォルトでは、フォントの**デフォルトサイズ**が使用されます。

太字のフォントを使用するには**ボールド**のチェックボックスを選択し、斜体(イタリック体)を使用するには**イタリック**のチェック ボックスを選択します。

状態では、ユーザーがアプリケーションを実行するときにハイパーリンクオブジェクトの初期状態を制御できます。デフォルト では、ハイパーリンクオブジェクトは可視表示されて有効になっています。ハイパーリンクオブジェクトが非表示または使用不 可になるように初期状態を設定する場合は、可視または有効化のチェックボックスをオフにします。メソッドを使用して、可視 にするか有効にすることもできます。フォームエディターでは、フォームオブジェクトの状態は外観の変更によって示されま す。非表示に設定されているオブジェクトは、フォームエディターで選択する際には可視化されています。

#### ツールバー

**ツールバー**(\*\*\*)は、他のフォームオブジェクトと同じようにフォーム上に配置されるツールバーです。これによって、ウィンド ウのタイトルよりも下側にメニューボタンのバーが表示されます。このメニューボタンをクリックすると一連のコマンドが実行さ れます。これは他のメニューと同じように機能しますが、サブメニューはサポートされません。フォームウインドウのツールバ ーオブジェクトを右クリックし、項目追加を選択してアクション項目をツールバーに追加する(項目ノードを参照)か、セパレー ター追加を選択してツールバーボタンのグループ間にセパレーターを追加します(セパレーターノードを参照)。ツールバー 項目のセクションで、ツールバーのコンテンツを追加したり編集したりすることもできます。ツールバーオブジェクトの名前は、 名前フィールドに入力します。

二つのアイコンサイズから選択することができます。アイコンサイズリストから、小(デフォルト)または大を選択します。

設定ウィンドウには、以下のセクションがあります。

#### ツールバー項目

このセクションのテーブルには、名前、アイコン、およびテキストの列に、現在のツールバー項目とセパレーターがリスト表示されます。テキストの列で直接テキストを編集することができます。テーブルに設定してある項目を右クリックし、コンテキストメニューから移動、削除、またはカスタムボタンのための編集を選択できます。編集を選択した場合には、表示されるカスタム ツールバーアイテム編集ウィンドウで編集します。また、テーブルの下にある上へ移動(1)、下へ移動(4)、削除 (三)、および編集(2)のボタンを使用することもできます。項目追加ボタン(5)をクリックすると、項目をツールバーに 追加することができます。セパレーター追加ボタン(5)をクリックすると、セパレータが追加されます。

テーブルには、追加された各項目の行が含まれており、名前、アイコン、テキスト、およびツールチップの各列にそれぞれ、名前、アイコン、テキスト、およびツールチップが表示されます。

#### 位置およびサイズ

このセクションには、親フォームのグリッドにあるツールバーの全てのレイアウト設定が含まれています。

グリッドモードでは、次のリストを使用して、ツールバーの水平および垂直の配置を制御できます。

- 水平アラインメントのリストから、中心、左、右、または全幅を選択します。これにより、フォームオブジェクトが自動的に拡 大され、セルの水平または垂直方向(該当する場合)の全幅までサイズ変更されます。
- 垂直アラインメントのリストから、中間、上、下または全幅を選択します。これにより、フォームオブジェクトが自動的に 拡大され、セルの水平または垂直方向(該当する場合)の全幅までサイズ変更されます。

アラインメントを指定する必要性は、グリッドモードでの作業に於いて、フォームオブジェクトがグリッドセル内でどのように配置 されるかを制御するような場合に最も明白です。フォームオブジェクトを整列させることはスケッチモードでも役立ちます。そ の場合、フォームツールバーのスケッチセクションの中のアレンジメニューでアラインメントツールを使用できます。Windows クライアント以外のクライアントでアプリケーションを実行する場合、フォームオブジェクトがアプリケーションビルダーで表示さ れている通りに正確に配置されないことがあります。これは、フォームオブジェクトが他のクライアントではサイズが異なること があり、位置が少しずつ異なるためです。アラインメントを指定することによって、フォームオブジェクトを全てのクライアントに 整列させられるようにすることができます。幅と高さのフィールドは、ツールバーの寸法がソフトウェアによって決められるため 設定変更できません。

さらに、スケッチモードでは、位置 x および位置 y フィールドを使用して、ツールバーの絶対位置を指定できます。 グリッドモードでは、オブジェクトを配置しているグリッド位置を、行、列、行スパン、および列スパンの値として表示できます。

|  | これらの位置とサイズの設定は、フォームウィンドウで実行されるオブジェクトのサイズ変更や移動などの描 |
|--|---------------------------------------------------|
|  | 画操作に追従して更新されます。                                   |

セルマージン

**セルマージン**(グリッドモードの場合のみ)では、フォームオブジェクトの周りのマージンを制御できます。デフォルトでは、マ ージンは親フォームから取得されます。**セルマージン**のリストから、以下を選択します。

- なし: フォームオブジェクトの周りに余白を使用しません。
- 親フォーム参照(デフォルト): 親フォームに設定されている余白を使用します。
- カスタム: フォームオブジェクトの余白を水平および垂直のテキストフィールドに指定します。

#### 外観

このセクションでは、ツールバー内のテキストと背景の外観を制御できます。

テキスト色のリストから、テキストに使用する色を選択します。継承(デフォルト;フォームオブジェクトが配置されているフォームの設定を使用)、定義済みの基本色のどれかを選択します。また、カスタムを選択して、カラーパレットからカスタムカラーを選択することもできます。

**背景色**のリストから、ツールバーのテキストの背景として使用する色を選択します。**透明**(デフォルト)、定義済みの基本色のどれかを選択します。また、カスタムを選択して、カラーパレットからカスタムカラーを選択することもできます。

テキストのフォントとフォントサイズには、フォームノードのフォント設定がデフォルトとして使用されます。フォントリストから、デ フォルトフォントまたはリストにある使用可能なフォントを選択してください。必要に応じて、フォントサイズのコンボボックスで フォントサイズ(ポイント単位)を選択するか入力します。デフォルトでは、フォントのデフォルトサイズが使用されます。

太字のフォントを使用するには**ボールド**のチェックボックスを選択し、斜体(イタリック体)を使用するには**イタリック**のチェック ボックスを選択します。

状態では、ユーザーがアプリケーションを実行するときにツールバーの初期状態を制御できます。デフォルトでは、ツールバーは可視表示されて有効になっています。ツールバーが非表示または使用不可になるように初期状態を設定する場合は、 可視または有効化のチェックボックスをオフにします。メソッドを使用して、可視にするか有効にすることもできます。フォーム エディターでは、フォームオブジェクトの状態は外観の変更によって示されます。非表示に設定されているオブジェクトは、フ ォームエディターで選択する際には可視化されています。

## スペーサー

**スペーサー**(団)フォームオブジェクトは、ユーザーインタフェースでは表示されません。これは、スペースの絶対値のサイズ を定義するもので、隣接するフォームオブジェクトがそれらのコンテンツを表示するのに十分なスペースを保証するために使 用されます。通常、テーブルやプロットの横にスペーサーを使用して、それらが適切に表示されるようにします。ユーザーが ウィンドウのサイズをスペーサーのサイズより小さくなるように変更すると、スクロールバーが表示されてウィンドウの有効サイ ズは維持されます。スペーサーオブジェクトの名前は、**名前**フィールドに入力します。 設定ウィンドウには、以下のセクションがあります。

## 位置およびサイズ

このセクションには、親フォームのグリッドにあるスペーサーの全てのレイアウト設定が含まれています。

グリッドモードでは、次のリストを使用して、スペーサーの水平および垂直の配置を制御できます。

- 水平アラインメントのリストから、中心、左、右、または全幅を選択します。これにより、フォームオブジェクトが自動的に拡大され、セルの水平または垂直方向(該当する場合)の全幅までサイズ変更されます。
- 垂直アラインメントのリストから、中間、上、下または全幅を選択します。これにより、フォームオブジェクトが自動的に 拡大され、セルの水平または垂直方向(該当する場合)の全幅までサイズ変更されます。

アラインメントを指定する必要性は、グリッドモードでの作業に於いて、フォームオブジェクトがグリッドセル内でどのように配置 されるかを制御するような場合に最も明白です。フォームオブジェクトを整列させることはスケッチモードでも役立ちます。そ の場合、フォームツールバーのスケッチセクションの中のアレンジメニューでアラインメントツールを使用できます。Windows クライアント以外のクライアントでアプリケーションを実行する場合、フォームオブジェクトがアプリケーションビルダーで表示さ れている通りに正確に配置されないことがあります。これは、フォームオブジェクトが他のクライアントではサイズが異なること があり、位置が少しずつ異なるためです。アラインメントを指定することによって、フォームオブジェクトを全てのクライアントに 整列させられるようにすることができます。

スペーサーの幅を指定することもできます。幅フィールドに幅(ポイント単位で)を入力し、高さフィールドに高さ(ポイント単 位で)を入力します。水平アラインメントのリストから全幅を選択した場合は、最小幅を指定することができます。最小幅を自 動的に計算するには自動を選択します(通常は最小サイズ0を意味します)。または、マニュアルを選択して、その下のテ キストフィールドに最小幅を指定します。垂直アラインメントのリストから全幅を選択した場合は、最小高さを指定することがで きます。最小高さを自動的に計算するには自動を選択します(通常は最小サイズ0を意味します)。または、マニュアルを 選択して、その下のテキストフィールドに最小高さを指定します。

さらに、スケッチモードでは、位置 x および位置 y フィールドを使用して、スペーサーの絶対位置を指定できます。 グリッドモードでは、オブジェクトを配置しているグリッド位置を、行、列、行スパン、および列スパンの値として表示できます。

| F | これらの位置とサイズの設定は、フォームウィンドウで実行されるオブジェクトのサイズ変更や移動などの描 |
|---|---------------------------------------------------|
|   | 画操作に追従して更新されます。                                   |

幅と高さの設定は、スペーサーが占める領域を指定します。通常は、幅または高さのいずれかを非常に小 さな値に設定し、もうー方を1方向の希望するサイズに設定します。二つの方向に対して全幅設定を使用 すれば、2方向のサイズに適用させることができます。

セルマージン

**セルマージン**(グリッドモードの場合のみ)では、フォームオブジェクトの周りのマージンを制御できます。デフォルトでは、マ ージンは親フォームから取得されます。**セルマージン**のリストから、以下を選択します。

- なし: フォームオブジェクトの周りに余白を使用しません。
- 親フォーム参照(デフォルト): 親フォームに設定されている余白を使用します。
- カスタム: フォームオブジェクトの余白を水平および垂直のテキストフィールドに指定します。

# 4

## メソッドの操作

この章では、アプリケーションまたはモデルにおいて、コードが記述されたメソッドを作成するため に使用可能なアプリケーションビルダーのツールについて説明しています。これらのツールは、 言語要素、自動コード記録、シンタックスチェック、検索ツール、デバッグツール、およびメソッドと ユーティリティクラスの作成、編集、テスト、およびデバッグのためのその他の機能を提供してく れます。

以下に、この章の構成を示します。

- 概要
- メソッドの作成
- アプリケーションのデバッグ方法

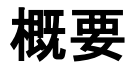

アプリケーションビルダーは、アプリケーションが組み込み機能を拡張するタスクを実行するために使用するコードを記述する 目的でデザインされたツールとエディターウィンドウを提供しています。

## メソッドエディタ--ウィンドウを開く

メソッドリボンツールバーからメソッドエディターツールをアクティブにします。メソッドエディターウィンドウを開くには、タブをクリ ックするか、新規メソッドを作成するか、メソッドノードをダブルクリックするか、メソッドノードを右クリックして編集を選択します。 複数のメソッドエディターウィンドウを開くことができます。メソッドエディターウィンドウのタブには、 (アプリケーションメソッ ド用)または (モデルメソッド用)とメソッドの名前が表示されます。

## コーディングとメソッドの概要

アプリケーションビルダーでは、カスタムコードがメソッドノードで表されます。コードを記述するには、最初にメソッドノードを作成する必要があります。メソッドノードを作成するには、リボンツールバーの新規メソッドのボタン())をクリックするか、アプリケーションビルダーウィンドウのメソッドノード())を右クリックして新規メソッドを選択します。

新しいメソッドノードは、アプリケーションビルダーツリーのメソッドノードの下に表示され、アプリケーションメソッドを含んでいま す。このようなメソッドは、全てのアプリケーションメソッドおよびフォームオブジェクトで使用することから、グローバルな利用 が可能です。また、フォームの一部のフォームオブジェクトに*ローカルメソッド*を作成することもできます。ローカルメソッドは、 定義されているオブジェクトの外部でのアクセスや表示はできません。これらのローカルメソッドは、チェックボックスの設定 (データ)が変更されたような場合に、フォームオブジェクト内のイベントに接続します。メソッドノードは、コマンドシーケンス またはフォームオブジェクトのイベントからメソッドを参照するために使用されます。モデルビルダーのモデルで使用する場合 は、*モデルメソッド*のためのモデルメソッドノードを作成することもできます。モデルノードは、アプリケーションメソッドと同じよう に機能しますが、モデルビルダーで実行して COMSOL マルチフィジックスモデルの一部を拡張またはカスタマイズすることが できます。

メソッドノードには、COMSOL Multiphysics®コードと Java®コードが含まれています。アプリケーションビルダーウィンドウでダ ブルクリックするか、右クリックして**編集**を選択して、検査および編集を行うことができます。 メソッドを開くと、メソッドエディター ウィンドウにそのメソッドが表示されます。

エディタータブの中でコードに加えられた変更は、タブを閉じるかコードをコンパイルした後にアプリケーションビルダーモデル に格納されます。コードのシンタックスをコンパイルしてチェックするには、リボンツールバーの**シンタックスチェック**ボタン

(<sup>MC</sup>)をクリックします。コードは、ApplicationMethod Java クラスを定義します。このクラスには、アプリケーションがそれ を実行するときにコマンドシーケンスが呼び出す execute というメソッドがあります。典型的な使用例は、**メソッド**ノードを作成 し、execute メソッドにコードを記述し、このコードをアプリケーションのユーザーインタフェースのフォームオブジェクトがトリガ ーできるコマンドシーケンスにリンクすることです。フォームオブジェクトの状態に影響するようなメソッドは、即座に適用されま す。

デフォルトの設定では、execute メソッド内に含まれるコードのみが表示されます。全てのコードを表示するには、コード全表 示のチェックボックスをオンにします。これは、環境設定ダイアログボックスのメソッドセクションにおける環境設定です。

アプリケーションの実行中に execute メソッドがトリガされる際に、model はそのアプリケーションの*モデルオブジェクト*です。 このメソッドでは、フィジックスのフィーチャにアクセスしてパラメータを変更することができます。 アプリケーションビルダーウィンドウ

**アプリケーションビルダー**ウィンドウは、アプリケーションビルダーを使用しているときに、デフォルトでデスクトップの左端に配置されているウィンドウです。そのツリーには、アプリケーション内の全てのコンポーネント(フォーム、メソッド、ファイルなど)のノードが含まれています。

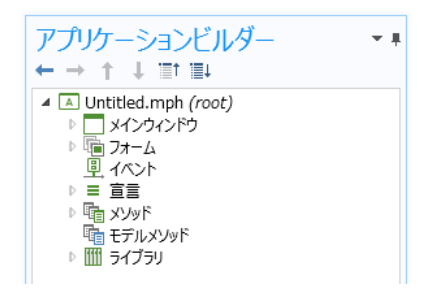

Figure 4-1: アプリケーションビルダーウィンドウ

ツリー内のメソッドノードをダブルクリックすると、そのコードがエディタータブに表示されます。ノードに関連付けられたエディタ ータブがすでに開いている場合は、タブにフォーカスが置かれます。ツリー内のノードを右クリックすると、コンテキストメニュ ーが開きます。このメニューには**編集**オプションがあり、これによってエディターが開かれもします。コンテキストメニューに は、**上へ移動、下へ移動、コピー、複製**など、モデルビルダーツリーノードの標準オプションも含まれています。

エディタータブが開いている場合にツリー内のメソッドノードを選択すると、ノードに関連付けられているエディタータブにフォー カスが移ります。同様に、エディタータブをクリックしてそこにフォーカスされると、それに対応するノードがアプリケーションビ ルダーウィンドウで選択されます。

## メソッドウィンドウ

各メソッドにおいて、メソッドウィンドウにはメソッドのコードが含まれています。手動でコードを入力したり、モデリング手順のコ ードを記録したり、モデルコード、モデル方程式、および言語要素ウィンドウからコードを挿入することができます。メソッドエデ ィターウィンドウでは、シンタックスハイライトを使用します。これは、環境設定ダイアログボックスで定義することができます (シンタックスハイライトとコメントを参照)。メソッドエディターウィンドウでは、標準のキーボードショートカットとコンテキストメ ニューを使用して、コードの一部を選択、コピー、カット、ペースト、および削除することができます。コード行をトリプルクリック するか、メソッドエディターウィンドウの左側にある行番号をクリックすると、コード行全体を選択することができます。

## メソッドツールバー

**メソッド**のコンテキストリボンツールバーは、メソッドの作成、編集、およびデバッグのためのほとんどの機能へのアクセスを提供しています。それは、メソッドエディターウィンドウがアクティブな場合に使用できます。このセクションでは、メソッドツールバーのボタンについて簡単に説明しています。

## メインセクション

このセクションには、別のウィンドウに移動して新規フォームとメソッドを作成するための以下のボタンが含まれています。

- モデルビルダーボタン(<sup>●</sup>): アプリケーションビルダーからモデルビルダーウィンドウ、および標準の COMSOL デスクト ップに切り替えます。
- **新規フォーム**ボタン(□): 新規フォームウィザードを使用して新しいフォームを作成します。フォームの操作と新規フォ ームウィザードの使用を参照してください。
- 新規メソッドボタン(三): モデルに新しいメソッドノードを作成し、そのコードを新しいエディタータブで開きます。メソッド ノードとメソッドエディターウィンドウを参照してください。

- データアクセスボタン(): モデルに依存するデータとプロパティ、および実行中のアプリケーションからデータアクセス 機能を通して変更可能なアプリケーション固有のプロパティを追加します。データアクセスを参照してください。
- メソッドを記録ボタン( ): 埋め込みモデルの操作の記録セッションを開始して、新しいメソッドを作成します。その後、 埋め込みモデルはそのメソッド内でコードとして利用できます。記録が開始されると、そのボタンは記録停止ボタン( ))
   に変わり、クリックすると記録が終了します。コードの記録を参照してください。
- 設定ボタン()):設定ウィンドウを開いたり閉じたりします。
- プレビューボタン(
   ): アプリケーションのフォームとメソッドのライブプレビューのためのプレビューウィンドウを、表示または非表示にします。プレビューウィンドウでは、スクロールしてアプリケーション内の全てのフォームとメソッドのプレビューをみることができます。例えば、フォームとやりとりするメソッドを操作している場合などに便利です。プレビューウィンドウでフォームのプレビューを表示するには、アプリケーションビルダーウィンドウでフォームまたはメソッドノードを選択します。
- エディターツールボタン(<sup>三</sup>): エディターツールウィンドウを表示または非表示にします。エディターツールウィンドウでは、よく使う COMSOL マルチフィジックスのモデル操作を選択してメソッドに挿入したり、それらに基づいてフォームオブジェクトを生成したりすることができます。モデルコードとフォームオブジェクトの追加を参照してください。

## ライブラリセクション

このセクションには、外部コードとユーティリティクラスを挿入するための以下のボタンが含まれています。

- ユーティリティクラスボタン(国): モデルに新しいユーティリティクラスノードを作成し、そのコードを新しいエディタータブで開きます。ユーティリティクラスノードを参照してください。
- **外部 Java ライブラリ**ボタン(<sup>Jave</sup>): モデルに新しい**外部 Java ライブラリ**ノードを作成します。外部 Java ライブラリノード を参照してください。
- 外部 C ライブラリボタン( ): モデルに新しい外部 C ライブラリノードを作成します。外部 C ライブラリノードを参照して ください。

## 編集セクション

編集セクションには、次のボタンがあります。

• 保存状態に戻すボタン()): メソッドを最後に保存してから行った変更を破棄し、保存したバージョンに戻します。

## コードセクション

このセクションには、コードをより直接的に扱う以下のボタンが含まれています。

- **言語要素**ボタン(<sup>lect</sup>): **言語要素**ウィンドウを表示または非表示にします。ここで、言語要素を選択してメソッドに挿入することができます。言語要素の追加を参照してください。
- モデル表現ボタン(
  ま): モデル表現ウィンドウを表示または非表示にします。ここでは、COMSOL マルチフィジックスの モデル表現を選択してメソッドに挿入することができます。モデル表現の追加を参照してください。
- シンタックスチェックボタン(<sup>10</sup>): 作成した全てのメソッドのシンタックスをチェックします。メソッドのシンタックスエラーと 警告は、エラーと著告ウィンドウに表示されます。エラーと警告ウィンドウを参照してください。
- ノードへボタン(<sup>1)</sup>): 選択したソースコードのモデルエンティティに対応する組み込みモデルのノードに移動します。ソ ースコードがマップされるノードへ移動を参照してください。
- コードを記録ボタン(●): メソッドのコードとして後で使用できる埋め込みモデル操作の記録セッションを開始します。記録が開始されると、ボタンは記録停止ボタン(■)に変わり、クリックすると記録が終了します。コードの記録を参照してください。
- ショートカットを使用ボタン(\*\*\*\*):特定のフォームの表現でショートカットとして使用するローカルメンバーフィールド変数 を作成します。ショートカットの使用を参照してください
• **ローカル変数を作成**ボタン(<sup>1</sup>): メソッドエディターでローカル変数とそのタイプの宣言を追加します。ローカル変数と そのタイプ宣言の作成を参照してください。

## デバッグセクション

このセクションには、メソッドをデバッグするためのボタンが含まれています。アプリケーションのデバッグ方法を参照してください。ここに含まれるボタンを、以下に示します。

- ステップボタン( 🆖 ): メソッド内で進む
- ヘステップボタン(<sup>1)</sup>):別のメソッドまたはユーティリティメソッドにステップインする。
- 停止ボタン( ): 現在のメソッドを強制的に停止する
- **デバッグログ**ボタン(<sup>1111</sup>): デバッグログウィンドウを開く

## ブレークポイントセクション

このセクションには、すべてのブレークポイントを削除および無効にするための次のボタンが含まれています。

- 全て削除ボタン() ): 全てのメソッド内の全てのブレークポイントを削除します。
- 全て無効化ボタン( ): 全てのメソッド内の全てのブレークポイントを無効または有効にします。

## テストセクション

このセクションには、アプリケーションをテストするための次のツールが含まれています。

- アプリケーションをテストボタン( ):別のウィンドウでアプリケーションを起動してテストすることができます。アプリケーションのテストを参照してください。
- 変更を適用ボタン(<sup>(1)</sup>): 実行中のアプリケーションにコード変更をコンパイルして適用します(ホットコードスワップと呼ばれます)。実行中のアプリケーションへの変更の適用を参照してください。
- ウェブブラウザでテストボタン(): ウェブブラウザでアプリケーションをテストします。アプリケーションのテストを参照してください。

## ビューセクション

ビューセクションには、アプリケーションビルダーのデスクトップウィンドウでビューを再配置するための次のボタンがあります。

- タイル表示(□□)と移動先(□□)ボタン:アプリケーションビルダーのウィンドウを並べ替えます。
- **デスクトップリセット**ボタン(<sup>11</sup>):デスクトップのレイアウトをデフォルトの状態にリセットします。

## メソッドノードとメソッドエディタ--ウィンドウ

メソッドノード(国)とモデルメソッドノード(国)には、ユーザ定義のメソッドが含まれます。新しいメソッドノードを追加するには、メソッドノードを右クリックして新規メソッドを選択します。新しいモデルメソッドノードを追加するには、モデルメソッドノードを右クリックして、新規モデルメソッドを選択します。メソッドツールバーの新規メソッドのボタンをクリックすることもできます。 新規メソッドのダイアログボックスが開いたら、名前フィールドにメソッドのラベルを入力し、メソッドタイプのリストからアプリケーションメソッドまたはモデルメソッドのメソッドのタイプを選択します。

- アプリケーションメソッドでは、アプリケーションビルダーを使用して作成されるアプリケーション内のボタン、ウィンドウ、およびその他のコンポーネントに接続する機能が提供されます。アプリケーションメソッドはグローバルメソッドであり、全てのアプリケーションメソッドとフォームオブジェクトからのアクセスが可能です。
- モデルメソッドでは、現在のセッションでモデルビルダーによって表されるモデルオブジェクトを直接変更することができます。例えば、いくつかのマニュアルステップから成るモデリングタスクを自動化するために使用することができます。モデ

ルメソッドはグローバルメソッドであり、他の全てのメソッドからのアクセスが可能です。アプリケーションメソッドはモデルメ ソッドを呼び出すことはできますが、その逆はできません。

メソッドを編集するには、メソッドノードをダブルクリックするか、右クリックして**編集**() )を選択します。エディターウィンドウ が開かれ、そこでメソッドのコードを編集することができます。コード全表示の環境設定に応じて、メソッド宣言のみか、あるい は全部のクラスが表示されます。エディターでは、コードの一部をハイライト表示して右クリックすることによって、カット、コピ ー、ペースト、および削除を行うことができます。また、Ctrl + C などの標準的なキーボードショートカットを使用してコピーし たり、Ctrl + A を押してエディターウィンドウ内の全てのコードを選択したり、Delete キーを使用することもできます。このコー ドは、ApplicationMethod という Java クラスを拡張し、次のシグネチャを持つメソッドが一つだけ必要です。

public void execute ( ) {

model. physics ( "es" ). feature ( "ccn1" ). set ( "ConstitutiveRelationD", 1,

model. modelData ( ). getString ( "dielectricModel" ) ) ;

}

このメソッドでは、COMSOL マルチフィジックスの API で使用可能な操作を実行することができます。拡張クラスを介して利用 可能ないくつかのメソッドとメンバがあります。その中でも、model というメンバとしてアクセス可能なモデルオブジェクトが最 も重要です。上記のコード例では、アプリケーション自身のデータ(Electrostatics インタフェース)から dielectricModel と いう名前のデータフィールドを読み込み、それを組み込みモデルのフィジックスフィーチャのパラメータに設定しています。

メソッドノードの設定ウィンドウで追加できる入力と出力についての詳細は、メソッドノードまたはモデルメソッドノードを参照し てください。

## ユーティリティクラスノード

ユーティリティクラスノード(臺))には、他のメソッドから呼び出せるメソッドを持つユーティリティクラスが含まれています。新し いユーティリティクラスノードを追加するには、ライブラリノード(<sup>IIIII</sup>)を右クリックし、ユーティリティクラスを選択するか、リボン ツールバーのユーティリティクラスボタンをクリックします。ユーティリティークラスの名前は、名前フィールドに入力します。

ユーティリティクラスを使用すると、アプリケーション内のメソッド間で Java コードを共有したり、アプリケーション間で実装をコピーしたりすることができます。 ユーティリティクラスで宣言されたメソッドは、アプリケーションの他のメソッドから呼び出すことができます。 ユーティリティクラスコードを編集するには、 ユーティリティクラスノードをダブルクリックするか、 右クリックして**編集** 

(
 )を選択します。エディターウィンドウが開かれ、そこでユーティリティクラスのコードを編集することができます。コード全
 表示の環境設定に応じて、メソッド宣言のみか、あるいは全部のクラスが表示されます。

例えば、アプリケーション内の全てのジオメトリを作成する次のメソッドを考えてみましょう。

```
public static void runAllGeom () {
    model. geom (). run ();
}
```

ユーティリティクラスの名前は、ユーティリティクラスノードのタグと同じでなければなりません。ユーティリティクラスノードの名前が util1 であるとすると、上記のメソッドを呼び出すには、その他のメソッドで util1. runAllGeom(); と入力します。

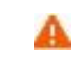

ユーティリティクラスの名前を変更する場合は、ユーティリティクラスの名前がタグと一致するようにソースコ ードを更新する必要があります。それ以外の場合、コードはコンパイルされません。

コード全表示の環境設定を有効にすると、コードエディターは、ユーティリティクラスが ApplicationLanguageBase という名前 の抽象基本クラスを拡張していることが表示されます。 この継承により、(前述のように)モデルオブジェクトにアクセスする ことが可能になり、他の便利なメソッドを使用することができます。また、この継承を削除して、別のユーティリティクラスやその 他のアクセス可能なクラスをインスタンス化したり拡張することもできるクラスを作成することができます。 ユーティリティクラス のパッケージは builder であり、この名前を維持することをお勧めします。

## 外部 Java ライブラリノード

外部 Java ライブラリノード(<sup>Java</sup>)を使用して、メソッドに含めるコンパイル済みの Java ライブラリをインポートします。 Java ラ イブラリ(JAR ファイル)は、サードパーティの Java 開発ツールで作成することができます。新しい**外部 Java ライブラリ**を追 加するにはライブラリノード(<sup>IIIII</sup>)を右クリックし、**外部 Java ライブラリ**を選択するか、リボンツールバーの外部 Java ライブラ リのボタンをクリックします。表示するラベルは、ラベルフィールドに入力します。

外部 Java ライブラリノードの設定ウィンドウには、以下のセクションがあります。

#### ライブラリをインポート

**ファイル名**のフィールドにインポートする Java ライブラリファイルの名前を入力するか、**参照**をクリックして Java ライブラリファ イル(JAR ファイル)を選択します。次に、開くをクリックして、ライブラリをアプリケーションにインポートします。インポート中 に、JAR ファイルがアプリケーションにコピーされます。アプリケーションを保存すると、そこには JAR ファイル全体のコピーも 含まれています。また、JAR ファイルで宣言されているパッケージの import ステートメントは、アプリケーション内の全ての既 存のメソッド、将来のメソッド、およびユーティリティクラスのソースコードに追加されます。そして、アプリケーション内の全ての Java コードが、クラスパス上に追加された JAR ファイルとともに再コンパイルされます。

将来、コードをコンパイルする場合、JAR ファイルはクラスパス上にあります。

A ライブラリ はライブラ

ライブラリのアップデート版を使用するには、もう一度**インポート**ボタンをクリックします。 アプリケーションに はライブラリのコピーが含まれているため、元の JAR ファイルのみをアップデートするだけでは不十分です。

**外部 Java ライブラリ**ノードを削除すると、全ての Java ソースコードがアップデートされて、JAR ファイルで定義されたインポートが除外され、アプリケーション内の全ての Java コードが再コンパイルされます。

## 外部 C ライブラリノード

任意のプログラミング言語で書かれ、アプリケーションのターゲットプラットフォーム用にコンパイルされたネイティブライブラリ をインポートすることができます。これは、例えば、コンピュータに接続された特定のハードウェア(測定機器など)にアクセス したり、負荷の重い計算を高速化するのに便利です。呼び出すメソッドは、特定のプラットフォームの C 言語呼び出し規約に 従わなければなりません。多くのプログラミング言語では、この要件を満たすメソッドを生成することができます。

設定ウィンドウで、サポートするつもりのプラットフォームに対応するセクションを展開し、インポートしたい共有ライブラリを参照して選択します。Windows®オペレーティングシステムでは、共有ライブラリのファイル拡張子は通常 DLL です。Linux®では、拡張子は通常.so です。macOS では、通常 dylib です。ファイルシステム内のファイルを変更して、新しいバージョンを アプリケーションにインポートしたい場合には、リロードボタンをクリックします。アプリケーションにインポートする別のファイル を選択するには、編集ボタンをクリックします。

外部 C ライブラリノードの設定ウィンドウには、以下のセクションがあります。

#### Windows, 64 ビットのためにライブラリをインポート

このセクションはデフォルトで拡張されています。参照をクリックし、64 ビット Windows<sup>®</sup>用のコンパイル済みネイティブコード ライブラリファイル(DLL ファイル)を検索し選択します。

#### Linux, 64 ビットのためにライブラリをインポート

**参照**をクリックし、64 ビット Linux®のコンパイル済みネイティブコードライブラリファイル(.so ファイル)を検索し選択します。

#### OS X, 64 ビットのためにライブラリをインポート

**参照**をクリックし、64 ビット MacOS のコンパイル済みネイティブコードライブラリファイル(dylib ファイル)を検索し選択しま す。

## ロード中

デフォルトでは、サポート外のプラットフォームへのアップロードを許可のチェックボックスが選択されているため、サポートされていないプラットフォームで共有ライブラリを読み込むことができます。このようなプラットフォームでは、メソッドからライブラリ にアクセスしようとするとエラーが発生します。チェックボックスをクリアすると、サポートされていないプラットフォームでアプリ ケーションを起動しようとするとエラーメッセージが直接表示され、そのアプリケーションは起動しません。

## 外部 C ライブラリの使用

アプリケーションでライブラリを使用するには、メソッドまたはユーティリティクラスからライブラリを呼び出す必要があります。 ApplicationMethod クラスまたは ApplicationLanguageBase クラスで使用可能な External external (String libraryTag) メソッドを使用して、以下のメソッドによる External タイプのオブジェクトを返します。

#### TABLE 4-1: EXTERNAL オブジェクトのメソッド

| メソッド                                   | 説明                                                                         |
|----------------------------------------|----------------------------------------------------------------------------|
| long invoke ( String method, Object    | 指定された引数を使用して、ライブラリ内の名前付きネイティブメソッドを呼び出しま                                    |
| arguments )                            | す。文字列は char *に変換されます。メソッドから返された値を返します。                                     |
| long invokeWideString ( String method, | 指定された引数を使用して、ライブラリ内の名前付きネイティブメソッドを呼び出しま                                    |
| Object arguments )                     | す。文字列は wchar_t *に変換されます。メソッドから返された値を返します。                                  |
| void close ( )                         | ライブラリを解放し、リソースを解放します。このメソッドを呼び出さない場合、外部ライ<br>ブラリがもはや必要なくなったときに自動的に呼び出されます。 |

#### 構文は次のようになります。

length = external ( "native1"). invoke ( "stringLength", "Foo") ;

これは、int string Length (char \* str)として宣言された C 関数を前提としています。次のコードを使用することもできます。

```
External library = external ( "native" );
seven = library. invoke ( "sum", 3, 4 );
two = library. invoke ( "sum", 3, -1 );
library. close ( );
```

これは、int 関数の int (int a、int b)として宣言された C 関数を前提としています。同じライブラリへの呼び出しをいくつか行う必要がある場合、後者の構文はより効率的です。

#### サポートされる引数のタイプ

メソッドは最大六つの引数を持つことができ、64 ビットプラットフォーム上の 64 ビット値である整数(またはネイティブポイン タ)値を(オプションで)返すことができます。 Java では、戻り値は常に long です。

全ての引数タイプがサポートされているわけではなく、いくつかの制限が適用されます。特に、浮動小数点(float)引数は倍精度(double)引数に変換されます。ネイティブ関数を浮動小数点(float)引数で宣言してはいけません。 浮動小数点タイプの データを転送する必要がある場合には、サポートされている浮動小数点(float)配列を代わりに使用できます。

| JAVA タイプ | C/C++ <b>\$</b> イプ | 注釈                                                         |
|----------|--------------------|------------------------------------------------------------|
| boolean  | bool               |                                                            |
| byte     | char               |                                                            |
| char     | wchar_t            | システムに依存。Linux では 32 ビット、MacOS では 16 ビット、Windows では 16 ビット。 |
| short    | short              |                                                            |

TABLE 4-2: サポートされる引数のタイプ

| 「ABLE 4-2: サポートされる引数のタイプ |                                    |                                                                                                    |  |  |
|--------------------------|------------------------------------|----------------------------------------------------------------------------------------------------|--|--|
| JAVA タイプ                 | C/C++ タイプ                          | 注釈                                                                                                    |  |  |
| int                      | int                                |                                                                                                    |  |  |
| long                     | long long                          |                                                                                                    |  |  |
| String                   | const char * or const<br>whcar_t * | C 側で取得するバージョンは、使用する invoke インタフェースのバージョンによって異なり<br>ます。文字列は null で終端されているため、変更しないでください。上記の wchar_t のタ<br>イプの注釈を比較してください。 |  |  |
| float                    | double                             | 引数は自動的に倍精度に拡張されます。                                                                                                    |  |  |
| double                   | double                             |                                                                                                    |  |  |
| boolean[]                | bool *                             |                                                                                                    |  |  |
| byte[ ]                  | char *                             |                                                                                                    |  |  |
| short[]                  | short *                            |                                                                                                    |  |  |
| int[]                    | int *                              |                                                                                                    |  |  |
| int[ ][ ]                | int **                             |                                                                                                    |  |  |
| long[]                   | long long *                        | どのプラットフォームでも制限はありません。                                                                                                   |  |  |
| String[]                 | char ** or wchar_t **              | String[]引数を使用すると、文字列を Java に戻すことができます。 上記の String のタイ<br>プの注釈を比較してください。                                                 |  |  |
| float[]                  | float *                            |                                                                                                    |  |  |
| double[]                 | double *                           |                                                                                                    |  |  |
| double[][]               | double **                          |                                                                                                    |  |  |

配列タイプの場合、外部関数は指定された配列の値を変更することができます。更新された値は、Java プログラムに戻され ます。呼び出し先(callee)が転送された配列のサイズを変更することはできないことに注意してください。呼び出し元(caller) と呼び出し先(callee)は、追加の引数を使用するか、または大文字小文字を使用してサイズの伝達を行います。呼び出し先 (callee)が割り当てられたバッファの外側のメモリを書き込んだり読み込んだりすると、プログラムの動作は特定されておら ず、プログラム終了が突然起こる可能性があります。倍精度配列タイプの場合には、ポインタではなく値だけが変更されるこ とに注意してください。

String []タイプの引数の場合、プログラムは配列のポインタのうちの一つを変更して、新しくnull 終端文字列を指すようにすることができます。この文字列は Java に戻されます。一つの文字列の最大長は 65,535 文字です。大量のデータを転送するには、バイト配列を使用します。文字列配列内の対応する要素を0 に設定すると、Java に null 値を返すことができます。

より複雑なタイプは、Java 側でバイト配列にシリアル化(直列化)する必要があります。バイト配列は、呼び出し先(callee)に よってデシリアライズ(直列化復元)できます。

外部関数は、整数(int)または内部オブジェクト(void \*)へのポインタを返すことができます。Java では、この値は長整数タ イプ(long)値として返されます。これは、64 ビットのメモリアドレスを保持するのに十分な幅です。戻り値として文字列また は倍精度が必要な場合は、長さ1の配列であり、外部関数によって埋め込むことができる正しいタイプを代わりに渡す必要 があります。

> アプリケーションの作成者として、適切なタイプの引数が正しい順序で指定されていることを確認する必要が あります。チェックは行われずに、間違いを犯すと、簡単にプログラムがクラッシュしたり、定義されていない 動作が起こることがあります。特に、整数引数と浮動小数点引数を扱う場合は、特別な注意が必要です。 sum (int a, int b)として宣言された関数は、invoke ("sum", 1, 2)によって呼び出されなければならない のに対して、sum (double a, double b)として宣言された関数は、invoke ("sum", 1.0, 2.0)によって呼び 出されなければなりません。

デバッグ

アプリケーションを操作するときに、ネイティブコードデバッガ(Microsoft®VisualStudio®など)を使用することができます。 まず、デバッグシンボルでライブラリをビルドする必要があります。次に、このライブラリをアプリケーションにインポートし、デ バッガを COMSOL マルチフィジックスのプロセスにアタッチします。デバッグしたいネイティブ関数にブレークポイントを設定します。COMSOL マルチフィジックスでアプリケーションを実行またはテストします。ソフトウェアが外部ライブラリをロードすると、デバッガは、ブレークポイントをロードされるライブラリに配置しておいたソースコードと一致させて、関数が呼び出されたときに中断(ブレーク)させることができます。詳細については、ネイティブデバッグシステムのドキュメントを参照してください。

外部ライブラリを使用する場合の注意とヒント

- ネイティブコードからメモリにアクセスするときは、十分注意してください。アプリケーション全体のメモリが簡単に破損する 可能性があり、定義外の動作やクラッシュの発生をきたします。
- アプリケーションでサポートするプラットフォームごとに個別のライブラリを提供する必要がありますが、特定のアプリケーションが COMSOL サーバーでサポートされている全てのプラットフォームをサポートする必要はありません。現在サポートされているプラットフォームは、AMD64 アーキテクチャを使用する全てのケースに於いて、Windows 64 ビット、Linux 64 ビット、および MacOS 64 ビットです。
- ほとんどのコンパイラが作成する共有ライブラリは、コンパイラとともに配布される別の共有ライブラリによって提供されるランタイム環境に依存します。所望のターゲットコンピューターに適切なランタイム環境がインストールされていることを確認する必要があります。
- 使用したいネイティブコードライブラリが複雑すぎて、単一の共有ライブラリ(DLL、so または dylib)に収まらない場合は、 (カスタムインストーラを使用して)ターゲットコンピュータにライブラリを個別に配備する必要があります。そのときに、ア プリケーションには、複雑なライブラリを呼び出す小さなラッパーライブラリが含まれています。技術的には、システム管理 者権限が必要でないという条件では、複雑なライブラリをインストールするメソッドを使用して、複雑なライブラリのインスト ーラ全体を大規模でシンプルなライブラリに含めることが可能です。

#### 外部関数の例

以下の手順では、ライブラリを作成およびインポートしてメソッドで呼び出す方法の例を示しています。

1 ライブラリの作成

```
以下のソースコードは、呼び出したい C++で書かれた簡単な外部関数を定義しています。#ifdef ステートメントは、クロス
プラットフォーム対応のソースコードを作成するためのものですが、通常、共有ライブラリを作成する際にはコンパイラ固有
の設定が必要になるため、コンパイラのドキュメントを参照する必要があります。 ヘッダーファイル test. h は次の通りで
す。
```

```
// test. h : Declares the exported function
#ifdef _MSC_VER
    #define TESTDLL_API __declspec ( dllexport )
#else
    #define TESTDLL_API __attribute __( ( __visibility __( "default" ) ) )
#endif extern "C" {
    TESTDLL_API int testSum( int a, int b ) ;
}
```

関数定義 test. cpp は次のようになります。

// test. cpp : Defines the exported function for the library
#include "test. h"

// This is an example of an exported function.
TESTDLL\_API int testSum ( int a, int b ) {
 return a + b ;

}

gcc コンパイラを使用して、コマンドシェルに次のように入力します。

gcc -shared -o test. so -fPIC test. cpp

Microsoft Visual Studio のようなグラフィカルな C ++ビルド環境を使用している場合、おそらく上記のコードを DLL プロジェクトに挿入するのが最も簡単です。

2 ライブラリのインポート

**外部 C ライブラリ**ノードをタグ native1 で追加し、ステップ 1 で作成ライブラリを適切なプラットフォームにインポートします。

3 メソッドの呼び出し

メソッドノードを追加し、次のコードを Execute メソッドのボディに挿入します。

long sum = external ( "native1" ). invoke ( "testSum", 1, 2 ) ; alert ( "1 + 2 = " + sum ) ;

フォームにボタンを追加し、実行するコマンドとして上記で追加したメソッドを選択します。ライブラリがビルドされているの と同じプラットフォームにアプリケーションが構築された場合は、**アプリケーションをテスト**をクリックしてメソッドをテストする ことができます。それ以外の場合は、アプリケーションを保存し、正しいプラットフォーム上の COMSOL Multiphysics セッ ションで実行します。いずれの場合も、アプリケーションウィンドウのボタンを押すと、予定通りのダイアログが表示される はずです。

## ファイルスキームとファイル処理

#### サーバーからクライアントへのファイル転送

COMSOL サーバーからクライアントアプリケーションにファイルを転送するには、**宣言**の下にファイルノードを追加しないで、 以下の手順を実行してください。

- 1 例えば、temp:/// output. data にデータを書き込みます。
- 2 downloadtoclient アクションの引数として temp :/// output. data を追加します。

downloadtoclient アクションの引数を定義するときには、引数編集ボタン(Magnetic Points) シをクリックして引数編集のダイアログボック スを開きます(宣言とコマンドシーケンスでの初期値と引数の編集を参照)。ダイアログボックスでは、ファイルスキームリス トからその下のいずれかのファイルスキームを選択することができます。次に、ファイル名のフィールドにファイル名 (output. data など)を指定します。embedded:///ファイルスキームの場合、アプリケーションファイルリソース選択の下 のリストから、アプリケーション内の既存のファイルを選択します。OK をクリックしてダイアログボックスを閉じると、引数フィー ルドに選択したファイルスキームとファイル名が入力されます。

#### ファイルスキーム

通常、クライアントファイルシステム上のファイルを参照するファイルパスが指定されているモデルまたはアプリケーションのど こででも、代わりに<scheme>:///...のようなスキームシンタックスを使用して、サーバー上の他の場所から取得しようとす るファイルを参照することができます。次の表には、使用可能なスキームと、アプリケーションビルダーと COMSOL サーバー から実行するときのファイルの場所が示されています。

| スキーム         | 参照先                                                       | アプリケーションビルダー<br>のデフォルトパス                              | COMSOL サーバー<br>のデフォルトパス                                                 |
|--------------|-----------------------------------------------------------|-------------------------------------------------------|-------------------------------------------------------------------------|
| embedded:/// | ファイルライブラリを使用してモデルに埋め<br>込まれたファイル(読み取り専用)。                 | MPH ファイルの内部                                           | MPH ファイルの内部                                                             |
| upload:///   | ファイル宣言にアップロードされたファイル。                                     | user:/// または temp:///<br>ターゲットによる。                    | user:/// または temp:///<br>ターゲットによる。                                      |
| temp:///     | ランダムなテンポラリディレクトリにあるファイ<br>ル。起動されたアプリケーションインスタンス<br>ごとに一意。 | %TEMP%または/ tmp<br>のランダムサブディレクトリ                       | .comsol / v53aserver / service /<br>users / [username]<br>のランダムサブディレクトリ |
| common:///   | 全てのユーザーとアプリケーションで共有さ<br>れるディレクトリ内のファイル。                   | .comsol / v53a / applications /<br>files / common の場所 | .comsol / v53aserver /<br>applications / files / common<br>の場所          |
| user:///     | 現在のユーザーの全てのアプリケーションに<br>よって共有されるディレクトリ内のファイル。             | .comsol / v53a / applications /<br>files / user の場所   | .comsol / v53server /<br>applications / files /<br>user/[username] の場所  |

TABLE 4-3: ファイルスキーム

temp スキームに保存されたファイルは、同じユーザーであっても、同じアプリケーションを複数回実行する間にずっとは維持 されません。user スキームに保存されたファイルは、他のアプリケーションであってもずっと維持されて、同じユーザーがずっ とアクセスすることができます。common スキームに保存されたファイルは、ずっと維持されて、全てのアプリケーションが全 てのユーザーからアクセスできます。

次の環境設定を使用して、個別にデフォルトの場所を変更することができます。

| スキーム       | アプリケーションビルダーの環境設定   | COMSOL サーパーの環境設定            |  |  |
|------------|---------------------|-----------------------------|--|--|
| temp:///   | ファイル>テンポラリファイル用フォルダ | ファイル>テンポラリファイル用フォルダ         |  |  |
| common:/// | ファイル>コモンファイル用フォルダ   | ファイル>アプリケーションライブラリファイル用フォルダ |  |  |
| user:///   | ファイル>ユーザーファイル用フォルダ  | ファイル>アプリケーションユーザーファイル用フォルダ  |  |  |

#### TABLE 4-4: デフォルトの場所の環境設定

#### URI シンタックス

ファイルスキーム文字列は、RFC 2396(http://www.ietf.org/rfc/rfc2396.txt)で定義されている URI(Uniform Resource Identifier)です。ファイルスキームは、RFC 2396 で許可されているものに加えて、パスセグメント内の予約されていないいく つかの Unicode 文字を許可しています。つまり、ファイル名やディレクトリ名でスペースをエスケープする必要はありません。 エスケープされたオクテットシーケンス(例えば、%20)は、UTF-8 としてデコードされます。現在、ファイルスキームは authority コンポーネントを使用していません。つまり、それらは常に三つのスラッシュを持つ <scheme> : /// <path>という 形式です。

#### クライアントファイルシステムとのファイルの送受信

アプリケーションビルダーは、アプリケーションの実行時にクライアントファイルシステムとの間でファイルをやりとりするための いくつかの方法を提供してくれています。ウェブクライアントの実行時とネイティブクライアントの実行時の両方で、ファイルを 取得する次の方法があります。

- ファイルインポートフォームオブジェクト(ファイルインポートを参照)を使用して、ユーザーにファイルを要求します。ユーザ は、クライアントファイルシステム上のファイルをブラウズし、その後、サーバーにアップロードされ、アプリケーションおよび そのメソッドで利用可能となります。このメソッドは、例えば、実行時にユーザーから CAD ファイルまたは実験データを提供 するために利用することができます。
- 任意のアプリケーションメソッドから fileOpen 関数を呼び出すことができます。それは、メソッド、モデル、またはアプリケーションに埋め込まれたサーバーからの任意のファイルを取り出し、クライアント上の関連アプリケーションを使用して開きます。このメソッドは、例えば、クライアント上で PDF ドキュメントを開く、またはクライアント上でモデルからエクスポートされたテキストファイルや画像を表示するために使用することができます。
- fileOpen に似た方法で、任意のアプリケーションメソッドから fileSaveAs 関数を呼び出すこともできます。サーバーから任意のファイルを受け取り、ユーザーがファイルを保存するためにクライアントの場所を参照することができる名前を付けて保存のダイアログボックスを表示します。このメソッドは、ウエブブラウザー内のリンクからファイルをダウンロードする場合と同じです。
- 名前を付けてアプリケーションを保存とサーバー上でアプリケーションを別名で保存のコマンドは、フォームのボタンやメニュー項目のコマンドシーケンスツリーで使用することができます。これらのコマンドは、ユーザーがアプリケーション全体が保存されるクライアントパスを指定できる名前を付けて保存のダイアログボックスを表示します。アプリケーションがCOMSOL サーバーで実行されている場合、これらのコマンドは現在の状態を COMSOL サーバーのアプリケーションライブラリに新規アプリケーションとして保存します。

## メソッドの作成

以下のセクションでは、コードを記述してメソッドを作成するためのツールについて説明しています。

- シンタックスハイライトとコメント
- コード補完とツールチップのヘルプ
- コードの折り畳み
- 言語要素の追加
- モデル表現の追加
- モデルコードとフォームオブジェクトの追加
- ソースコードがマップされるノードへの移動
- コードの記録
- ショートカットの使用
- 他のメソッドの直接的な呼び出し
- 変数宣言で定義されたプロパティの使用
- テキストの検索
- 字下げと空白フォーマット
- ブレースマッチング

COMSOL マルチフィジックスで利用可能なモデルオブジェクトで操作するための組み込みメソッドについては、COMSOL Multiphysics Programming Reference Manual を参照してください(フィジックスインタフェースは除かれた内容が掲載されています)。

## シンタックスハイライトとコメント

メソッドのコード内の異なる言語要素は、異なるスタイルで表示されます。例えば、次のコードスニペットを考えてみましょう。

Code 3 X

```
1 for (int i = 0; i < 10; i++) {
2 model.result().numerical("eval").set("expr", "var" + i);
3 model.result().numerical("eval").appendResult();
4 }</pre>
```

このコードスニペットには、三つののスタイルが含まれています。

- キーワード(for、int など)は、青色の太字のフォントで表示されています。
- 文字列リテラルは赤色のフォントで表示されています。
- 残りのコードは黒色のフォントで表示されています。

環境設定のダイアログボックスで、シンタックスハイライトのテーマを設定することができます。ファイル>環境設定>メソッド と選択して、メソッド固有の環境設定を表示します。シンタックスをハイライトの下のテーマリストには、モダン(デフォルト)と クラシックの二つの定義済みテーマが含まれています。ユーザー定義を選択すると、キーワード、数字、文字列、言語要素な ど、コードの個々の部分に色を割り当てることができるシンタックスハイライトモードを定義することができます。各コードごと のカラー選択ボタンをクリックして開かれるカラーパレットからカラーを選択します。カスタムカラーのボタンをクリックした場合 は、RGB 値を使用して定義された色が追加されます。

#### コメントの追加

フォームエディターで作業するコードにコメントを追加するには、コメントの前に // を付けます。ショートカット Ctrl + 7 を使用 するか、メソッドウインドウで右クリックしてコメントを切替え を選択することで、選択した行のコメントをオン/オフに切り替 えることができます。

コード補完とツールチップのヘルプ

#### コード補完

メソッドエディタウィンドウで Java コードを入力するときに、部分的なコードの補完候補を要求することができます。可能な補 完候補のリストは、開かれる別の補完リストに表示されます。状況によっては、リスト内で項目が選択されたときに、その詳細 情報がさらに別のウィンドウに表示される場合もあります。コード補完は、キーボードショートカット Ctrl + Space(または Ctrl +/)を使用していつでも要求することができます。また、ピリオドを入力した時点で自動的に表示されます。これは、通常、フ ィールドにアクセスしているときに使用可能なメソッドの中から選択できる必要があるからです。

アプリケーションビルダーは、以下のタイプの補完候補をサポートしています。

新規ステートメント: 単純な例では、下図に示すように何も入力せずに Ctrl + Space を押すことです。

| 1                     |                    |
|-----------------------|--------------------|
| appFeat               |                    |
| 🧳 model               |                    |
| 💊 callGuiCommand(Stri | ng)                |
| callMethod(String)    |                    |
| 💊 execute()           |                    |
| 🔷 getForm(String)     |                    |
| 👒 handleGuiUpdate(Mo  | delEntity, String) |
| setMethodContext(M    | ethodContext)      |

補完リストには、メンバーフィールド(例えば appFeat や model など)と、呼び出すことができるメンバーメソッド(例えば callGuiCommand など)が含まれています。以下の二つの方法で補完を選択することができます。

- 矢印キーを使用してリスト内の項目を選択し、Tab キーを押して選択を確定します。
- テキストを入力します。リストは自動的に更新され、そのテキストで始まる補完だけがリストに掲載されます。例えば、appF と入力すると、appFeat だけがリストに残ります。Tab キーを押して選択を確定します。

*部分ステートメント*: 変数、フィールド、またはメソッド名の先頭を入力し、Ctrl + Space を押すと、提案される補完が表示されます。

| 1 | int rabbit, | rat, | squirrel; |
|---|-------------|------|-----------|
| 2 | ra          |      |           |
|   | a rabbit    |      |           |
|   | a rat       |      |           |

上図では、プレフィックス ra と一致する変数のみが表示されています。この例は、ローカル変数が補完候補にも現れることを示しています。

クラスメンバー: モデルオブジェクトの既知の Java クラスの特定したい変数または式を入力する場合には、クラス内のメンバーの補完候補を下図のように取得することができます。

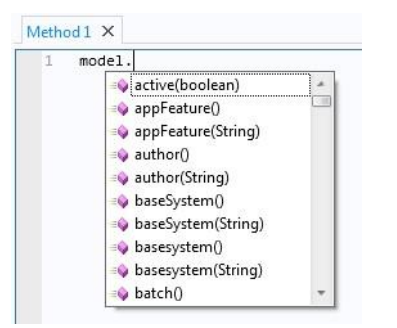

この補完は、下図に示すように、一連の呼び出しでも機能します。

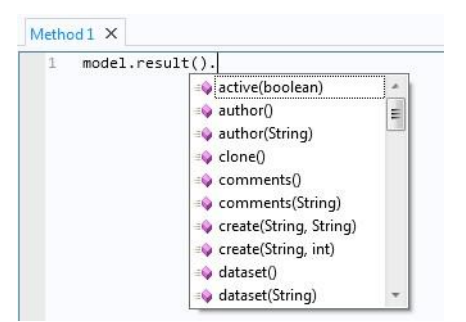

*代入と宣言のクラスメンバー*: 代入と変数宣言では、予想されるタイプを使用して補完のリストをフィルタリングすることができます。代入ステートメントの左側に宣言されているのと同じタイプを持つ補完だけが、表示されています。

| Meth | bd1 ×   |          |         |      |
|------|---------|----------|---------|------|
| 1    | GeomSeq | uence ge | om = mo | del. |

*モデルオブジェクト内のタグ*:補完のための式が埋め込みモデルの具体的なエンティティを特定させたい場合、補間はモデルオブジェクト API 内のメソッドに対して使用することができ、下図に示すように、リストのタグには最初の引数が取られます。

| 1 | model.re | sult()                            |
|---|----------|-----------------------------------|
|   |          | 💿 "pg1" {Electric Potential (es)] |
|   |          | "pg2" {3D Plot Group 2}           |

上記のリストは、埋め込みモデルに二つのプロットグループ(pg1とpg2)が含まれているアプリケーションによるものです。 補完リストには、タグと対応するプロットグループの名前が含まれています。タグだけをコードに転送するには、リスト内の補 完を選択して Tab キーを押します。 *新規エンティティを作成するときのモデルオブジェクトのタイプ*:補完のための式が埋め込みモデルの具体的なエンティティを 特定させたい場合、補間は、新しいノードを作成するときにモデルオブジェクトのオペレーションタイプに対して使用することが できます。

| <pre>1 model.result().dataset().c</pre> | reate("ds <mark>",</mark> ) |   |         |
|-----------------------------------------|-----------------------------|---|---------|
|                                         | 歳 "Average"                 | * | Average |
|                                         | 💐 "Contour"                 |   |         |
|                                         | 歳 "CutLine2D"               | 1 | Help    |
|                                         | 歳 "CutLine3D"               | - |         |
|                                         | 💐 "CutPlane"                |   |         |
|                                         | 歳 "CutPoint1D"              |   |         |
|                                         | 💐 "CutPoint2D"              |   |         |
|                                         | 歳 "CutPoint3D"              |   |         |
|                                         | 🎎 "Edge2D"                  |   |         |
|                                         | 🎎 "Edge3D"                  | * |         |

プロパティ名: 補完のための式が埋め込みモデルの具体的なエンティティを特定させたい場合、補間は、get および set 操作内の最初の引数として使用されるプロパティ名に対して使用することができます。これらは、モデルオブジェクトのほとんどのフューチャーで使用することができます。

| <pre>1 model.result("pg1")</pre> | .set()                                                                                                    |    |                                              |
|----------------------------------|----------------------------------------------------------------------------------------------------|----|----------------------------------------------|
|                                  | 🧬 "data"                                                                                                    | *  | Data set                                     |
|                                  | <ul> <li>"edgecolor"</li> <li>"edges"</li> <li>"frametype"</li> <li>"interp"</li> <li>"legendpos"</li> <li>"to u"</li> </ul> | m. | Type: String<br>Allowed values:<br>none None |
|                                  | <ul> <li>"looplevel"</li> <li>"showhiddenobjects"</li> <li>"titletype"</li> <li>"view"</li> </ul>                            |    |                                              |

上記の例は、埋め込みモデルのプロットグループ pg1 で使用できるプロパティを示しています。リスト内の項目を選択すると、 そのプロパティの説明とそのデータタイプが表示されます。また、利用可能な場合は、ドキュメントへのリンクと許可された値 のセットが表示されることもあります。許容された値のセットが文字列の有限の配列である場合には、その許容された値が表示されます。

プロパティ値: 補完のための式が埋め込みモデルの具体的なエンティティを特定させたい場合、補間は、モデルオブジェクトのほとんどのフィーチャで使用可能な set 操作内の第2引数として使用されるプロパティ値に対して使用することができます。

| <pre>1 model.result("pg1").set("</pre> | edgecolor", )                                                                                                    | 25     |
|----------------------------------------|----------------------------------------------------------------------------------------------------|--------|
|                                        | 🐟 "custom"                                                                                                    | Custom |
|                                        | <ul> <li>◇ "black"</li> <li>◇ "blue"</li> <li>◇ "cyan"</li> <li>◇ "gray"</li> <li>◇ "green"</li> <li>◇ "magenta"</li> <li>◇ "red"</li> <li>◇ "white"</li> </ul> | Help   |

リスト内の項目を選択すると、プロパティー値の説明と、利用可能な場合はドキュメントへのリンクが表示されます。

#### メソッドエディターのコードのためのツールチップ

メソッドのコードのさまざまな部分にカーソルを移動すると、コードのその部分に関する情報を提供するツールチップが表示されます。コードのさまざまな部分について、以下のツールチップが表示されます。

## プロパティ名

モデルまたはアプリケーションオブジェクトのプロパティのプロパティ名にマウスポインタを置くと、コード補完が使用されたとき のプロパティの情報と同様のプロパティに関する情報が表示されます。例えば、

model.result().numerical("gev1").setResult(); の中で numerical をホバーリングすると、下図のツールチップが表示されます。

| 🔍 Previe | w fRunAll X                                                |                                                              |
|----------|------------------------------------------------------------|--------------------------------------------------------------|
| 6        | <pre>solution_state = "nosolution";</pre>                  |                                                              |
| 7        | <pre>target_state = "nosolution";</pre>                    |                                                              |
| 8        |                                                            |                                                              |
| 9        | <pre>model.study("std1").run();</pre>                      |                                                              |
| 10       | <pre>model.result("pg1").run();</pre>                      |                                                              |
| 11       | <pre>model.result("pg2").run();</pre>                      |                                                              |
| 12       | <pre>model.result("pg3").run();</pre>                      |                                                              |
| 13       | <pre>model.result("pg4").run();</pre>                      |                                                              |
| 14       |                                                            |                                                              |
| 15       | <pre>model.result().numerical("gev1").setResult();</pre>   |                                                              |
| 16       | labelS11dB.set( numerical(String tag)                      | <pre>del.result().numerical("gev1").getReal()[0][0]));</pre> |
| 17       |                                                            |                                                              |
| 18       | model.result(). Gets a numerical feature with a given tag  |                                                              |
| 19       | model.result().                                            |                                                              |
| 20       | double co_pol_i Parameters:                                | 1").getReal()[0][0];                                         |
| 21       | double x_pol_in tag Numerical feature tag                  | ").getReal()[0][0];                                          |
| 2.2      | inXpolRatio = S                                            | pol_in*100.0);                                               |
| 23       | labelinXpolRati Returns: NumericalFeature                  |                                                              |
| 24       | Numerical feature                                          |                                                              |
| 25       | <pre>model.result().numerical("int3").setResult();</pre>   |                                                              |
| 26       | <pre>model.result().numerical("int4").setResult();</pre>   |                                                              |
| 27       | <pre>double co_pol_out = model.result().numerical("i</pre> | <pre>nt3").getReal()[0][0];</pre>                            |
| 28       | <pre>double x_pol_out = model.result().numerical("in</pre> | t4").getRea1()[0][0];                                        |
| 29       | outXpolRatio = String.format("%.3f", x_pol_out/            | co_pol_out*100.0);                                           |
| 30       | labeloutXpolRatio.set("text", outXpolRatio);               |                                                              |
| 31       |                                                            |                                                              |

#### モデルエンティティ

この場合、同じプロパティのモデルエンティティ名 "gev1"にマウスを合わせると、モデルエンティティの目的に関する情報が記載された下図のツールチップが表示されます。

| Q Preview | r 🔀 🗟 fRunAll 🗙                                                                                          |
|-----------|----------------------------------------------------------------------------------------------------|
| 6         | <pre>solution_state = "nosolution";</pre>                                                                |
| 7         | <pre>target_state = "nosolution";</pre>                                                                  |
| 8         |                                                                                                    |
| 9         | <pre>model.study("std1").run();</pre>                                                                    |
| 10        | <pre>model.result("pg1").run();</pre>                                                                    |
| 11        | <pre>model.result("pg2").run();</pre>                                                                    |
| 12        | <pre>model.result("pg3").run();</pre>                                                                    |
| 13        | model.result("pg4").run();                                                                               |
| 14        |                                                                                                    |
| 15        | <pre>model.result().numerical("gev1").setResult();</pre>                                                 |
| 16        | labelS11dB.set("text", Str Evaluate global quantities. [el.result().numerical("gev1").getReal()[0][0])); |
| 17        |                                                                                                    |
| 18        | <pre>model.result().numerical("intl").setResult();</pre>                                                 |
| 19        | <pre>model.result().numerical("int2").setResult();</pre>                                                 |
| 20        | <pre>double co_pol_in = model.result().numerical("int1").getReal()[0][0];</pre>                          |
| 21        | <pre>double x_pol_in = model.result().numerical("int2").getReal()[0][0];</pre>                           |
| 22        | inXpolRatio = String.format("%.3f", x_pol_in/co_pol_in*100.0);                                           |
| 23        | labelinXpolRatio.set("text", inXpolRatio);                                                               |

宣言

アプリケーションビルダーツリーの**宣言**で定義された変数の場合、その上にカーソルを置くと変数の説明がツールチップとして 表示されます。下図の場合、それは文字列変数 inXpolRatio です。

```
Preview FRunAll X
           solution_state = "nosolution";
          target_state = "nosolution";
   8
   9
          model.study("std1").run();
  10
          model.result("pg1").run();
          model.result("pg2").run();
  12
          model.result("pg3").run();
          model.result("pg4").run();
  14
          model.result().numerical("gev1").setResult();
          labelS11dB.set("text", String.format("%.3f", model.result().numerical("gev1").getReal()[0][0]));
  16
  17
  18
          model.result().numerical("int1").setResult();
          model.result().numerical("int2").setResult();
  19
           double co_pol_in = model.result().numerical("int1").getReal()[0][0];
  20
  21
          double x_pol_in = model.result().numerical("int2").getReal()[0][0];
           inXpolRatio = String.format("%.3f", x_pol_in/co_pol_in*100.0);
  22
  23
          Input waveguide feed cross polarization ratio percentage
  24
  25
          model.result().numerical("int3").setResult();
  26
           model.result().numerical("int4").setResult();
           double co_pol_out = model.result().numerical("int3").getReal()[0][0];
          double x_pol_out = model.result().numerical("int4").getReal()[0][0];
outXpolRatio = String.format("%.3f", x_pol_out/co_pol_out*100.0);
  28
  29
 30
          labeloutXpolRatio.set("text", outXpolRatio);
```

ショートカット

**宣言**で定義されたフォームオブジェクトへのショートカットについては、説明とそれに対応する Java コードがツールチップに表示されます。下図は、labelinXpolRatio という名前のショートカットの場合です。

#### C Preview X 🔄 fRunAll X

| 6  | solution_state = "nosolution";                                                                              |
|----|----------------------------------------------------------------------------------------------------|
| 7  | <pre>target_state = "nosolution";</pre>                                                                     |
| 8  |                                                                                                    |
| 9  | <pre>model.study("std1").run();</pre>                                                                       |
| 10 | <pre>model.result("pg1").run();</pre>                                                                       |
| 11 | <pre>model.result("pg2").run();</pre>                                                                       |
| 12 | <pre>model.result("pg3").run();</pre>                                                                       |
| 13 | <pre>model.result("pg4").run();</pre>                                                                       |
| 14 |                                                                                                    |
| 15 | <pre>model.result().numerical("gev1").setResult();</pre>                                                    |
| 16 | <pre>labelS11dB.set("text", String.format("%.3f", model.result().numerical("gev1").getReal()[0][0]));</pre> |
| 17 |                                                                                                    |
| 18 | <pre>model.result().numerical("int1").setResult();</pre>                                                    |
| 19 | <pre>model.result().numerical("int2").setResult();</pre>                                                    |
| 20 | <pre>double co_pol_in = model.result().numerical("int1").getReal()[0][0];</pre>                             |
| 21 | <pre>double x_pol_in = model.result().numerical("int2").getReal()[0][0];</pre>                              |
| 22 | inXpolRatio = String.format("%.3f", x_pol_in/co_pol_in*100.0);                                              |
| 23 | labelinXpolRatio.set("text", inXpolRatio);                                                                  |
| 24 | Text label                                                                                                  |
| 25 | Shortcut to Text label                                                                                      |
| 26 | app.form("mainForm").formObject("labelinXpolRatio") );                                                      |
| 27 | <pre>double co_pol_out = model.result().numerical("int3").getReal()[0][0];</pre>                            |
| 28 | <pre>double x_pol_out = model.result().numerical("int4").getReal()[0][0];</pre>                             |
| 29 | outXpolRatio = String.format("%.3f", x_pol_out/co_pol_out*100.0);                                           |
| 30 | labeloutXpolRatio.set("text", outXpolRatio);                                                                |
|    |                                                                                                    |

#### コード生成と補完のための環境設定

環境設定のダイアログボックスのメソッドセクションでは、コードの生成と補完のオプションを指定することができます。

デフォルトでは、**括弧を自動的に閉じる**のチェックボックスが選択されています。これによって、{、[、または(の文字を入力すると、対応する閉じ括弧が自動的に挿入されます。このチェックボックスをクリアすると、閉じ括弧の追加が無効になります。

with ステートメントを使ってコンパクトコード生成のチェックボックスがデフォルトで選択されています。with ステートメントを使用して生成されたコードでは、set()、setIndex()、getString()などの呼び出しで使用するターゲットを設定しており、コード をよりコンパクトにしています。with ステートメントを使用せずに完全なコードを使用する場合は、チェックボックスをクリアします。

#### コードの折り畳み

デフォルトでは、メソッドのエディターウィンドウはコードの折り畳みが可能です。これにより、エディターでコードのセクションを 非表示にしたり表示したりすることを選択できます。コードの折り畳みを使用すると、指定された時間に関連するコードのセク ションのみを表示することで、多くのコードを含むメソッドを管理することができます。

コードセグメントを非表示にするには-(マイナス)ボタンをクリックし、コードセグメントを表示するには+(プラス)ボタンをク リックします。折り畳まれているとき、その領域のコードは省略記号(...)の付いたボックスとして置かれます。そこにカーソ ルを置くと、非表示のコードがツールチップとして表示されます。

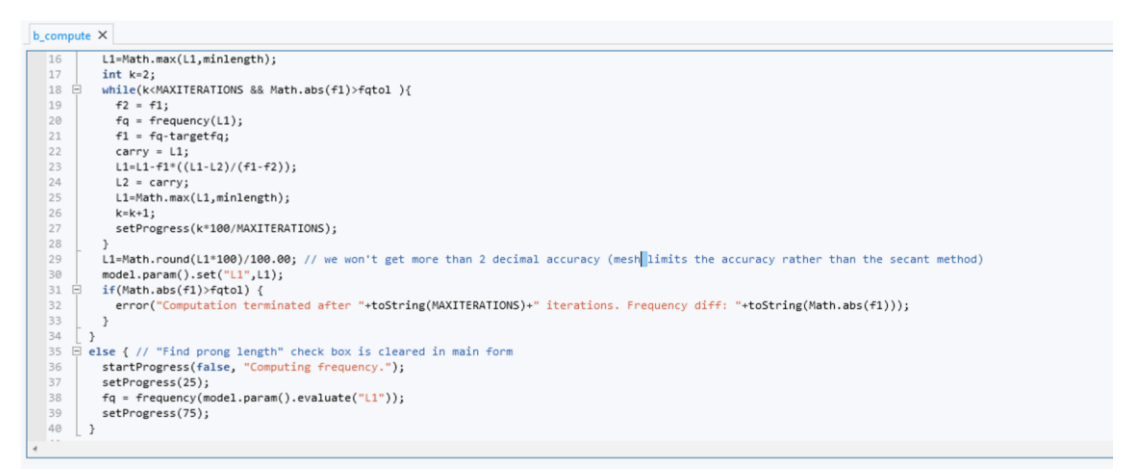

Figure 4-2: 一部のコードセグメントを折り畳む前のメソッドエディターウィンドウ

| b_0 | :omp | ute X                                                                                                    |
|-----|------|----------------------------------------------------------------------------------------------------|
|     | 16   | L1=Math.max(L1,minlength);                                                                                                    |
|     | 17   | int k=2;                                                                                                    |
|     | 18 8 | while(k <maxiterations &&="" math.abs(f1)="">fqtol)</maxiterations>                                                                 |
|     | 29   | L1=Math.round(L1*100)/100.00; // we won't get more than 2 decimal accuracy (mesh limits the accuracy rather than the secant method) |
|     | 30   | <pre>model.param().set("L1",L1);</pre>                                                                                              |
|     | 31 I | if(Math.abs(f1)>fqtol)                                                                                                    |
|     | 34   | }                                                                                                    |
|     | 35 I |                                                                                                    |
|     | 41   |                                                                                                    |
|     | 42 [ | <pre>with(model.result("pg1"));</pre>                                                                                               |
|     | 43   | set("looplevel", new String[]{"7"}); // The first real eigenfrequency always the 7th computed eigenfrequency in solid mechanics     |
|     | 44   | endwith();                                                                                                    |
|     | 45   | <pre>useGraphics(model.result("pg1"), "graphics1");</pre>                                                                           |
|     | 46   | <pre>zoomExtents("graphics1");</pre>                                                                                                |
|     | 47   | <pre>setProgress(100);</pre>                                                                                                    |
|     | 48   | play_sound();                                                                                                    |
|     | 49   | <pre>closeProgress();</pre>                                                                                                    |
|     |      |                                                                                                    |
|     |      |                                                                                                    |
|     |      |                                                                                                    |
|     |      |                                                                                                    |
|     |      |                                                                                                    |
|     |      |                                                                                                    |

Figure 4-3: いくつかのコードセグメントを折り畳んだ後の同じメソッド

コードの折り畳みをオフにするには、環境設定ダイアログボックスを開きます。メソッドのページで、メソッドエディターの下のコ ードフォールディングを有効化のチェックボックスをクリアします。 **言語要素**ウィンドウには、メソッドに挿入可能な配列や for ブロックの作成などといった、よく使う操作を実行するための共通 言語の構成とテンプレートが含まれています。また、文字列ユーティリティ、変数の宣言と変換、進捗情報とエラーメッセー ジ、ファイル操作、ユーザーインタフェースコンポーネント、電子メールの送信コード、およびその他の有用な言語要素を追加 することもできます。言語要素を挿入するには、それをダブルクリックするか、右クリックして**テンプレートを挿入**())を選択 します。最上部の検索フィールドを使用して、利用可能な構成とテンプレートのリストをフィルタリングすることができます。

アクションによっては、テンプレート内に現在のエディター選択を使用するアクションがあります。 — 例えば、現在の選択を複 数行コメントのテンプレートに入れるなど。 変更するのが最も好ましいテンプレートの部分が選択されるか、あるいはカーソル がそこに配置されます。

## モデル表現の追加

モデル表現ウィンドウには COMSOL マルチフィジックスの表現が含まれており、それをメソッドエディターウィンドウに挿入し て、メソッド内の結果や方程式のフィーチャに使用することができます。例えば、model. result(). numerical ("gev1"). set ("expr", "x") に x(x 座標)を挿入することができます。モデル表現をダブルクリックして挿入するか、右クリックして式を挿 入を選択します。モデル表現は、メソッドエディターウィンドウにあるカーソルの箇所に挿入されます。

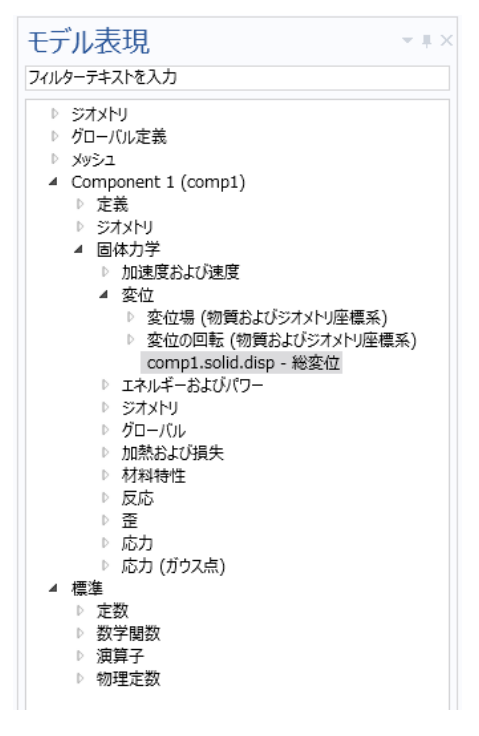

Figure 4-4: 利用可能なモデル表現の全体ビュー

ウィンドウの最上部にある検索フィールドを使用して、モデル表現のリストをフィルタリングすることができます。例えば、次の図は、siが含まれるモデル表現のリストを示しています。

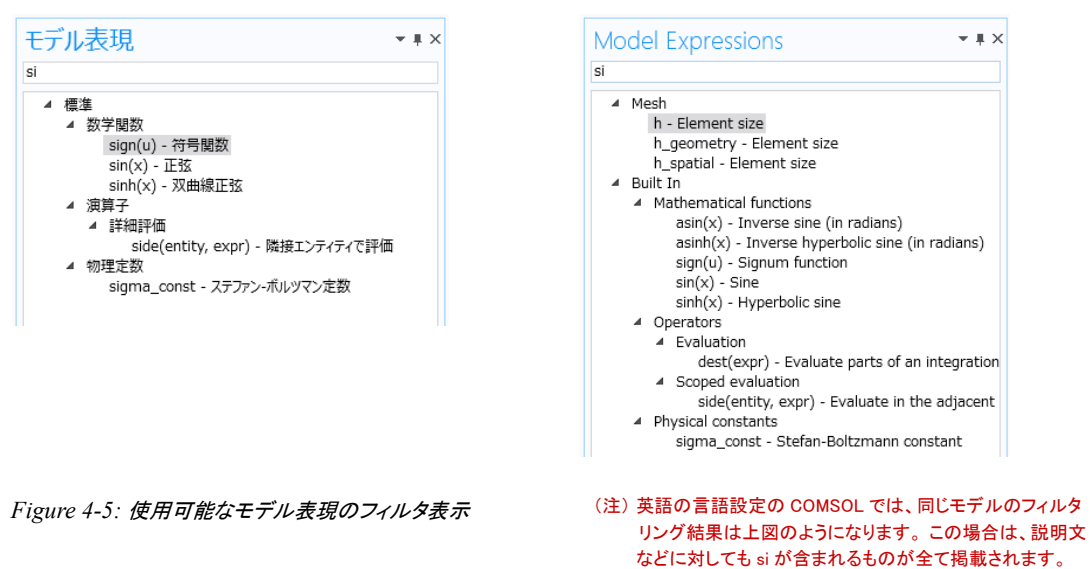

挿入された表現と関数は、挿入ポイントが既に文字列の中である場合を除いて、引用符で囲まれた文字列です(例えば "sigma\_const")。文字列形式となっている理由は、挿入された表現がモデル表現であってコードではないことを明確にする ためです。

## モデルコードとフォームオブジェクトの追加

**エディターツール**ウィンドウには、よく使うモデル操作(例えば、フィーチャのデフォルト以外のプロパティを全て設定するなど) のコードと、モデル操作に対応する適用可能なフォームオブジェクトを作成するためのオプションが用意されています。

#### エディターツール

メソッドエディターで作業する場合、メソッドエディターウィンドウのカーソル位置にコードを挿入することができます。エディター ツールウィンドウのツリーノードを右クリックし、モデル内のそのノードに適用可能なアクションから選択するか、ツリーの下の 対応するボタンの一つをクリックします。あるいは、ダブルクリックするか Enter キーを押すと、ツリーノードを右クリックしたと きに表示されるコンテキストメニューの一番上にあるアクション項目を挿入することができます。

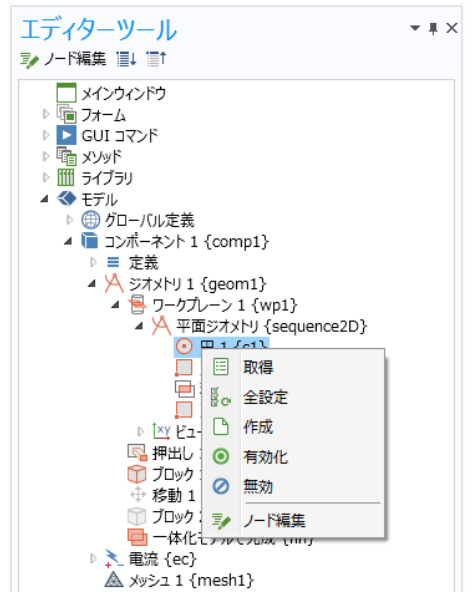

Figure 4-6: 現在のメソッドにコードを挿入するには、コンテキストメニューを使用します。

メソッドエディターで作業している場合は、次のアクションを使用することができます(全てのアクションが全てのノードに適用 可能ではありません)。

- 取得(<sup>i</sup>): パラメータ、プロパティ、またはファイル名の値を取得するためのコード(例えば model. param (). get ("w")または model. component ("comp1"). geom("geom1"). feature("r1"). getDouble ("rot"))を挿入、また はフィーチャへの参照(例えば model. geom ("geom1"). feature("r1"))を挿入します。
- 設定( ): パラメータ、プロパティ、またはファイル名の値を設定するためのコード(例えば model. param (). set ("w", 0); または model. component ("comp1"). geom("geom1"). feature("r1"). set("rot", "0"); )を挿入しま す。
- 全設定(畳 ): フィーチャのデフォルト以外のプロパティを全て設定するためのコードを挿入します。
- 作成(<sup>1</sup>): フィーチャを作成するためのコード(例えば model. component ("comp1"). geom ("geom1"). create ("r1", "Rectangle");)を挿入します。
- 実行() ): フィーチャを実行するためのコード(例えば model. sol ("sol1"). run ();)を挿入します。
- **有効化**(●)または無効(●): フィーチャを有効あるいは無効にするためのコード(例えばフィーチャを有効にするには model. component ("comp1"). geom ("geom1"). feature ("r1"). active (true);)を挿入します。
- ノード編集(<sup>1</sup>): メインのデスクトップのアプリケーションビルダーウィンドウでモデルブランチの下にあるノードを選択すると、その設定ウィンドウが開かれてそこで編集することができます。また、エディターツールウィンドウの最上部にあるノード編集ボタン(<sup>1</sup>)をクリックすることもできます。

## フォームエディターツール

フォームエディターで作業する場合、ツリーで選択した項目のアクションや表示に対応するフォームオブジェクトを挿入すること ができます。ツリーノードを右クリックし、個別のフォームオブジェクトまたは複数のフォームオブジェクトの組み合わせからな る項目の中から選択するか、ツリーの下にある対応するボタンの一つをクリックします。あるいは、ダブルクリックすると、ツリ ーノードを右クリックしたときに表示されるコンテキストメニューの一番上にあるアクション項目を挿入することができます。

フォームエディターで作業している場合は、次のアクションを使用することができます(全てのアクションが全てのノードに適用 可能ではありません)。

- 入力(<sup>1121</sup>): テキストラベル、入力フィールド、および(該当する場合は)単位オブジェクトを挿入して、その名前、および モデルパラメータや宣言された変数のための入力フィールドを表示します。
- 出力(□□□): テキストラベルとデータ表示オブジェクトを挿入して、名前、およびモデルパラメータや変数、あるいは宣言ノードの下の変数の値を表示します。
- グラフィックス(): プロットグループ、ジオメトリ、またはメッシュ用のグラフィックスオブジェクトを挿入します。
- ボタン(<sup>()</sup>): ファイルやビューコマンド用、あるいは、例えばレポートを作成するためのボタンオブジェクトを挿入します。

#### ソースコードがマップされるノードへの移動

**メソッド**リボンツールバーのノードへのボタン(<sup>1)</sup>)をクリックすると、カーソルを置いているソースコードが埋め込みモデルの エンティティにマッピングされます。可能であれば、対応するエンティティがエディターツールウィンドウに表示されます。この ウィンドウは、まだ開いていなければ自動的に開かれます。また、埋め込みモデルを参照しているコードの一部にカーソルを 置いている場合は、コードを右クリックしてノードへ<sup>1)</sup>を選択することもできます。

例えば、下図のコードを入力するとします。

| 10 | me | thod1 ×                                                     |           |
|----|----|-------------------------------------------------------------|-----------|
|    | 1  | <pre>model.result("pg1").feature("mslc1").set("data",</pre> | "x+y+z"); |
|    | 2  |                                                             |           |

feature 上のどこかにカーソルを置き、ノードへをクリックします。すると、下図に示すように、エディターツールウィンドウが、 該当するノード 複数断面 1 (Multislice 1) が選択された状態で開かれます。

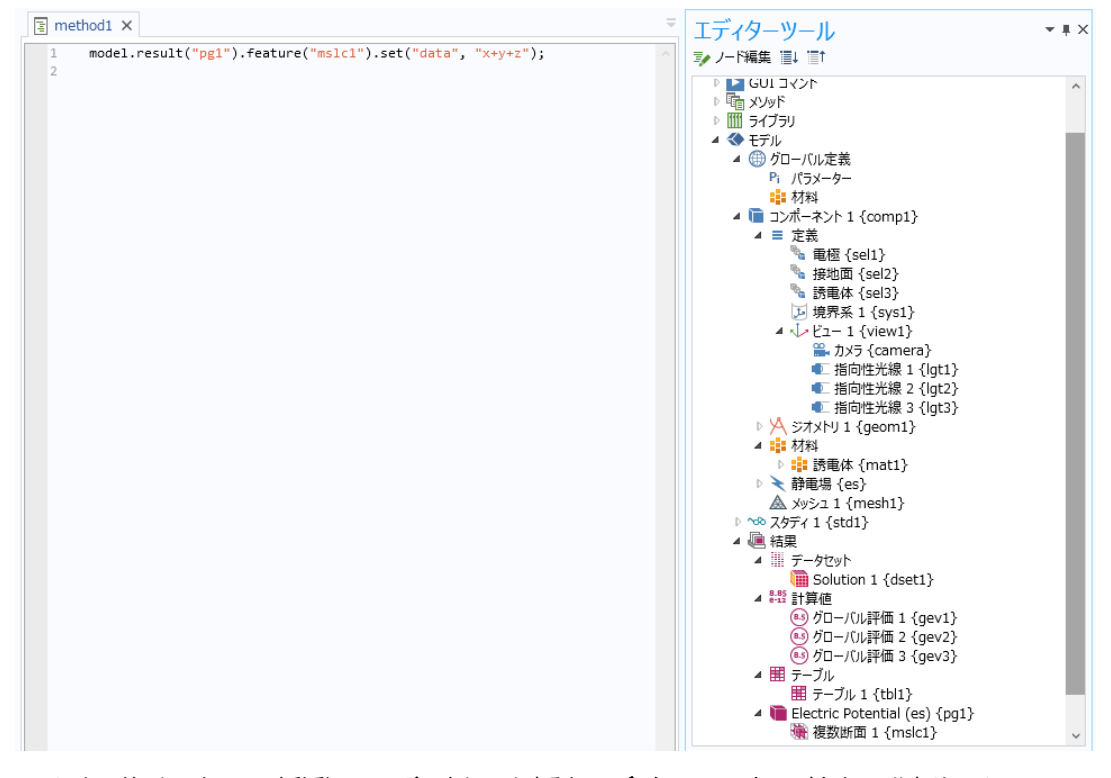

result 上のどこかにカーソルを移動してノードへをクリックすると、エディターツールウィンドウ内で、代わりに Electric Potential のプロットグループが選択されます。 コードの記録

この機能によって、埋め込みモデルの変更に基づいてコードを挿入することができます。アクションを挿入たい場所にカーソルを置きます。コードを記録(●)をクリックし、モデルビルダーウィンドウでアクションを実行してから、記録停止(■)をクリックします。記録されたコードは、メソッドエディターウィンドウに直接表示されます。例えば、矩形のジオメトリオブジェクトのサイズ設定を変更すると、下図のように、そのアクションの記録コードがメソッドエディターウィンドウに表示されます。

| 設定<br>矩形<br>選択対象を作成 ▼ ■ 全作成 | * # |
|-----------------------------|-----|
| ラベル: 矩形 1                   | F   |
| ▼ オブジェクトタイプ                 |     |
| タイプ: ソリッド                   | •   |
| ▼ サイズおよび形状                  |     |
| 幅: 2                        | m   |
| 高さ: 1                       | m   |

🖹 method1 X

1 model.geom("geom1").feature("r1").set("size", new String[]{"2", "1"});

コードを記録しているとき、メソッドノード上の緑<sup>(注)</sup>の丸印は、記録されているコードが表示されるメソッドを示しており、そのメ ソッドのメソッドエディターウィンドウは赤い枠で囲まれた状態となります。
(注)原文を修正しております。

#### 新規メソッドの記録

便利な機能として、ホームリボンツールバーに新規メソッドを作成して記録を開始するアクションもあります。メソッドを記録

( ➡)をクリックし、メソッドを記録のダイアログボックスで、名前フィールドに新しいメソッドの名前を入力し、メソッドタイプリス トからメソッドのタイプ — アプリケーションメソッド( デフォルト)またはモデルメソッド — を選択します。記録したいアクション を実行し、記録停止をクリックします。基本的に、メソッドを記録するためのコードは必要ありません。メソッドエディターウィン ドウが開いている場合は、上記のコードを記録を使用する場合と同様に、記録されたコードが直接表示されます。新規メソッ ドが記録されている際、COMSOL デスクトップのモデルビルダーウィンドウとアプリケーションビルダーウィンドウが赤い枠で 囲まれ、コード記録がアクティブになっていることが示されます。

#### ショートカットの使用

メソッドリボンツールバーのショートカットを使用())をクリックする(または Ctrl + K キーを押す)と、メソッドエディターはカ ーソルでのソースコードをチェックします。特定のフォームの表現に対応する場合は、ショートカットを使用のダイアログボック スが表示されます。そこで、名前フィールドにショートカットの名前を入力します。OK をクリックすると、そのショートカットがシ ョートカットノードの設定ウィンドウのリストに追加され、ソースコードがそのショートカットで表されるコードに置き換えられま す。カーソルで選択したソースコードに複数の可能な表現がある場合には、選択表現のダイアログボックスが表示され、そこ で、抽出リストから抽出する部分を選択することができます。表現は、現在埋め込みモデルに含まれているモデルエンティテ ィに対応する必要があります。 例えば、下図のコードを入力して、カーソルが feature の第一オカレンス(構成要素)に置かれるようにします。

| 🙂 🗅 📂 🔜 🔍 🕨 🤝 🖻 🖬 🗎 🐼 🕷                                                                                                    | N E. •                                                                                                    | feed                                                                                                    | er_clamp.mph - COMSOL                                   |
|----------------------------------------------------------------------------------------------------|----------------------------------------------------------------------------------------------------|----------------------------------------------------------------------------------------------------|---------------------------------------------------------|
| ファイル マホーム メソッド                                                                                                    |                                                                                                    |                                                                                                    |                                                         |
| <ul> <li>         ・         ・         ・</li></ul>                                                                                                    | 設定         ③ ユーティリティクラス           プレビュー         Java 外部 Java ライブラリ           エディターツール         C 外部 C ライブラリ |                                                                                                    | = ● コードを記録<br>= 」<br>いの ノードへ<br>いでショートカットを使用<br>いの ノードへ |
| ×1>                                                                                                    | ライブラリ                                                                                                    | 編集                                                                                                    | ⊐−F                                                     |
| アプリケーションビルダー     ▼       ← → ↑ ↓ □↑ □↓     □↓       ▲ feeder_clamp.mph (root)     □       ×1/24/2F5     ●       ● □ フォーム     □       ① スペント     □       ■ 査言     ▲       ▲ NyyF     □       □ method1     □       □ モブルメンyF     □       ● □ フイラリ | <pre>1 model.result("pgl").fea 2 model.result("pgl").fea 3 model.result("pgl").fea</pre>                   | <pre>sture("mslcl").set("coloring", "unif<br/>ture("mslcl").set("titletype", "non<br/>ture("mslcl").set("recover", "ppr")</pre> | orm");<br>e");<br>;                                     |

ショートカットを使用のボタンをクリックすると、ソースコードが下図のように変換されます。

| 🔨 🗅 📂 🔜 🔍 🕨 🐄 🕫 🖬 📾 📾                                          | 🔊 🖪 - I                       |                                                                                    |             |              | feeder_c                 | lamp.mph - COMSOL                                                         |
|----------------------------------------------------------------|-------------------------------|------------------------------------------------------------------------------------|-------------|--------------|--------------------------|---------------------------------------------------------------------------|
| ファイルマ ホーム メソッド                                                 |                               |                                                                                    |             |              |                          |                                                                           |
| ◆ 「」 『雪データアクセス<br>モデルビルダー 新規フォーム 新規メソッドを記録 [<br>[]             | ■ 設定<br>■ プレビュー<br>■ エディターツール | <ul> <li>③ ユーティリティクラス</li> <li>Java 外部 Java ライブラリ</li> <li>( 外部 C ライブラリ</li> </ul> | 保存状態に戻す     | ■言語要素 ■モデル表現 | [ABC]<br>✓<br>シンタックスチェック | ■ コードを記録<br>■ コードを記録<br>P+Cショートカットを使用<br>ノードへ<br>で <sup>™</sup> ローカル変数を作成 |
| ×12                                                            | 1                             | 71,779                                                                             | 補集          |              |                          |                                                                           |
| アプリケーションビルダー                                                   | nethod                        | 1 ×                                                                                |             |              |                          |                                                                           |
| $\leftarrow \rightarrow \uparrow \downarrow \equiv 1 \equiv 1$ | 1 ms                          | <pre>lc1.set("coloring", ' lc1.set("titletype"</pre>                               | 'uniform"); |              |                          |                                                                           |
| feeder_clamp.mph (root)                                        | 2 ms                          | lc1.set("recover", "                                                               | opr");      |              |                          |                                                                           |
|                                                                |                               |                                                                                    |             |              |                          |                                                                           |
| 里 1                                                            |                               |                                                                                    |             |              |                          |                                                                           |
|                                                                |                               |                                                                                    |             |              |                          |                                                                           |
| E method1                                                      |                               |                                                                                    |             |              |                          |                                                                           |
| 電 モデルメソッド                                                      |                               |                                                                                    |             |              |                          |                                                                           |
| ₽ IIII 21 20 21                                                |                               |                                                                                    |             |              |                          |                                                                           |

ソースコードの feature 部分に対応する表現は、Results/pg1/mslc1 として定義されたショートカット mslc1 に置き換えられています。

カーソルがサポートされているタイプの表現に置かれていないとき、ショートカットを使用のボタンをクリックするとエラーメッセ ージが表示されます。サポートされる表現形式は、通常、モデルオブジェクト API が使用されるときに発生します。例えば、 以下に示すオブジェクトのメソッド呼び出しのシーケンスの場合です。

<variable name> [ . <method name> ( <method arguments (optional)> ) ]

ローカル変数とそのタイプ宣言の作成

ローカル変数を宣言した際にそのタイプがわからない場合には、ローカル変数を作成のボタン(した))(または Ctrl + 1)をクリックして、正しいタイプの宣言を挿入することができます。また、ローカル変数もない場合には、タイプの宣言と共に固有のローカル変数が作成されます。例えば、次のように入力したとします。

x = model. component ( "comp1" ). geom ( ) ;

その後、ローカル変数を作成のボタンをクリックすると、変数のタイプ宣言が追加されます。

GeomList x = model. component ( "comp1" ). geom ( );

単に model. component ("comp1"). geom () だけを追加した場合は、一意のローカル変数名も追加されます。

GeomList var3 = model. component ( "comp1" ). geom ( );

他のメソッドの直接的な呼び出し

アプリケーションにメソッド method1 と method2 が含まれているとします。メソッドを呼び出すには、Java コードで直接その 名前を使用します。これは、スーパークラスの ApplicationMethod(以下の例では method16)で宣言されている callMethod()の呼び出しと同じです。

package builder;

}

import com. comsol. api. \* ;
import com. comsol. model. \* ;

public class method16 extends ApplicationMethod {

```
public void execute ( ) {
    // The following two lines are equivalent:
    method2 ( );
    callMethod ( "method2" );
}
```

他のメソッドのエディターウィンドウを開くには、コード内のメソッド名 (例えば method2)を Ctrl + Alt +ダブルクリックするか、 右クリックしてメソッドへ (型)を選択します。

## 変数宣言で定義されたプロパティの使用

**宣言**の下にある各ノードはデータタイプ(文字列、ブーリアンなど)に対応していますが、そのノードに対応した変数を Java コ ードで使用するために利用できます。いくつかの例外を除けば、通常の Java 変数のように動作します。例えば、宣言の下の ノードに文字列プロパティ foo の宣言があるとします。次のコードは、それに値を割り当てています(この例では method16)。

package builder;

import com. comsol. api. \* ;
import com. comsol. model. \* ;

public class method16 extends ApplicationMethod {

```
public void execute ( ) {
  foo = "bar";
}
```

#### テキストの検索

}

Ctrl + F キーを押すと、検索ツールが開かれます。そこで、テキストを検索し、必要に応じてメソッド内で置換することができま す。検索ツールでは、全てのタブをクリックして、ユーザーインタフェースコンポーネント、モデルエンティティタグ、操作識別 子、ラベルなど、アプリケーション全体を検索することができます。例えば、テキスト Label の検索では全ての出現箇所が検 索されるのに加え、メソッドを検索する場合でも全てのローカルメソッドを含む全てのメソッドが検索されます。メソッドのタブを クリックすると、メソッド内の文字列を検索し、オプションで置換することもできます。

また、置換のテキストフィールドに検索文字列を置き換えるための文字列を入力することもできます。

メソッドの中で検索の下では、現在のメソッドでのみ検索する場合は現設定をクリックし、全てのメソッドを検索する場合は全て をクリックします。方向の下で、前方または後退をクリックして、メソッドの検索方向を制御します。大文字、小文字を区別の チェックボックスを選択すると、大文字と小文字を区別して検索することができます(検索文字列は大文字と小文字を含めて 正確に一致する必要があります)。

次の検索文字列の該当文字列を検索するには、次を検索ボタンをクリックします。その右側にある置換ボタンをクリックする と、それを置換のテキストフィールドの文字列に置き換えます。全てを置換ボタンをクリックすると、検索文字列の全ての該当 文字列を検索し、置換のテキストフィールドの文字列に置き換えます。

全て検索ボタンをクリックすると、検索が開始されて検索結果が検索結果ウィンドウに表示されます。ここで、各検索文字列が1行ごとに表示されます。行の一つをダブルクリックすると、その行が示す発生したメソッド内の検索結果をハイライト表示します。メソッドの列には検索文字列が表示されているメソッド名が表示され、ラインの列にはその検索文字列が表示されているメソッドの行番号が表示され、テキストの列には検索文字列を含んだその行のテキストそのものが表示されます。

検索結果ウィンドウの左上隅にあるリフレッシュボタン( ○ )をクリックすると、検索操作または検索置換操作を再度実行し、 検索結果ウィンドウの内容を更新します。

## 字下げと空白フォーマット

コードが正しい字下げと空白フォーマットを使用するようにメソッドのコードを書式設定するには、Tab キーを押すか、メソッドエ

ディターを右クリックして**字下げとフォーマット**(+・・・・)を選択します。空白の書式設定と挿入は、メソッドのコードの選択している部分、またはコードが選択されていない場合は現在の行に適用されます。デフォルトでは、字下げと空白フォーマットは、キ ーボードのフォーカスがメソッドエディターウィンドウを離れると自動的に行われます。環境設定ダイアログボックスのメソッドのページで自動で字下げとフォーマットのチェックボックスを使用して、メソッドエディターウィンドウを離れるときに自動で字下 げとフォーマットを適用させるかどうかを指定することができます。このフォーマットは、モデルビルダーで記録できる自動生成 コードに使用されているものと同じです。

以下のリストには、最もよく使う空白の規則を示しています。

- 左括弧の後または右括弧の前にスペースは入れません。
- 関数名と左括弧の間、または with と左括弧の間にスペースは入れません。
- if、while、for、catch などのキーワードの後には、一つのスペースが必要です。
- =、==、<=、\*、+、%、&&、および||のような演算子の前後には、各一つのスペースが必要です。</li>
- セミコロン文字の後には、一つのスペースが必要です。しかし、前にスペースは入れません。
- 少なくとも一つの空白でない文字が含まれている行には、その末尾に空白は入れません。

空白の書式設定を使わずに現在選択されている行を字下げするには、Shift + Tab キーを押します。

コードの書式設定に関係なく字下げを増減するには、Ctrl + Alt + i を押して字下げを増やし、Shift + Ctrl + Alt + i を押して字下げを減らします。

#### ブレースマッチング

メソッドエディターは、一致する括弧のセット(角括弧(大括弧)、波括弧(中括弧)、または丸括弧(括弧))を認識し、どちらか をクリックして選択したときに一致する括弧をハイライト表示します。次のキーボードショートカットを使用して、一致する括弧 の間を移動し、括弧内の内容を選択します。

- Ctrl + M: 一致する括弧の間でカーソルを移動します。
- Ctrl + Shift + M: 二つの一致する括弧の間のテキスト範囲全体を選択します。

# アプリケーションのデバッグ方法

## コンパイルエラーの表示

メソッドにコンパイルエラーがある場合には、そのメソッドノードに赤い十字が表示されます。

▲ 電 モデルメソッド 目 b\_solve\_and\_update\_results
目ay\_sound
frequncy

Figure 4-7: frequency メソッドにはコンパイルエラーが含まれています。他のメソッドにはエラーはありません。

フォームオブジェクトのローカルメソッドにコンパイルエラーがある場合には、ローカルメソッドのアイコンに赤い十字が表示されます。

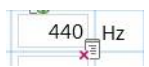

Figure 4-8: この入力フィールドのローカルメソッドにコンパイルエラーの原因のコードが含まれていることを示しています。

メソッドエラーの状態でそのメソッドを開き、コンパイルエラーを示すコード行を確認します。誤ったコードには下線が引かれて おり、その下線付きコードの上にマウスを置くとツールチップに問題の種類が表示されます。

## デバッグツール

アプリケーションビルダーには、アプリケーションで使用される、またはモデルでモデルメソッドとして使用されるメソッドのコード をデバッグするためのツールが含まれています。この機能は、メソッドリボンツールバーのデバッグセクションとブレークポイ ントセクションから利用することができます。

アプリケーションのテスト実行を一時停止する必要があるコードの行に、マークを付けることができます。これは、例えば、メソ ッドが本当に if ステートメントを入力するかを確認したり、メソッドが実際に実行されたかどうかを確認する場合などにりようす ることができます。行番号の左側の余白をクリックして、その行にブレークポイントを追加することによって、コードの行をマー クすることができます。これによって、余白にブレークポイントを示す赤い丸印が表示されます。空の行の余白をクリックして もブレークポイントは追加されないことに注意してください。— 行には、ブレークポイントが意味をなすためのステートメントが 含まれていなければなりません。

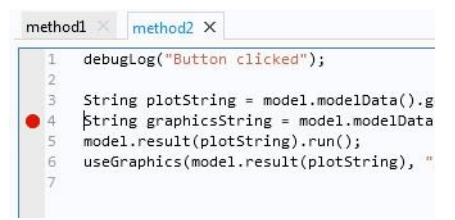

Figure 4-9: 4 行目にブレークポイントを持つメソッドエディターウィンドウ

ブレークポイントを削除するには、それをもう一度クリックします。全てのブレークポイントは、メソッドリボンタブのブレークポイ ントセクションにある全て解除のボタン())を使用すると、1回のアクションで削除することができます。場合によっては、ア プリケーションのテスト実行時には既存のブレークポイントを無視するようにできると便利です。このような場合には、全て無 効化(<sup>②</sup>)のトグルボタンを使用して全てのブレークポイントを無効にすることができます。無効とされたブレークポイントは 空の赤い円で示されます。

| I=<br>r<br>:数を作成                | <b>→</b><br>総続                                       | ムテップ                                                                                                    | ↓ ≣<br>∧ರ್ನಾರ<br>೯೧%ರ                                             | 停止                                          | 「<br>デバッグログ                                        | <ul> <li>              ビビン             金て無除             えて無効             プレークボイント      </li> </ul> | <ul> <li>アプリケーシ</li> <li>         ・         ・         ・</li></ul> | ョンをテスト<br>3<br>ザーでテスト・<br>い | 11 タイル表示・<br>源移動先・<br>でデスクトップリ<br>ビュー | tzut |
|---------------------------------|------------------------------------------------------|----------------------------------------------------------------------------------------------------|-------------------------------------------------------------------|---------------------------------------------|----------------------------------------------------|----------------------------------------------------------------------------------------------------|-------------------------------------------------------------------|-----------------------------|---------------------------------------|------|
| 1<br>2<br>3<br>4<br>5<br>6<br>7 | hod1<br>debugLog<br>String g<br>model.re<br>useGraph | The second second secon | hod2 ×<br>on click<br>ing = mo<br>sString<br>lotStrir<br>del.resu | ed");<br>del.m<br>= moc<br>ng).ru<br>ilt(pl | nodelData()<br>Wel.modelDa<br>un();<br>.otString); | ).getString("plo<br>ata().getString(<br>, "/form3/" + gr                                           | t");<br>"graphics");<br>aphicsString);                            |                             |                                       | -    |

Figure 4-10: メソッド 2 のエディターの 4 行目の無効ブレークポイント

アプリケーションのテスト実行中にメソッドが実行されると、メソッドエディターウィンドウが開き、メソッドにブレークポイントが設定されて有効になっている場合には、メソッドはブレークポイントのその行で実行を一時停止します。その後、その行全体が 黄色でハイライト表示され、継続( → )、ステップ( → )、およびへステップ( → )のボタンがデバッグリボンタブで有効になります。継続ボタンとステップポタンは、デバッグ機能で一時停止されている場合にのみ使用できます。

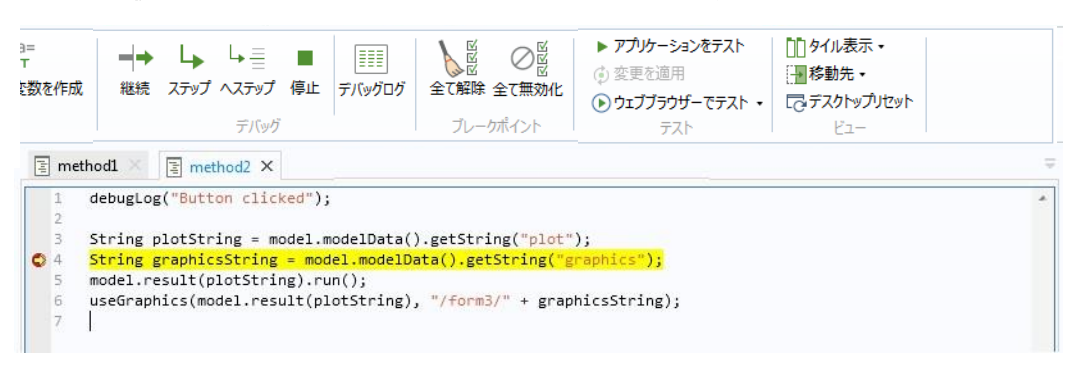

Figure 4-11: デバッガはブレークポイントで停止し、[継続]ボタンと[ステップ]ボタンを使用できます。 このコードでは、debugLog メソッドを使用してデバッグ情報をデバッグログに出力します。

**継続**ボタンをクリックする(または F5 キーを押す)と、メソッドは完了するか別のブレークポイントに到達するまで実行を続けます。ステップボタンをクリックする(または F6 キーを押す)と、メソッドは次の行まで実行されます。ヘステップボタンは、ステップボタンと同じように機能します。但し、その行に別のメソッドまたはユーティリティメソッドの呼び出しが含まれている場合は、ヘステップボタンをクリックする(または F7 キーを押す)と、現在のメソッドの次の行に進むのではなく、その呼び出すメソ

ッドの最初の行に移動します。また、メソッドを最初に実行させる段階で有効な**停止**ボタン(<sup>■</sup>)もあります。これをクリック すると、現在のメソッドが強制的に停止されます。例えば、すぐにデバッグを停止したい場合や、メソッドが無限ループになっ た場合などに利用することができます。

多くの場合、コード行に達したことを示すメッセージを出力したり、特定のオブジェクトの値を出力したりできると便利です。これは、debugLog メソッドを使用して行うことができます。これらのオブジェクトの文字列、倍精度、整数、ブーリアン、1D または 2D 配列(行列)のタイプを入力として受け取る debugLog メソッドがあります。これらのメソッドは、デバッグログロインドウにメッセージを出力します。メソッドリボンタブのデバッグログ())ボタンを使用して、デバッグログビューの表示を制御することができます。

## エラーと警告ウィンドウ

メソッドのコンパイルやシンタックスのエラーと警告は、エラーと警告ウィンドウに表示されます。このウィンドウには、現在のエ

ラーと警告の数が上部に表示されます。メソッドツールバーのシンタックスチェックのボタン(<sup>レジ</sup>)をクリックすると、シンタック スチェックが実行されてエラーと警告が表示されます。その下側の表では、メソッドとラインの列にそれぞれ、エラーと警告が 発生したメソッドとラインが表示されます。メッセージの列には、特定のエラーまたは警告に関する情報が表示されます。警 告またはエラーの表の行をダブルクリックすると、それに対応するメソッドのエディターウィンドウで発生したコード箇所がハイ ライト表示されます。

## メソッドのランタイムエラーの処理

アプリケーションでメソッドを実行すると、ランタイムエラーが発生する可能性があります。このようなエラーは、シンタックスチ ェックやコンパイル中に検出されないことがあります。このようなエラーが発生すると、エラーウィンドウが表示され、エラーの 種類に関する情報が表示されます。**詳細**をクリックすると、クラスとメソッドの名前、行番号、メソッドへのリンクなどの追加情 報が表示され、エディターウィンドウでデバッグできるようになります。

## 実行中のメソッドの停止

アプリケーションをテストするとき、メソッドは無限ループを完了させる、または収束させるために非常に長い時間がかかるかも しれません。Ctrl + Pause を押して、アプリケーションのテスト中にメソッドの実行を停止することができます。

## COMSOL Multiphysics Application Builder Reference Manual 日本語訳版 (バージョン 5.3a)

2018 年 2 月 28 日 初版発行(バージョン 5.3a)

著者: COMSOL AB. / COMSOL, Inc.

編集: 計測エンジニアリングシステム株式会社

Printed in Japan

ソフトウエアはライセンスの同意条項のもとでのみ使用またはパックアップが許可されます。 本書の一部または全部を著作権法の定める範囲を越え、無断で複写、複製、転載することを禁じます。

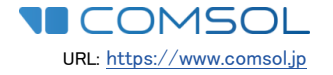

**KEISOKU ENGINEERING SYSTEM** 計測エンジニアリングシステム株式会社 〒101-0047 東京都千代田区内神田 1-9-5 井門内神田ビル 5F TEL: 03-5282-7040/FAX: 03-5282-0808 URL: <u>http://www.kesco.co.jp</u> E-mail: <u>support@kesco.co.jp</u>